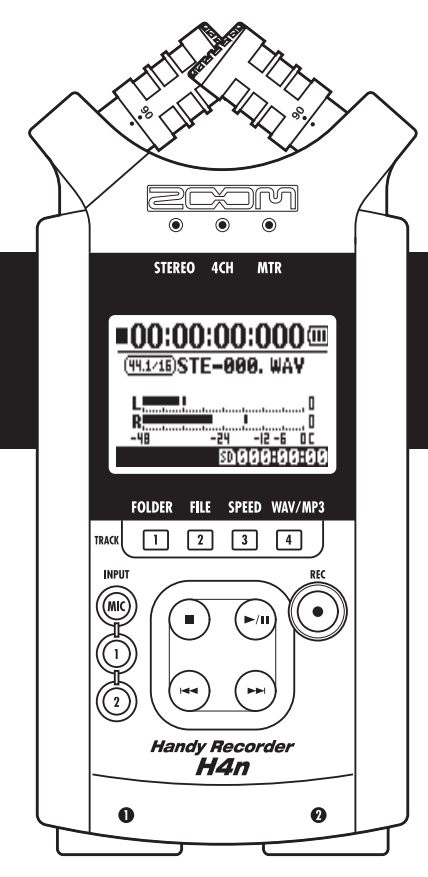

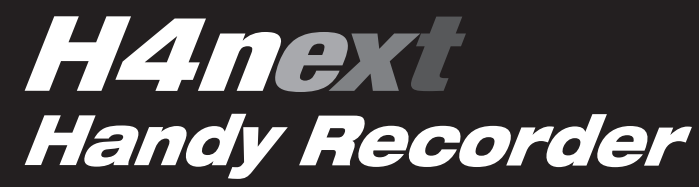

**MODE D'EMPLOI** 

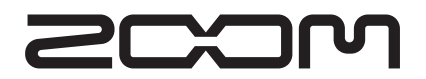

© ZOOM Corporation

La reproduction de ce manuel, en totalité ou partie, par quelque moyen que ce soit, est interdite.

## Caractéristiques spéciales du H4n

Merci beaucoup d'avoir choisi notre Handy Recorder H4n ZOOM (ci-après appelé H4n). Le H4n a les caractéristiques spéciales suivantes.

#### • Enregistreur à main tout-en-un.

Vous pouvez n'importe où et à tout moment enregistrer et créer votre propre musique avec le H4n.

Le H4n a un design très compact et léger (280 g) bénéficiant de microphones à condensateur stéréo de haute qualité permettant une capture XY, d'un haut-parleur intégré, d'un enregistrement sur carte SD, d'un mélangeur et d'effets internes.

# • De l'enregistrement en extérieur à l'enregistrement multipiste.

Le H4n possède plusieurs modes d'enregistrement : <mode STEREO> pour un enregistrement stéréo de haute qualité, <mode 4CH> (4 canaux) pour enregistrer 2 sources sonores différentes et <mode MTR> (multipiste) pour enregistrer et reproduire 4 pistes/2 pistes en même temps. Vous pouvez enregistrer une mélodie quand elle vous vient à l'esprit ou la prestation de tout un groupe. Vous pouvez collecter des effets sonores sur site et même créer votre propre musique, enregistrer des voix et des instruments sur plusieurs pistes. En <mode STAMINA> (longue durée), vous pouvez enregistrer jusqu'à 11 heures rien qu'avec les piles.

# • Équipé de l'innovant microphone stéréo XY à angle variable de 90 à 120 degrés.

Les microphones intégrés au H4n sont mobiles pour répondre à une plus grande variété de situations d'enregistrement. Si vous voulez une zone de son plus large, vous pouvez régler les microphones à 120 degrés. Sinon, réglez-les à 90 degrés pour une source sonore plus claire près du centre. Dans les deux cas, les microphones bénéficient du même diagramme XY pour que vous puissiez enregistrer un son stéréo naturel sans déphasage.

# • Les prises mixtes XLR/jack permettent la connexion directe de microphones et de guitares.

Les différents connecteurs permettent au H4n d'enregistrer un grand éventail de sources. Les microphones stéréo et à condensateur, les instruments comme la guitare, la basse, le clavier etc. peuvent être directement branchés au H4n.

# • Il peut servir d'interface audio/lecteur de carte SD pour ordinateur.

Une prise USB 2.0 haute vitesse permet le branchement direct à un ordinateur. Vous pouvez l'utiliser comme une interface audio à effets intégrés (44,1 kHz de fréquence d'échantillonnage). Vous pouvez aussi utiliser le H4n comme un lecteur de carte SD pour votre ordinateur. Vous pouvez même récupérer sur votre ordinateur les fichiers enregistrés et créer un CD audio à partir de ces fichiers comme base dans n'importe quel logiciel audio numérique.

#### Autres fonctions intégrées : accordeur/métronome/ karaoké.

Le H4n peut être utilisé comme un accordeur chromatique standard. Il possède aussi des fonctions d'accordage plus rares, comme pour les guitares 7 cordes ou basses 5 cordes, entre autres. Le H4n possède une fonction métronome pratique pour s'entraîner et pour l'enregistrement multipiste.

Vous pouvez changer la vitesse de lecture dans une plage de 50 % à 150 %. De nombreuses fonctions efficaces sont prévues comme la fonction d'annulation du son central pour les fichiers stéréo, la fonction karaoké avec diverses commandes de tonalité, d'apprentissage et de répétition vocale.

Pour comprendre les différentes fonctions du H4n et pouvoir l'exploiter longtemps, veuillez lire attentivement ce mode d'emploi. Après l'avoir lu, conservez ce mode d'emploi et le certificat de garantie en lieu sûr.

# Le H4n est idéal dans les situations suivantes

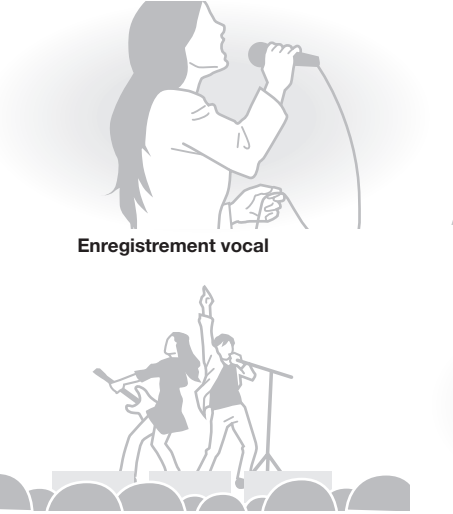

Enregistrement de prestations "live"

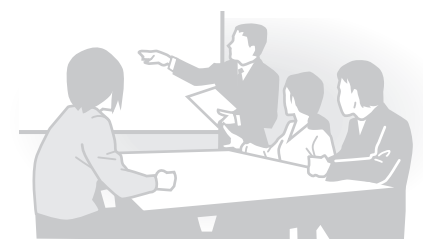

Enregistrement de réunions

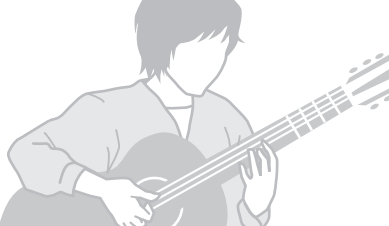

Enregistrement de guitare acoustique

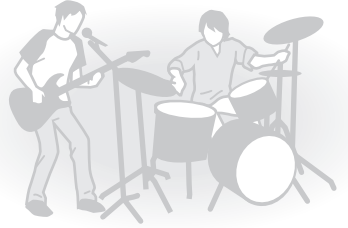

Répétition de groupe

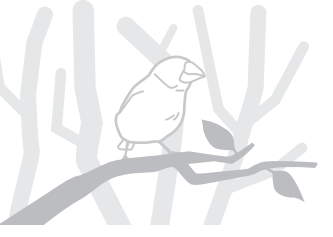

Tout enregistrement en extérieur

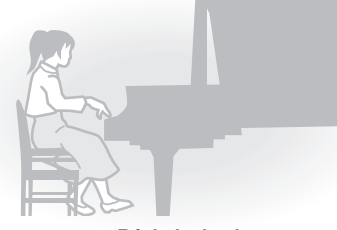

Récitals de piano

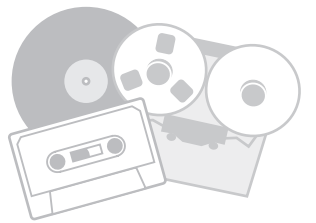

Transfert en numérique de sources sonores analogiques

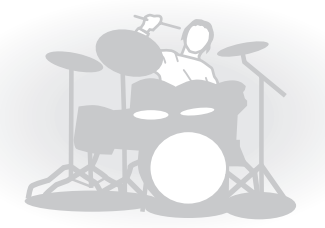

Enregistrement d'exercice de batterie

# Table des matières

| Caractéristiques spéciales du H4n              | . 001 |
|------------------------------------------------|-------|
| Le H4n est idéal dans les situations suivantes | . 002 |
| Table des matières                             | .003  |
| Précautions de sécurité pour les utilisateurs  | .006  |
| Avertissements de copyright                    | . 007 |

#### Pour commencer

| 1-1 | Procédure d'enregistrement à l'aide du H4n009                          |
|-----|------------------------------------------------------------------------|
| 1-2 | Guide d'enregistrement facile [MODE STEREO]011                         |
| 2-1 | Nom et fonction de chaque partie013                                    |
| 2-2 | Accessoires fournis015                                                 |
| 3   | Réglage d'alimentation par piles/secteur017                            |
| 4-1 | Allumage/extinction, emploi du commutateur d'alimentation              |
|     | et de verrouillage019                                                  |
| 4-2 | Comment utiliser les boutons [REC] et de transport021                  |
| 4-3 | Comment utiliser les boutons de piste [TRACK] [1], [2], [3] et [4] 022 |
| 4-4 | Comment utiliser les boutons d'entrée [MIC], [1] et [2]023             |
| 4-5 | Comment utiliser REC LEVEL et VOLUME024                                |
| 4-6 | Comment utiliser la molette et le bouton [MENU]025                     |
| 5-1 | Insertion d'une carte SD027                                            |
| 5-2 | Réglage de la date et de l'heure <date time="">028</date>              |
| 6-1 | Configuration : Comment se connecter à des appareils externes029       |
| 6-2 | Configuration : Microphones intégrés030                                |
|     |                                                                        |

| 6-3 | Configuration : Microphones intégrés/microphones externes            |
|-----|----------------------------------------------------------------------|
|     | à alimentation par mini-jack031                                      |
| 6-4 | Configuration : Connexion des entrées [1], [2] et source             |
|     | d'alimentation fantôme032                                            |
| 6-5 | Configuration : Connexion USB, H4n utilisé comme interface audio 033 |
| 6-6 | Configuration : Connexion USB, H4n utilisé comme lecteur             |
|     | de carte SD035                                                       |
| 6-7 | Configuration : Haut-parleur intégré036                              |
| 7-1 | À propos des modes du H4n037                                         |
| 7-2 | Sélection d'un mode et confirmation038                               |
| 7-3 | Détails sur les modes039                                             |
| 8-1 | Écrans de mode : Modes STEREO et STAMINA040                          |
| 8-2 | Écrans de mode : Mode 4CH041                                         |
| 8-3 | Écrans de mode : Mode MTR042                                         |
| 8-4 | Écrans de mode : Menu principal043                                   |
| 9   | Option : Utilisation de la télécommande045                           |

#### Opérations

| 1-01 | Réglages/enregistrement : Réglage de la source d'entrée  |       |
|------|----------------------------------------------------------|-------|
|      | et du niveau d'enregistrement                            | . 047 |
| 1-02 | Réglages/enregistrement : Enregistrement en modes STEREO |       |
|      | et STAMINA                                               | . 049 |

| 1-03   | Réglages/enregistrement : Format d'enregistrement                              |
|--------|--------------------------------------------------------------------------------|
|        | <rec format="">051</rec>                                                       |
| 1-04   | Réglages/enregistrement : Nom de fichier <file name="">052</file>              |
| 1-05   | Réglages/enregistrement : Enregistrement en mode 4CH053                        |
| 1-06-1 | Réglages/enregistrement : Enregistrement en mode MTR055                        |
| 1-06-2 | Réglages/enregistrement : Enregistrement < OVER WRITE>                         |
|        | en mode MTR057                                                                 |
| 1-06-3 | Réglages/enregistrement : Enregistrement <always new=""></always>              |
|        | en mode MTR058                                                                 |
| 1-07   | Réglages/enregistrement : Menu piste en mode MTR059                            |
| 1-08-1 | Réglages/enregistrement : Ré-enregistrement partiel                            |
|        | (Punch In/Out) automatique061                                                  |
| 1-08-2 | Réglages/enregistrement : Ré-enregistrement partiel                            |
|        | (Punch In/Out) manuel063                                                       |
| 2-01-1 | Fonction d'enregistrement automatique <auto rec="">065</auto>                  |
| 2-01-2 | Fonction d'arrêt automatique d'enregistrement <auto rec="" stop=""> 066</auto> |
| 2-02   | Fonction de pré-enregistrement <pre rec="">067</pre>                           |
| 2-03   | Fonction d'enregistrement <lo cut=""> (filtre coupe-bas)068</lo>               |
| 2-04   | Fonction d'enregistrement <comp limit=""> (compresseur/limiteur)069</comp>     |
| 2-05   | Fonction d'enregistrement <rec auto="" level="">070</rec>                      |
| 2-06   | Fonction d'enregistrement <monitor>071</monitor>                               |
| 2-07   | Fonction d'enregistrement <mono mix="">072</mono>                              |
| 2-08   | Fonction d'enregistrement <ms matrix="" stereo="">073</ms>                     |

| 3-01-1 | Accordeur chromatique <chromatic tuner="">075</chromatic>                                      |
|--------|------------------------------------------------------------------------------------------------|
| 3-01-2 | Tous les autres types d'accordeur <tuner>076</tuner>                                           |
| 3-01-3 | Étalonnage de l'accordeur <tuner calib="">077</tuner>                                          |
| 3-01-4 | Entrée pour accordeur <tuner input="">078</tuner>                                              |
| 3-02   | Métronome079                                                                                   |
| 3-03-1 | Tout savoir sur les effets081                                                                  |
| 3-03-2 | Effet <effect>083</effect>                                                                     |
| 3-03-3 | Édition de patch <edit>084</edit>                                                              |
| 3-03-4 | Édition du module PRE AMP <pre amp="" edit="">085</pre>                                        |
| 3-03-5 | Édition du module EFX <efx edit="">086</efx>                                                   |
| 3-03-6 | Édition du niveau et du nom d'effet                                                            |
|        | <effect level="" patch="" rename="">087</effect>                                               |
| 3-03-7 | Mémorisation de l'effet <edit (store)="">088</edit>                                            |
| 3-03-8 | Importation d'un patch d'effet depuis un autre projet <import> <math>\dots</math> 089</import> |
| 3-04-1 | Préparation pour karaoké091                                                                    |
| 3-04-2 | Enregistrement en karaoké093                                                                   |
| 4-01   | Lecture : Lecture de fichiers (modes stereo, 4ch et stamina)                                   |
| 4-02   | Lecture : Mode de lecture <play mode=""></play>                                                |
| 4-03   | Lecture : Réglage des marqueurs096                                                             |
| 4-04   | Lecture : Lecture en boucle <ab repeat="">097</ab>                                             |
| 4-05   | Lecture : Vitesse <speed></speed>                                                              |
| 4-06   | Lecture : Mélangeur <mixer></mixer>                                                            |
| 4-07   | Lecture : Lecture de fichiers (mode MTR)                                                       |

| Lecture : Repérage à l'aide du compteur                                 | 102                                                                                                    |
|-------------------------------------------------------------------------|----------------------------------------------------------------------------------------------------|
| Édition/sortie : Sélection de dossier <folder select=""></folder>       | 103                                                                                                    |
| Édition/sortie : Sélection de fichier <file select=""></file>           | 104                                                                                                    |
| Édition/sortie : Infos sur le fichier <file information=""></file>      | 105                                                                                                    |
| Édition/sortie : Suppression de fichier <file delete=""></file>         | 106                                                                                                    |
| Édition/sortie : Supprimer tous les fichiers <delete all=""></delete>   | 107                                                                                                    |
| Édition/sortie : Copie de fichier <file copy=""></file>                 | 108                                                                                                    |
| Édition/sortie : Changement de nom de fichier <file rename=""> .</file> | 109                                                                                                    |
| Édition/sortie : Encodage MP3 <file encode="" mp3=""></file>            | 111                                                                                                    |
| Édition/sortie : Normalisation de fichier <file normalize=""></file>    | 112                                                                                                    |
| Édition/sortie : Encodage stéréo <file encode="" stereo=""></file>      | 113                                                                                                    |
| Édition/sortie : Liste des marqueurs <mark list=""></mark>              | 115                                                                                                    |
| Édition/sortie : Division <file divide=""></file>                       | 116                                                                                                    |
| Édition/sortie : Déplacement <move></move>                              | 117                                                                                                    |
| Édition/sortie : Nouveau projet <new project=""></new>                  | 118                                                                                                    |
| Édition/sortie : Sélection de projet <project select=""></project>      | 119                                                                                                    |
| Édition/sortie : Suppression de projet <project delete=""></project>    | 120                                                                                                    |
| Édition/sortie : Renommer un projet <project rename=""></project>       | 121                                                                                                    |
| Édition/sortie : Copie de projet <project copy=""></project>            | 122                                                                                                    |
| Édition/sortie : Report de pistes <bounce></bounce>                     | 123                                                                                                    |
| Édition/sortie : Protection de projet <project protect=""></project>    | 125                                                                                                    |
| Utilitaires : Rétroéclairage < DISPLAY BACK LIGHT >                     | 126                                                                                                    |
| Utilitaires : Contraste de l'écran < DISPLAY CONTRAST>                  | 127                                                                                                    |
|                                                                         | Lecture : Repérage à l'aide du compteur<br>Édition/sortie : Sélection de dossier <folder select=""><br/>Édition/sortie : Sélection de fichier <file select=""><br/>Édition/sortie : Infos sur le fichier <file information=""><br/>Édition/sortie : Suppression de fichier <file delete=""><br/>Édition/sortie : Supprimer tous les fichiers <delete all=""><br/>Édition/sortie : Copie de fichier <file copy=""><br/>Édition/sortie : Changement de nom de fichier <file rename=""><br/>Édition/sortie : Encodage MP3 <file encode="" mp3=""><br/>Édition/sortie : Normalisation de fichier <file normalize=""><br/>Édition/sortie : Encodage stéréo <file encode="" stereo=""><br/>Édition/sortie : Liste des marqueurs <mark list=""><br/>Édition/sortie : Division <file divide=""><br/>Édition/sortie : Nouveau projet <new project=""><br/>Édition/sortie : Sélection de projet <project delete=""><br/>Édition/sortie : Suppression de projet <project delete=""><br/>Édition/sortie : Copie de projet <project rename=""><br/>Édition/sortie : Renommer un projet <project rename=""><br/>Édition/sortie : Copie de projet <project rename=""><br/>Édition/sortie : Copie de projet <project rename=""><br/>Édition/sortie : Copie de projet <project rename=""><br/>Édition/sortie : Report de pistes <bounce><br/>Édition/sortie : Protection de projet <project protect=""><br/>Utilitaires : Rétroéclairage <display back="" light=""><br/>Utilitaires : Contraste de l'écran <display contrast=""></display></display></project></bounce></project></project></project></project></project></project></project></new></file></mark></file></file></file></file></file></delete></file></file></file></folder> |

| 6-03 | Utilitaires : Type de piles <battery type=""></battery>     |     |
|------|-------------------------------------------------------------|-----|
| 6-04 | Utilitaires : <version></version>                           | 129 |
| 6-05 | Utilitaires : Réinitialisation <factory reset=""></factory> | 130 |
| 6-06 | Utilitaires : Espace mémoire restant <remain></remain>      |     |
| 6-07 | Utilitaires : Formatage <format></format>                   | 132 |
| 6-08 | Utilitaires : Mise à jour <version up=""></version>         | 133 |
| 6-09 | Utilitaires : Comment utiliser les cartes SD de H2 et H4    | 134 |
|      |                                                             |     |

#### Référence

| Liste des principales caractéristiques par mode                | . 137 |
|----------------------------------------------------------------|-------|
| Liste des menus de réglages disponibles dans chaque mode       | . 138 |
| Types et paramètres d'effet en mode MTR                        | . 139 |
| Liste des patches du H4n                                       | . 145 |
| Caractéristiques techniques du H4n                             | . 147 |
| Si vous pensez que quelque chose ne va pas dans votre appareil | . 148 |
| Index                                                          | . 149 |

# Précautions de sécurité pour les utilisateurs

#### **PRÉCAUTIONS DE SÉCURITÉ**

Dans ce manuel, les symboles d'avertissement et de précaution doivent être lus par les utilisateurs afin d'éviter les accidents dangereux et les problèmes. La signification de ces symboles est la suivante :

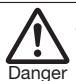

Si les utilisateurs ignorent ce symbole et manipulent mal l'appareil, des blessures sérieuses voire mortelles peuvent en résulter.

Attention Si les utilisateurs ignorent ce symbole et manipulent mal l'appareil, il peut en résulter des blessures corporelles et dommages pour l'équipement.

Veuillez lire entièrement les conseils de sécurité et les précautions suivants pour vous assurer un emploi sans danger du H4n.

#### À propos de l'alimentation

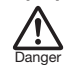

Comme la consommation électrique de cet appareil est assez élevée, nous vous recommandons l'emploi d'un adaptateur secteur lorsque c'est possible. Au cas où vous utiliseriez des piles, utilisez des piles alcalines ou des batteries nickel/ hydrure de métal.

#### [Fonctionnement avec adaptateur secteur]

- Veillez à n'utiliser qu'un adaptateur secteur CC 5V 1A avec le plus au centre (ZOOM AD-14). L'emploi d'un autre modèle que celui spécifié peut endommager l'appareil et créer un danger.
- Ne connectez l'adaptateur secteur qu'à une prise secteur fournissant la tension nécessaire à l'adaptateur.
- Lorsque vous débranchez l'adaptateur de la prise secteur, saisissez l'adaptateur lui-même et ne tirez jamais sur le câble.
- Durant un orage ou en cas de non utilisation prolongée, débranchez l'adaptateur secteur de la prise secteur.

#### [Fonctionnement sur piles]

Utilisez deux piles AA-1,5 volt conventionnelles.

- Le H4n ne peut pas servir à recharger des batteries. Faites attention à l'étiquetage des piles afin de choisir des modèles corrects.
- En cas de non utilisation prolongée, retirez les piles de l'appareil.
- En cas de fuite des piles, essuyez soigneusement le compartiment des piles et les bornes des piles pour retirer tout reste de fluide de pile.
- Quand vous utilisez l'appareil, le couvercle du compartiment des piles doit être fermé.

#### Environnement

Pour éviter des problèmes et mauvais fonctionnements intempestifs, évitez d'utiliser le H4n dans un environnement où il serait exposé à :

- Des températures extrêmes
- Des sources de chaleur telles que des radiateurs ou des poêles
- Une haute humidité
- Une poussière excessive ou du sable
- Des vibrations excessives ou des chocs

#### Manipulation

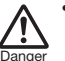

Attention

 Ne placez aucun objet rempli de liquide, tel qu'un vase, sur le H4n car cela pourrait causer un choc électrique.

- Ne placez jamais de source à flamme nue, telle que des bougies allumées, sur le H4n car cela pourrait entraîner un incendie.
- Le H4n est un instrument de précision. N'exercez pas de pression excessive sur ses touches et autres commandes. Veillez à ne pas le laisser tomber, le heurter et ne le soumettez pas à des chocs ou à des pressions excessives, car cela pourrait causer de sérieux problèmes.
- Veillez à ce qu'aucun objet étranger (pièce ou épingle etc.) ni liquide (eau, boissons alcoolisées et jus de fruits) ne pénètre dans l'unité.
- Ne placez pas le haut-parleur du H4n près d'autres instruments de précision (montre ou ordinateur), instruments médicaux électroniques ou cartes magnétiques.

#### Connexion des câbles et prises d'entrée/sortie

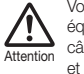

Vous devez toujours éteindre le H4n et tous les autres équipements avant de connecter ou déconnecter des câbles. Veillez à déconnecter tous les câbles de liaison et à couper l'interrupteur d'alimentation avant de dé-

et à couper l'interrupteur d'alimentation avant de dé placer le H4n.

#### Modifications

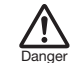

N'ouvrez jamais le boîtier du H4n et ne tentez jamais de le modifier de quelque façon que ce soit car cela pourrait endommager l'appareil.

#### Volume

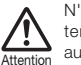

N'utilisez pas le H4n à fort volume durant longtemps car cela pourrait entraîner des troubles auditifs.

#### **PRÉCAUTIONS D'EMPLOI**

#### Interférences électriques

Pour des raisons de sécurité, le H4n a été conçu afin d'assurer une protection maximale contre l'émission de rayonnement électromagnétique depuis l'appareil, et une protection vis à vis des interférences externes. Toutefois, un équipement très sensible aux interférences ou émettant de puissantes ondes électromagnétiques ne doit pas être placé près du H4n, car le risque d'interférences ne peut pas être totalement éliminé. Avec tout type d'appareil à commande numérique, y compris le H4n, les interférences électromagnétiques peuvent entraîner un mauvais fonctionnement et altérer voire détruire les données. Il faut donc prendre soin de minimiser le risque de dommage.

#### Nettoyage

Utilisez un chiffon sec et doux pour nettoyer le H4n. Si nécessaire, humidifiez légèrement le chiffon. N'utilisez pas de nettoyant abrasif, de cire ou de solvant (comme un diluant pour peinture ou de l'alcool de nettoyage) car ceux-ci peuvent ternir la finition ou endommager la surface.

#### Veuillez conserver ce manuel en lieu sûr pour vous y référer ultérieurement.

### Avertissements de copyright

#### Enregistrement de prestations en "live"

De nombreux artistes et la plupart des salles de spectacle ne permettent pas l'enregistrement ni la photographie et contrôleront à l'entrée la possession d'appareils photo et d'enregistreurs. Même si l'enregistrement est autorisé, il est interdit de vendre, distribuer ou mettre en ligne sur internet ces enregistrements sans l'autorisation de l'organisateur. La violation du copyright est un délit.

#### Capture de musique et de fichiers sonores

La sauvegarde de musique sur CD, au format MP3 ou sur d'autres supports, et la reproduction de ces fichiers pour usage personnel peuvent être considérées comme une violation du copyright.

Margues commerciales :

• Le symbole SD et le symbole SDHC sont des margues commerciales.

52

- 22 L'utilisation de la technologie de compression audio MPEG Layer-3 se fait sous licence Fraunhofer IIS et Sisvel SpA.
- Windows est une margue déposée de US Microsoft Corporation.
- Mac OS et Macintosh sont des marques commerciales d'Apple Inc.
- Les noms des fabricants et produits sont des margues commerciales ou déposées de leurs détenteurs respectifs.

# **Pour commencer**

# 1-1 Procédure d'enregistrement à l'aide du H4n

Ci-dessous se trouve la procédure d'enregistrement de base avec le H4n. Selon la source et le but de l'enregistrement, vous pouvez sélectionner divers modes pour un enregistrement d'une qualité optimale. Avec la modélisation d'ampli guitare et de micro intégrée au H4n, la possibilité d'enregistrer en multipiste et celle d'utiliser vos propres microphones, vous pouvez adapter le H4n à toute situation et bénéficier de nombreux types d'enregistrement.

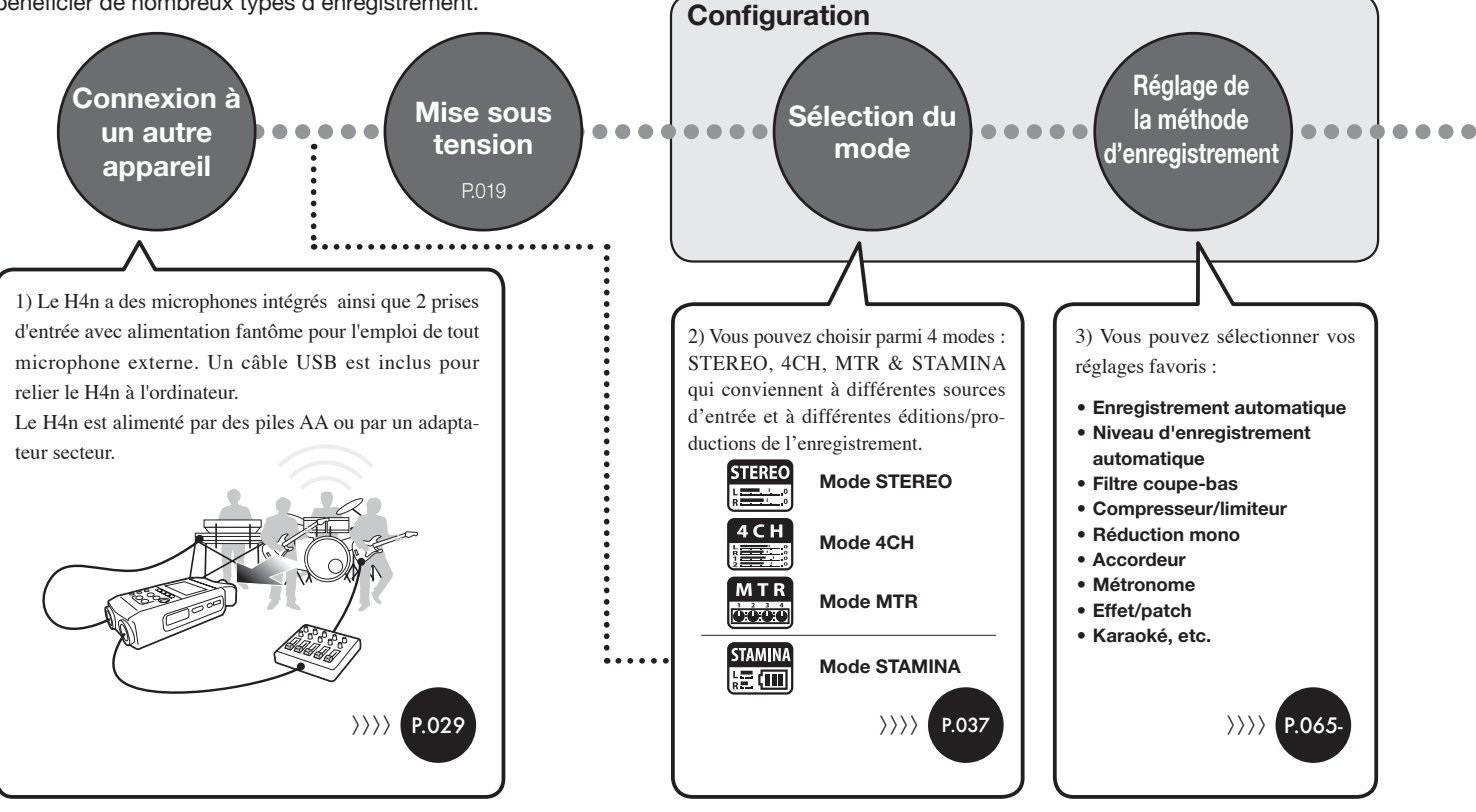

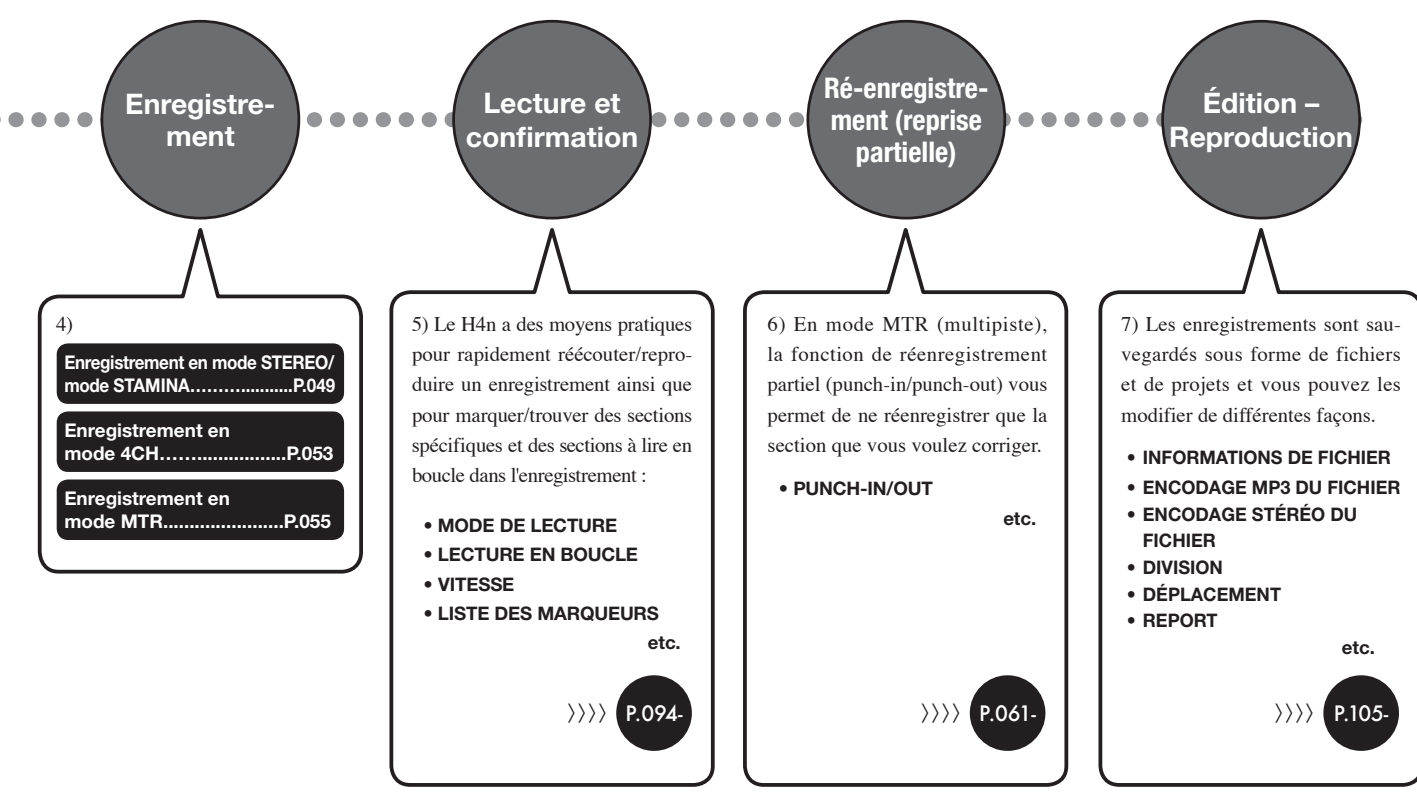

# 1-2 Guide d'enregistrement facile [MODE STEREO]

Ci-dessous se trouvent des instructions d'enregistrement basique à l'aide du microphone stéréo et du haut-parleur intégrés en mode STEREO.

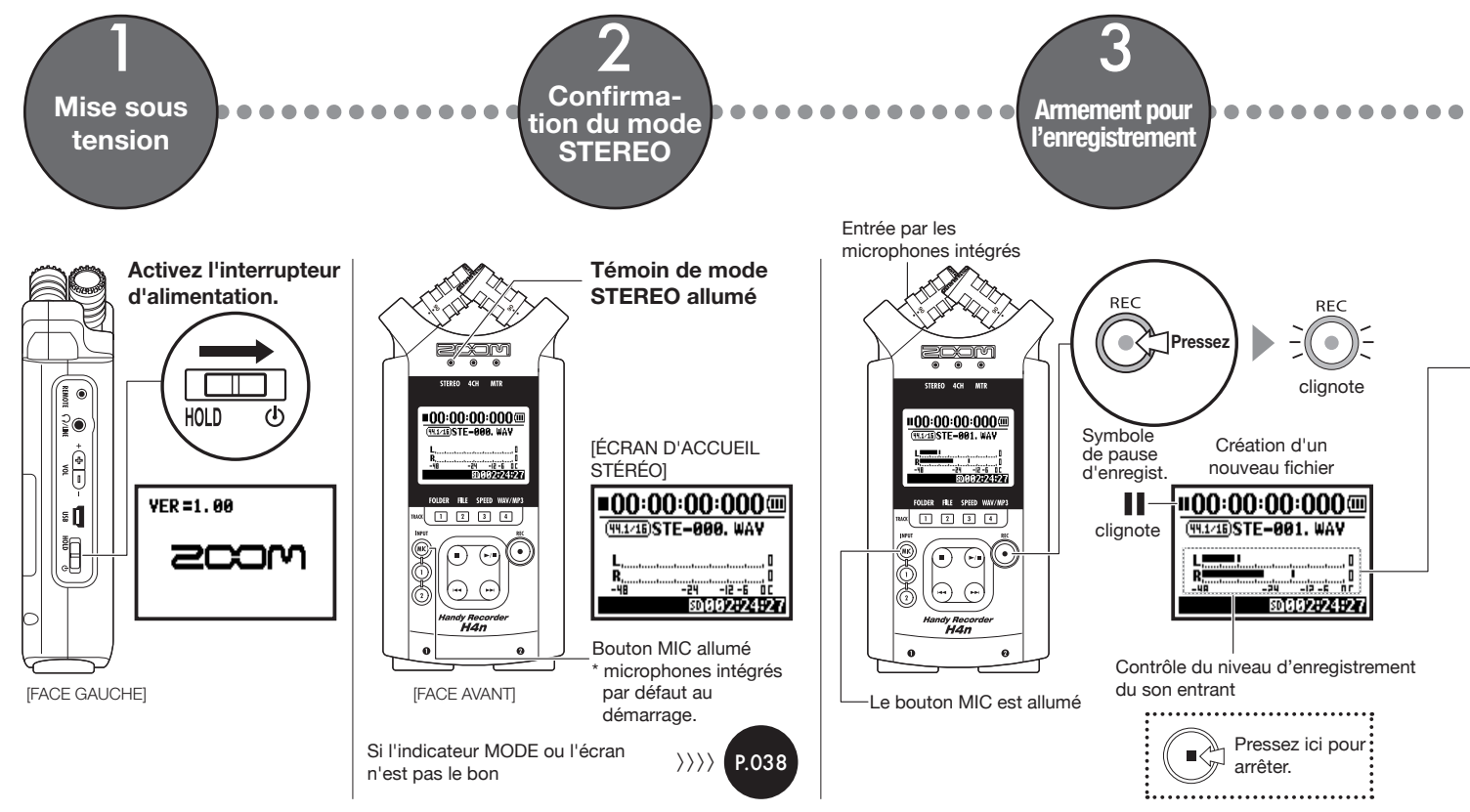

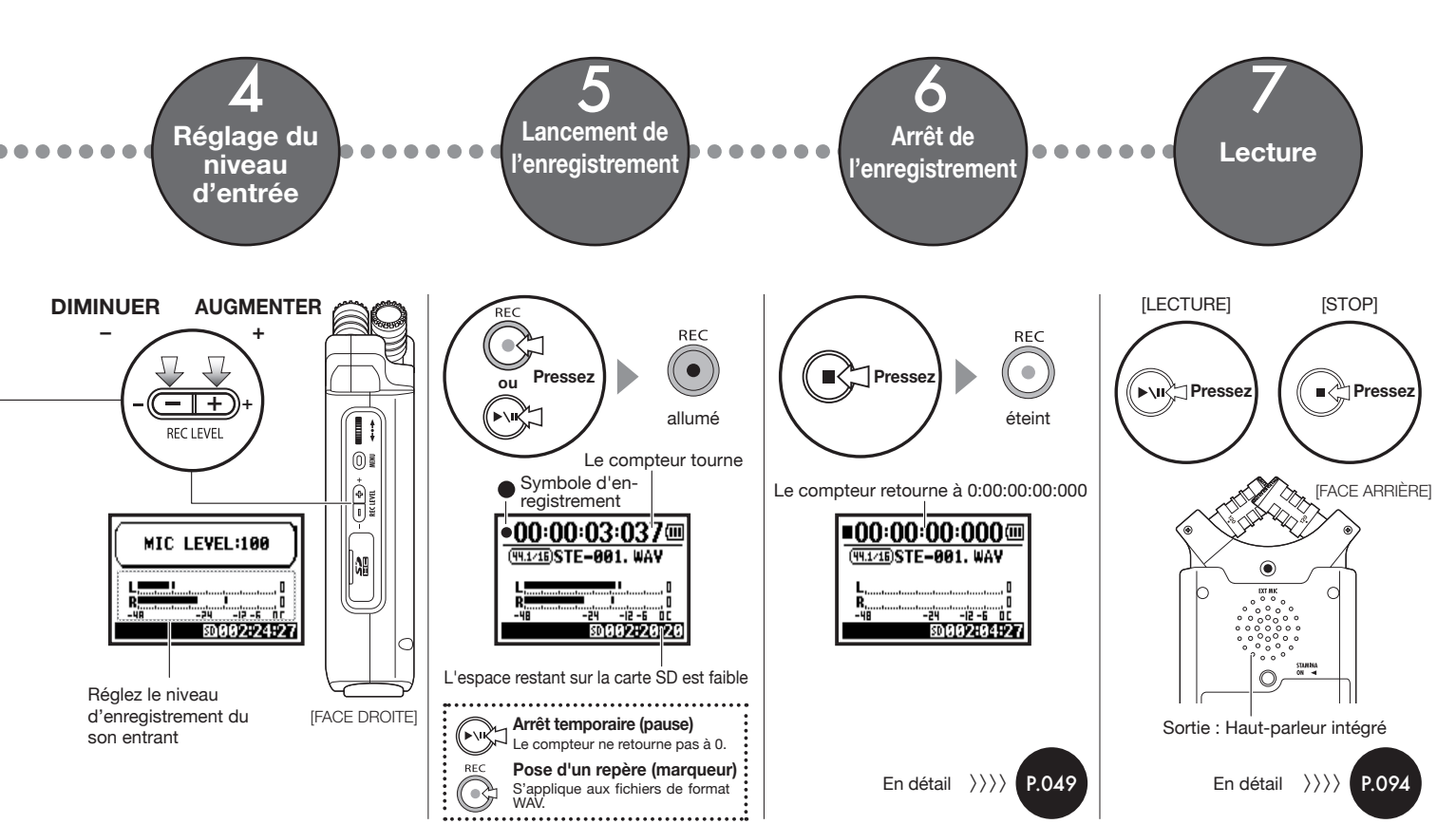

# 2-1 Nom et fonction de chaque partie

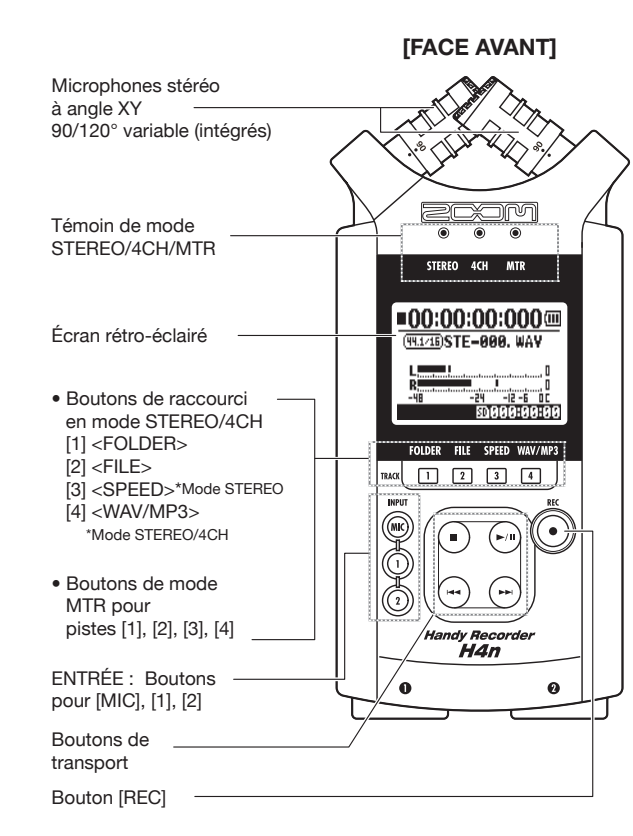

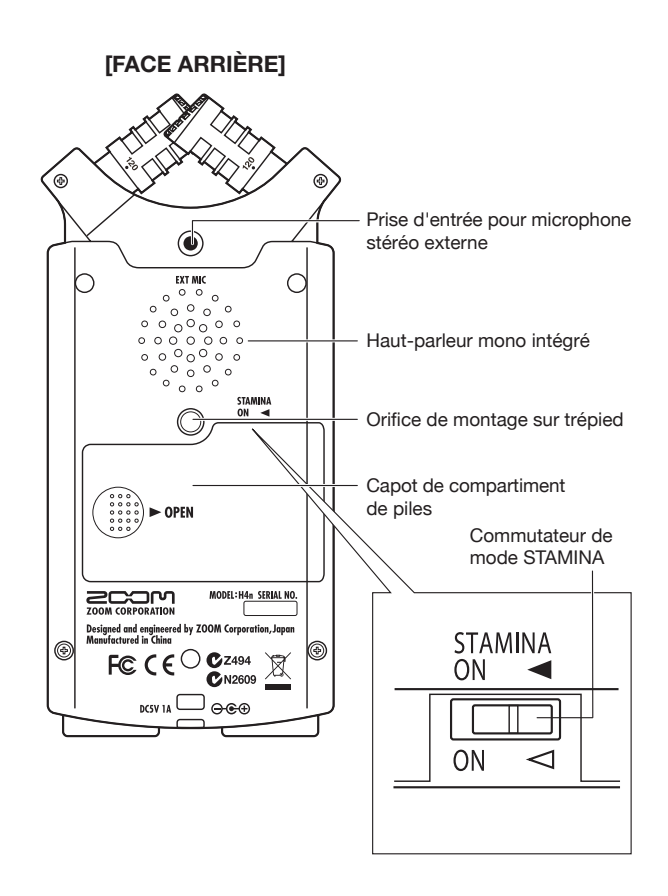

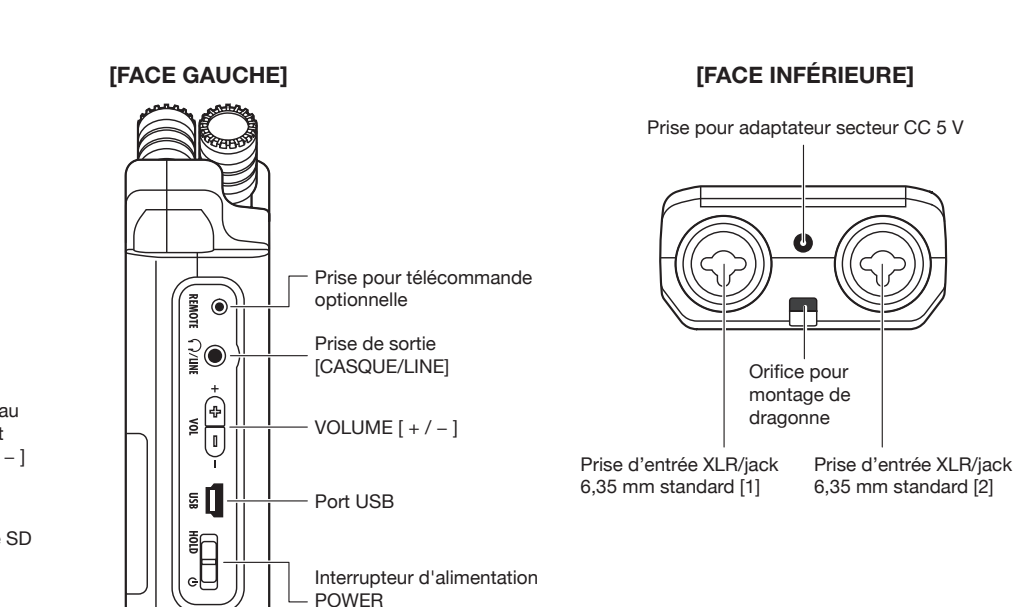

# [Molette] 0 REC LEVEL

Ne.

[FACE DROITE]

Bouton [MENU] Boutons de niveau d'enregistrement REC LEVEL [+/-] Fente pour carte SD Commutateur HOLD

Nom et fonction de chaque partie

# **2-2 Accessoires fournis**

Les accessoires suivants sont fournis avec le H4n.

Avant utilisation, vérifiez que vous avez tous les accessoires (et les options acquises).

Étui de l'appareil

Mode d'emploi

2 piles AA (pour tester l'unité)

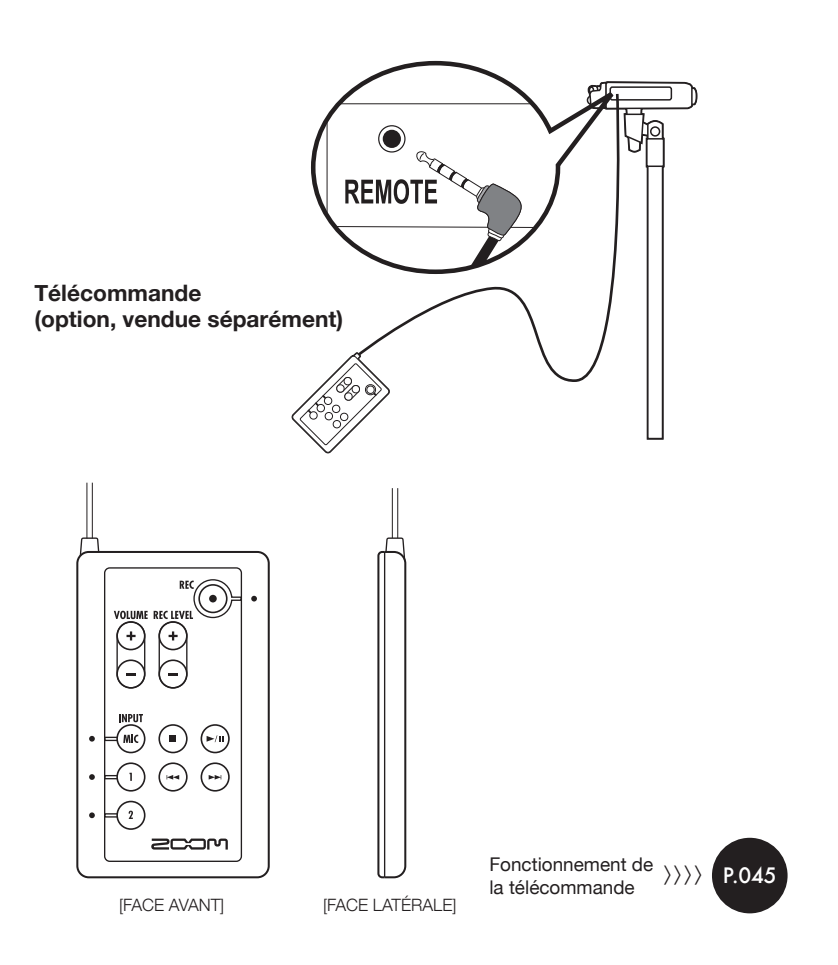

L'alimentation de l'enregistreur H4n est fournie par le courant du secteur ou des piles.

#### Source d'alimentation secteur

Un adaptateur secteur est spécifié.

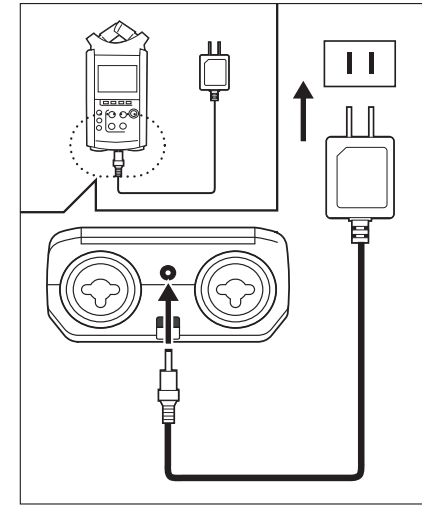

Branchement de l'adaptateur secteur spécifié

L'emploi d'un autre adaptateur secteur que celui spécifié peut être source de problème.

#### Installation des piles

Installez deux piles de taille AA (IEC R6).

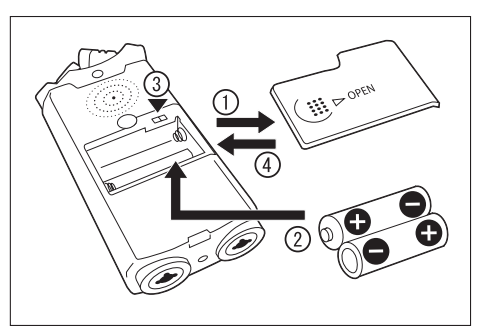

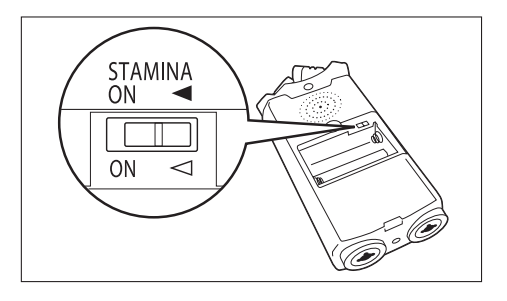

#### Ouvrez le capot du compartiment des piles.

#### NOTE :

#### Veillez à ce que l'appareil soit éteint !

Lorsque vous ouvrez le capot du compartiment des piles, que vous branchez et débranchez l'adaptateur secteur, assurez-vous que l'appareil est éteint sous peine de détruire des données d'enregistrement.

#### Insérez deux piles de taille AA en veillant à respecter les signes de polarité (+ et –).

Ouvrez le capot du compartiment des piles et insérez des piles.

#### Réglez le sélecteur de mode Stamina.

 Emploi normal (avec adaptateur secteur ou piles)
 ON: Mode STAMINA en service (mode d'économie d'énergie quand

l'alimentation se fait par piles)

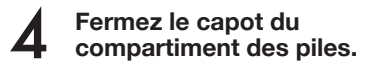

Réf. I Explication du mode STAMINA. P.037

#### • Autonomie approximative des piles

|                 | Usage normal             | environ 6 heures  |
|-----------------|--------------------------|-------------------|
| Plies alcalines | Usage en mode<br>Stamina | environ 11 heures |

 $^{\ast}$  Autonomie approximative en enregistrement continu au format WAV 44,1 kHz/16 bits.

#### • Autonomie restante des piles

Quand le message "Low Battery!" apparaît, éteignez immédiatement l'appareil et changez les piles ou branchez l'adaptateur secteur.

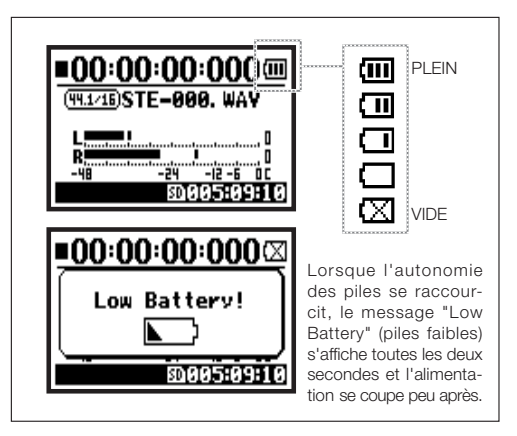

#### NOTE :

#### **Piles utilisables**

Vous pouvez utiliser des piles alcalines conventionnelles et des batteries nickel hydrure de métal.

#### Alimentation par USB

Branchez le câble USB entre le H4n et l'ordinateur avec l'appareil éteint et celui-ci s'allume automatiquement via l'alimentation du bus USB. Cette fonction n'est disponible que quand le H4n sert de lecteur de carte SD ou d'interface audio.

#### **CONSEIL**:

#### Pour mesurer l'autonomie des piles

L'autonomie restante des piles est mesurée plus précisément si vous indiquez au H4n le type des piles utilisées.

#### Période de conservation du réglage <DATE/TIME>

Quand l'alimentation n'est plus assumée par des piles épuisées, le H4n peut conserver le réglage de date/heure durant trois minutes. Une fois cette période écoulée, ce réglage retrouve sa valeur initiale.

#### Témoin d'alimentation à l'écran

| :00:00:000@   |
|---------------|
| DSTE-001. WAY |
|               |

| :00:00:000    |
|---------------|
| BSTE-001. WAY |
|               |
| L             |

Alimentation par piles

Alimentation par l'adaptateur secteur

| Réf. 🕼 | Alimentation par bus USB | P.033 |
|--------|--------------------------|-------|
| Réf. 🕼 | Type de pile             | P.128 |

# 4-1 Allumage/extinction, emploi du commutateur d'alimentation et de verrouillage

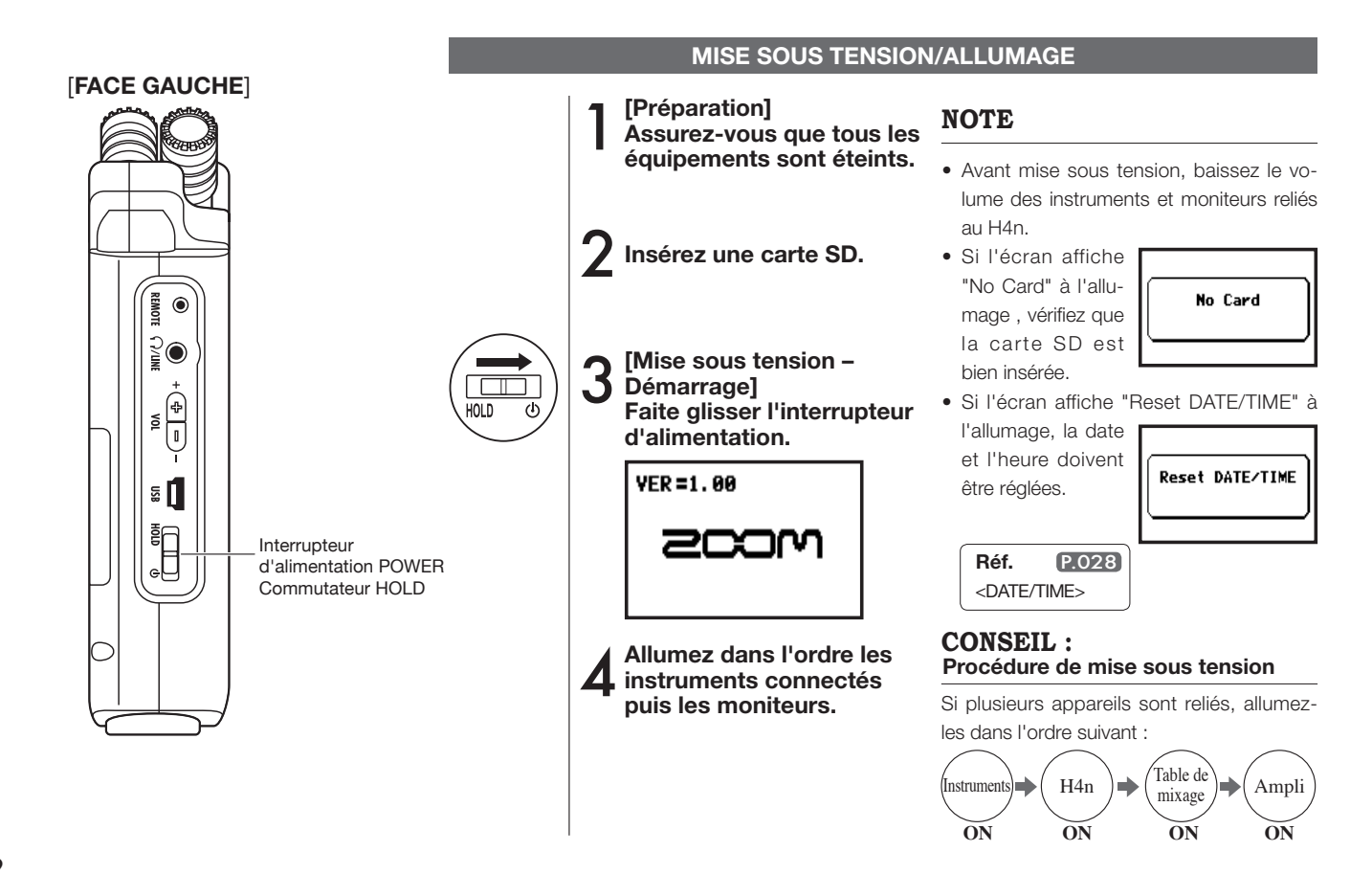

019

# Allumage/extinction, emploi du commutateur d'alimentation et de verrouillage

#### **MISE HORS TENSION/EXTINCTION**

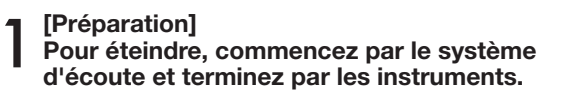

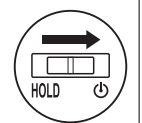

[Mise hors tension – Extinction] Faites glisser l'interrupteur d'alimentation.

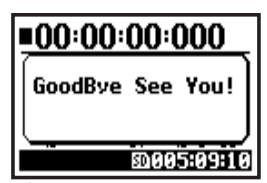

\* Écran d'extinction

#### **CONSEIL :** Procédure d'extinction

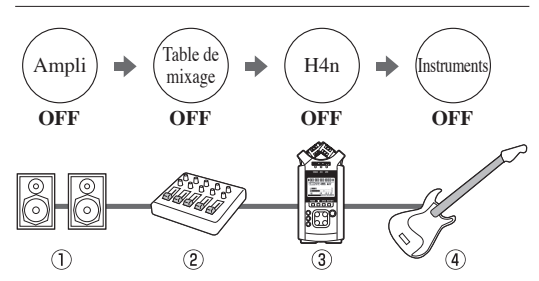

#### **Fonction HOLD**

Le H4n dispose d'une fonction HOLD désactivant tout bouton pour éviter les erreurs durant l'enregistrement.

Pour activer la fonction HOLD, faites glisser l'interrupteur d'alimentation en position HOLD.

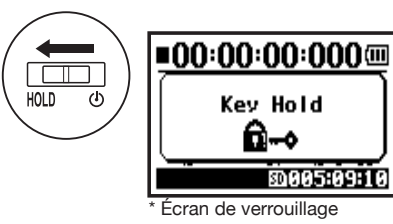

Si vous pressez un bouton avec la fonction HOLD activée, l'écran affiche "Key Hold" (verrouillage) durant deux secondes. Pour quitter le mode HOLD, ramenez l'interrupteur d'alimentation en position initiale.

# 4-2 Comment utiliser les boutons [REC] et de transport

Les boutons [REC], [STOP], [LECTURE/PAUSE], [AVANCE], [RETOUR] ont tous des fonctions différentes en fonction du mode.

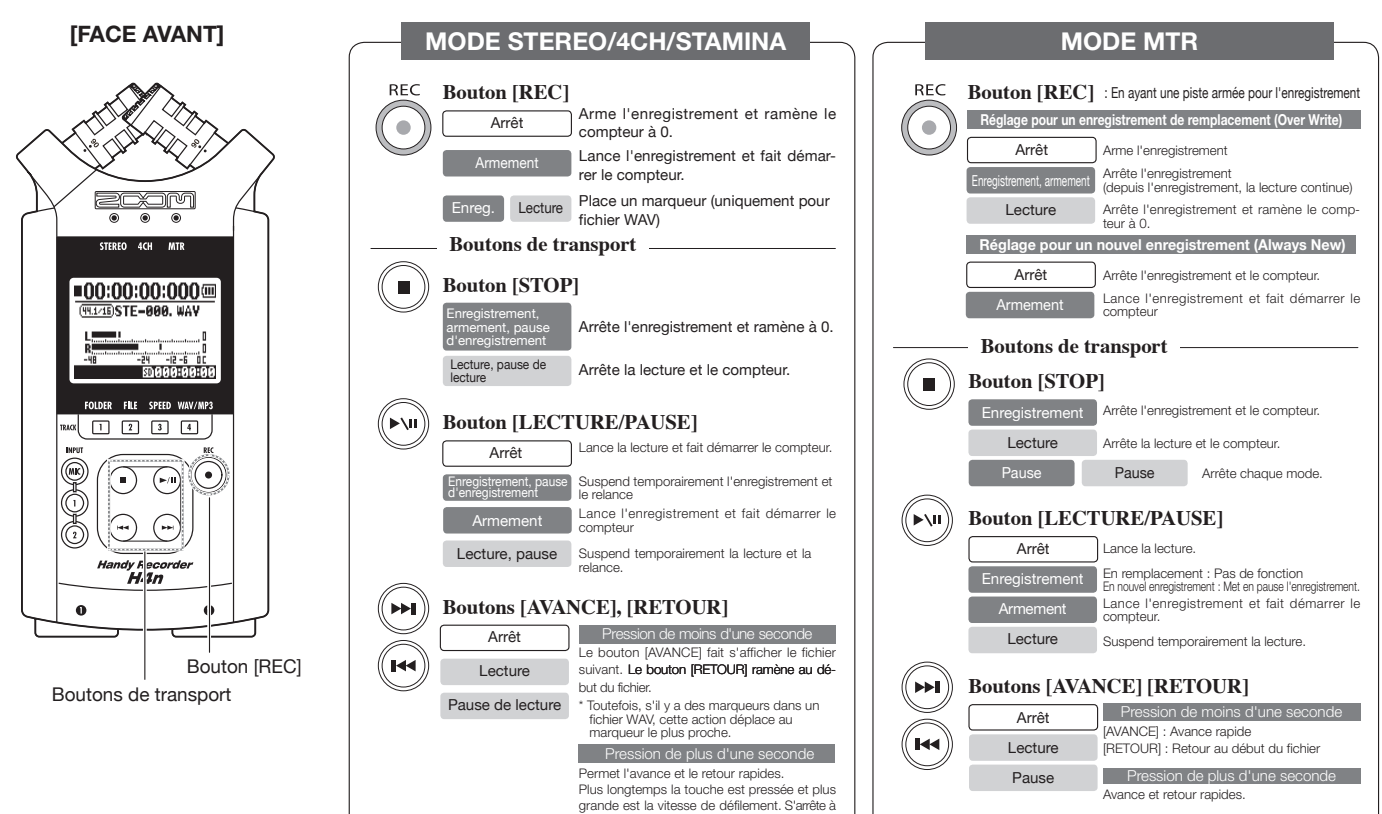

la fin ou au début du fichier.

# 4-3 Comment utiliser les boutons de piste [TRACK] [1], [2], [3] et [4]

Les boutons TRACK [1] – [4] ont des fonctions différentes en fonction du mode.

X STEREO 4CH MTR =00:00:00:000 99.1/16)STE-000, WAY FOLDER FILE SPEED WAV/MP3 TRACK 1 2 3 4 •) (►/II) Handy Recorder **H4n** TRACK [1] - [4]

[Face avant]

#### MODE MTR

Passage des pistes d'enregistrement en lecture ou l'inverse

|  | 1 2 3 |  | 4 |
|--|-------|--|---|
|--|-------|--|---|

Pour commencer à enregistrer, appuyez sur le numéro de la piste que vous voulez enregistrer et la piste est "armée" pour l'enregistrement. Le bouton de numéro de piste s'allume.

#### Réglages de piste et de source d'entrée

Après avoir choisi la piste, réglez la source d'entrée. A l'aide des boutons INPUT, vous pouvez enregistrer en mono, en stéréo, ou une combinaison des deux.

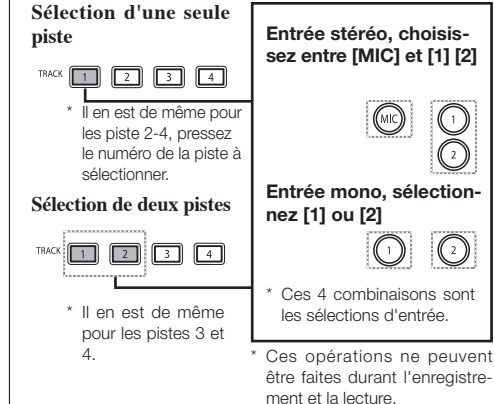

#### Donne accès au menu <FOLDER SELECT> (sélection de dossier).

**MODE STEREO/4CH/STAMINA** 

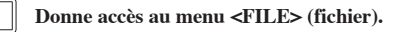

| Donne accès au menu <speed> (vitesse)</speed> |  |
|-----------------------------------------------|--|
| (uniquement en mode STEREO).                  |  |

Donne accès au menu <REC FORMAT> (format d'enregistrement)

#### (modes STEREO, 4CH)

2

3

4

(2)

\* Valable uniquement en dehors des opérations d'enregistrement et de lecture

#### **CONSEIL** :

Si vous pressez sur un bouton de piste configuré pour un couplage stéréo, les deux pistes répondent coniointement.

# 4-4 Comment utiliser les boutons d'entrée [MIC], [1] et [2]

Ces boutons ont des fonctions qui varient avec les modes.

[FACE AVANT]

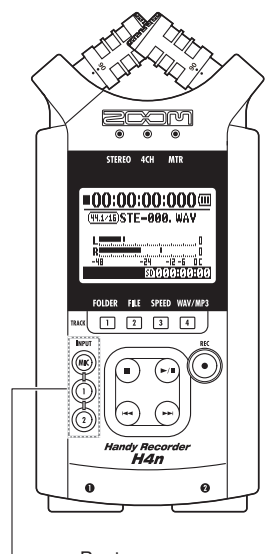

Boutons INPUT [MIC], [1] et [2]

#### MODE STEREO/STAMINA

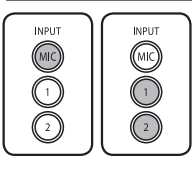

Sélectionnez INPUT [MIC] ou INPUT [1] [2] = le bouton sélectionné s'allume. Que vous sélectionniez le bouton INPUT [1] ou INPUT [2], les deux répondront conjointement. Les deux boutons s'allument après la sélection (une fois allumés, les boutons ne répondent plus). Tout autre réglage concernant les sources d'entrée comme le niveau d'enregistrement [REC LEVEL] doit être fait pour la source allumée.

\* Lorsque l'entrée sélectionnée sature, le bouton correspondant clignote.

#### MODE 4CH

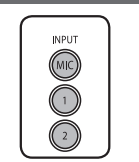

Utilisez toutes les sources d'entrée [MIC], [1] et [2] = les boutons [MIC], [1] et [2] s'allument. Quand vous passez en mode 4CH, le H4n reçoit deux entrées stéréo par [MIC] et [1] [2] en même temps. Quand vous appuyez sur un bouton allumé, son niveau d'entrée s'affiche et vous pouvez régler son niveau d'enregistrement avec [REC LEVEL]. \* Quand l'entrée sature, le bouton correspondant clignote.

#### MODE MTR

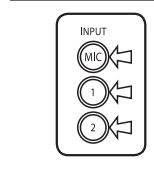

Faites les réglages individuellement pour [MIC], [1] et [2] selon qu'il s'agit d'une entrée stéréo ou mono = le bouton correspondant s'allume.

Vous pouvez sélectionner individuellement l'entrée INPUT [MIC], [1] ou [2]

- Si vous utilisez les microphones stéréo intégrés ou externes, sélectionnez INPUT [MIC].
- Si vous recevez un signal stéréo par la prise d'entrée externe, sélectionnez à la fois INPUT
  [1] et [2]. Vous pouvez presser le bouton INPUT [1] ou [2] puis l'autre.
   \* Ouand l'entrée sélectionnée sature, son bouton clienote.

#### **CONSEIL**:

Qu'est-ce que la saturation ?

C'est quand le niveau d'entrée dépasse le maximum que peut enregistrer le H4n, c'està-dire 0 dB. Dans ce cas, le son enregistré est écrêté, souffre de distorsion, et le niveau d'enregistrement doit être abaissé.

# Comment utiliser REC LEVEL et VOLUME

REMO ۲

30

**•** 

<u>۳</u>

₹F

#### 4-5 Comment utiliser REC LEVEL et VOLUME Ces commandes vous permettent de régler les niveaux d'enregistrement en entrée et de volume en sortie (pareillement pour tous les modes). [FACE GAUCHE] [FACE DROITE] [REC LEVEL] EST COMMUN À TOUS LES MODES Les niveaux d'enregistrement des entrées [1] et [2] se règlent Niveau sur 100 paliers de 1 à 100 avec les touches (+/-). d'enregistrement - + REC LEVEL Presser [REC LEVEL] = régler INPUT MIC LEVEL:100 Entrée visée : 0 REC I EVEL Pressez les boutons (міс INPUT [MIC], [1] et BEC LEVEL [2] pour sélectionner 1 - 100-24 -12 -6 0C la source d'entrée + : Augmente le niveau 0005:09:10 dont vous désirez recu (amplifie). 2 réaler le niveau - : Diminue le niveau AB d'enregistrement. recu (réduit). [VOLUME] EST COMMUN À TOUS LES MODES VOLUME Presser [VOL] = régler + -Le volume de sortie par le haut-parleur intégré et les prises de VOL sortie se règle sur 101 niveaux de 0 à 100 avec les touches (+/-). VOL

0 - 100

+ : Augmente le volume.

- : Diminue le volume.

-24 -12 -6 00

\$0005:09:10

# 4-6 Comment utiliser la molette et le bouton [MENU]

La molette et le bouton [MENU] servent à différents réglages durant l'enregistrement et la lecture. Voici quelques explications de base sur le fonctionnement de chacun.

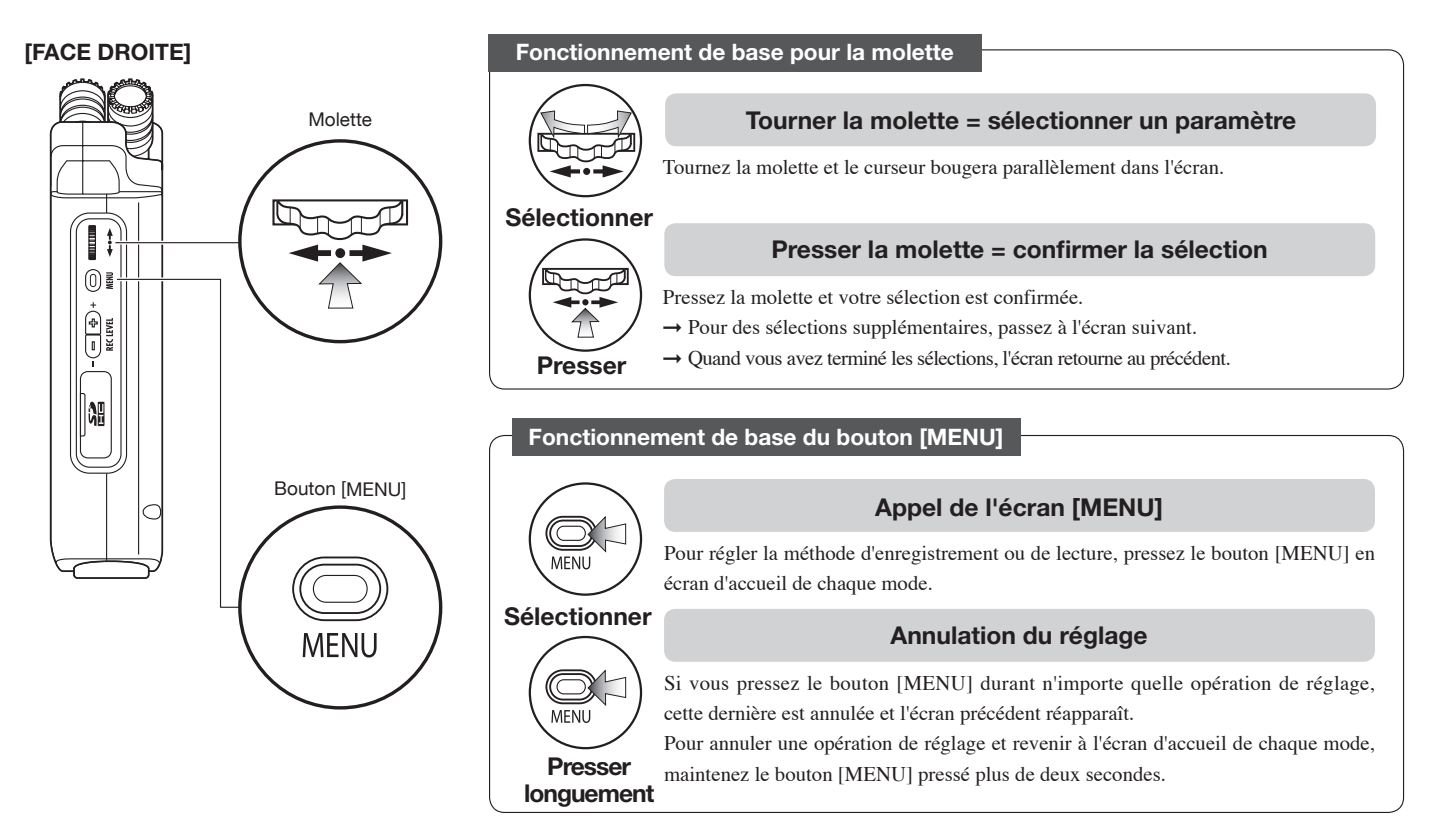

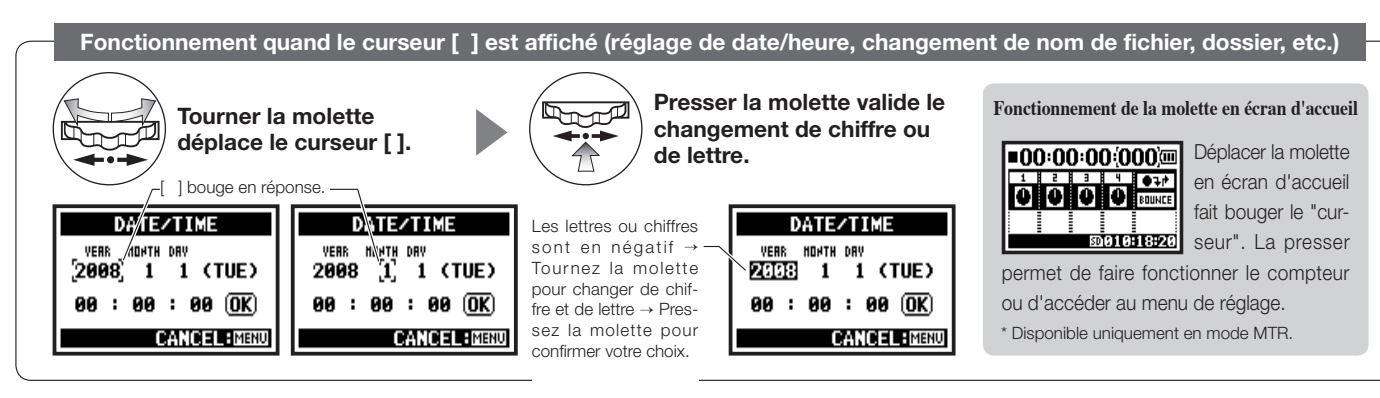

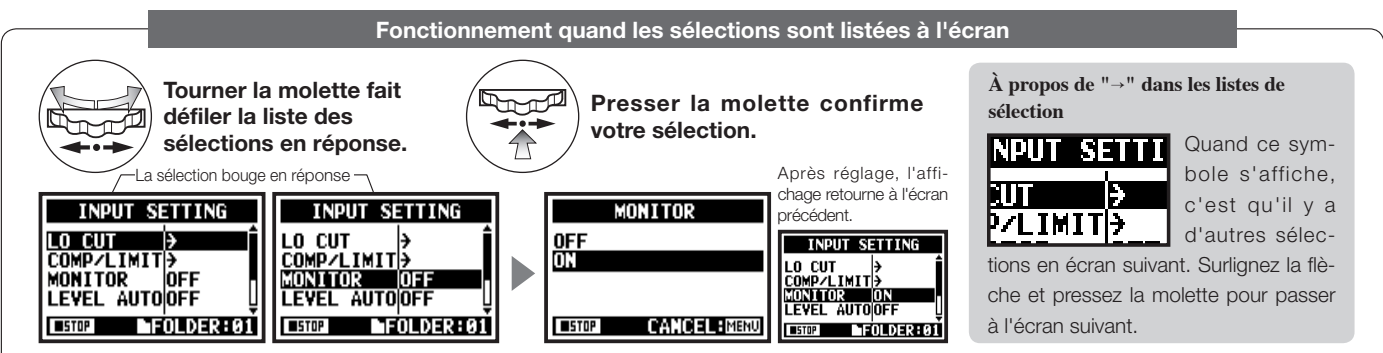

# 5-1 Insertion d'une carte SD

La carte SD est nécessaire pour enregistrer. Veillez à éteindre l'appareil avant d'insérer ou de retirer la carte SD.

[Comment installer la carte SD]

Vérifiez que l'appareil est éteint.

Insérez la carte SD dans L la fente.

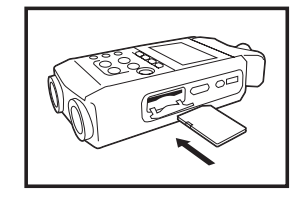

# Vérifiez que l'appareil est éteint.

[Comment retirer la carte SD]

En appuyant dessus, faites ressortir la carte SD de la fente.

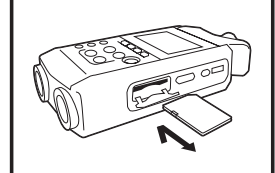

#### Capacité approximative d'enregistrement d'une carte SD

| Carte SDHC 4 Go                                  | Durée d'enregistrement |
|--------------------------------------------------|------------------------|
| WAV 44,1 kHz/16 bits<br>(pour une piste stéréo)  | environ 380 minutes    |
| MP3 44,1 kHz/128 kb/s<br>(pour une piste stéréo) | environ 68 heures      |

#### NOTE :

#### ÉTEIGNEZ L'APPAREII !

N'insérez et ne retirez iamais la carte SD quand l'appareil est sous tension. Cela peut détruire les données.

#### **PRÉCAUTIONS D'INSERTION DE LA** CARTE SD

- Vous pouvez utiliser une carte SD de 16 Mo - 2 Go ou HDSC de 4-32 Go. Concernant les cartes SD testées, veuillez consulter notre site ZOOM : http://www. zoom.co.jp.
- Si vous utilisez une carte SD employée par votre ordinateur, appareil photo ou autre appareil, il faut la formater dans le H4n.
- Si "No Card" s'affiche au démarrage. vérifiez que la carte SD est correctement insérée.
- Si "Format Card" s'affiche au démarrage. cela signifie que la carte SD n'a pas été formatée par le H4n. Pour ce faire, pressez la molette et sélectionnez le bouton OK.

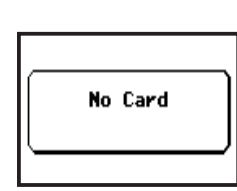

"Avertissement" : le démarrage s'est fait sans carte SD.

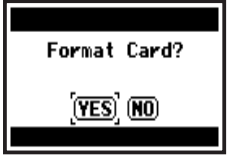

"Avertissement" : la carte SD n'a pas pu être reconnue. Pressez <YES> pour formater la carte. Toutes les données seront supprimées.

• Si l'écran de démarrage indigue "Card Protect", c'est que la carte est protégée contre l'écriture. Pour enlever cette protection, déplacez le commutateur de verrouillage de la carte SD.

**Réf.** Pour utiliser une carte SD de H2/H4 P.134

# 5-2 Réglage de la date et de l'heure <DATE/TIME>

Chaque fichier enregistre automatiquement la date et l'heure (horodatage). Pour faciliter la recherche des fichiers par date, veillez à bien régler la date et l'heure après chaque changement de piles.

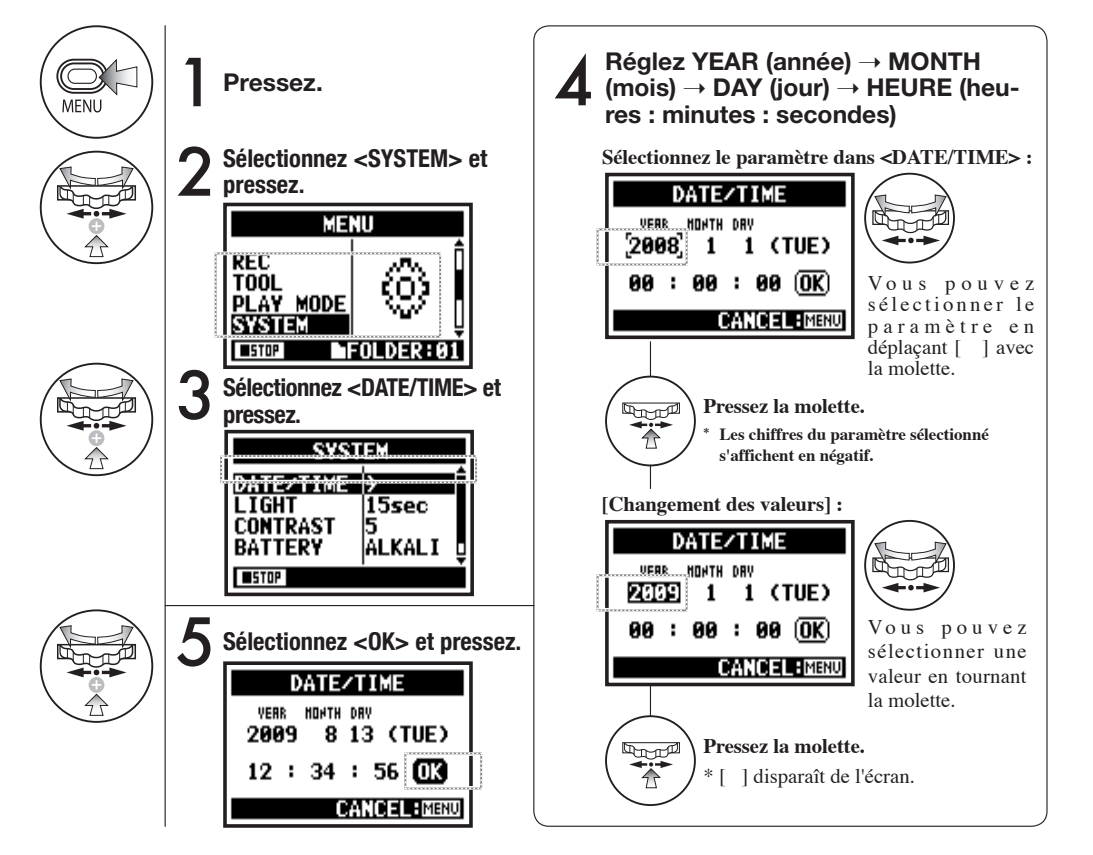

#### NOTE :

Quand "Reset DATE/TIME" s'affiche au démarrage, la date et l'heure doivent être réglées.

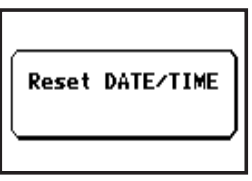

- En cas de coupure d'alimentation durant plus de 3 minutes, le réglage de date/heure est réinitialisé.
- Vous ne pouvez pas faire ce réglage en enregistrement ni en lecture.

# 6-1 Configuration : Comment se connecter à des appareils externes

Le H4n peut être différemment connecté en fonction des situations d'enregistrement.

#### Télécommande

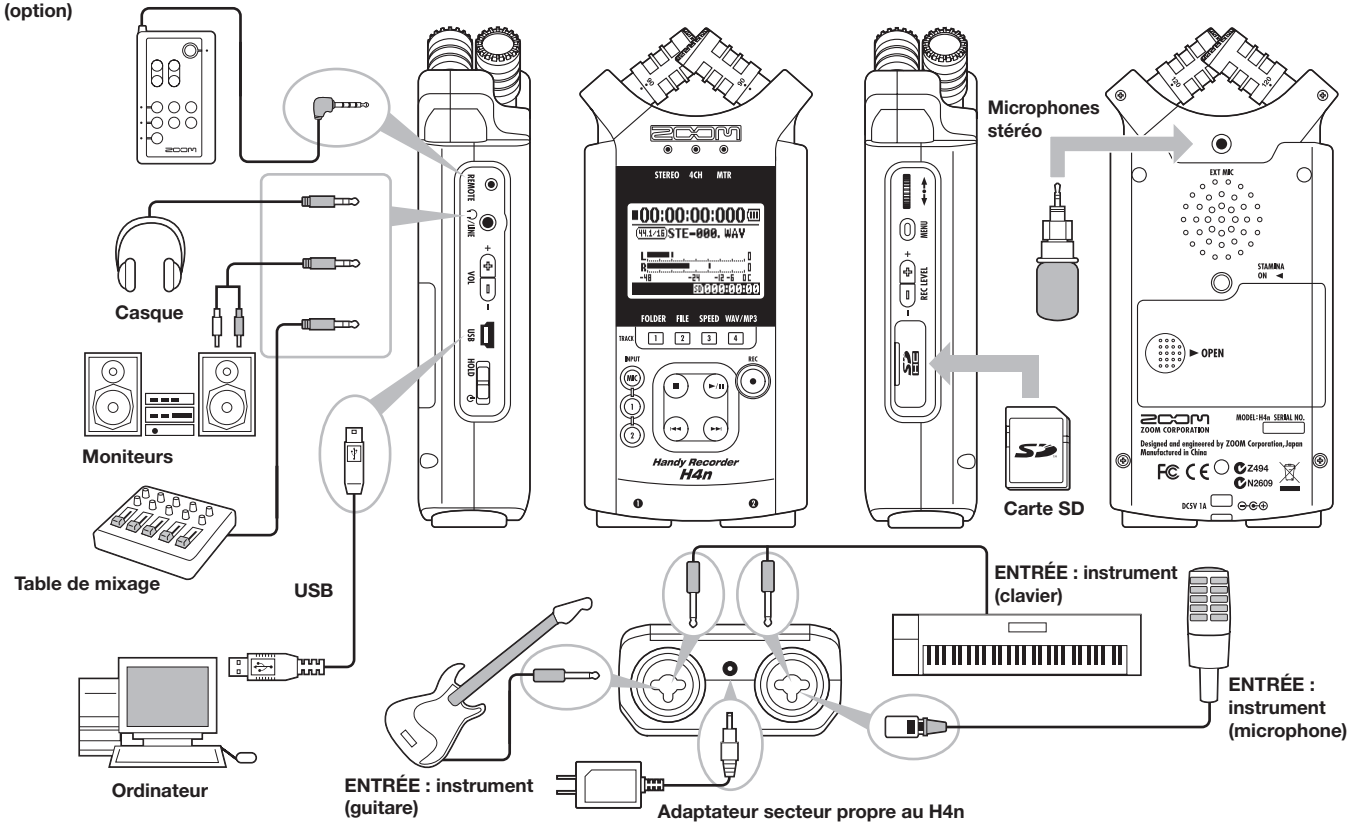

# 6-2 Configuration : Microphones intégrés

Voici les caractéristiques spéciales des microphones intégrés au H4n.

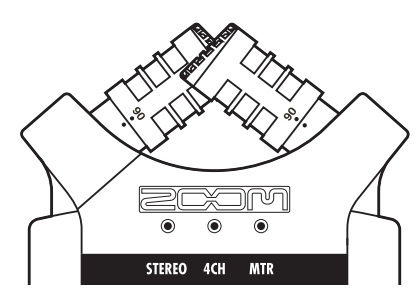

Ces microphones de haute qualité en configuration XY assurent une image stéréo naturelle des enregistrements sonores.

L'enregistrement stéréo se fait souvent en placant deux microphones en V. Pointer les microphones vers l'extérieur donne une séparation stéréo, par contre la réponse de la zone située directement en face du microphone sera faible, causant des problèmes de perception de profondeur. Le système stéréo XY du H4n place les deux unités de microphone en "X". En pointant les microphones avec croisement d'angle, le H4n peut couvrir une zone plus large et en même temps capturer les sources sonores situées au centre avec clarté et une bonne définition. De plus, les points de capture sonore sont quasiment centrés et il n'y a pas de différence de topologie entre les canaux droit et gauche.

#### POSITION DES MICROPHONES EN SYSTÈME XY

Microphones stéréo

du H4n

Microphones stéréo

ordinaires

G

Déphasage

Microphones stéréo

ordinaires

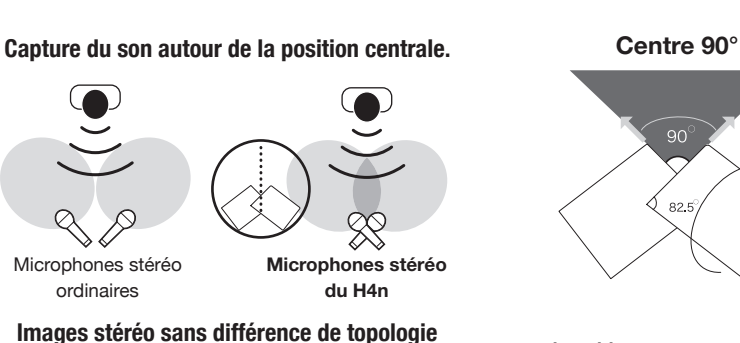

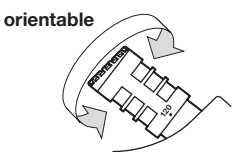

ò

**DIRECTIVITÉ DE 90°, 120°** 

Largeur 120°

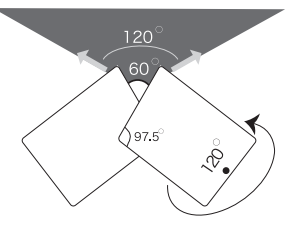

# 6-3 Configuration : Microphones intégrés/microphones externes à alimentation par mini-jack

La prise d'entrée pour le microphone externe permet l'emploi d'une alimentation par mini-jack.

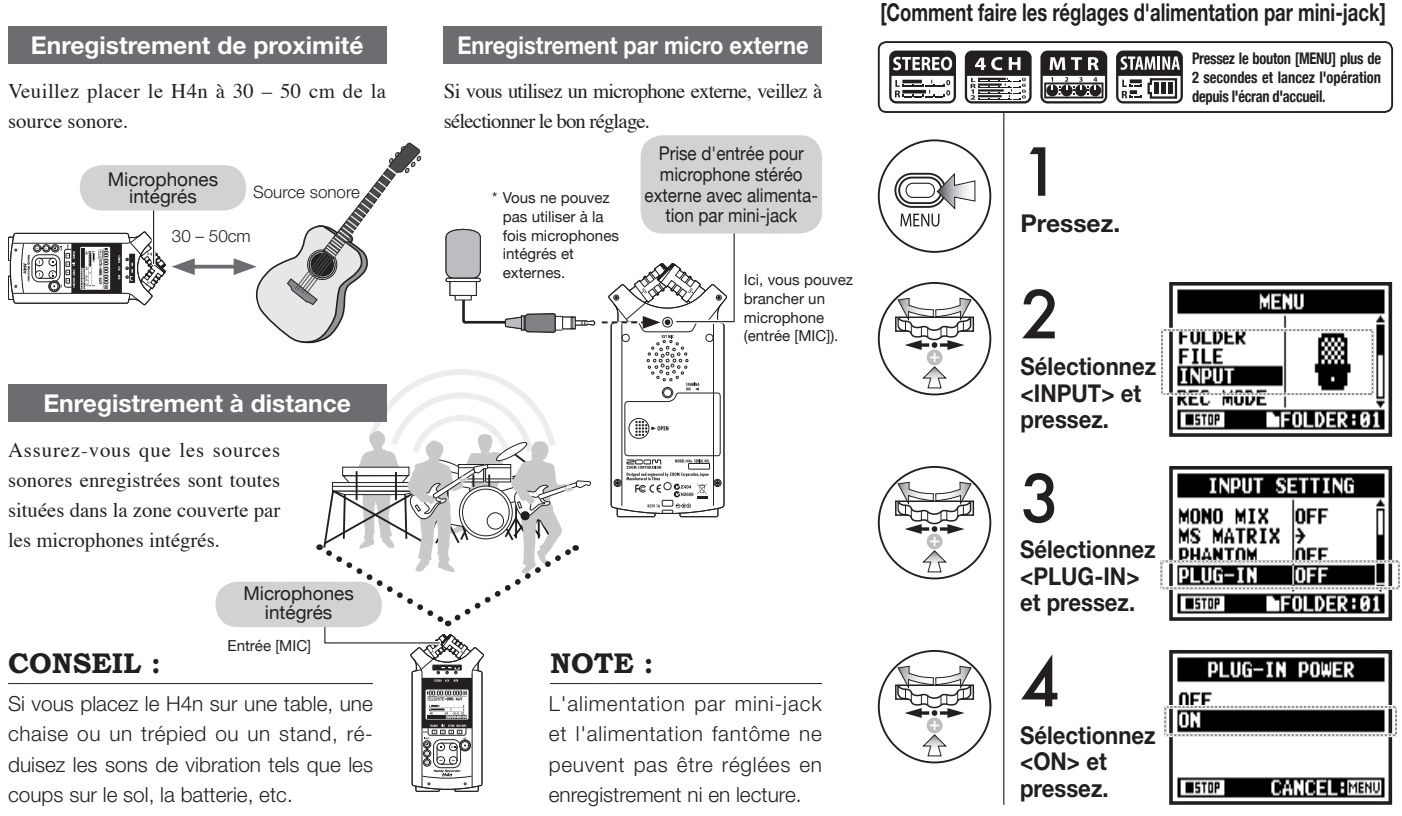

# 6-4 Configuration : Connexion des entrées [1], [2] et source d'alimentation fantôme

À l'aide des entrées [1] et [2], vous pouvez brancher une guitare, une basse, un clavier, etc.

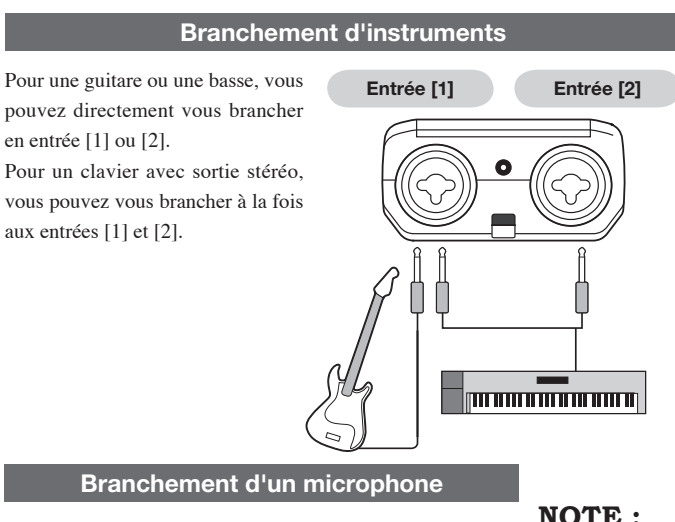

Pour relier un microphone, vous pouvez brancher son connecteur XLR à l'entrée [1] ou [2]. Si une alimentation fantôme est nécessaire, comme dans le cas d'un microphone à condensateur, veillez à sélectionner le réglage suivant.

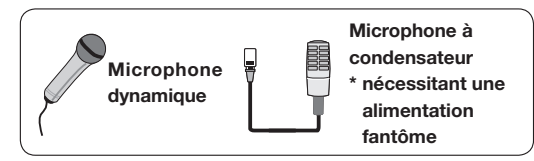

NOTE :

Certains microphones à condensateur ne peuvent pas fonctionner avec une alimentation fantôme +24 V. mais par rapport à une alimentation +48 V, cette option est utile pour le fonctionnement sur piles afin d'économiser la consommation électrique.

#### [Comment faire les réglages d'alimentation fantôme]

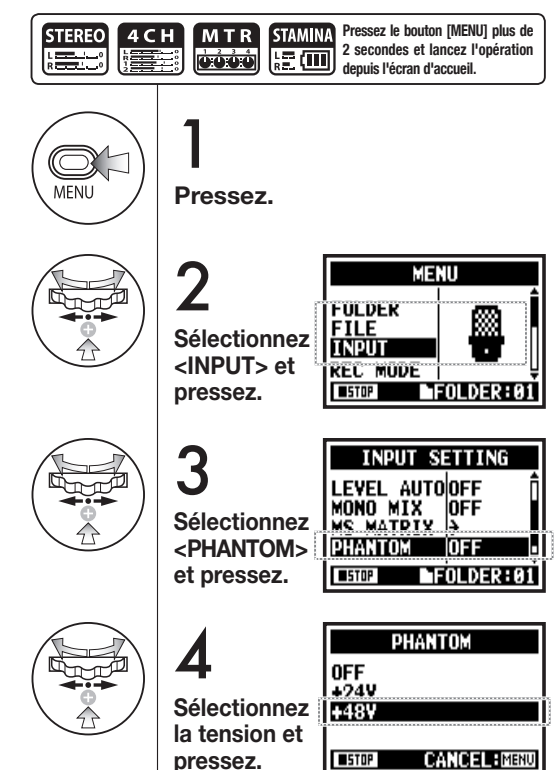

# 6-5 Configuration : Connexion USB, H4n utilisé comme interface audio

Pour utiliser le H4n comme une interface audio (AUDIO I/F), faites les réglages suivants.

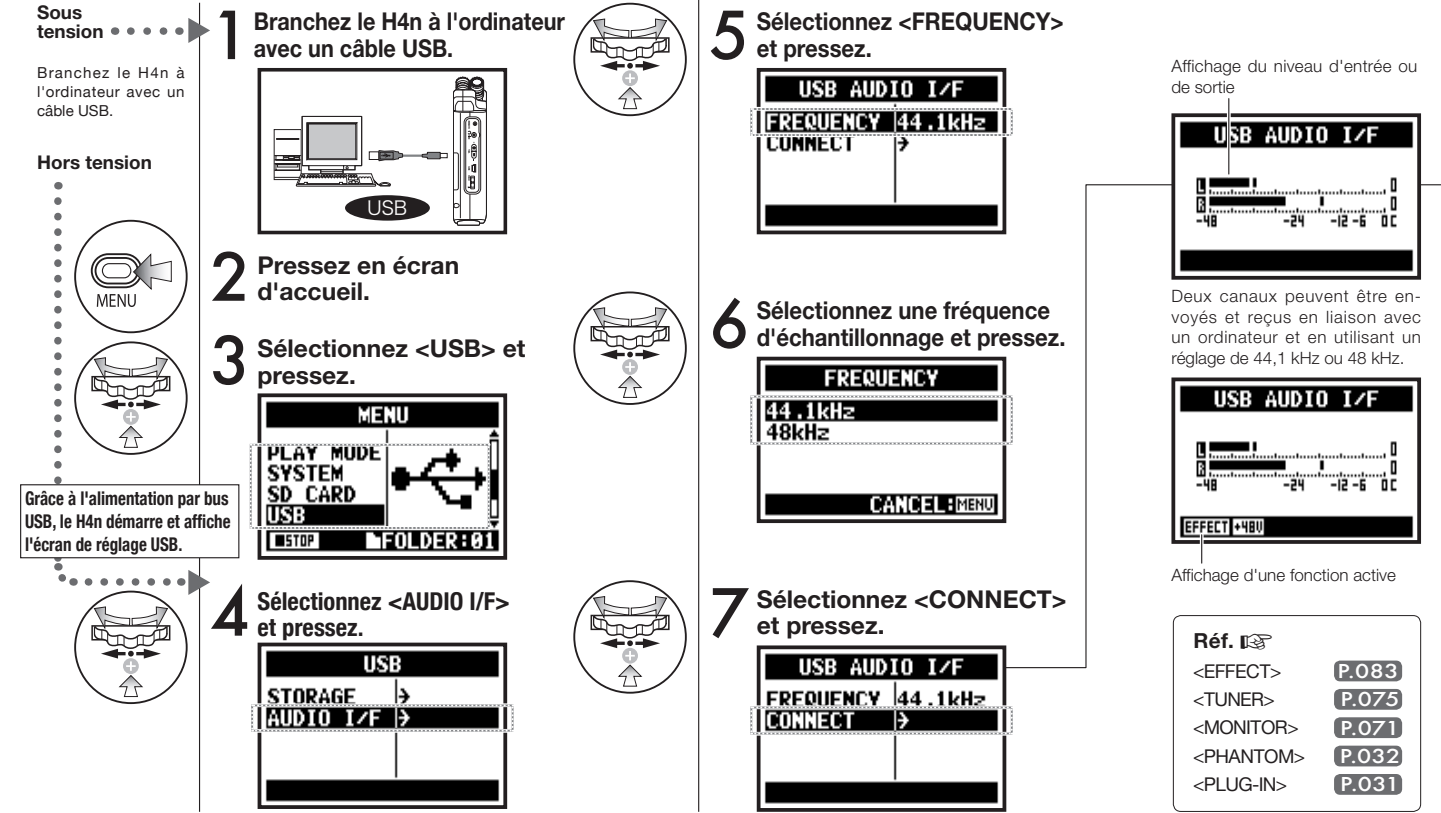

#### NOTE :

- Vous ne pouvez pas changer de fréquence d'échantillonnage tant que l'ordinateur considère le H4n comme une interface audio.
- Pour vous connecter comme une interface audio, assurez-vous que la fréquence d'échantillonnage (étape 6) correspond à celle du logiciel d'enregistrement et du fichier lu.
- Vous ne pouvez pas changer ce réglage en enregistrement ni en lecture.

#### **CONSEIL**:

#### Emploi de l'interface audio

- Vous pouvez enregistrer les signaux entrant dans le H4n sur une piste audio du logiciel audio numérique et écouter la sortie de ce dernier.
- Vous pouvez aussi utiliser la section d'effet intégrée sur les signaux entrant dans le H4n.
- L'effet peut être utilisé quand la fréquence d'échantillonnage est de 44.1 kHz.
- La connexion ne nécessite pas de pilote spécifique.
- Si vous utilisez un autre logiciel audio numérique, veuillez lire son mode d'emploi.

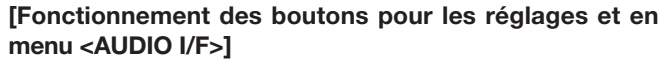

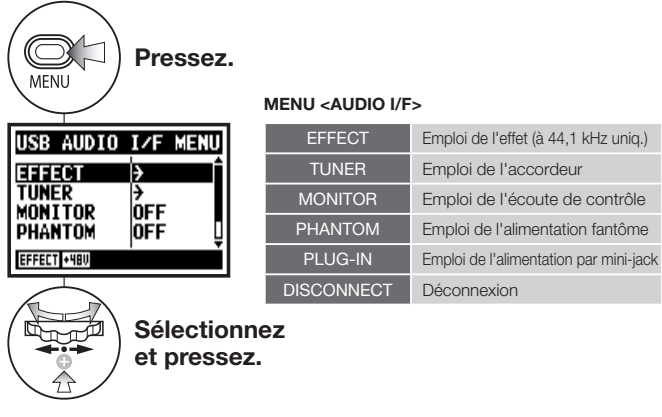

#### [Sélection de la source d'entrée]

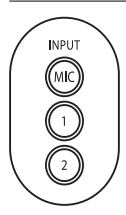

Quand vous appuyez sur le bouton INPUT correspondant à la source d'entrée, il s'allume et la sélection est ainsi confirmée. Si vous n'utilisez pas d'entrée, pressez le bouton allumé pour l'éteindre et aucune entrée ne sera sélectionnée.

\* Sans entrée, aucun signal n'est envoyé à l'ordinateur et il n'y a pas de monitoring. En sélectionnant une entrée, les signaux de cette entrée sont envoyés à un ordinateur. Pour écouter les signaux entrant dans le H4n, vous devez activer le réglage <MONI-TOR>.

Vous pouvez utiliser ces

boutons durant le réglage]

\* Appeller le menu et faire

les réalages

\* Régler le niveau d'entrée/sortie

 $(+\mathbf{I} -$ 

- +

REC LEVEL

# 6-6 Configuration : Connexion USB, H4n utilisé comme lecteur de carte SD

Pour utiliser le H4n comme lecteur de carte SD, faites les réglages suivants.

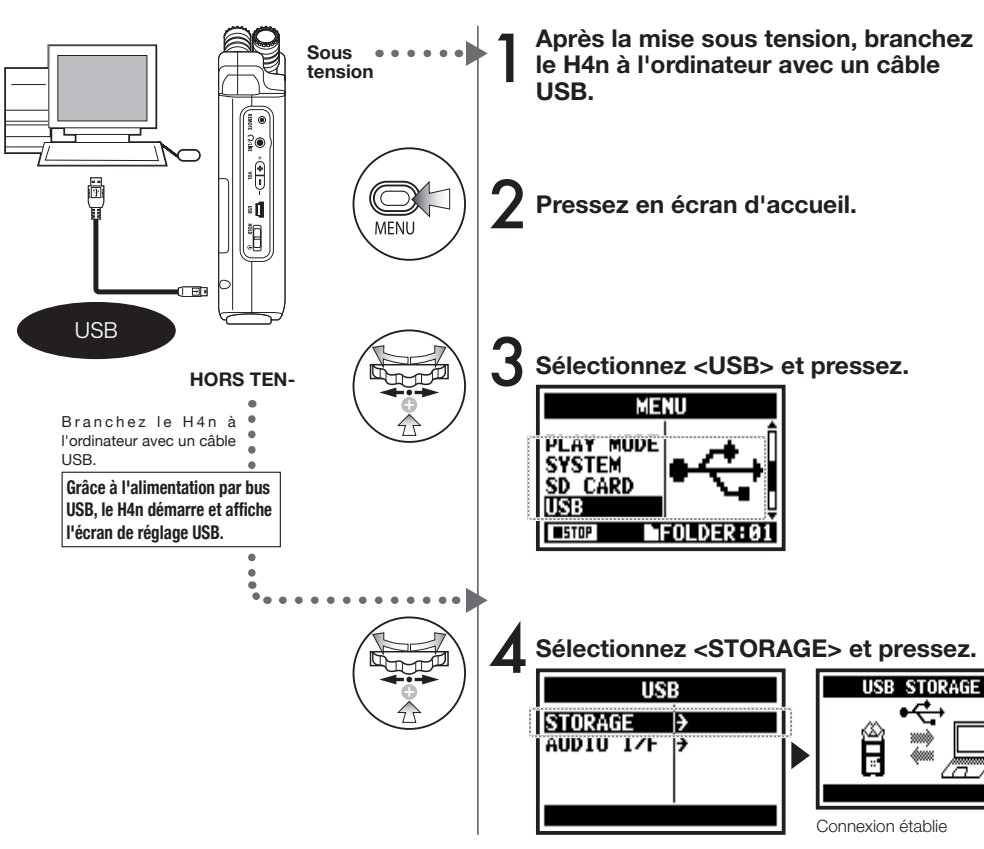

#### NOTE :

- Avant de débrancher physiquement le câble USB (et donc le H4n) de l'ordinateur, veillez à suivre la procédure pour "retirer le périphérique en toute sécurité" sur l'ordinateur. Sinon, débrancher le câble USB (et le H4n) peut endommager les fichiers.
- Systèmes d'exploitation compatibles Windows XP Mac OS X (10.2 ou ultérieur)

#### **CONSEIL** :

#### Alimentation par bus USB

L'alimentation par bus USB est la méthode d'alimentation par l'ordinateur au travers du câble USB. En cas de branchement USB du H4n éteint, celui-ci s'allume automatiquement et affiche le menu USB.

#### Emploi comme lecteur de carte SD

- Un ordinateur peut utiliser les données enregistrées par le H4n.
- Le H4n peut utiliser les données musicales créées sur un ordinateur.

#### Noms de fichier acceptés

Le H4n ne peut pas utiliser de fichiers contenant des caractères à double octet.
### 6-7 Configuration : Haut-parleur intégré

Le H4n est équipé d'un haut-parleur mono intégré.

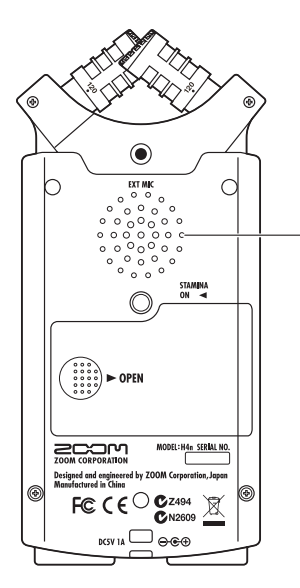

#### Haut-parleur intégré du H4n

C'est un haut-parleur mono pour la reproduction. S'il n'y a pas de casque branché en prise [CASQUE/LINE], vous pouvez facilement entendre les données enregistrées reproduites.

| V | 0 | ΤI | C | : |  |
|---|---|----|---|---|--|
|   |   |    |   |   |  |

Aucun son n'est produit quand une fiche est branchée en prise [CAS-QUE/LINE].

Quand le réglage <MONITOR> est désactivé, les signaux entrants ne sont pas produits.

Le haut-parleur intégré ne peut pas servir en armement pour l'enregistrement du mode MTR.

### **CONSEIL** :

#### Cette fonction est utilisable :

- Pour reproduire un fichier.
- En emploi comme interface audio.
- Quand rien n'est connecté en prise [CASQUE/LINE].

### 7-1 À propos des modes du H4n

Le H4n offre quatre modes de fonctionnement : STEREO/STAMINA, 4 CH (4 canaux), MTR (multipiste). Vous pouvez choisir le mode en fonction de vos besoins.

#### Mode STEREO

#### Mode STAMINA

Vous pouvez facilement créer un enregistrement stéréo via les microphones intégrés ou un microphone externe. Le mode STEREO est pratique pour enregistrer la prestation "live" d'un groupe, un instrument acoustique, une voix, un discours ou une ambiance sonore subtile. Vous pouvez ensuite transférer le fichier dans un lecteur/ enregistreur WAV/MP3.

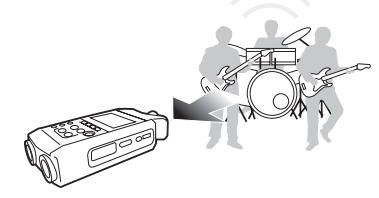

- Un moyen unique d'enregistrer une prestation "live" ou une répétition.
- Enregistrement en ligne d'un seul instrument.
- Enregistrement en extérieur.
- Enregistrement vocal pour se rappeler une mélodie.
- Enregistrement des point importants d'une conférence.

C'est un mode économique prolongeant l'autonomie des piles. Il est important pour enregistrer sur de longues durées : le mode STAMINA réduit le nombre de changements de piles. Il fonctionne comme le mode STEREO.

Emploi continu avec des piles alcalines : environ 11 heures (l'autonomie peut être moindre en fonction de l'emploi)

Il n'est possible d'enregistrer/lire qu'en format WAV 44,1 kHz / 16 bits, MP3. Quand vous utilisez des piles, le mode STAMINA peut être obtenu grâce au sélecteur STAMINA avant le démarrage. ►P.017

• Enregistrement "live" en extérieur.

piles.

Lors d'une conférence ou dans des

lieux où il est difficile de changer de

#### Mode 4CH (4 canaux)

En mode 4CH, vous pouvez simultanément enregistrer les signaux d'entrée stéréo venant de deux systèmes. Vous pouvez capturer à la fois des sons "live" via un microphone stéréo et des sons d'instruments entrant en ligne ou via un microphone externe.

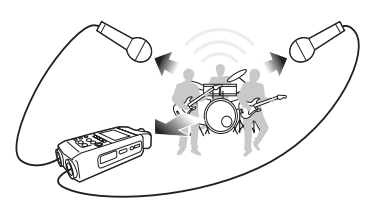

- Enregistrement simultané des entrées ligne et d'un microphone.
- Enregistrement simultané par l'avant ou par l'arrière.
- Enregistrement simultané à distance via une liaison ligne et à proximité du H4n.
- Enregistrement 4 canaux du son environnant pour éditer des sources de son ambiantes.
- Enregistrement des sensations d'espace et de l'atmosphère en environnement vivant.

#### • Mode MTR (multipiste)

Le mode MTR peut être utilisé pour diverses applications. En mode MTR, vous pouvez réunir et mixer vos pistes préférées (stéréo ou mono).

Vous pouvez ajouter un effet et dupliquer un enregistrement, utiliser les sources sonores de différents modes pour plusieurs fonctions. Lorsque vous créez une maquette, vous pouvez enregistrer l'accompagnement à la maison et les sonorités instrumentales en studio tout en écoutant l'accompa-

gnement.

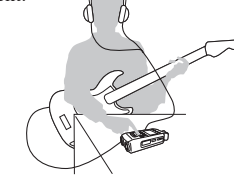

- Enregistrement section par section et réunion de toutes les pistes.
- Duplication de l'instrument, ré-enregistrement depuis le début.
- Enregistrement avec effet.
- Réglage de la balance des sons après enregistrement.
- Répétitions en intérieur ou extérieur.

### 7-2 Sélection d'un mode et confirmation

Pour brancher des appareils externes, veillez à sélectionner le mode convenant à vos besoins.

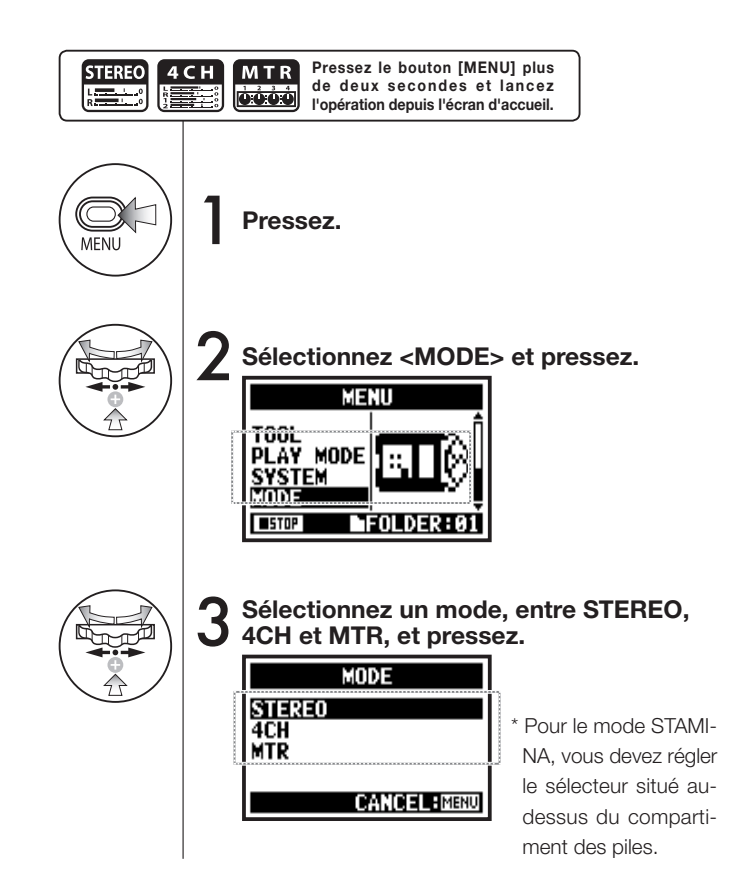

#### **CONSEIL** :

#### Confirmation du mode

- Vous pouvez avoir confirmation du mode actuel grâce à l'indicateur de mode de la face avant.
- Le mode choisi à l'allumage est celui qui était en service à l'extinction.
- Quand vous utilisez l'appareil pour la première fois et que vous réinitialisez la date et l'heure, le mode est réglé sur "STEREO".

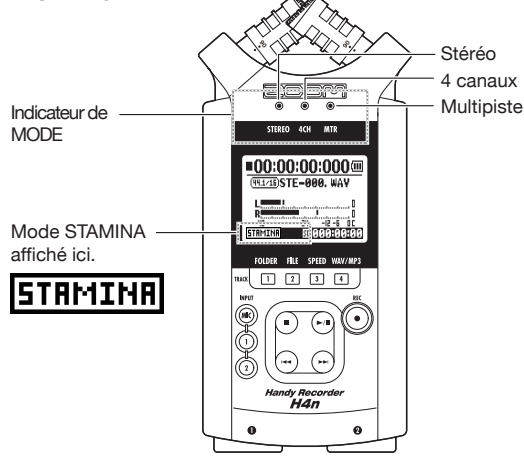

### 7-3 Détails sur les modes

Les niveaux d'entrée et de sortie ainsi que la sauvegarde et le formatage des données sont différents dans chaque mode.

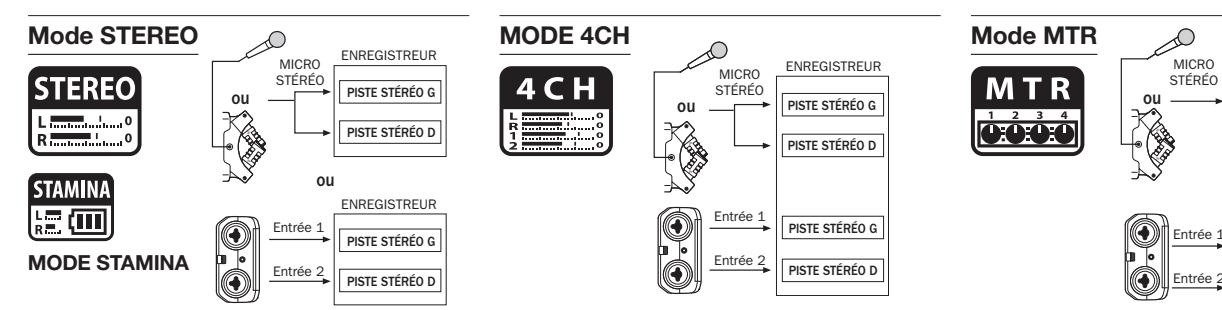

En mode STEREO, vous pouvez sélectionner deux entrées différentes, [MIC] ou [1] et [2], et récupérer les signaux comme un fichier stéréo.

Ces données sont sauvegardées comme un fichier ("file") dans les 10 dossiers ("folders") fixes.

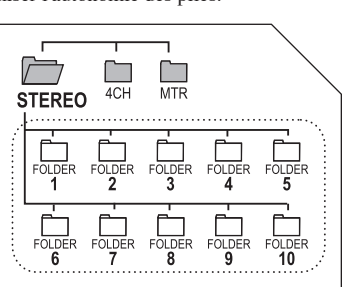

Les entrées [1] et [2] sont utilisées en même temps. Vous pouvez faire l'enregistrement comme deux fichiers stéréo.

Ces données sont sauvegardées comme un fichier ("file") dans les 10 dossiers ("folders") fixes. Vous pouvez combiner les pistes des entrées [1], [2] et les types mono et stéréo, en fonction des réglages et de vos propres enregistrements remplaçants avec les fichiers enregistrés dans un autre mode.

MÉLANGEUR D'ENTRÉES ENREGISTREUR

PISTE 1

PISTE 2

PISTE 3

PISTE 4

Ce n'est que dans le mode MTR que vous pouvez contrôler les données et les réglages sous forme d'une unité de projet.

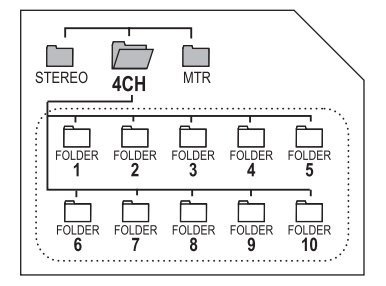

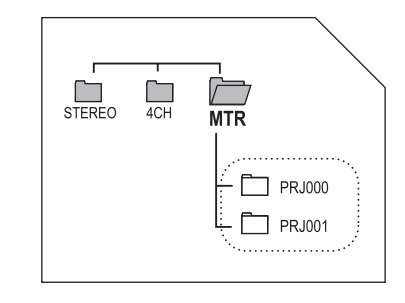

En mode STAMINA, les fonctions sont limitées pour maximiser l'autonomie des piles.

## 8-1 Écrans de mode : Modes STEREO et STAMINA

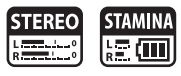

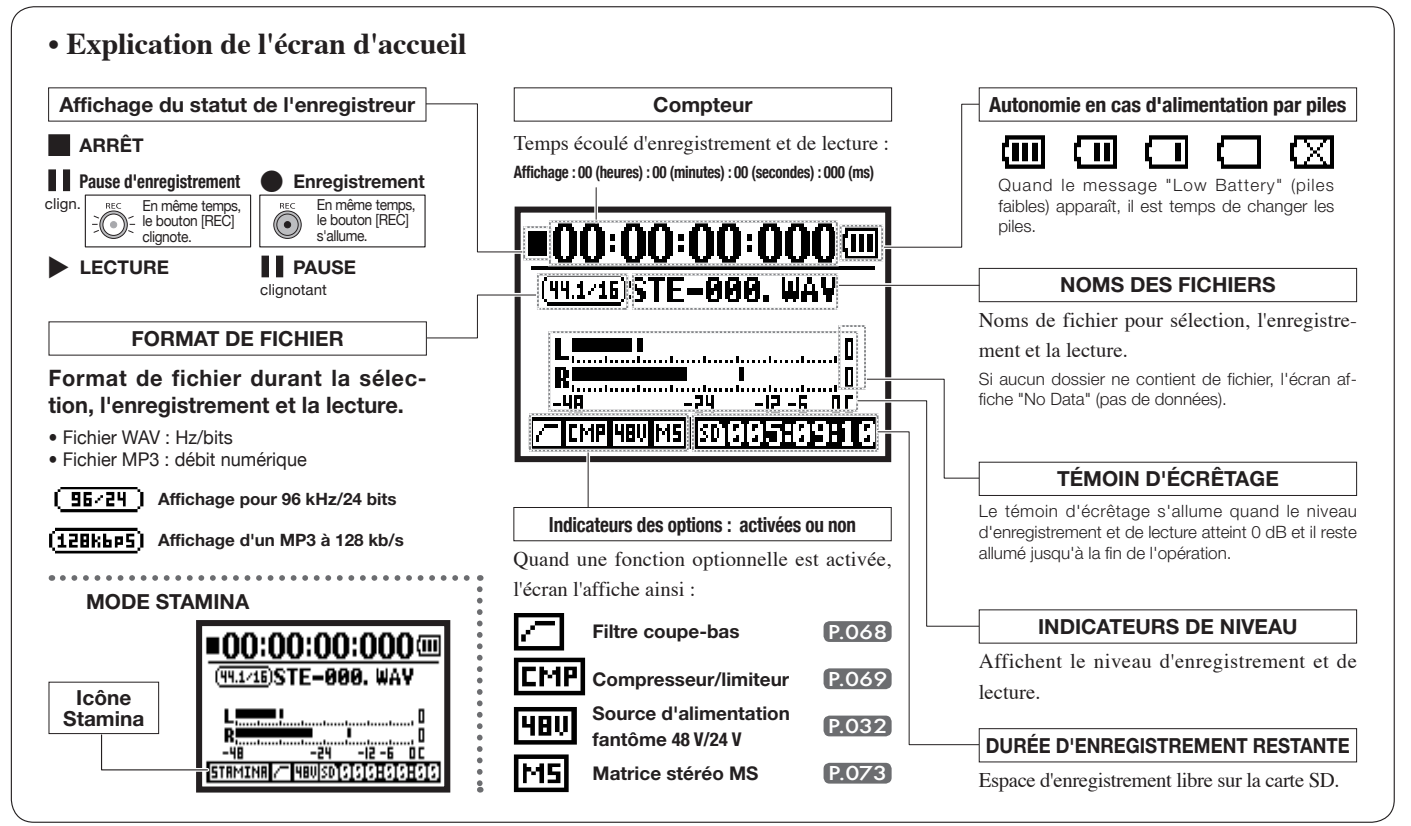

### 8-2 Écrans de mode : Mode 4CH

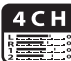

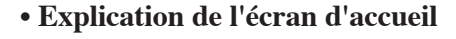

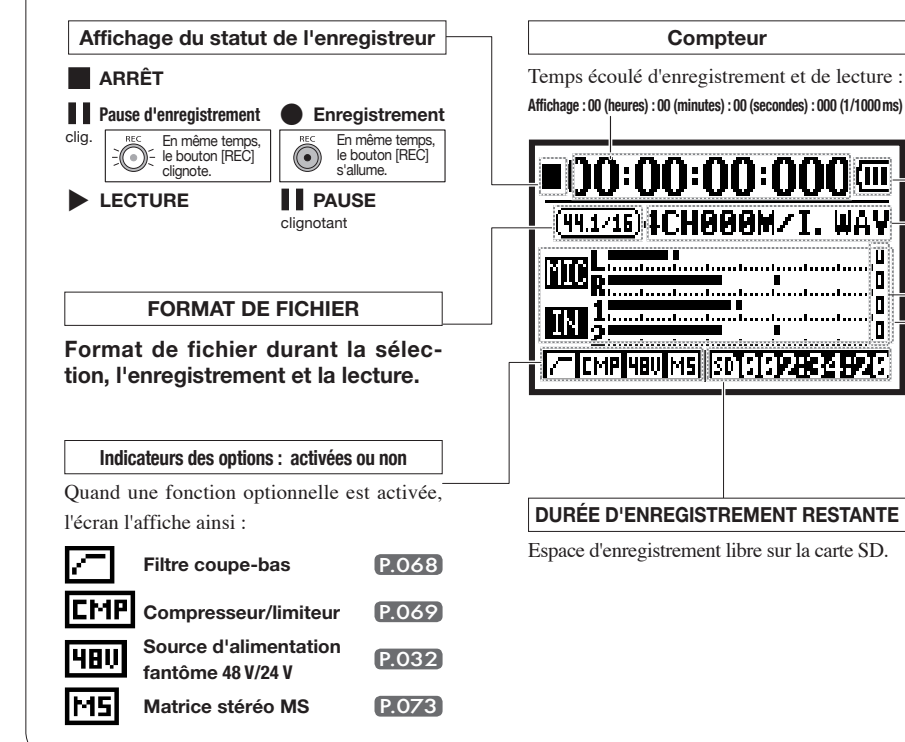

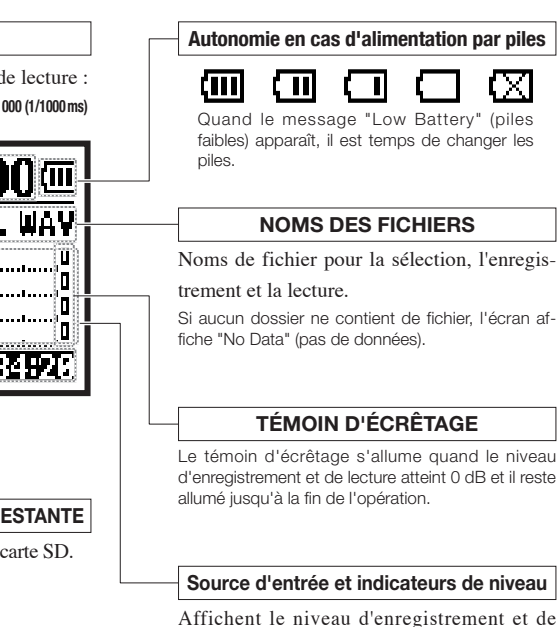

lecture correspondant à chaque source d'entrée.

[MIC] ·····Entrée par les microphones intégrés ou un microphone stéréo externe [IN] ······Entrées [1] et [2]

### 8-3 Écrans de mode : Mode MTR

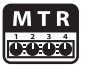

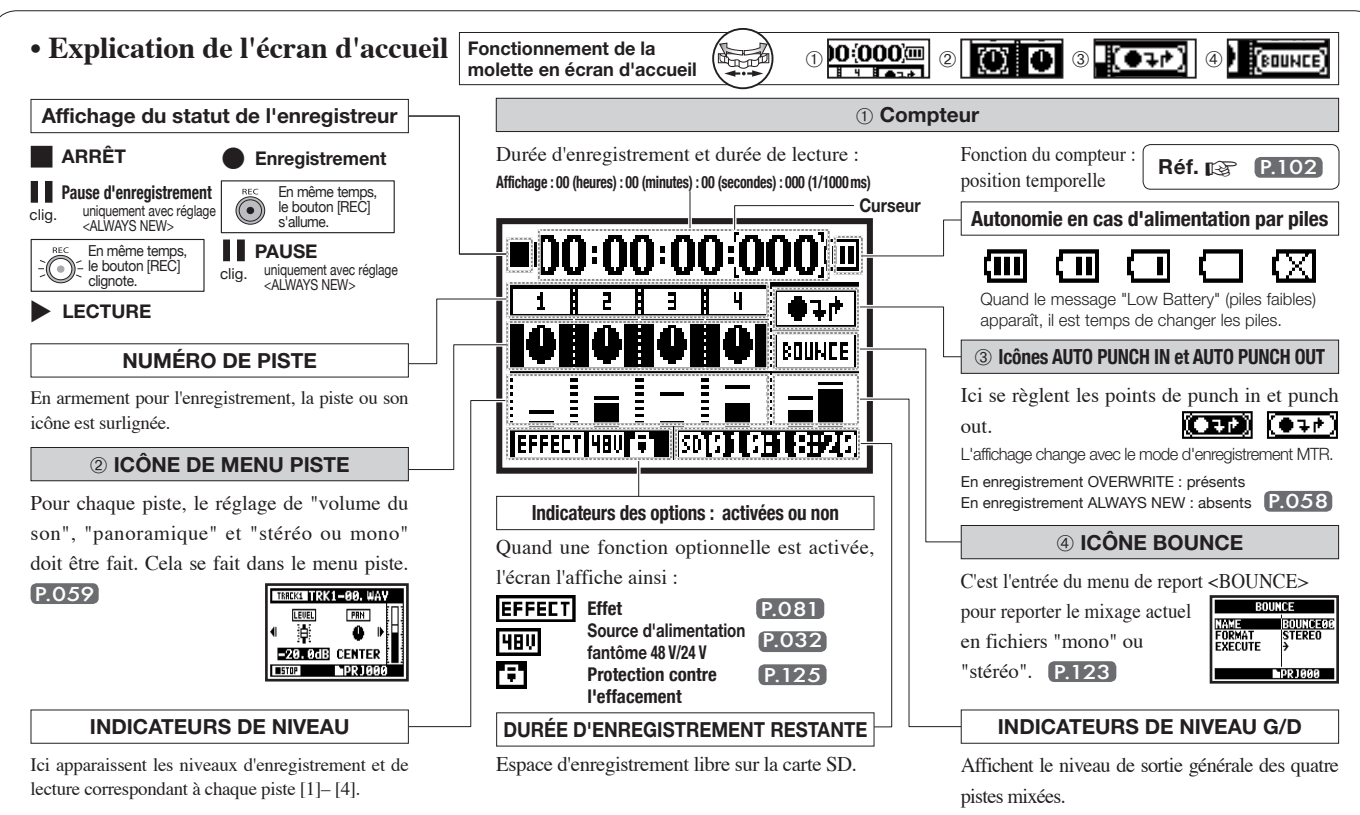

### 8-4 Écrans de mode : Menu principal

La liste des paramètres de menu s'obtient à l'aide du bouton [MENU].

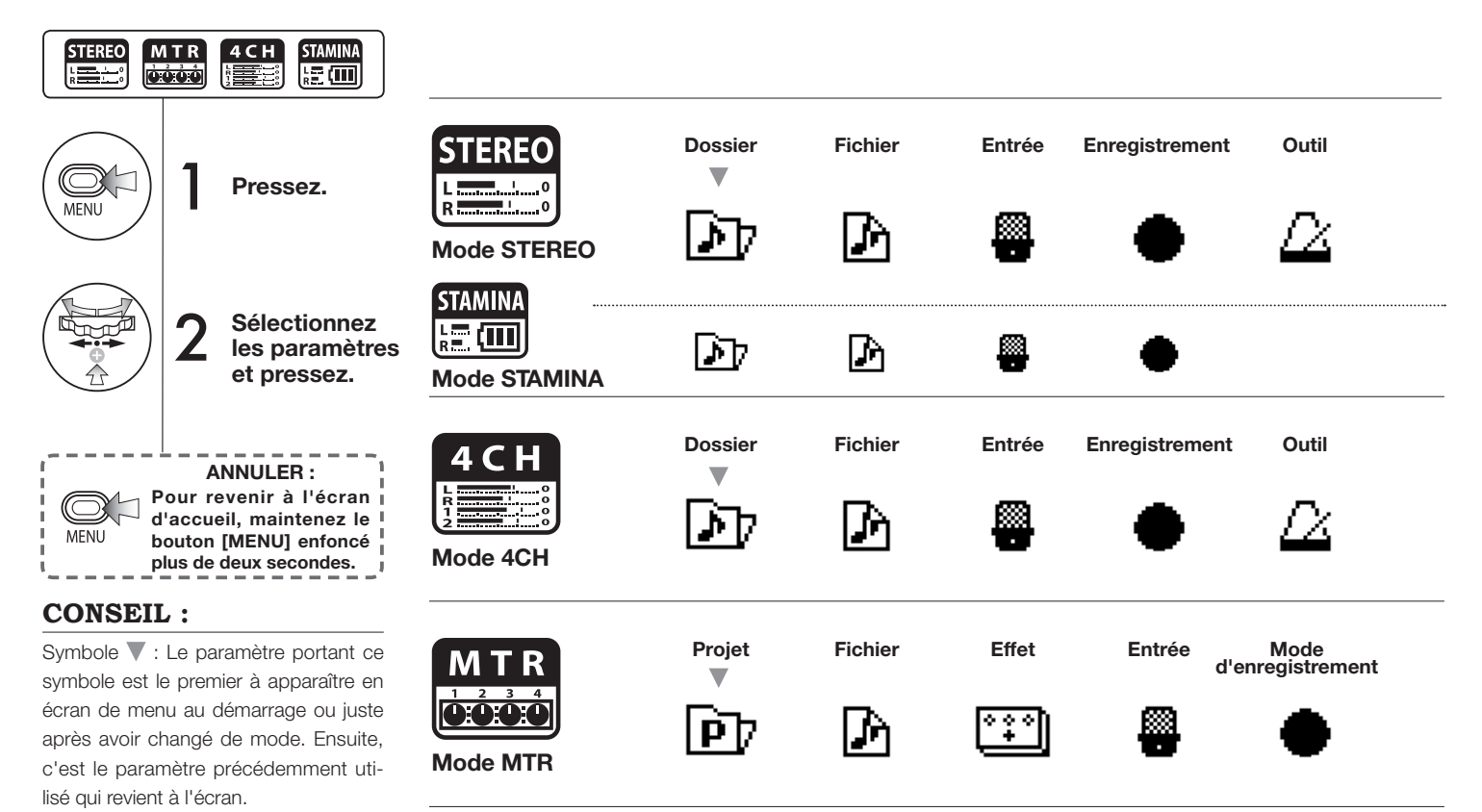

#### Affichage en bas de l'écran Menu

Dans le menu disponible pour l'enregistrement et la lecture, le statut actuel de l'enregistreur est affiché en bas à gauche.

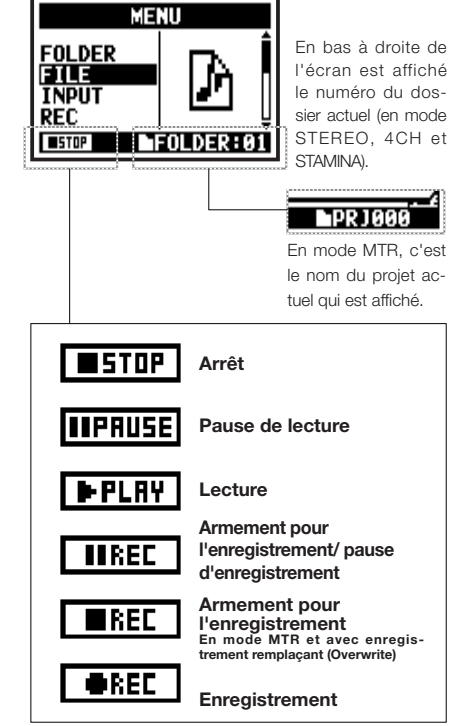

### Si vous utilisez des piles, le mode STAMINA 0 SD peut être choisi avec le sélecteur STAMINA avant la mise sous tension. P.017 USB Table de Mode de lecture Svstème Carte SD Mode mixage SD Outil USB Système Carte SD Mode SD

Carte SD

USB

Mode

Mode de lecture

Système

### 9 Option : Utilisation de la télécommande

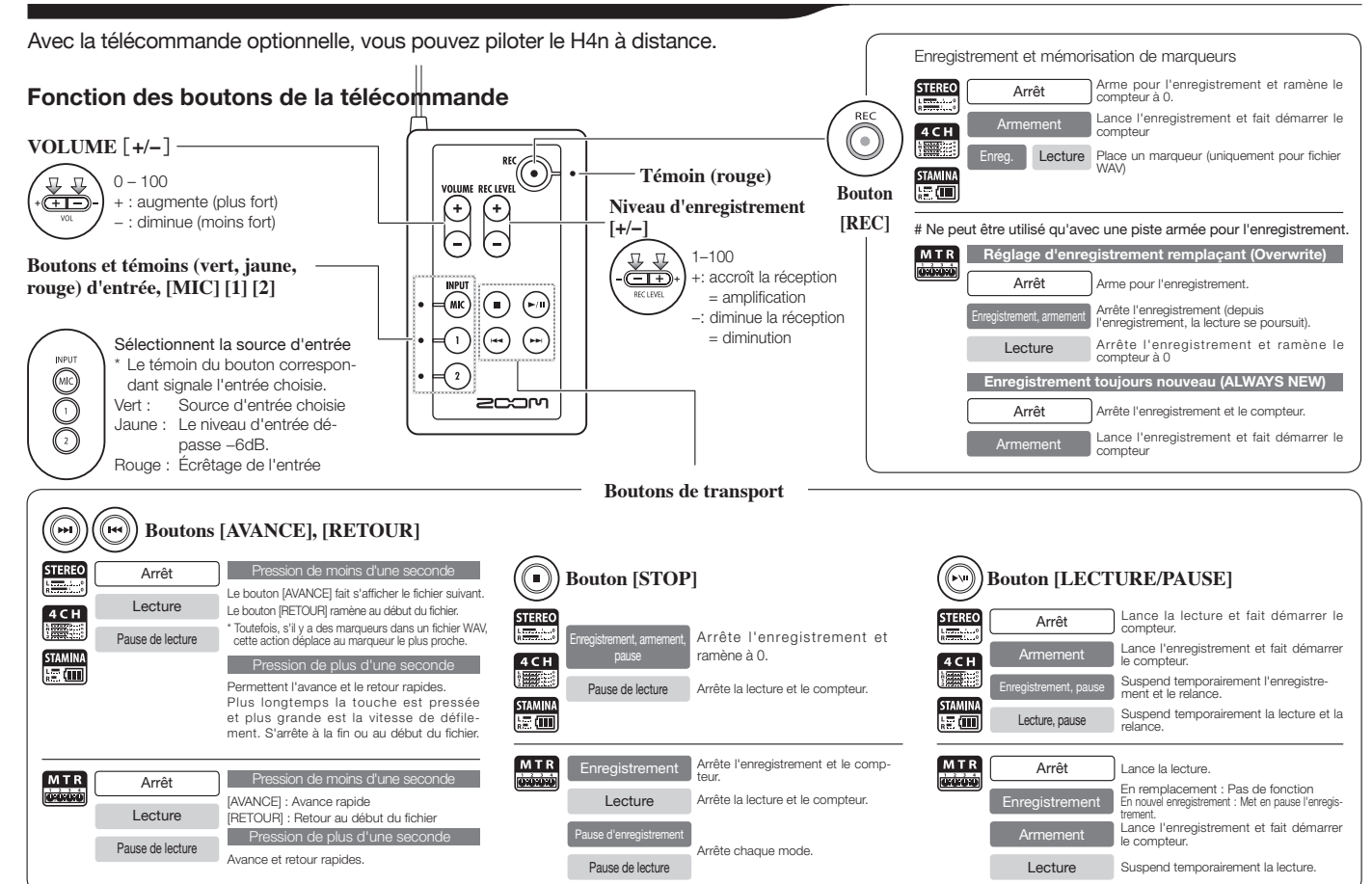

# **O**pérations

### 1-O1 Réglages/enregistrement : Réglage de la source d'entrée et du niveau d'enregistrement

Réglages de choix des sources, microphones intégrés ou prises d'entrée externes.

MODE STEREO

Utilisez comme source d'entrée stéréo [MIC] ou les entrées [1] [2].

#### MODE 4CH

Utilisez à la fois les entrées stéréo [MIC] et [1] [2].

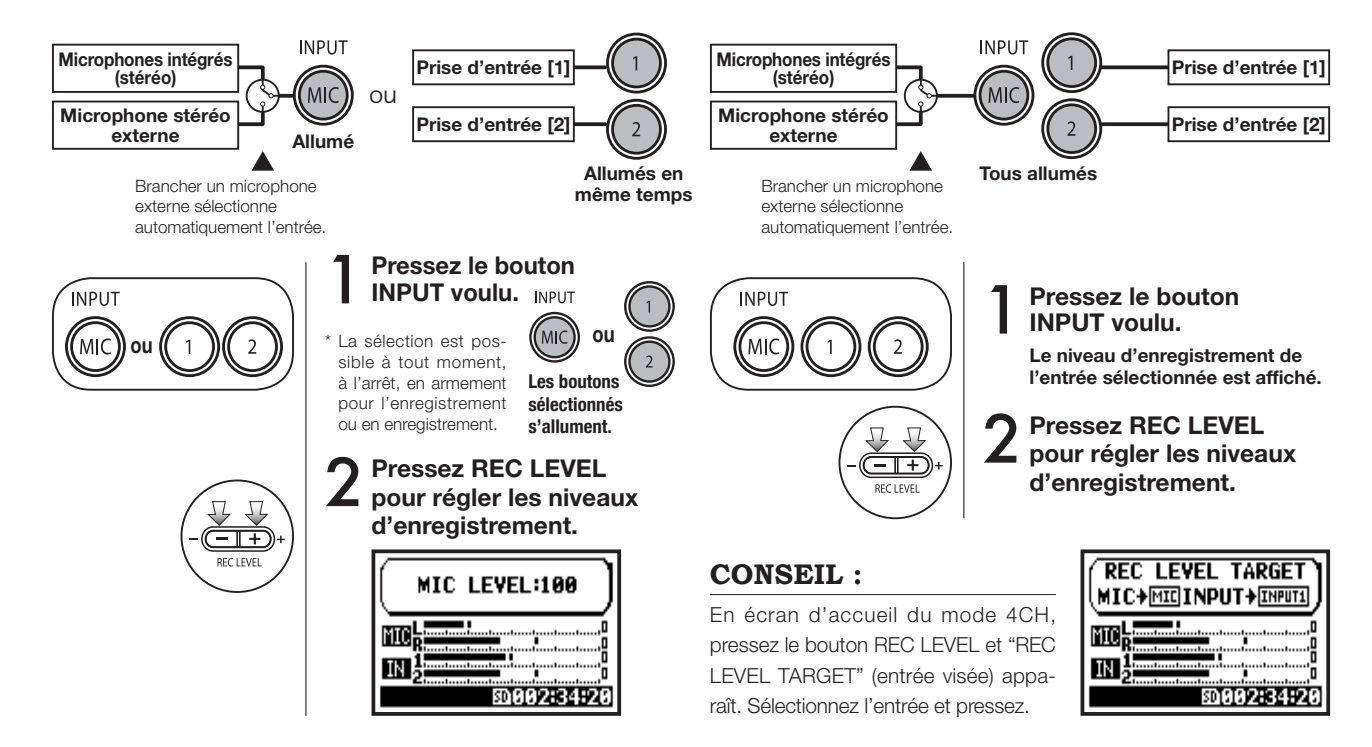

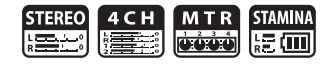

#### MODE MTR

Sur chaque piste, faites le réglage d'entrée mono ou stéréo.

Sélectionnez une par une les entrées par piste et faites le réglage.

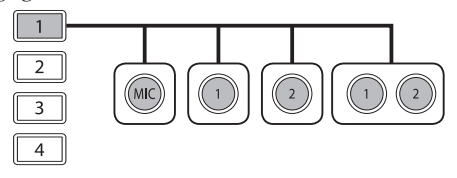

Sélectionnez l'entrée pour deux pistes et faites le réglage.

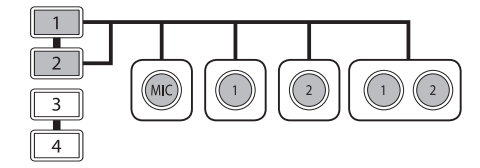

| PISTE 1 | PISTE 2 | PISTE 3 | PISTE 4 |  |
|---------|---------|---------|---------|--|
| MONO    | STÉRÉO  | MONO    | MONO    |  |
| STÉ     | RÉO     | MONO    | MONO    |  |
| MONO    | MONO    | STÉRÉO  |         |  |
| STÉRÉO  |         | STÉRÉO  |         |  |

Utilisation du niveau d'enregistrement (REC LEVEL)

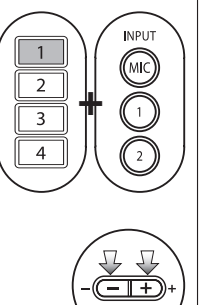

Pressez le bouton de la piste voulue et le bouton d'entrée.

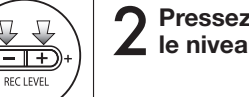

2 Pressez REC LEVEL pour régler le niveau.

### **CONSEIL**:

Vous pouvez faire des enregistrements différents sur plusieurs pistes séparément en mode MTR. Faites librement les sélections voulues de source d'entrée pour enregistrer.

### 1-02 Réglages/enregistrement : Enregistrement en modes STEREO et STAMINA

Voici comment enregistrer à la fois en mode STEREO et en mode STAMINA à l'aide des microphones intégrés ou d'un microphone stéréo.

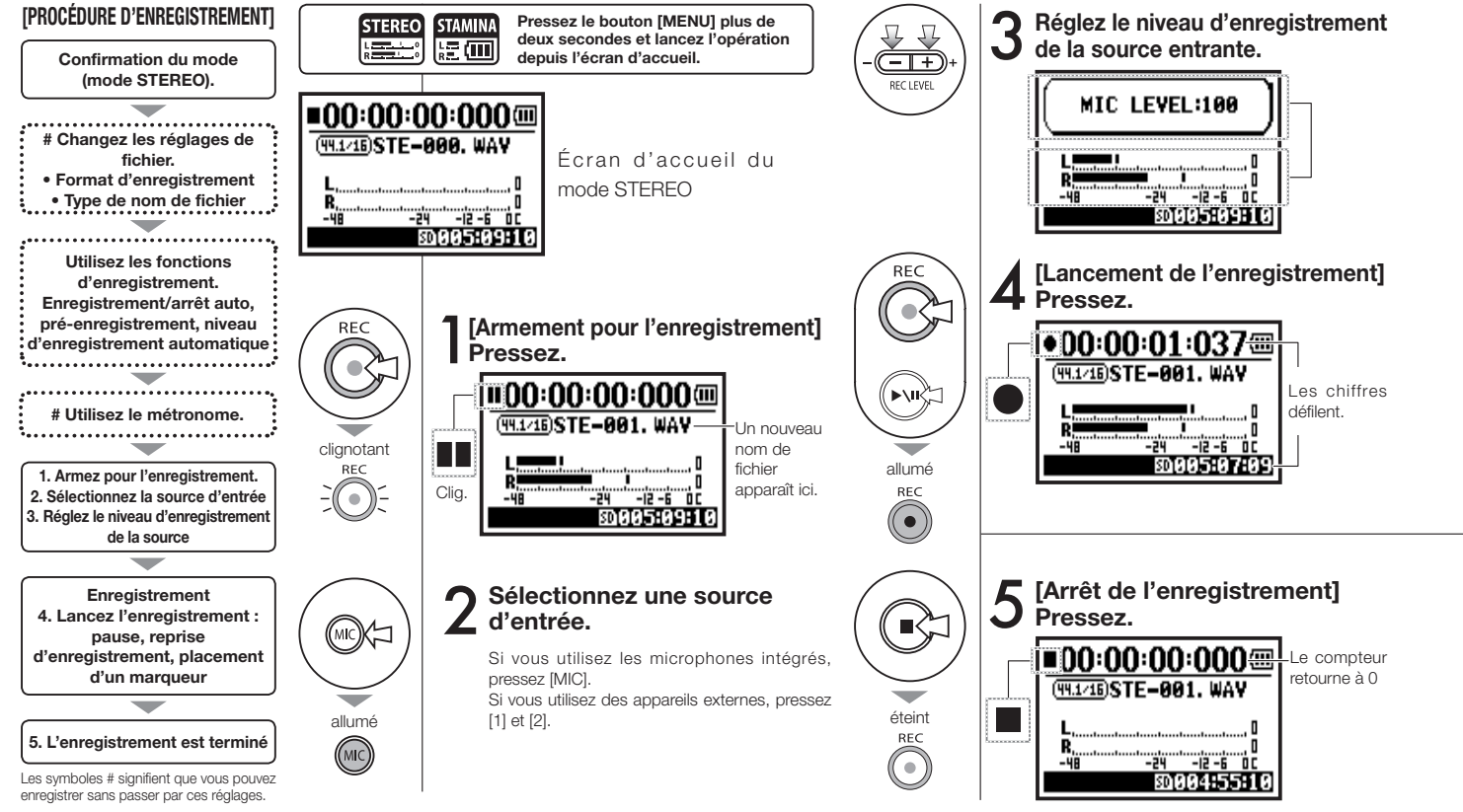

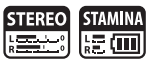

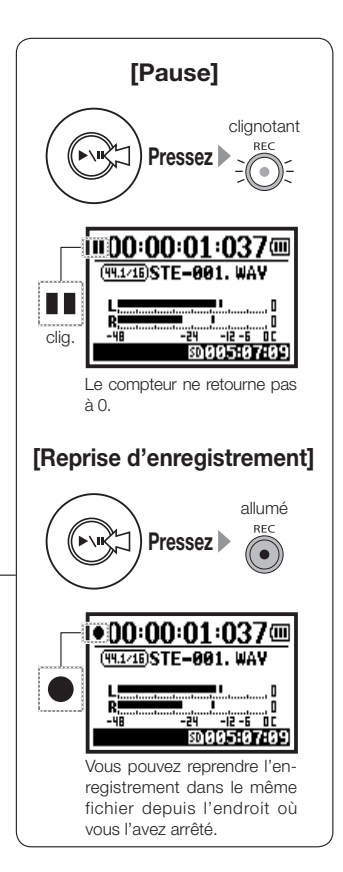

#### **CONSEIL** :

#### **Format d'enregistrement** En mode STEREO, 19 réglages différents peuvent être faits avec les formats WAV & MP3.

Si vous voulez en changer, faites-le avant d'enregistrer.

#### Changement de nom de Ma fichier Qua

Les fichiers sont automatiquement nommés. Vous pouvez choisir entre : <DEFAULT> et <DATE>. <DEFAULT> : STE-××× <DATE> : 090531-××× \* La date d'enregistrement est inscrite. Le choix initial est <DEFAULT>.

### Marqueur

Quand le format d'enregistrement est un fichier WAV, vous pouvez placer des marqueurs dans votre fichier en pressant le bouton [REC] pendant l'enregistrement. Vous pourrez ensuite accéder directement à la position marquée durant la lecture. Lorsque vous mettez en pause l'enregistrement d'un fichier WAV, un marqueur est placé à cette position d'arrêt temporaire.

#### NOTE :

Pendant l'enregistrement et la lecture, aucun changement de format d'enregistrement ou de type de nom de fichier n'est possible.

| Réf. 🕼                       |         |                         |       |
|------------------------------|---------|-------------------------|-------|
| <rec format=""></rec>        | P.051   | <file name=""></file>   | P.052 |
| Réglage de marqueu           | r P.096 | <metronome></metronome> | P.079 |
| <auto rec=""></auto>         | P.065   | <pre rec=""></pre>      | P.067 |
| <rec auto="" level=""></rec> | P.070   |                         |       |

### 1-O3 Réglages/enregistrement : Format d'enregistrement <REC FORMAT>

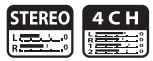

Faites le réglage de format d'enregistrement <REC FORMAT> avant d'enregistrer.

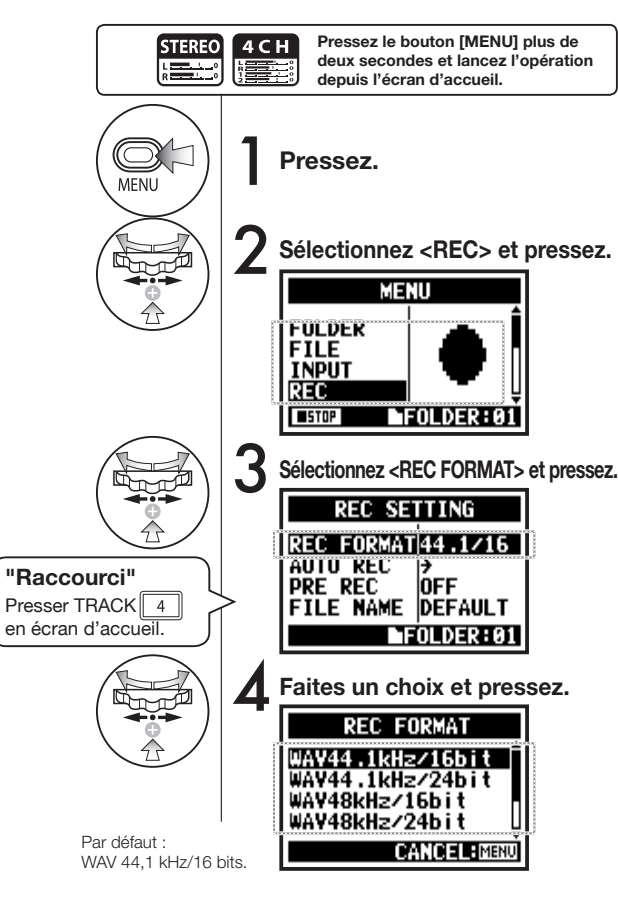

#### NOTE :

#### Comment utiliser les formats WAV et MP3

- Les fichiers WAV sans compression servent à un enregistrement de haute qualité sonore. Les données n'étant pas compressées, la taille du fichier est plus importante qu'avec un format MP3.
- Les fichiers MP3 réduisent la qualité sonore par compression des données mais sont utiles pour économiser de l'espace sur la carte SD et enregistrer beaucoup plus de sons.

### **CONSEIL**:

#### Variétés de fichiers WAV

Les choix sont : fréquence d'échantillonnage (44,1/48/96 kHz)/résolution. La fréquence d'échantillonnage est la cadence de transformation du signal analogique en signal numérique. La résolution en bits indique la précision de mesure de la dynamique (16/24 bits). Plus grande est la valeur, plus haute est la qualité sonore mais plus il faut d'espace pour le fichier. Les fichiers WAV enregistrés en mode STEREO/4CH/ STAMINA correspondent au format BWF (Broadcast Wave Format) et contiennent des informations de marqueurs et de date de production.

#### Variétés de fichiers MP3

Sélectionnez le débit numérique qui correspond à la quantité d'informations par minute. Plus grande est la valeur numérique, plus bas est le taux de compression et plus grande la qualité sonore. Une plus forte compression MP3 occupe moins d'espace sur la carte SD. Le débit numérique variable VBR (Variable Bit Rate) est un débit qui varie en fonction de la quantité d'informations reçues.

| Format d'enregistrement |                                                                                                    |  |
|-------------------------|----------------------------------------------------------------------------------------------------|--|
| Mode STEREO             |                                                                                                    |  |
| WAV                     | 44,1 kHz/16 bits<br>44,1 kHz/24 bits<br>48 kHz/16 bits<br>48 kHz/24 bits<br>96 kHz/16 bits<br>96 kHz/24 bits                                   |  |
| MP3                     | 48 kb/s<br>56 kb/s<br>64 kb/s<br>80 kb/s<br>96 kb/s<br>112 kb/s<br>128 kb/s<br>160 kb/s<br>192 kb/s<br>224 kb/s<br>256 kb/s<br>320 kb/s<br>VBR |  |
| Mode 4CH                |                                                                                                    |  |
| WAV                     | 44,1 kHz/16 bits<br>44,1 kHz/24 bits<br>48 kHz/16 bits<br>48 kHz/24 bits                                                                       |  |

051

### 1-04 Réglages/enregistrement : Nom de fichier <FILE NAME>

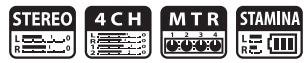

Lors de l'enregistrement, un nom de fichier est automatiquement assigné. Pour en changer, suivez les étapes ci-dessous.

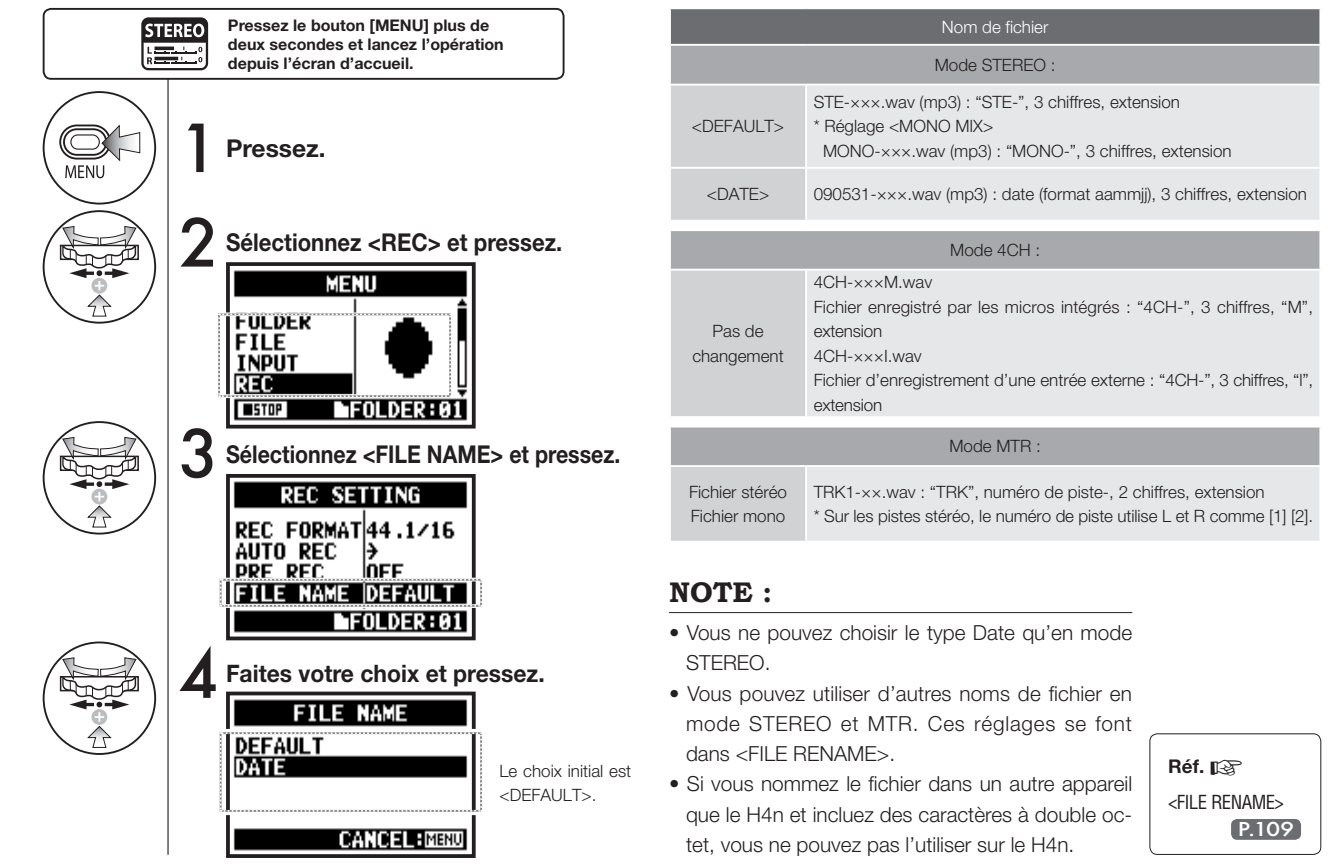

### 1-05 Réglages/enregistrement : Enregistrement en mode 4CH

C'est la méthode pour enregistrer des sons stéréo sur 4 canaux à partir des micros intégrés et de la prise d'entrée externe.

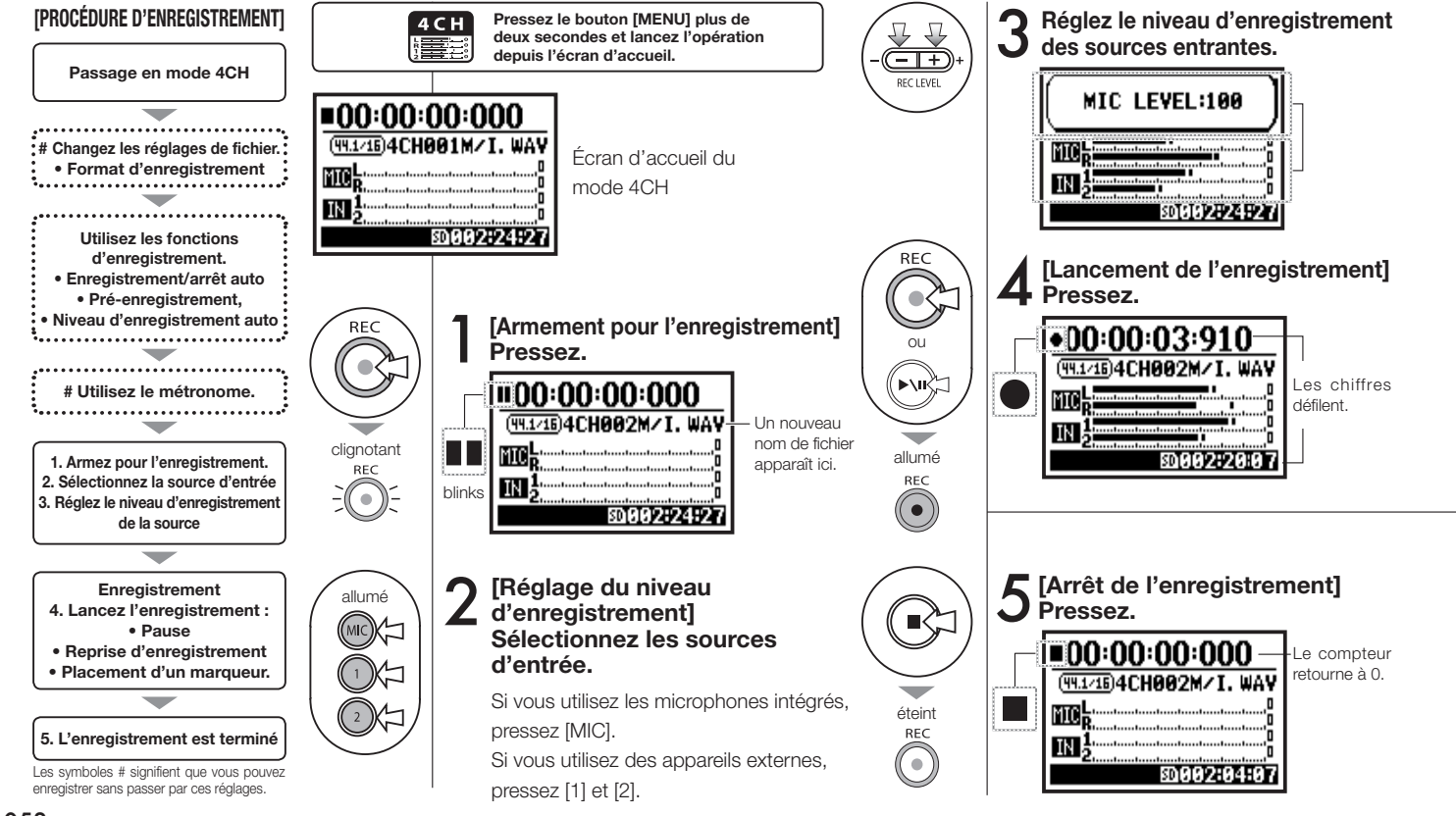

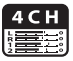

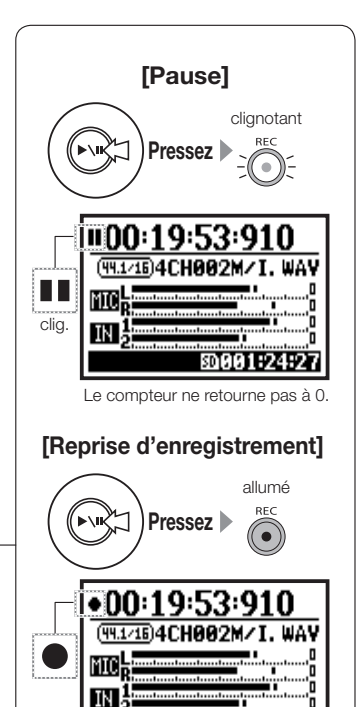

Vous pouvez reprendre l'enregistrement dans le même fichier depuis l'endroit où vous l'avez

arrêté.

#### **CONSEIL** :

#### Nom de fichier

En mode 4CH, les signaux reçus des microphones intégrés et des microphones externes sont sauvegardés séparément comme fichiers WAV stéréo.

Ces deux fichiers sont toujours gérés comme une paire et nommés comme suit en fonction de l'entrée: Fichier [MIC] : 4CH×××M.wav Fichier d'entrée [1] [2] : 4CH×××I way

À l'écran, deux fichiers nommés

'M/I' apparaissent à la fois.

\* Vous ne pouvez pas changer le nom de fichier.

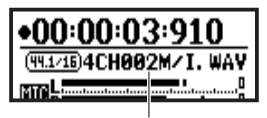

Nom de fichier

#### Changement de format d'enregistrement

Si vous voulez changer de format d'enregistrement, faites-le avant d'enregistrer.

#### t Marqueurs

Quand le format d'enregistrement est un fichier WAV, vous pouvez placer des marqueurs dans votre fichier en pressant le bouton [REC] pendant l'enregistrement. Vous pourrez ensuite accéder directement à la position marquée durant la lecture. Lorsque vous mettez en pause l'enregistrement d'un fichier WAV, un marqueur est placé à cette position d'arrêt temporaire.

### NOTE :

Pendant l'enregistrement et la lecture, aucun changement de format d'enregistrement n'est possible.

| Réf. 🕼                       |       |                         |       |
|------------------------------|-------|-------------------------|-------|
| <rec format=""></rec>        | P.051 | <file name=""></file>   | P.052 |
| Réglage de marqueur          | P.096 | <metronome></metronome> | P.079 |
| <auto rec=""></auto>         | P.065 | <pre rec=""></pre>      | P.067 |
| <rec auto="" level=""></rec> | P.070 | Changement de mode      | P.038 |

### 1-06-1 Réglages/enregistrement : Enregistrement en mode MTR

En utilisant correctement les pistes, vous pouvez créer un enregistrement combinant des signaux mono et stéréo.

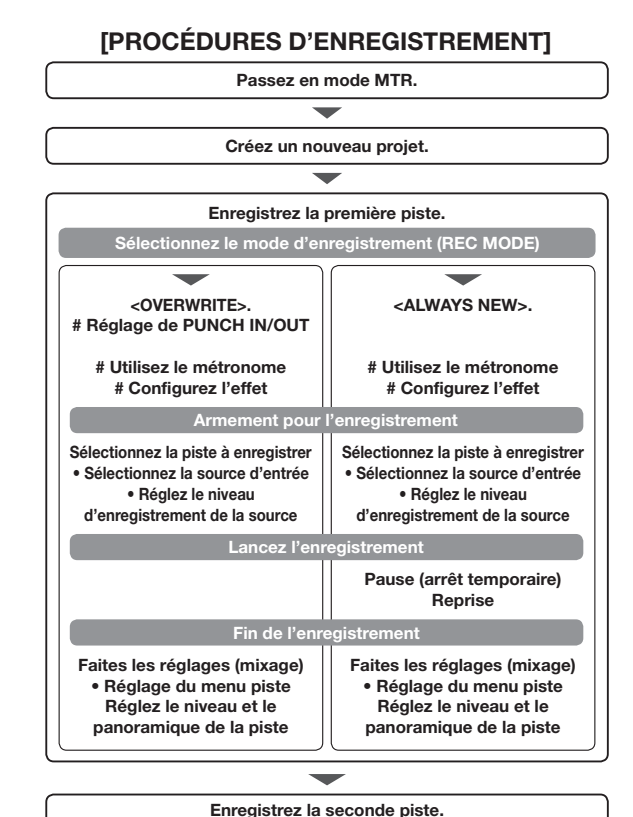

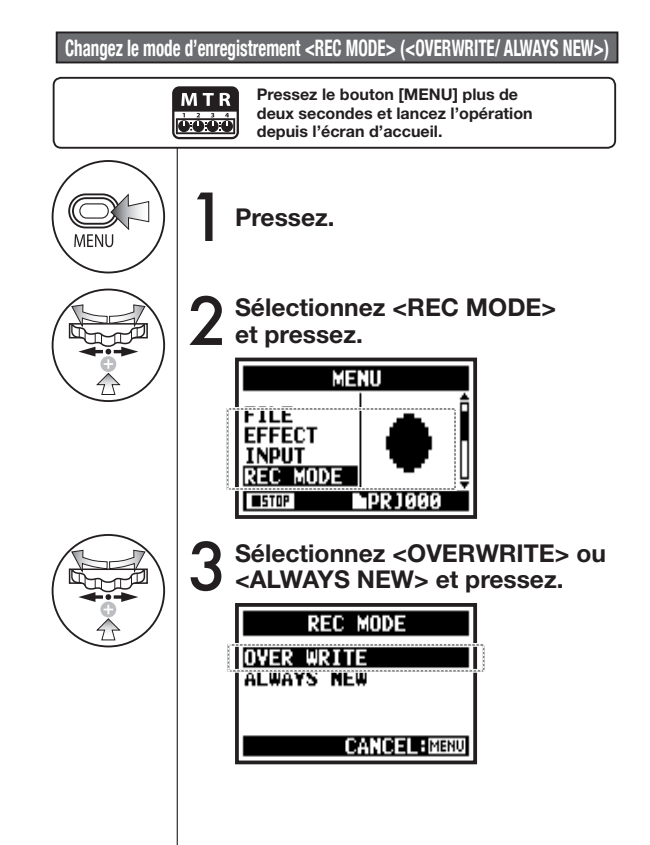

Les symboles # signifient que vous pouvez enregistrer sans passer par ces réglages.

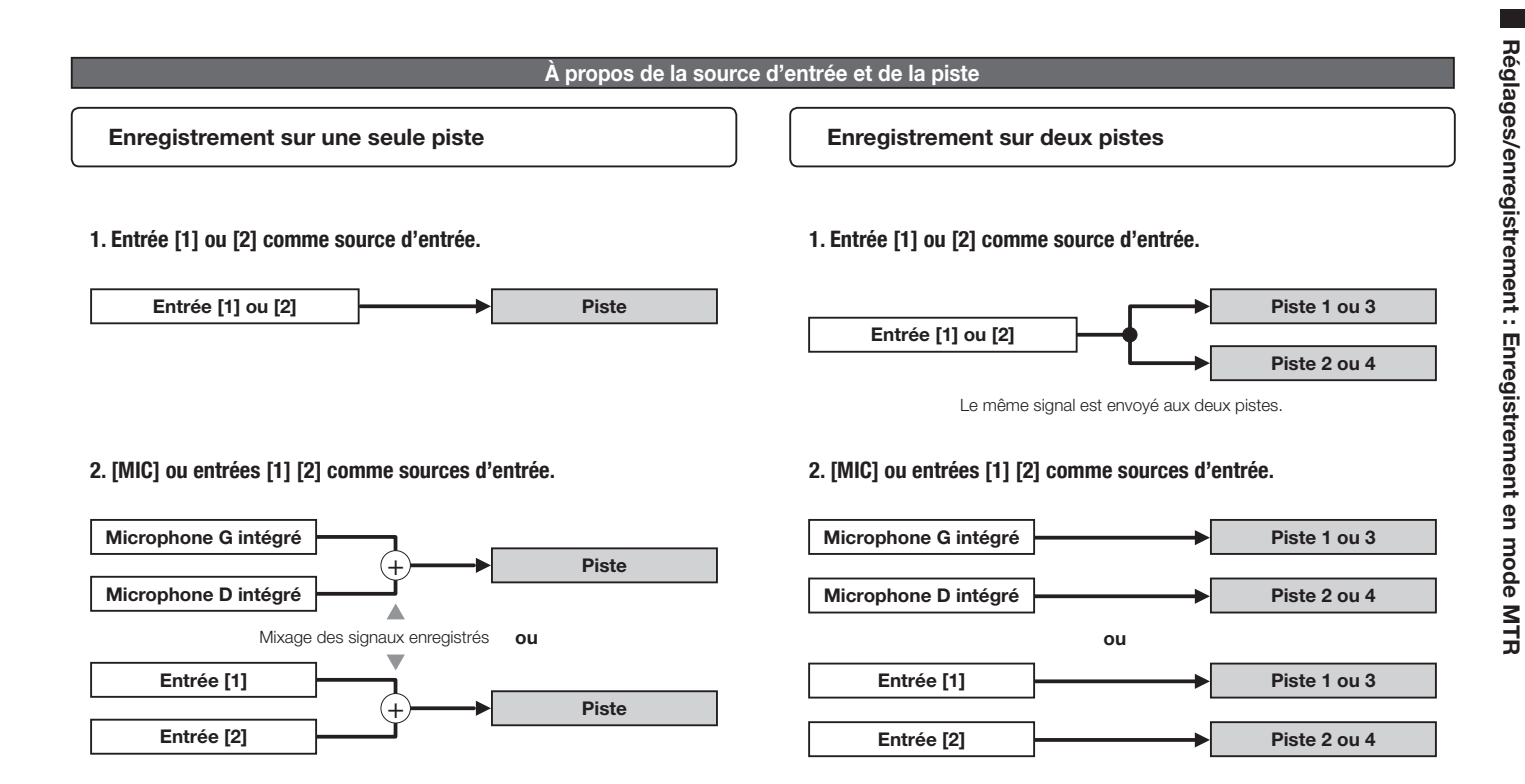

### 1-06-2 Réglages/enregistrement : Enregistrement <0VER WRITE> en mode MTR

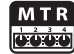

Vous avez le choix entre deux modes d'enregistrement.

En utilisant le mode <OVERWRITE>, vous pouvez remplacer le fichier existant par les nouveaux sons (l'écraser).

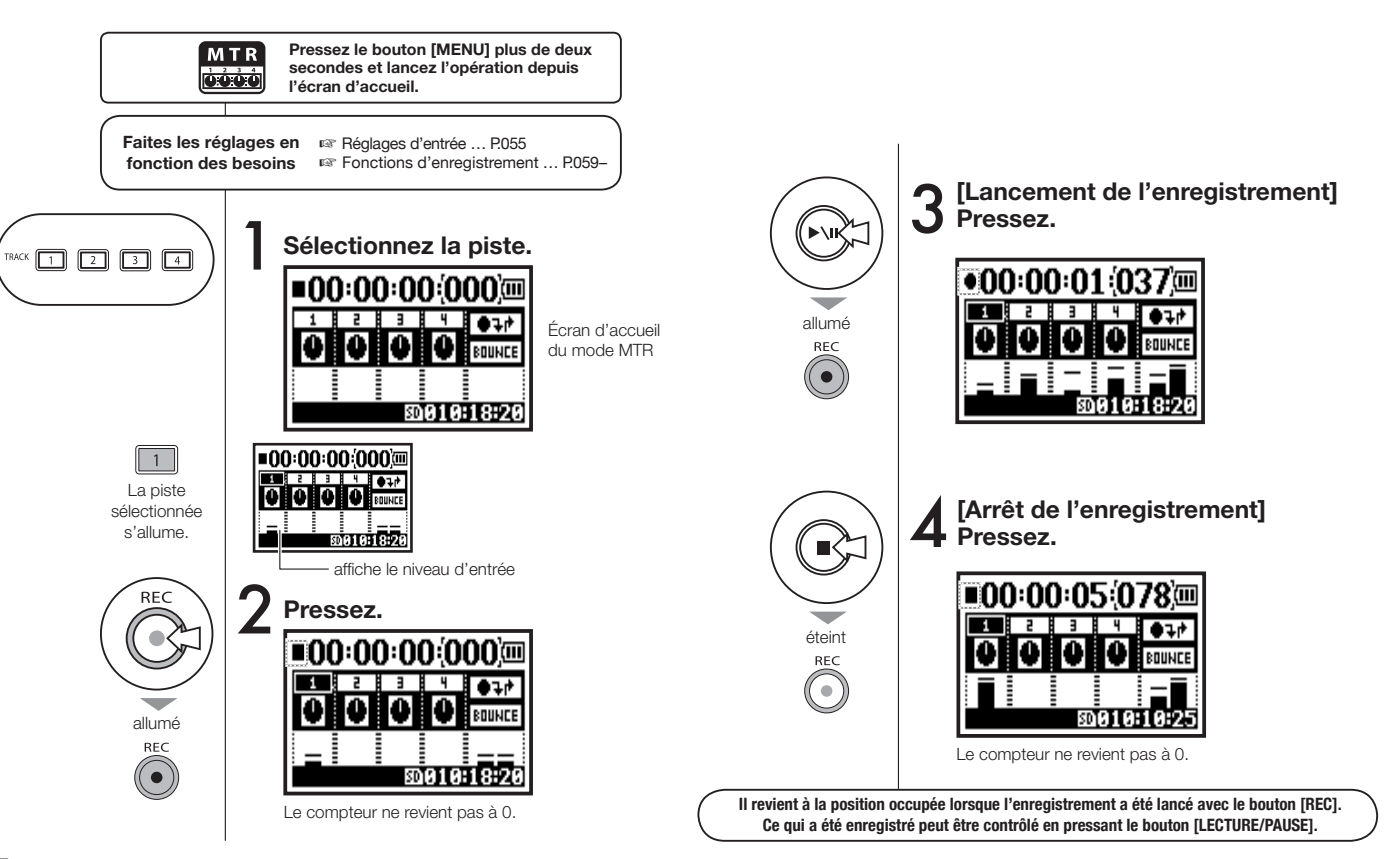

### 1-06-3 Réglages/enregistrement : Enregistrement < ALWAYS NEW> en mode MTR

En mode ALWAYS NEW, un nouveau fichier est créé pour chaque enregistrement.

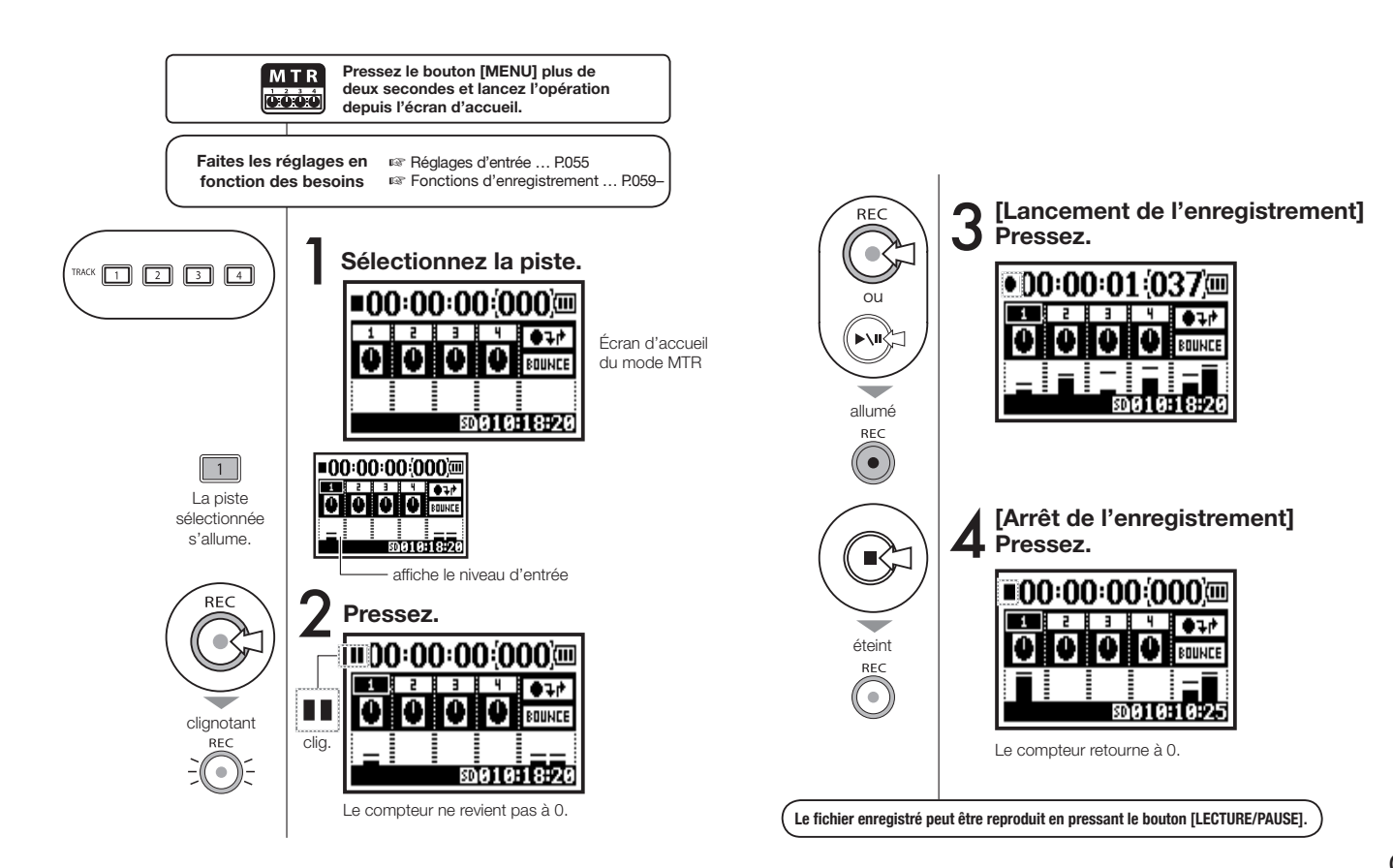

### 1-07 Réglages/enregistrement : Menu piste en mode MTR

C'est un menu exclusivement disponible en mode MTR pour régler une piste.

Vous pouvez coupler les pistes pour créer une piste stéréo ou créer des réglages particuliers pour des effets de sortie.

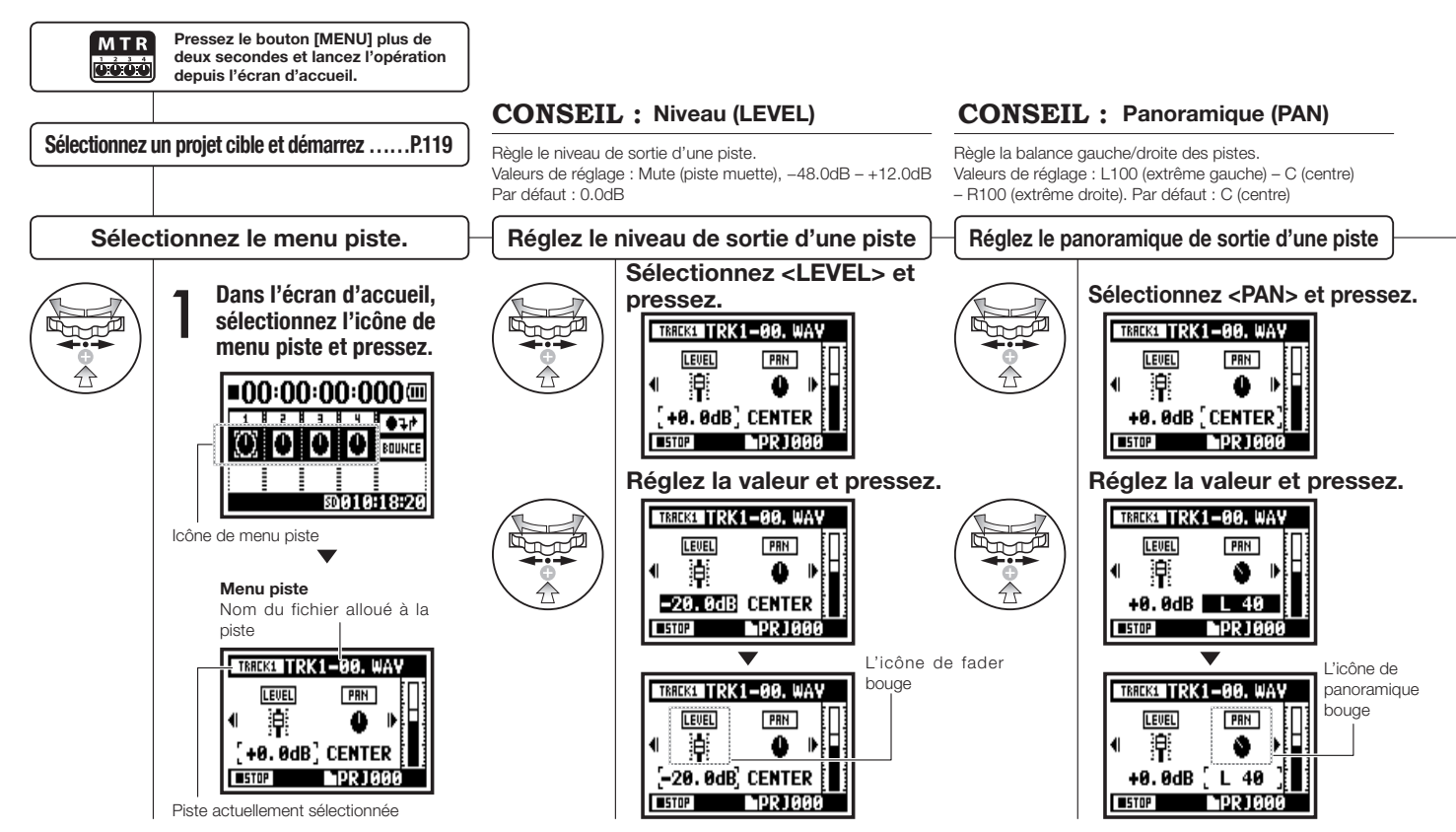

## TRACK1 TIRK1-00, WAY Now Recording!

NOTE : Les réglages <LINK>, <FILE> et <KARAOKE> ne sont pas disponibles en enregistrement ni en lecture, ni quand les pistes sont armées.

#### **CONSEIL :** Couplage stéréo (LINK)

Vous pouvez créer une piste stéréo, en combinant deux pistes 1/2 et 3/4, ou une piste mono. Valeurs de réglage : ON/OFF (par défaut : OFF)

### NOTE :

- Vous pouvez reproduire un fichier mono sur une piste mono et un fichier stéréo sur une piste stéréo.
- Lorsque vous changez les réglages de <LINK>, "NO DATA" s'affiche pour indiquer qu'il n'y a pas de sélection de fichier.
- Quand vous passez de "ON" à "OFF", le réglage antérieur de <PAN> revient.
- Quand vous passez de "OFF" à "ON", les réglages de <LEVEL> et <PAN> reviennent à leur valeur par défaut

### NOTE :

- Vous ne pouvez pas enregistrer sur la piste <KARAOKE>.
- L'activation de <LINK> avec une piste mono donne un affichage "NO DATA".
- Quand la piste <KARAOKE> a été réglée, vous ne pouvez pas faire de même pour les autres pistes.

### **CONSEIL**:

Vous pouvez régler deux pistes (pistes 1/2 ou 3/4) comme pistes de karaoké. Vous pouvez régler <KEY CONTROL> (contrôle de tonalité) et <CENTER CANCEL> (annulation du point central). Valeurs de réglage : ON/OFF (OFF par défaut).

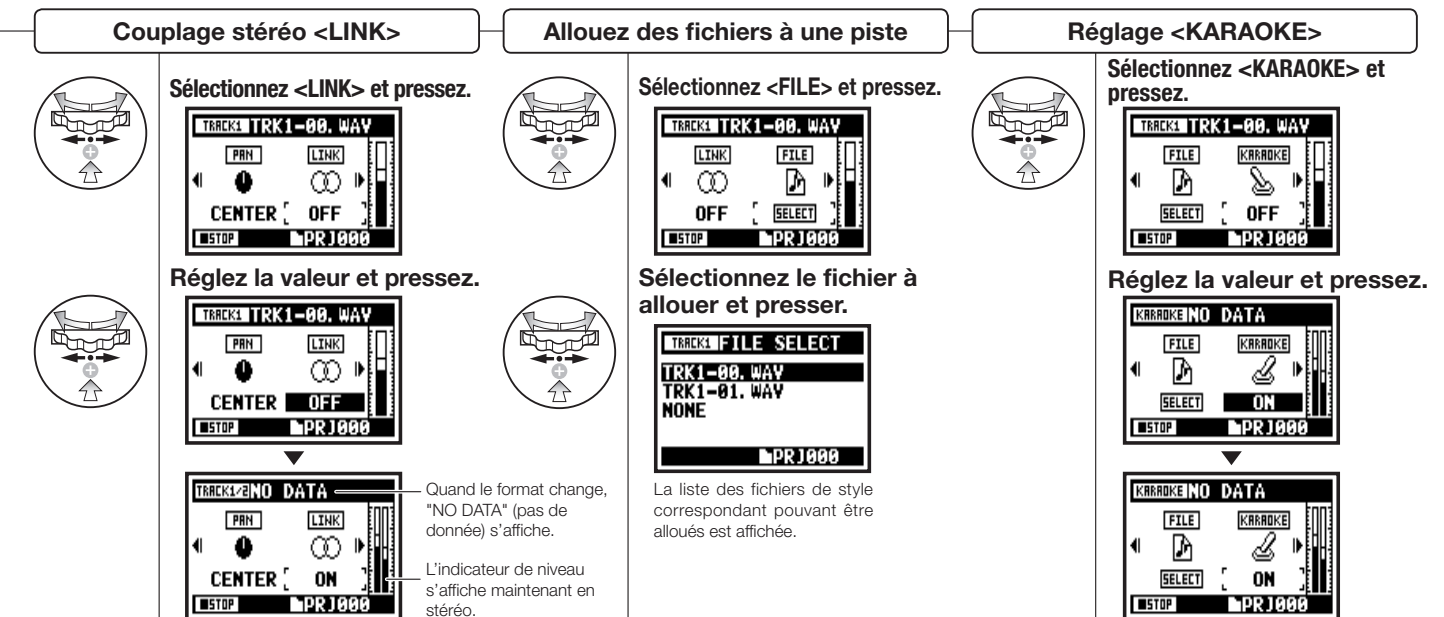

### 1-08-1 Réglages/enregistrement : Ré-enregistrement partiel (Punch In/Out) automatique

Cette fonction Punch In/Out vous permet de partiellement ré-enregistrer un fichier qui l'est déjà. Ici, nous expliquerons comment automatiquement lancer (au point Punch In) et arrêter (au point Punch Out) ce ré-enregistrement.

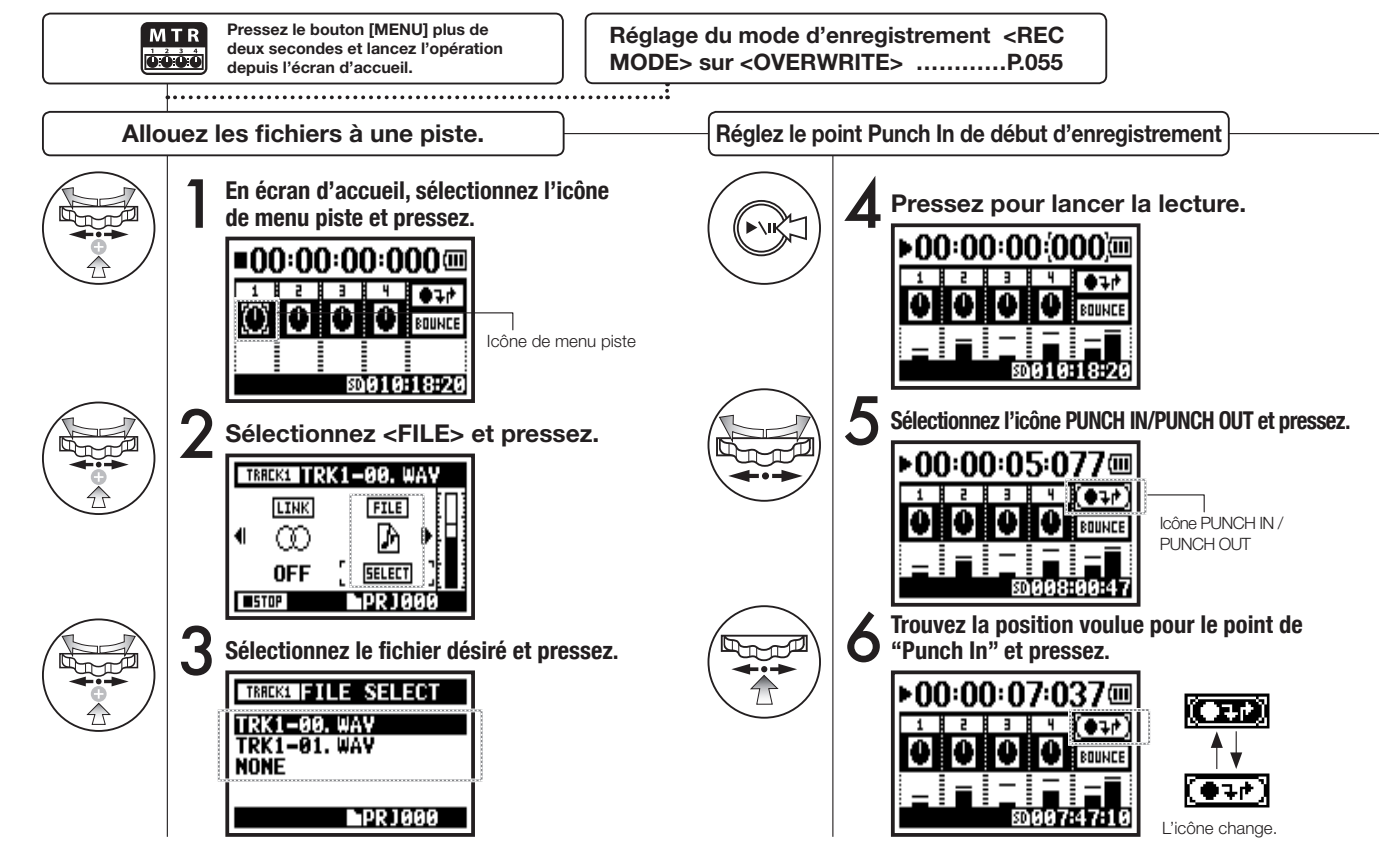

#### NOTE

Réglage disponible en mode MTR et en enregistrement <OVERWRITE>.

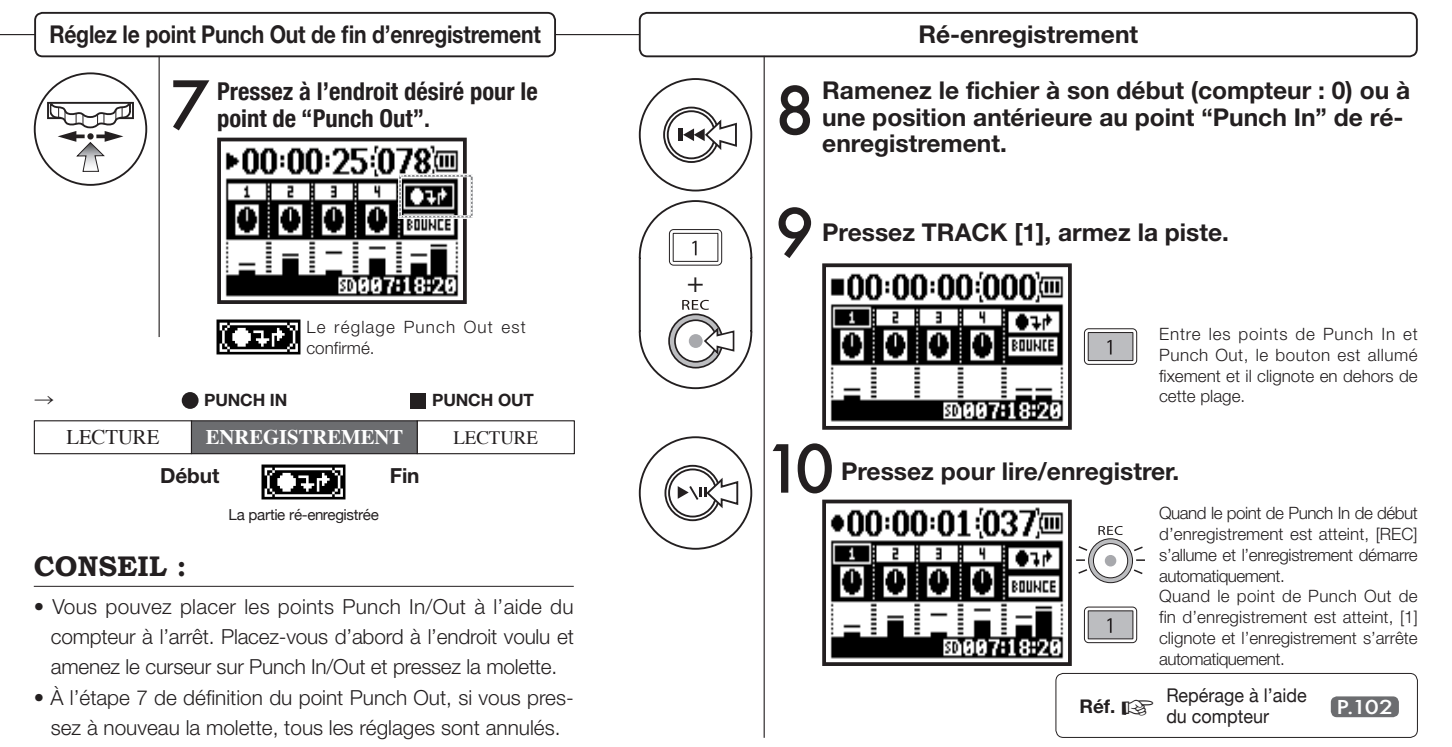

### 1-08-2 Réglages/enregistrement : Ré-enregistrement partiel (Punch In/Out) manuel

En utilisant l'enregistrement <OVERWRITE> en mode MTR, vous pouvez manuellement ré-enregistrer une portion d'un enregistrement. Pressez le bouton [REC] durant la lecture et le ré-enregistrement commencera à partir de cet endroit.

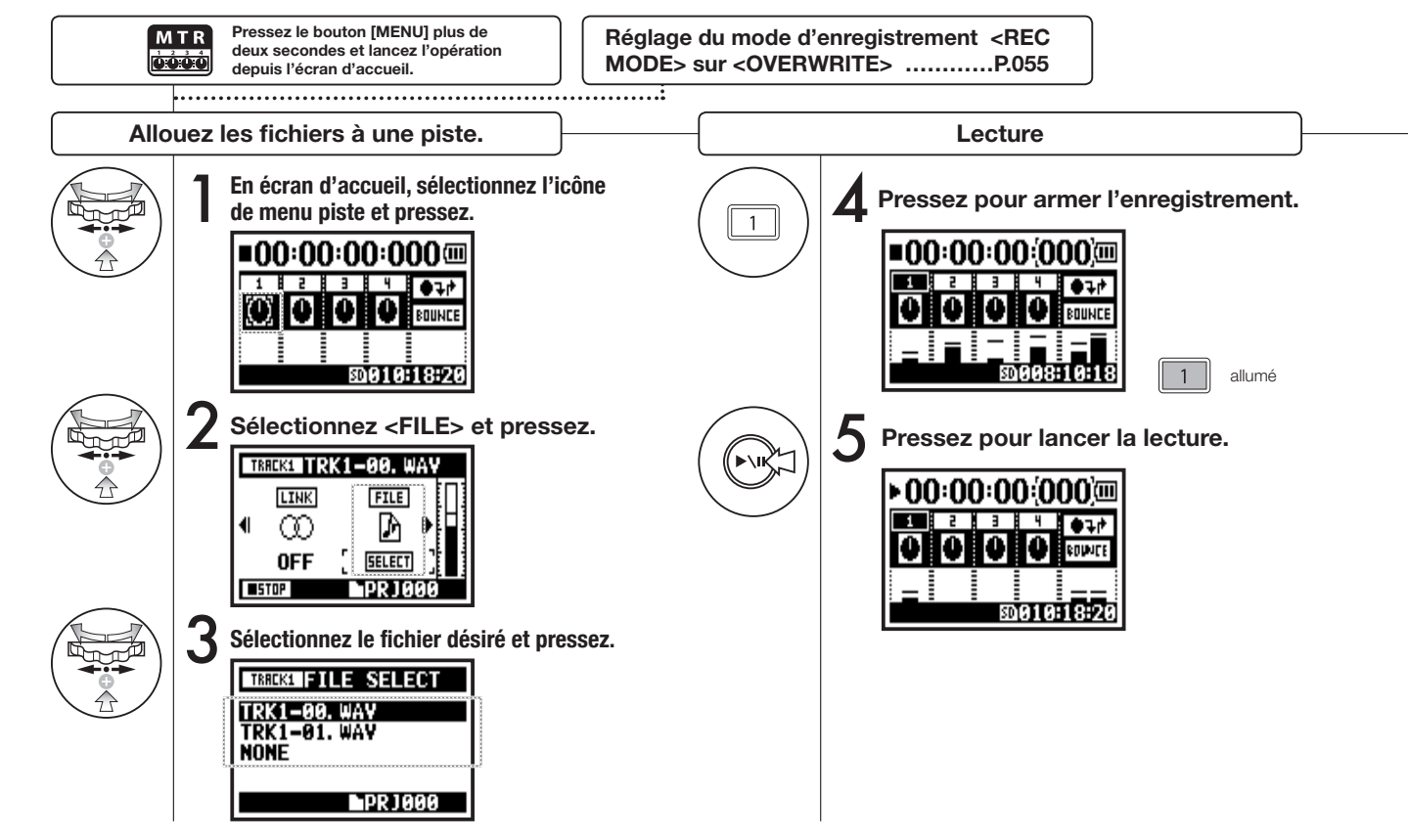

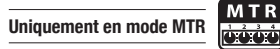

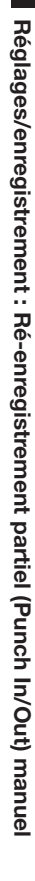

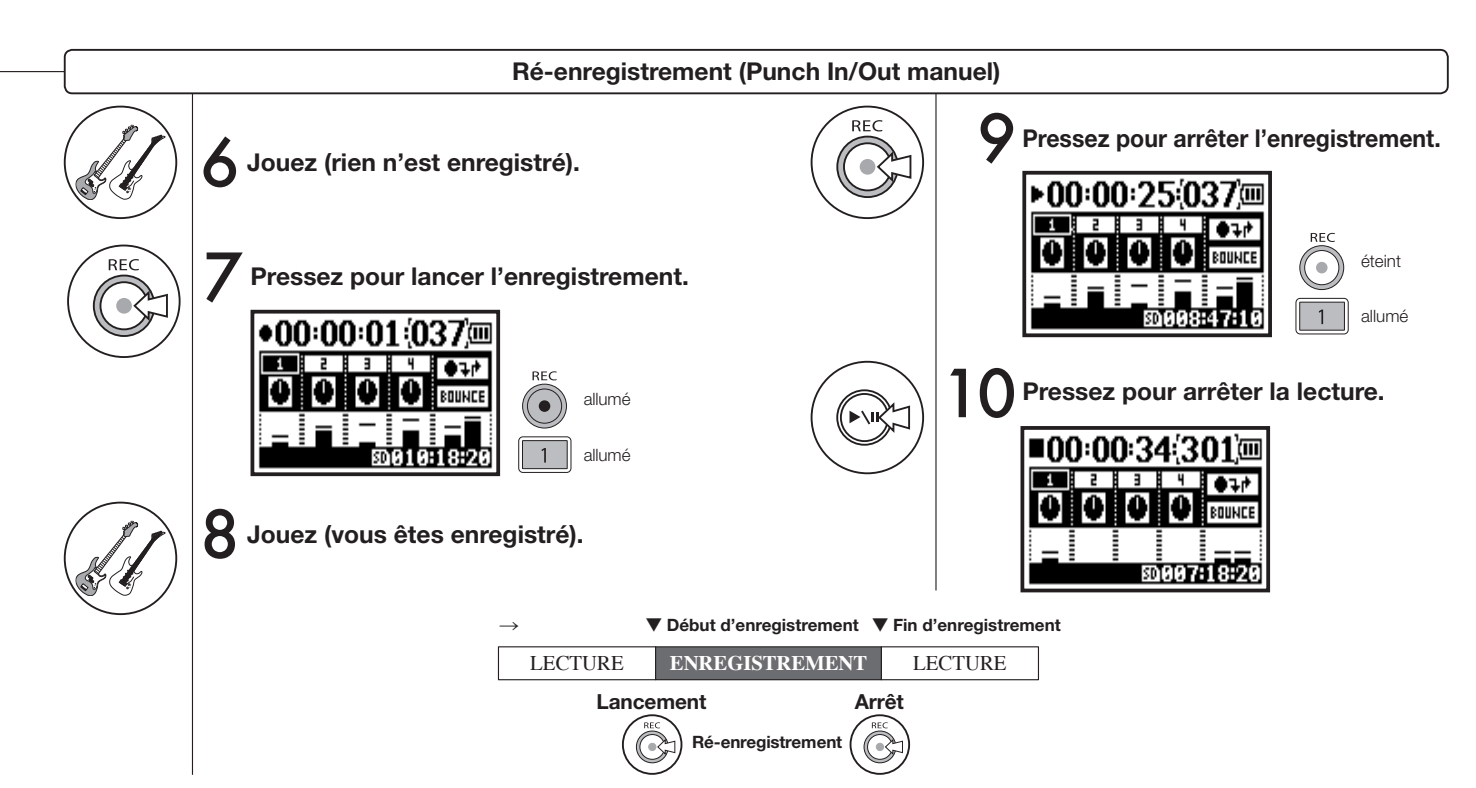

### 2-01-1 Fonction d'enregistrement automatique <AUTO REC>

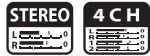

Le H4n peut détecter le dépassement du niveau seuil par l'entrée et lancer automatiquement l'enregistrement s'il est armé pour cela.

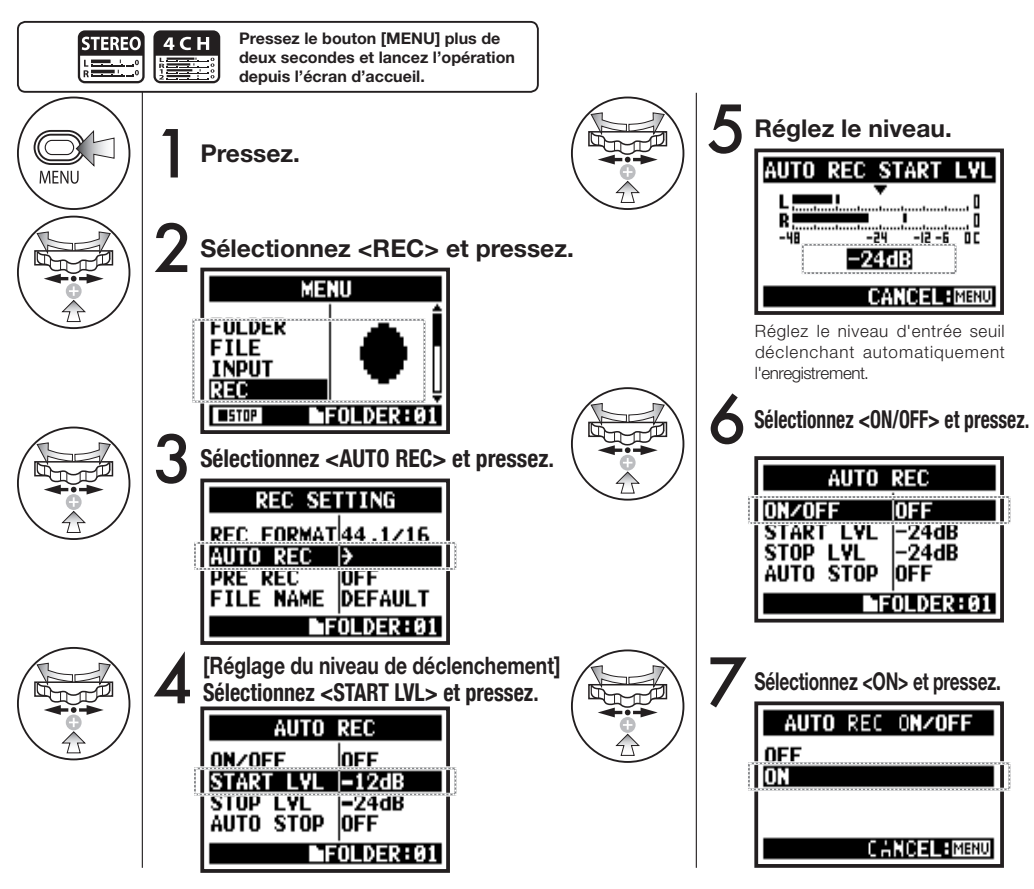

### **CONSEIL** :

#### Affichage de "Wait for Signal"

Quand l'enregistrement automatique <AUTO REC> est activé, "Wait for Signal" apparaît une fois l'enregistrement armé, durant l'attente d'un signal dépassant le niveau de déclenchement

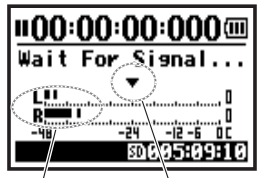

Niveau d'entrée actuel Niveau de déclench. Quand le niveau dépasse le seuil de déclenchement, l'enregistrement commence. Avant cela, presser le bouton [REC] permet aussi de lancer l'enregistrement.

### NOTE :

- Ce réglage ne peut pas être fait en enregistrement ni en lecture.
- Vous ne pouvez pas utiliser cette fonction en même temps que <REC LEVEL AUTO>, <PRE REC> et <PRE COUNT>.

### 2-01-2 Fonction d'arrêt automatique d'enregistrement < AUTO REC STOP>

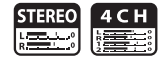

Quand <AUTO REC> est activé et en enregistrement, le H4n arrête automatiquement l'enregistrement quand le volume du son entrant descend sous le seuil spécifié.

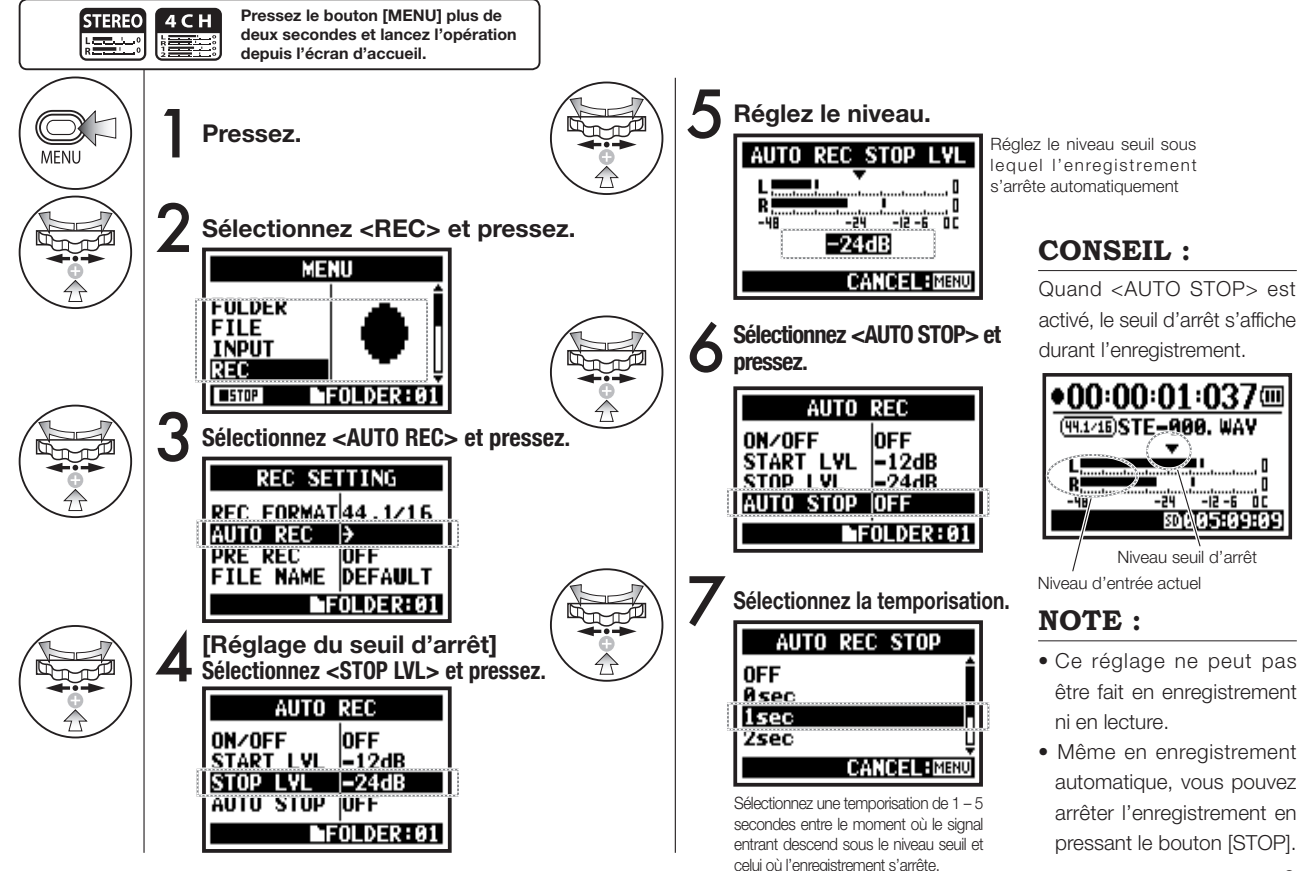

### 2-02 Fonction de pré-enregistrement <PRE REC>

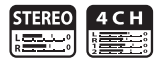

Quand le pré-enregistrement <PRE REC> est activé, presser le bouton [REC] entraîne l'ajout automatique à votre enregistrement des deux secondes précédant la pression du bouton.

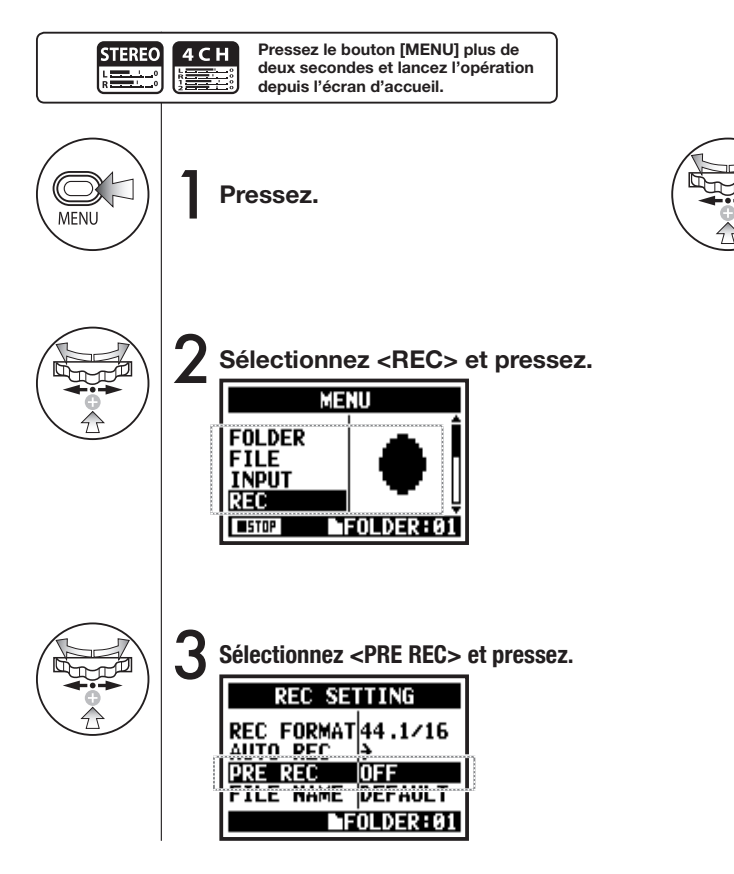

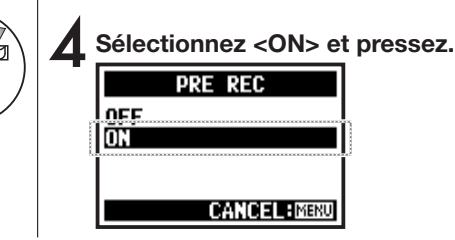

### **CONSEIL** :

Quand <PRE REC]> est activé, le H4n conserve constamment trace des signaux entrants sur une certaine période, quand il est armé pour l'enregistrement.

Presser le bouton [REC] lance l'enregistrement. Le H4n peut conserver un maximum de deux secondes précédant le déclenchement de l'enregistrement.

### NOTE

- Ce réglage ne peut pas être fait en enregistrement ni en lecture.
- Vous ne pouvez pas utiliser cette fonction avec <AUTO REC> et <PRE COUNT>.
- Quand vous enregistrez en 96 kHz et mode 4CH, le préenregistrement maximal est de une seconde.

### 2-03 Fonction d'enregistrement <LO CUT> (filtre coupe-bas)

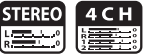

Le filtre coupe-bas <LO CUT> vous permet d'éliminer les bruits de vent ou de souffle.

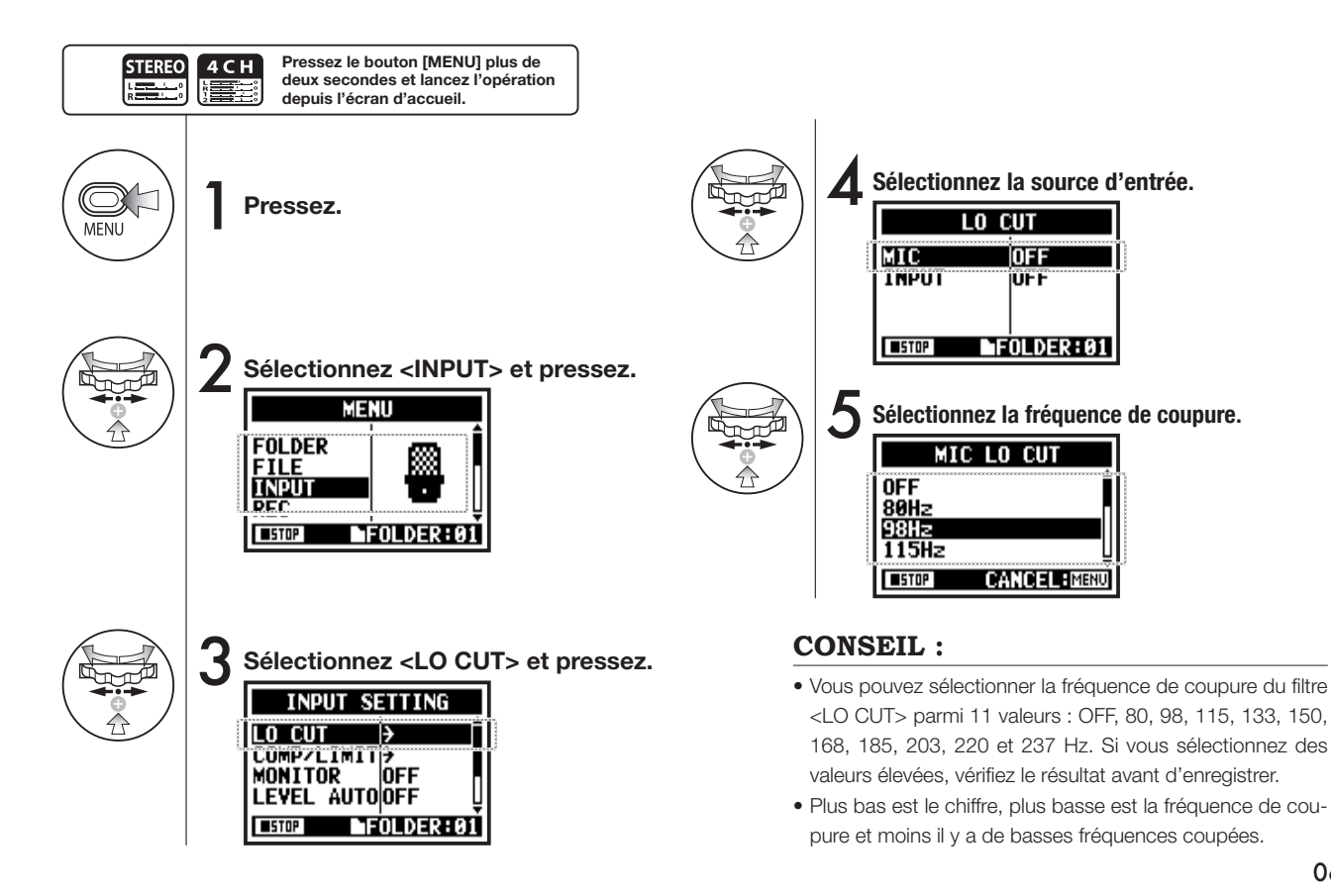

### 2-04 Fonction d'enregistrement <COMP/LIMIT> (compresseur/limiteur)

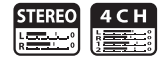

La fonction <COMP / LIMIT> permet de compenser les différences de volume. Pour chaque source d'entrée, les signaux entrants de bas niveau sont remontés et les signaux entrants de haut niveau sont abaissés lors de l'enregistrement.

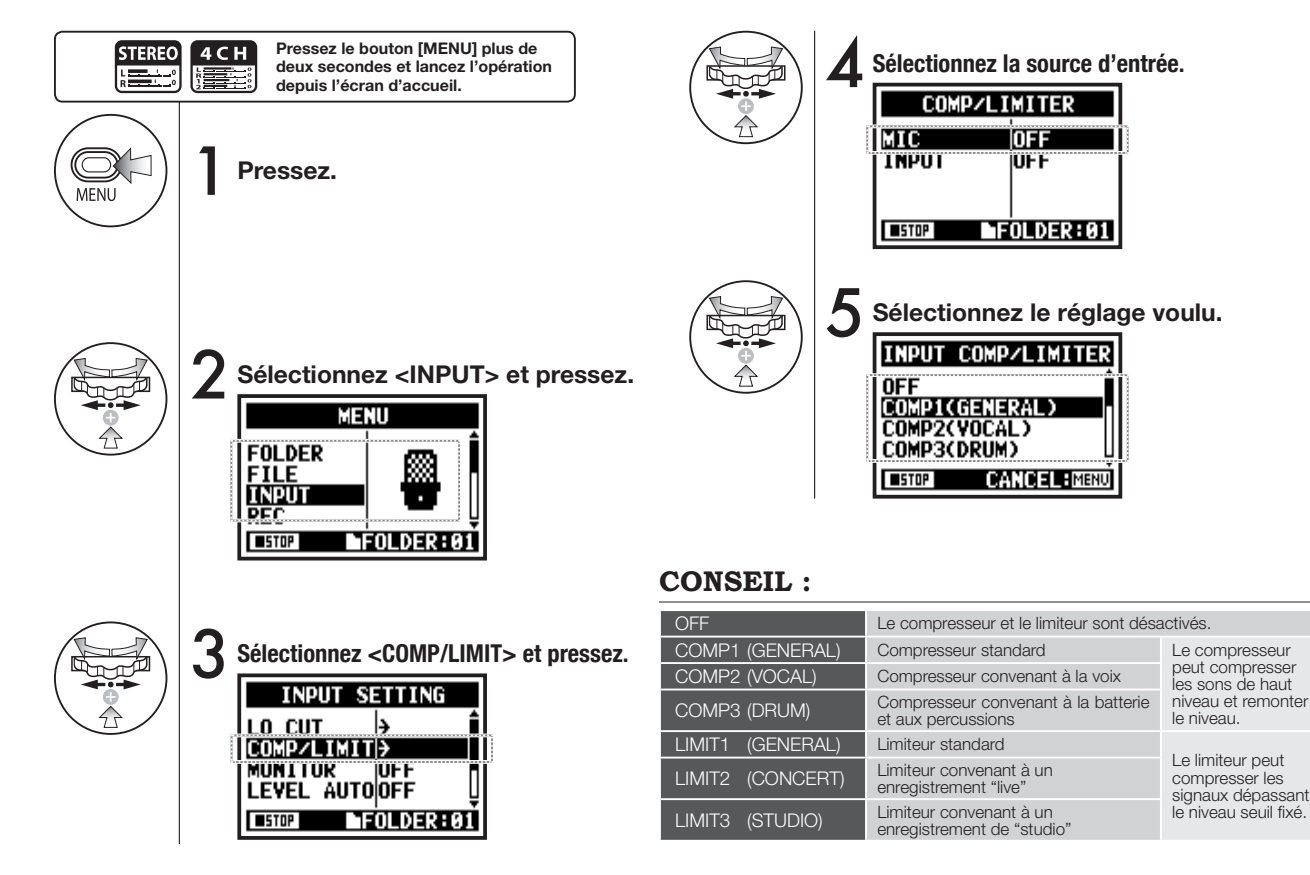

### 2-05 Fonction d'enregistrement <REC LEVEL AUTO>

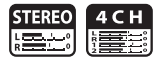

Cette fonction surveille le niveau entrant en armement pour l'enregistrement et maintient le niveau maximal à -6 dB pour l'enregistre-

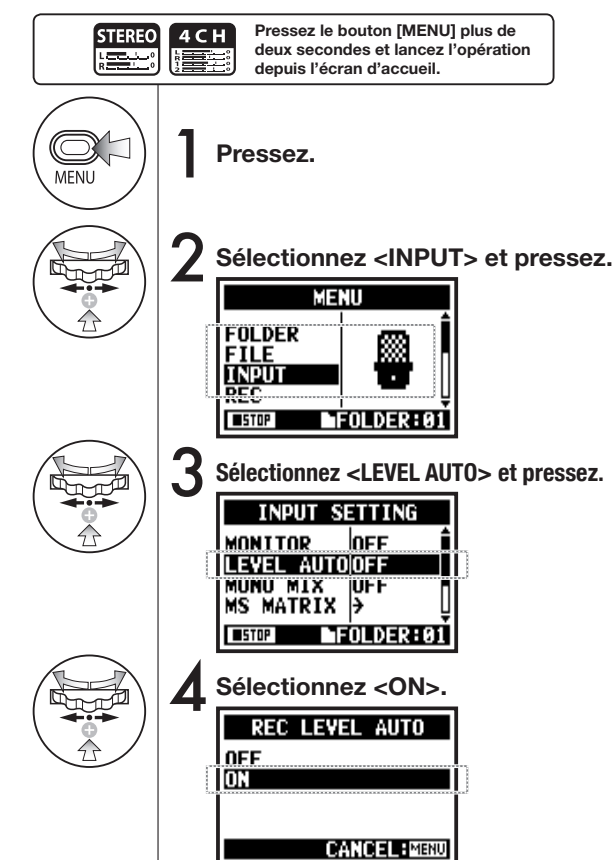

ment.

### **CONSEIL** :

Si vous activez <REC LEVEL AUTO>, le signal entrant actuel est affiché en armement pour l'enregistrement. Si le volume dépasse -6 dB durant l'enregistrement et si le niveau d'entrée a du être re-réglé, le nouveau niveau réglé s'affiche durant deux secondes.

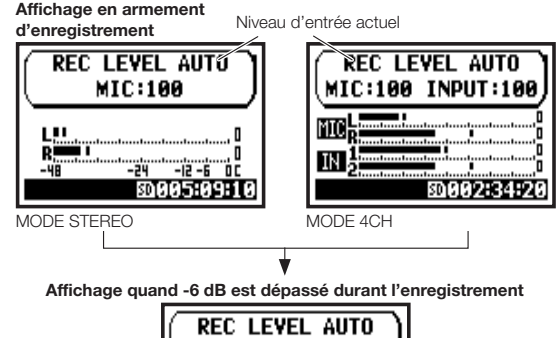

REC LEVEL AUTO MIC: 89

### NOTE :

- Vous ne pouvez pas utiliser cette foncton en même temps que <AUTO REC>.
- Ce réglage ne peut pas être fait en enregistrement ni en lecture.

### 2-06 Fonction d'enregistrement < MONITOR>

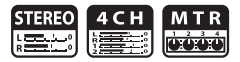

Les sons reçus en armement pour l'enregistrement sont entendus par le haut-parleur.

Même si vous n'êtes pas en attente, les niveaux de son entrant peuvent être contrôlés. Suivez les étapes suivantes.

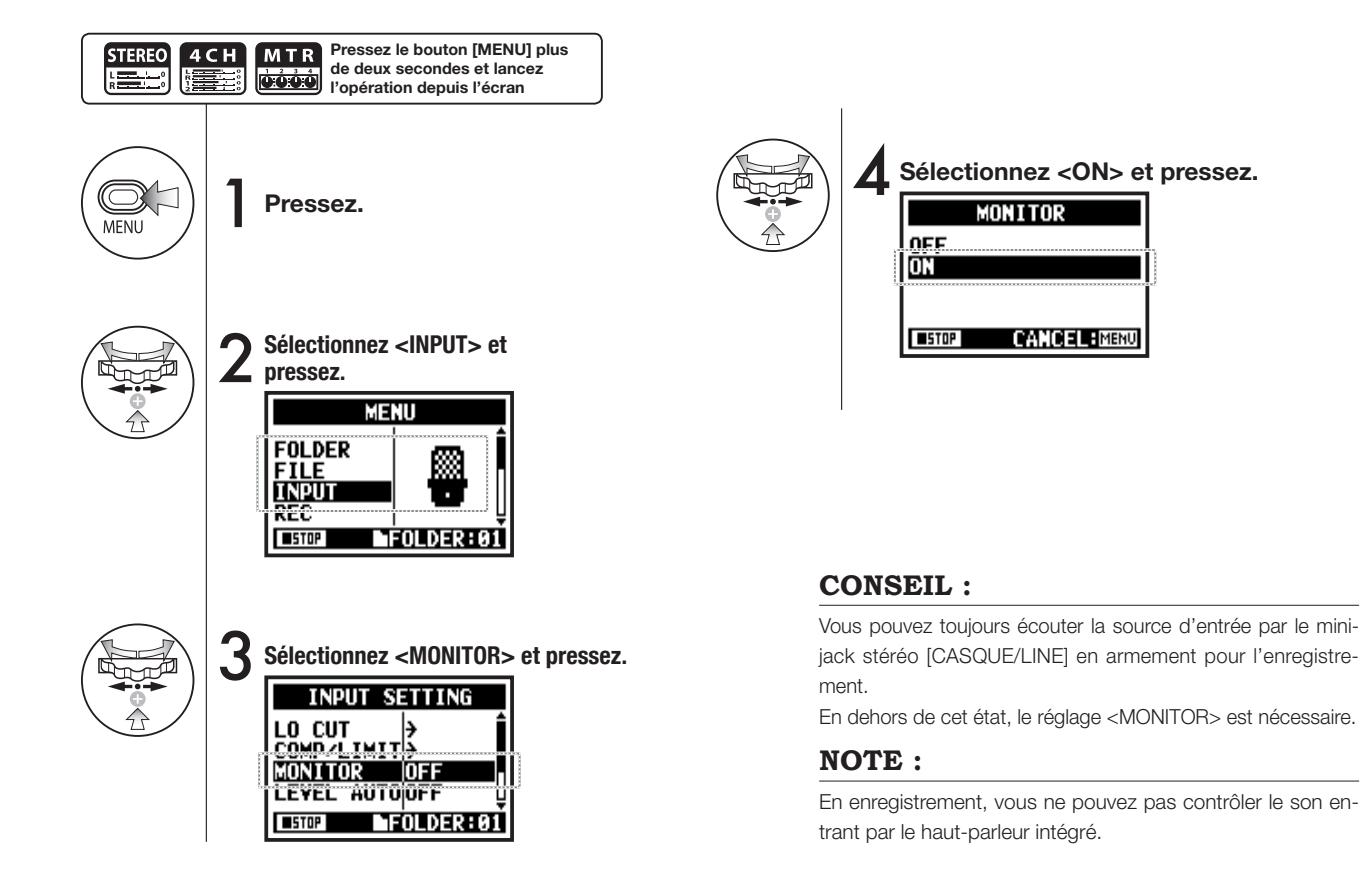

#### 071
## 2-07 Fonction d'enregistrement < MONO MIX>

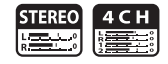

Cette fonction mixe les entrées sélectionnées (signaux G/D) et envoie le même signal (correspondant à la somme de ces signaux) aux deux canaux G/D.

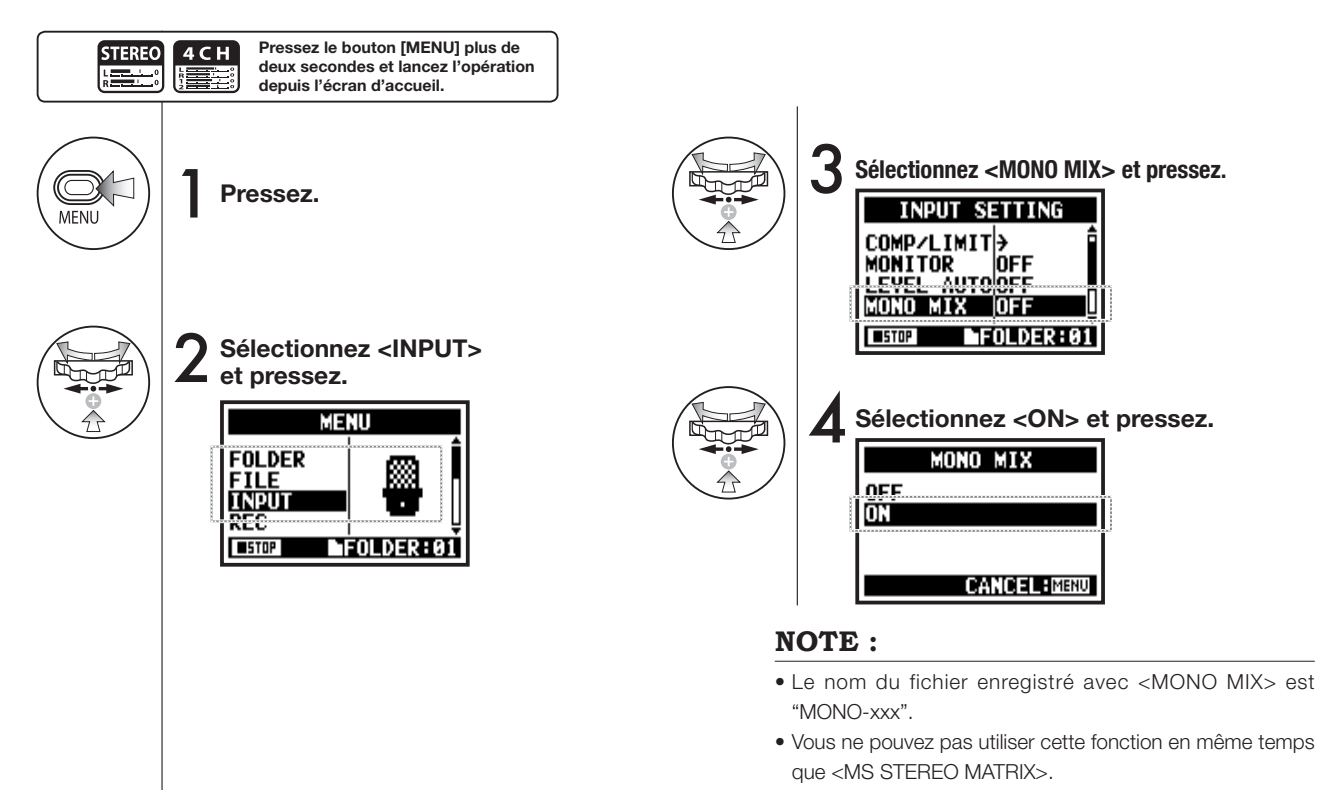

• Ce réglage ne peut pas être fait en enregistrement ni en lecture.

### 2-08 Fonction d'enregistrement < MS STEREO MATRIX>

Cette fonction permet de convertir les signaux au format MS d'un microphone stéréo en signaux G/D stéréo ordinaires.

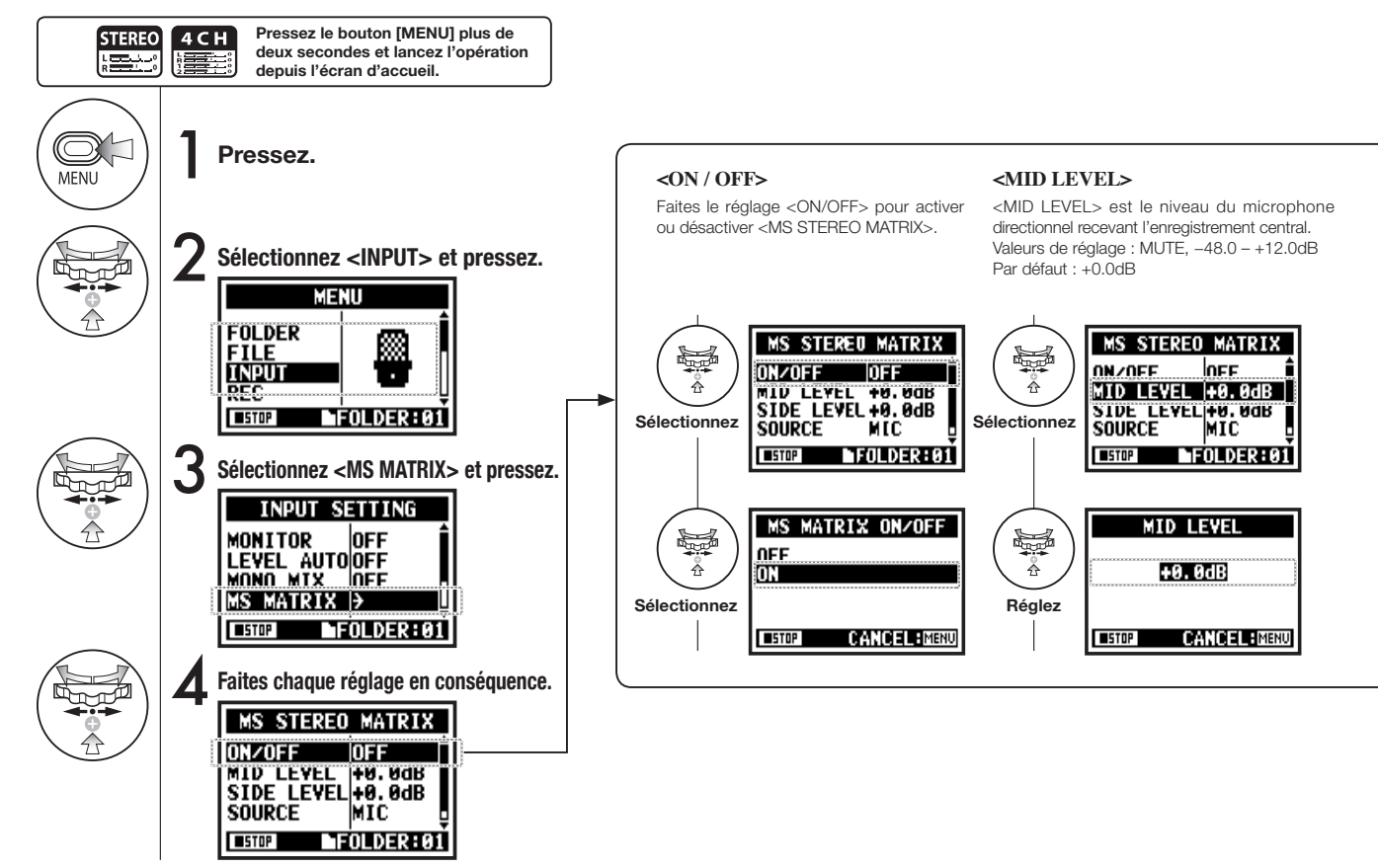

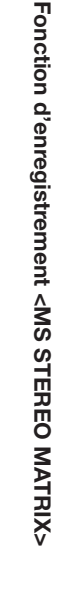

#### NOTE : <SIDE LEVEL> <SOURCE> <CH SETTING> Vous ne pouvez pas utiliser Dans un microphone MS bidirectionnel. Permet de sélectionner l'entrée utilisée Alloue les entrées <MID> et <SIDE> aux cette fonction en même temps <SIDE> et <MID> sont perpendiculaires. (uniquement en mode 4CH). canaux gauche (L-CH) et droit (R-CH). que <MONO MIX>. Valeurs de réglage : MUTE. -48.0 -+12.0dB - Par défaut : +0.0dB MS STEREO MATRIX MS STEREO MATRIX MS STEREO MATRIX st and a start of the start of the start of ON/OFF MID LEVEL +0.0dB ON∕OFF OFF MTD LEVEL +0.0dB OFF MID LEVEL +0.0dB SIDE LEVEL +0. 0dB SOURCE SIDE LEVEL+0.0dB MIC Sélectionnez Sélectionnez Sélectionnez SOURCE MIC CH SETTINGLoh=MID SUUKLE MIL FOLDER:01 FOLDER:01 FOLDER:01 ■ST0P ■STOP ■STOP SIDE LEVEL MS MATRIX SOURCE CH SETTING ÷ MIC Lch=MID Rch=SIDE Å +0.0dB INPUT Lch=SIDE Rch=MID Réalez Sélectionnez Sélectionnez CANCEL: MINU CANCEL: MENU CANCEL: MENU STOP **■**STOP STOP

### 3-01-1 Accordeur chromatique < CHROMATIC TUNER>

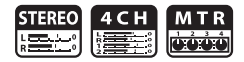

C'est un accordeur qui affiche en mode chromatique le nom de la note correspondant au signal entrant.

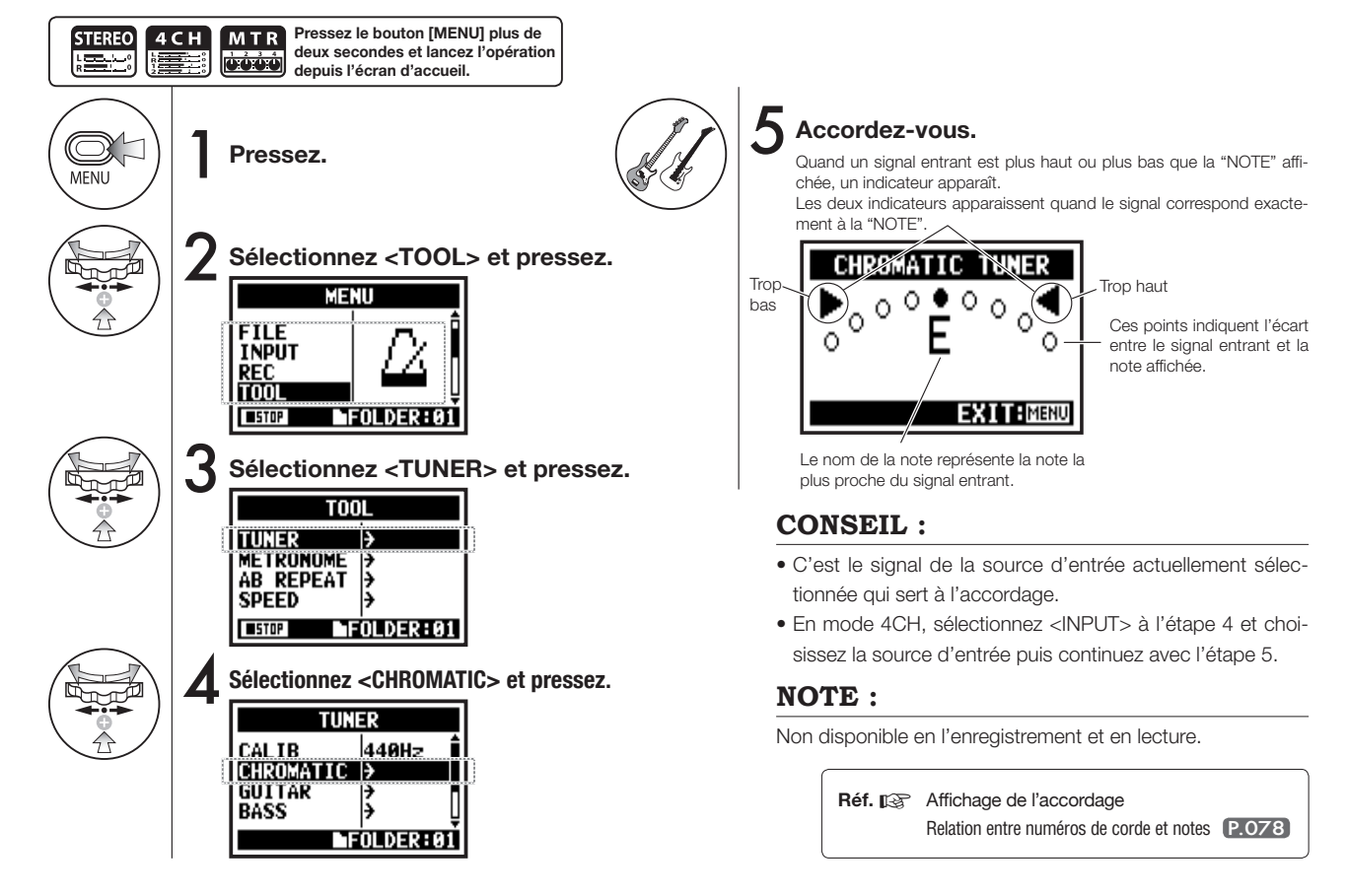

#### 3-01-2 Tous les autres types d'accordeur <TUNER>

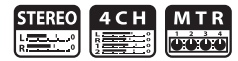

En dehors de l'accordeur chromatique, il existe d'autres modes d'accordage intitulés GUITAR, BASS, OPEN A, OPEN D, OPEN E, OPEN G et DADGAD.

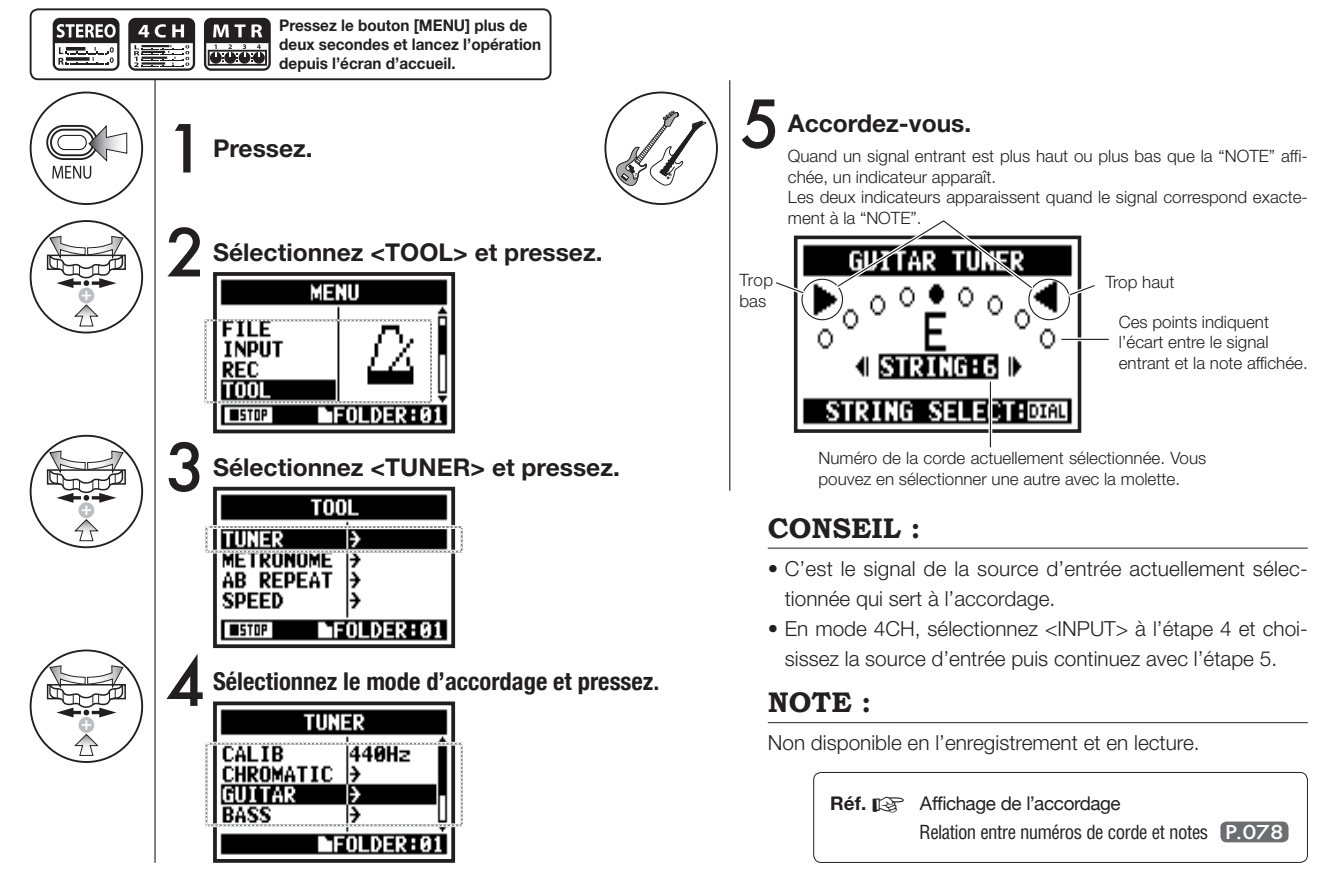

## 3-01-3 Étalonnage de l'accordeur < TUNER CALIB>

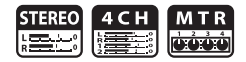

Cette fonction vous permet d'étallonner l'accordeur (régler la fréquence du la médian de référence).

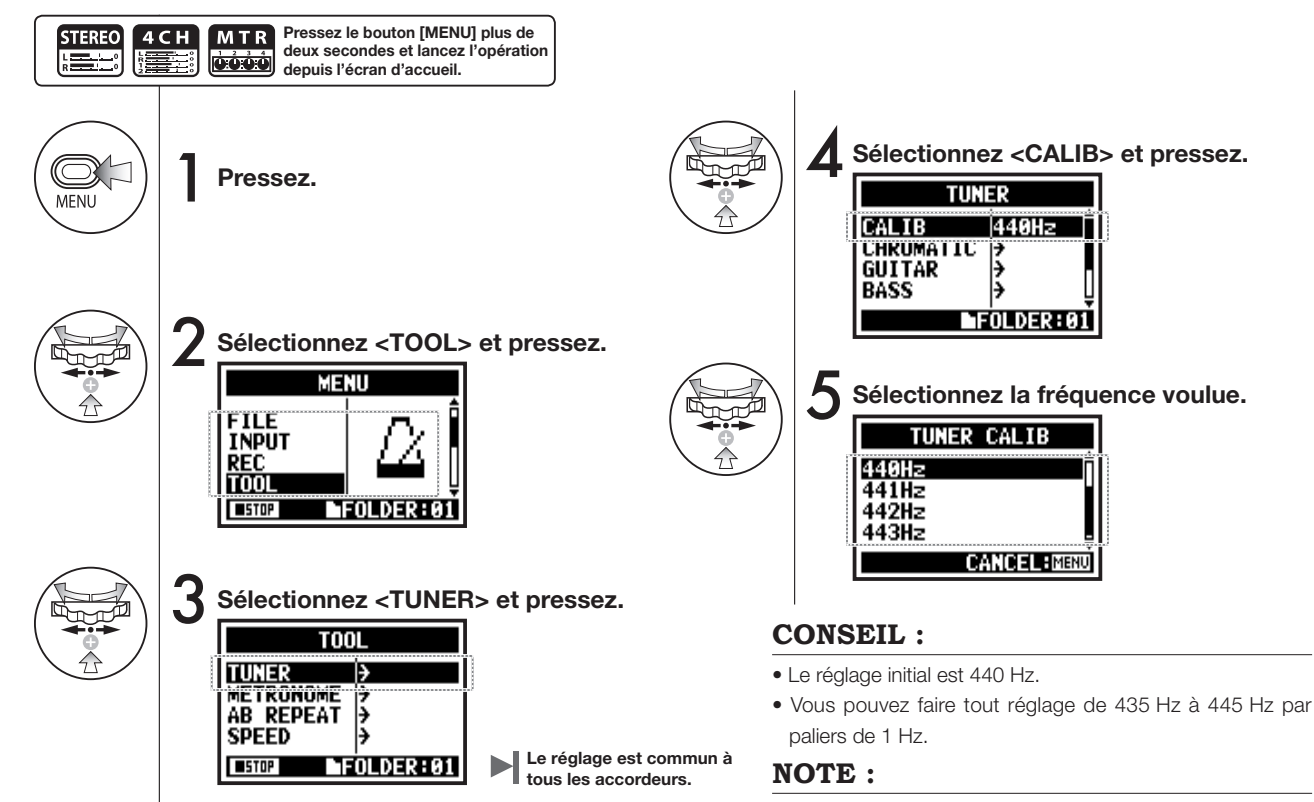

Non disponible en l'enregistrement et en lecture.

## 3-01-4 Entrée pour accordeur <TUNER INPUT>

Uniquement en mode 4CH

4 С Н

En mode 4CH, vous pouvez choisir la source d'entrée servant à l'accordage.

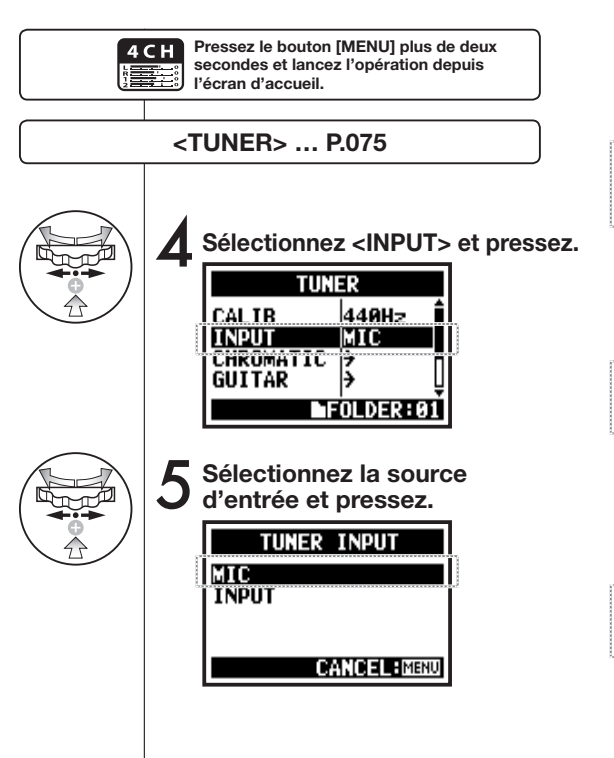

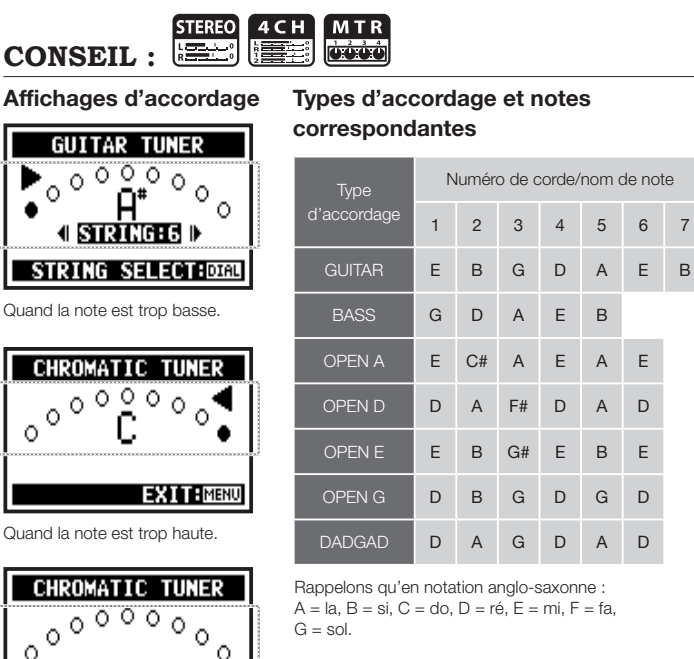

Pas de son entrant (chromatique)

#### NOTE :

Non disponible en l'enregistrement et en lecture.

EXIT: MENU

### 3-02 Métronome

Le métronome a d'autres réglages pratiques tels que clic, précompte, tempo, son etc.

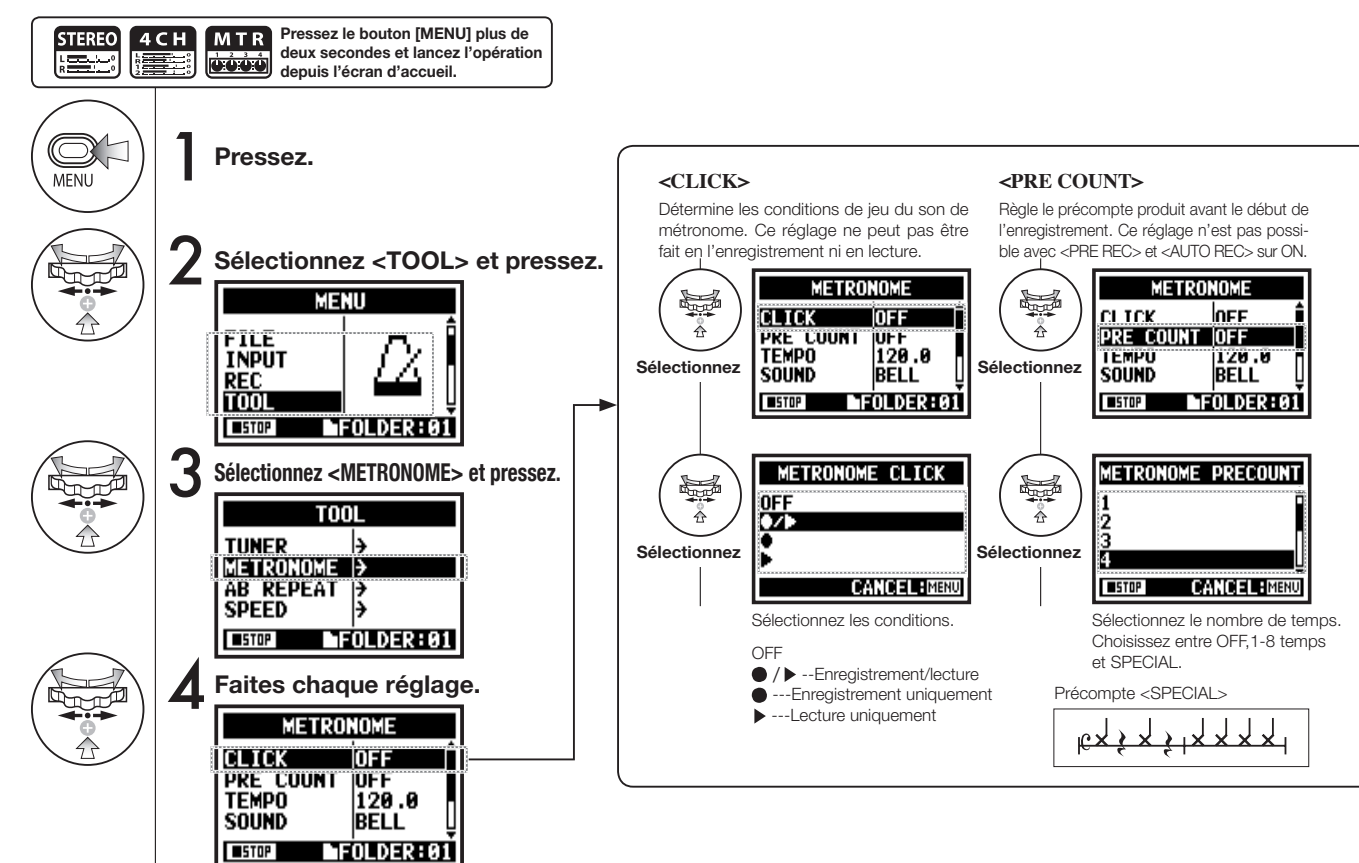

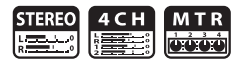

#### NOTE :

Le métronome commence à jouer sur le premier point d'enregistrement – le début de la lecture. Par conséquent, si vous démarrez en cours de morceau, le métronome peut être désynchronisé par rapport à la composition.

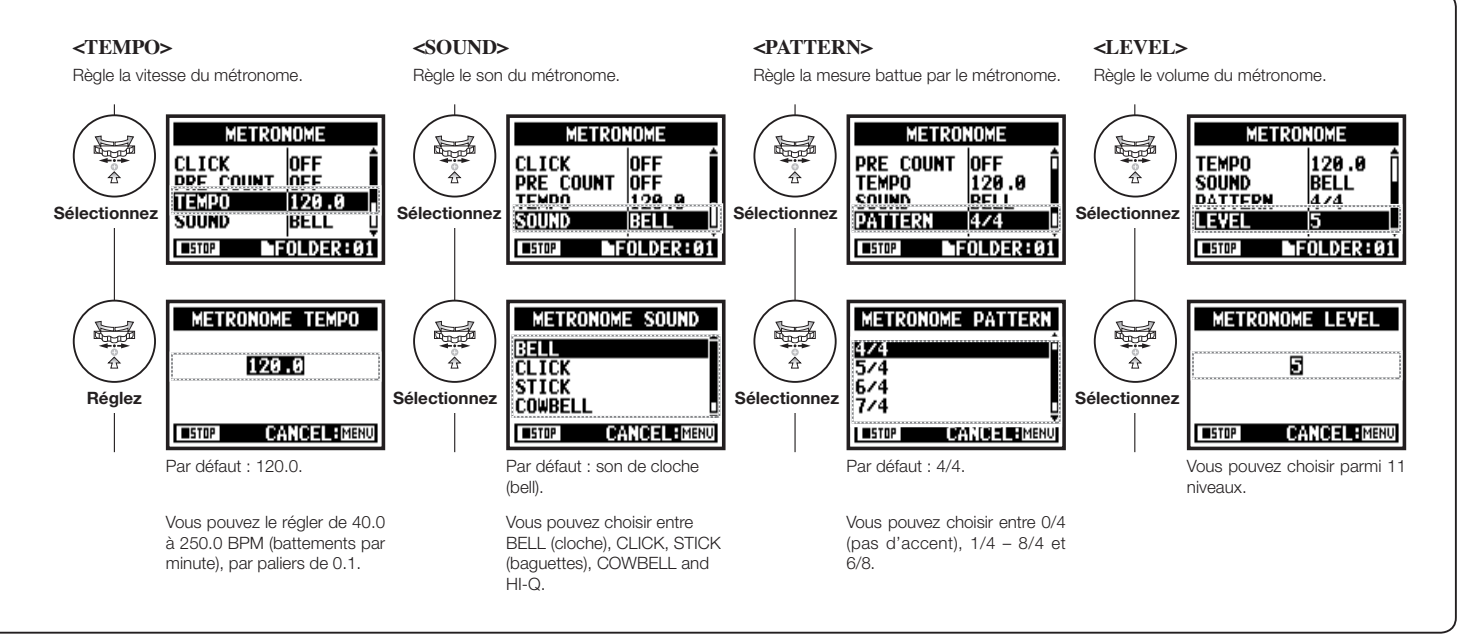

#### 3-03-1 Tout savoir sur les effets

Voici une brève présentation concernant l'emploi de l'effet intégré, le passage du signal, son entrée et sa sortie.

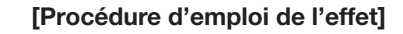

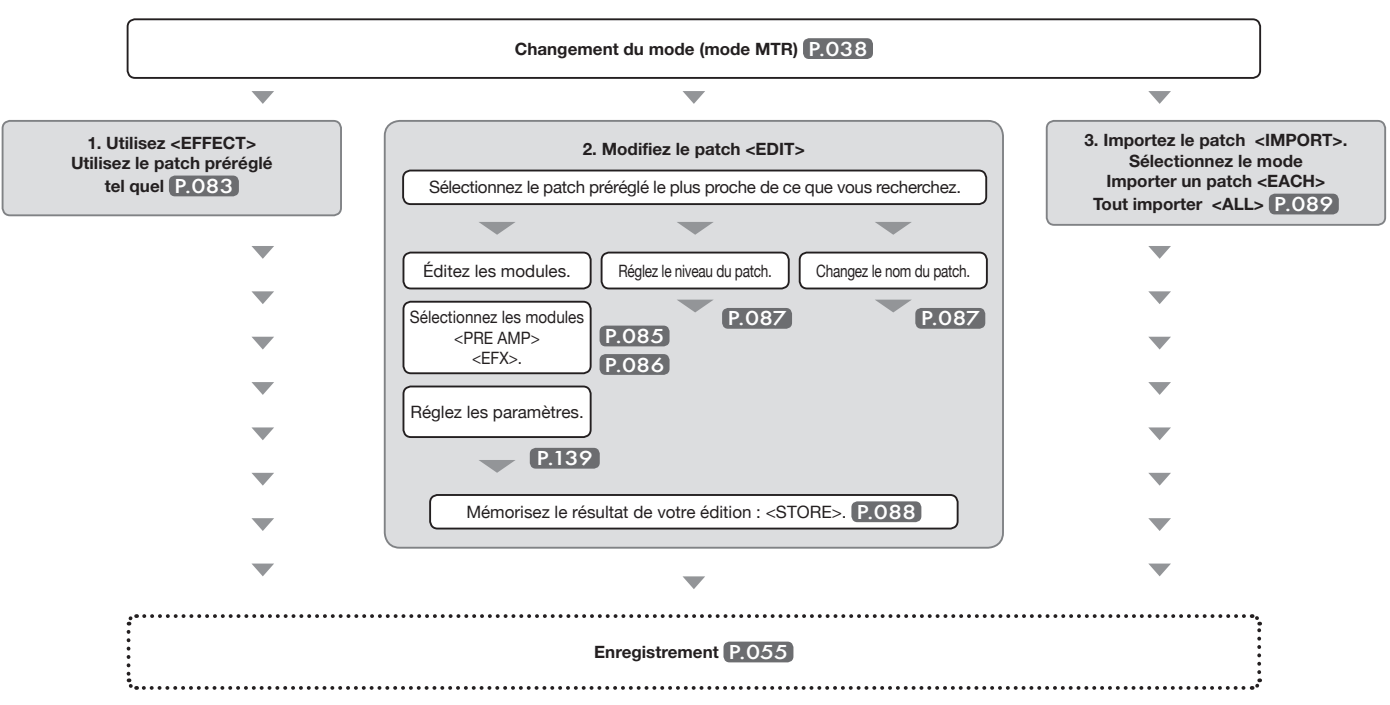

#### À propos de l'entrée et de la sortie de l'effet

En mode MTR, vous pouvez utiliser l'effet avec une entrée mono ou stéréo. Le trajet des signaux change en fonction des sources d'entrée et des pistes enregistrées.

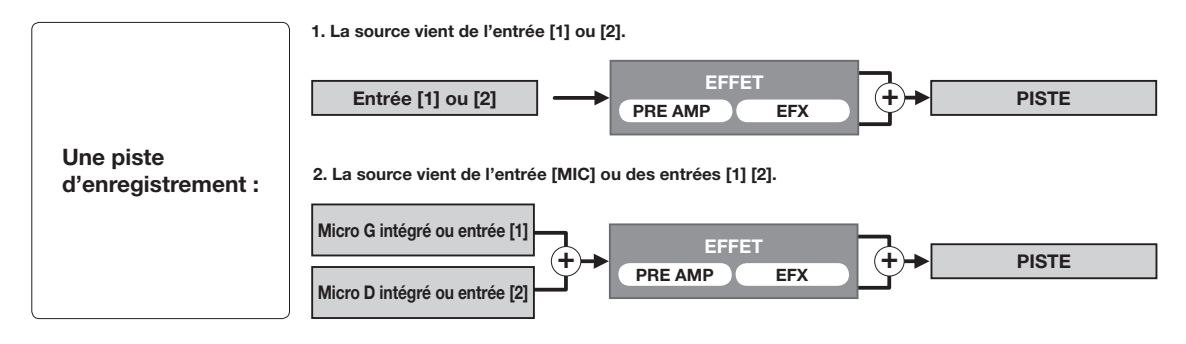

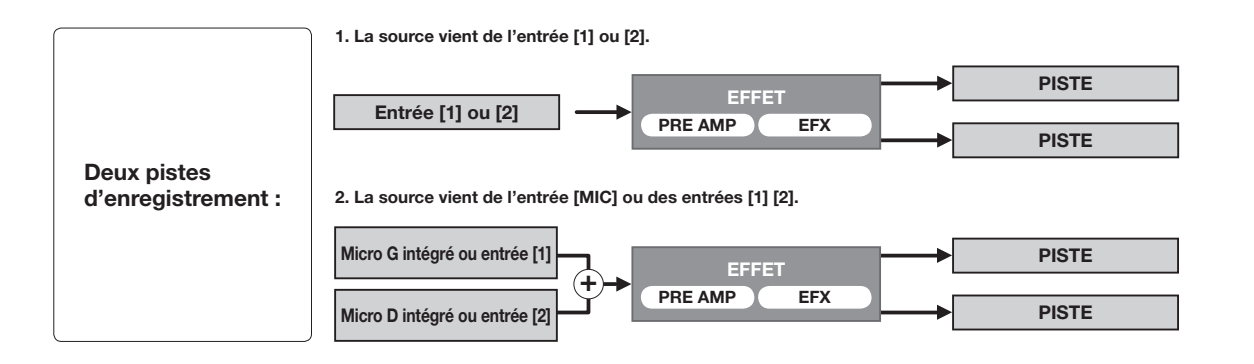

#### 3-03-2 Effet <EFFECT>

En utilisant l'effet constitué de deux modules en mode MTR, vous pouvez ajouter divers effets aux signaux entrants.

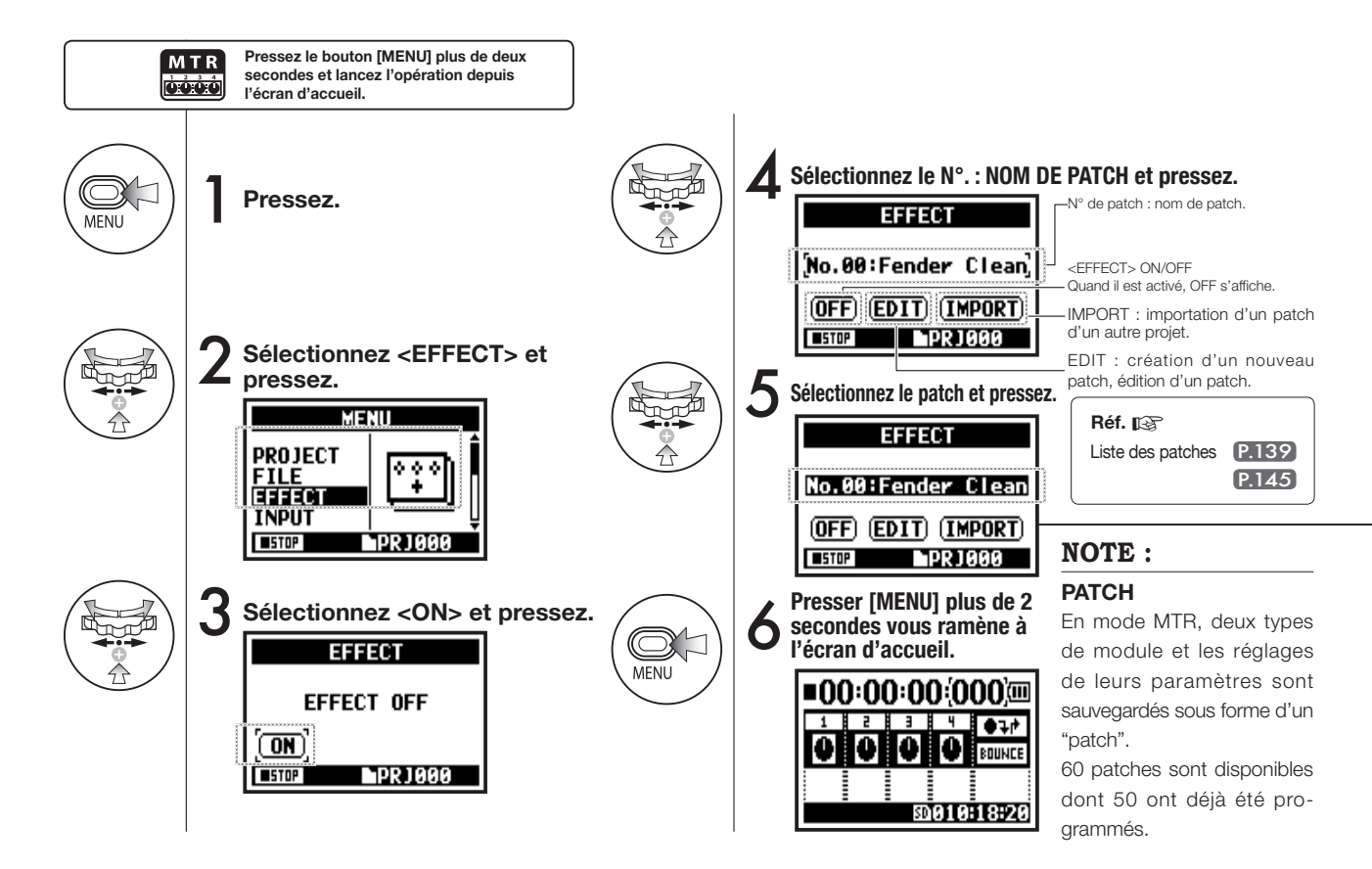

## 3-03-3 Édition de patch <EDIT>

Vous pouvez créer votre propre patch en configurant <EFFECT> et en réglant ses paramètres.

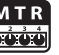

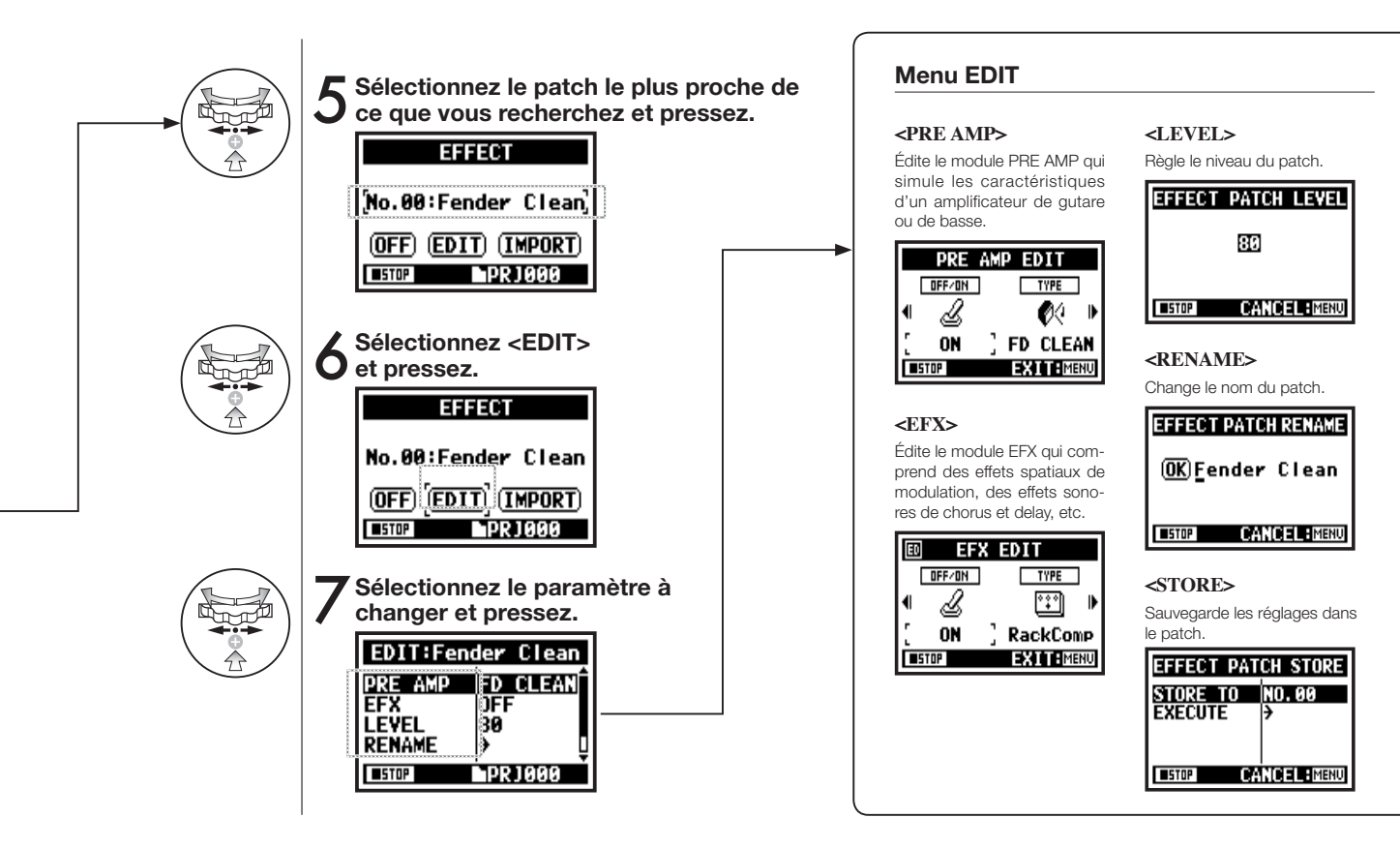

## 3-03-4 Édition du module PRE AMP <PRE AMP EDIT>

Vous pouvez éditer le module préampli (PRE AMP) du patch d'effet.

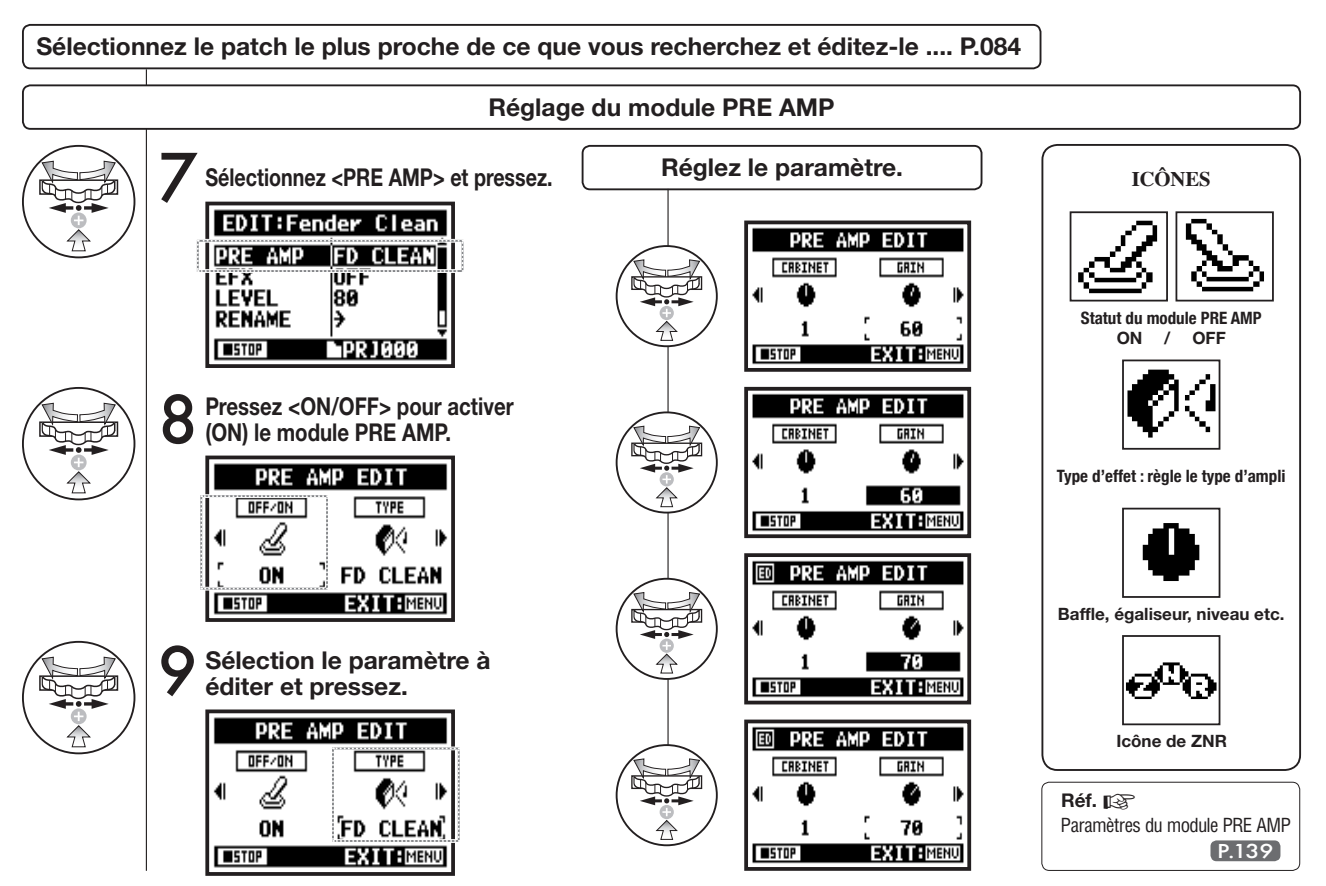

# 3-03-5 Édition du module EFX <EFX EDIT>

Uniquement en mode MTR

Modifiez les divers paramètres du patch qui ressemble le plus à l'effet que vous recherchez.

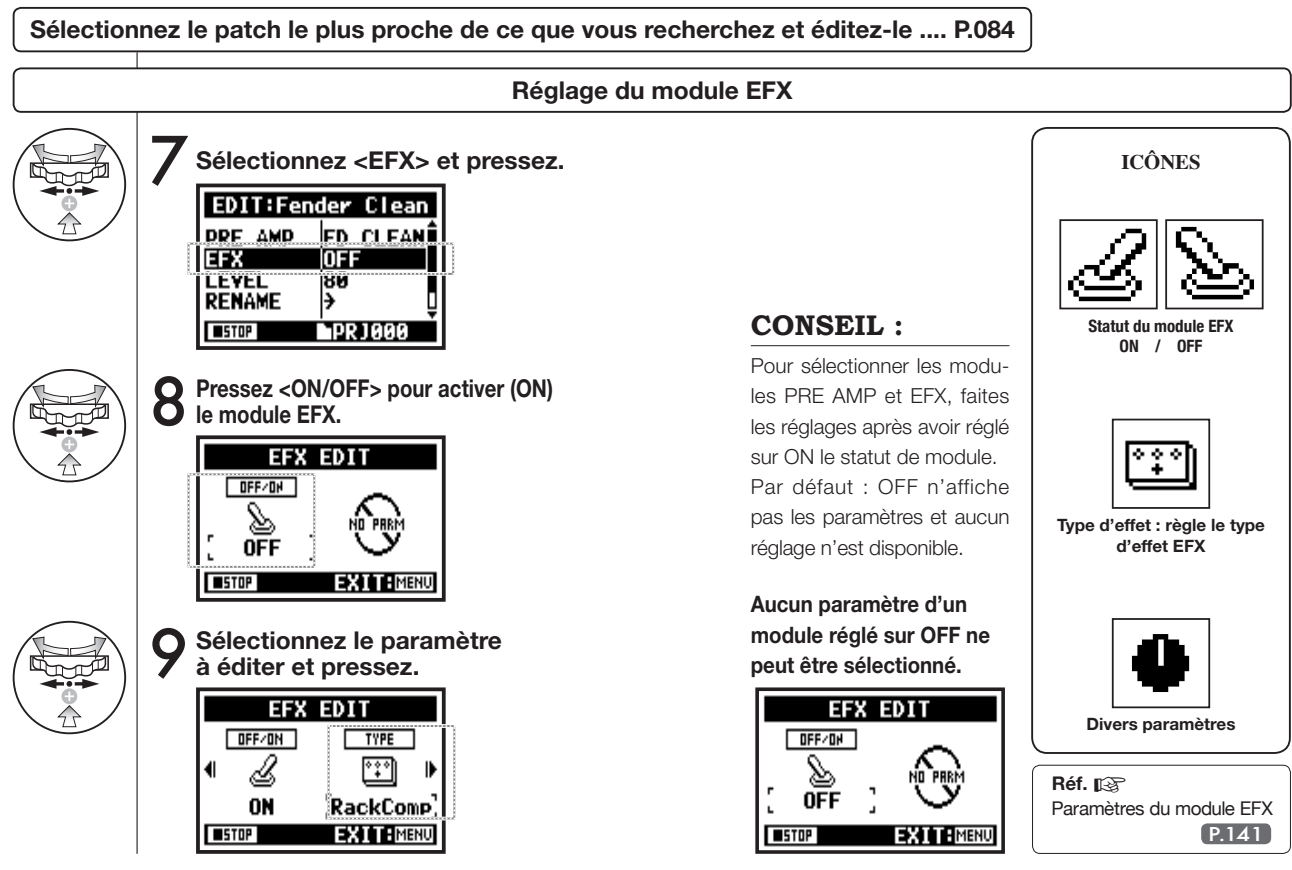

## 3-03-6 Édition du niveau et du nom d'effet < EFFECT PATCH LEVEL/RENAME>

Uniquement en mode MTR

Réglez le niveau du patch et changez son nom.

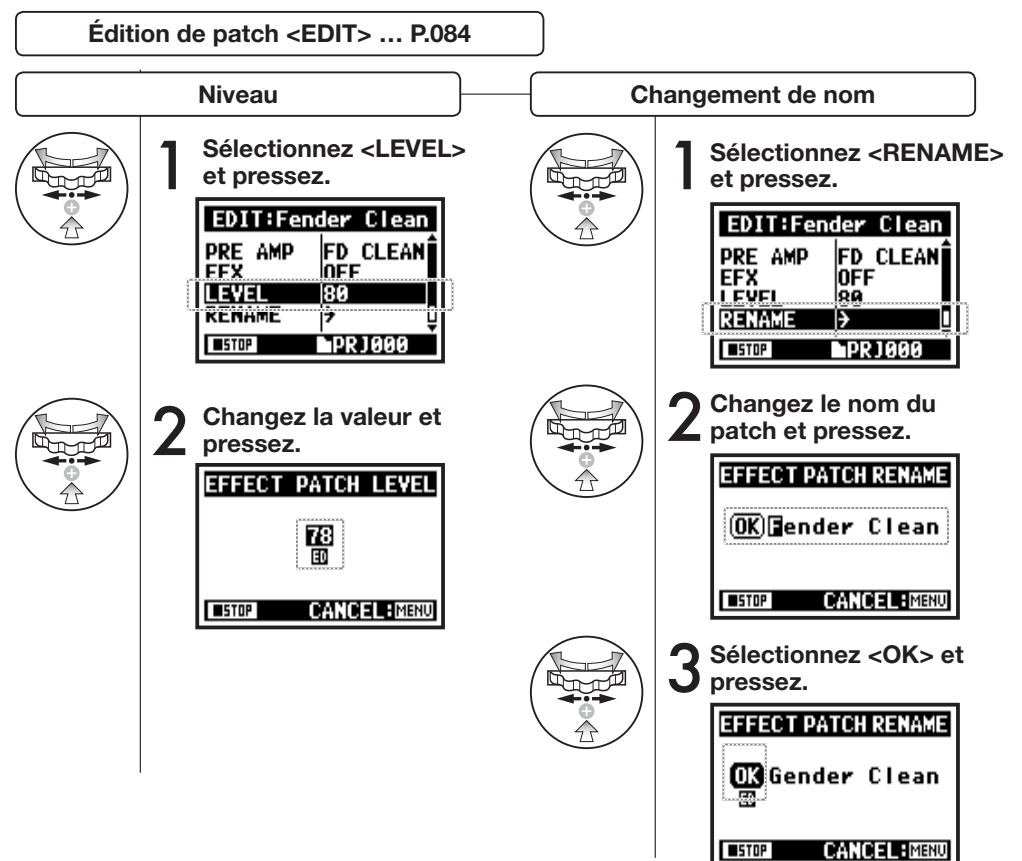

#### NOTE :

Quand une valeur est changée, "ED"s'affiche. Sans passer par la mémorisation <STORE>, presser le bouton [MENU] vous ramènera à l'écran d'accueil sans que vos modifications ne soient sauvegardées.

#### 3-03-7 Mémorisation de l'effet <EDIT (STORE)>

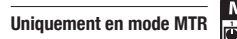

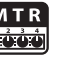

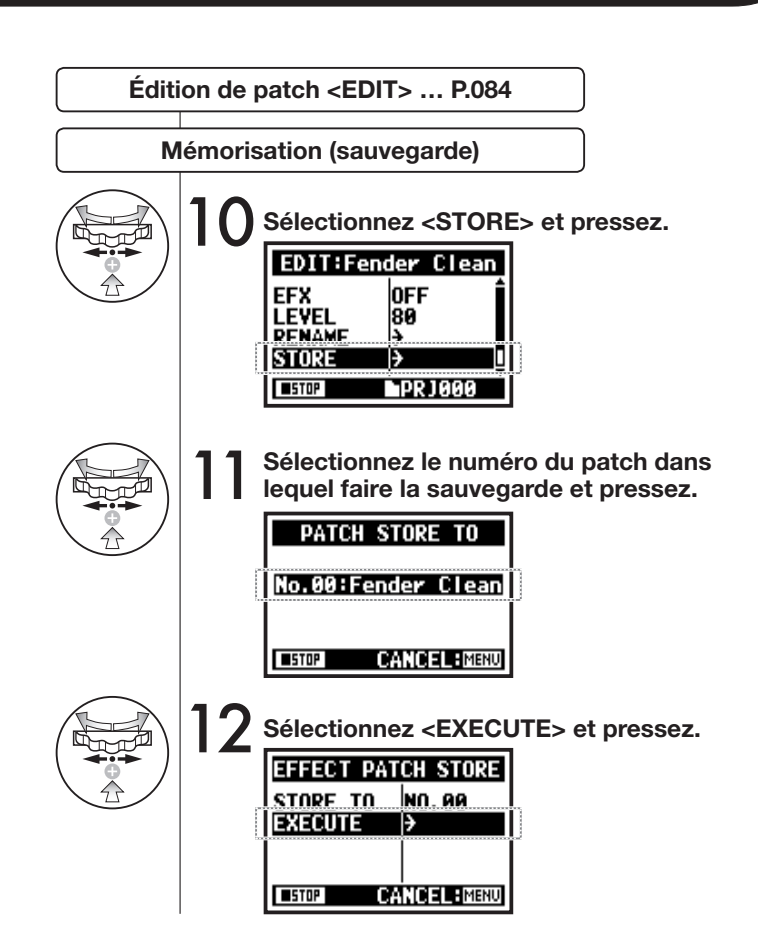

#### NOTE :

Les paramètres modifiés affichent "ED" et sont définitivement sauvegardés en conduisant la procédure <STORE>.

### <STORE> non sélectionné (pas de sauvegarde).

| ED    | PRE    | AMP E | DIT      |
|-------|--------|-------|----------|
|       | OFF/ON |       | TYPE     |
| •     | Ŀ      |       | Ø (* 🕨   |
|       | ON     | (FD   | CLEAN)   |
| ■STOP |        | EX    | I T MENU |

| EDIT:Fe       | nder Clean |
|---------------|------------|
| PRE AMP       | FD CLEAN   |
|               | 8 RackComp |
| RENAME        |            |
| <b>■</b> STOP | PR J 000   |

#### Confirmation de <STORE>.

Sélectionnez "YES" (oui) et le patch sera remplacé.

Si vous ne voulez pas remplacer le patch, vous pouvez sauvegarder dans un autre patch. Les patches sont sauvegardés par projet.

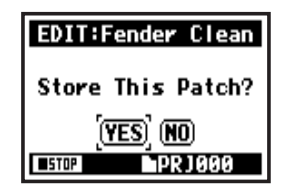

#### 3-03-8 Importation d'un patch d'effet depuis un autre projet < IMPORT>

Vous pouvez utiliser dans le projet actuel un patch d'effet édité, sauvegardé et utilisé dans un autre projet.

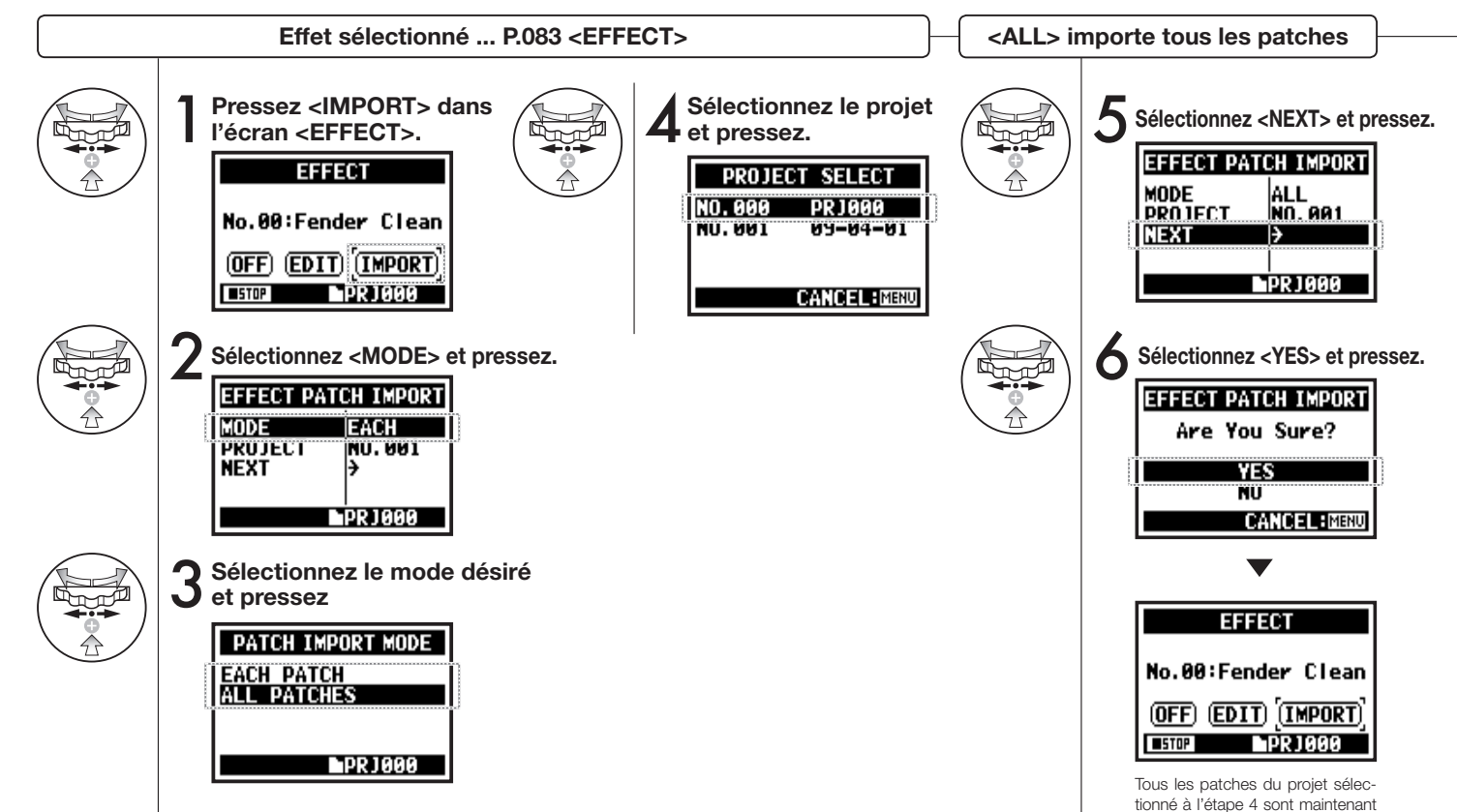

importés dans le projet actuel.

089

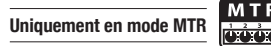

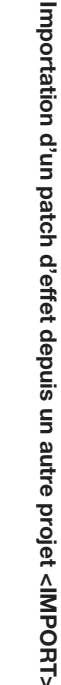

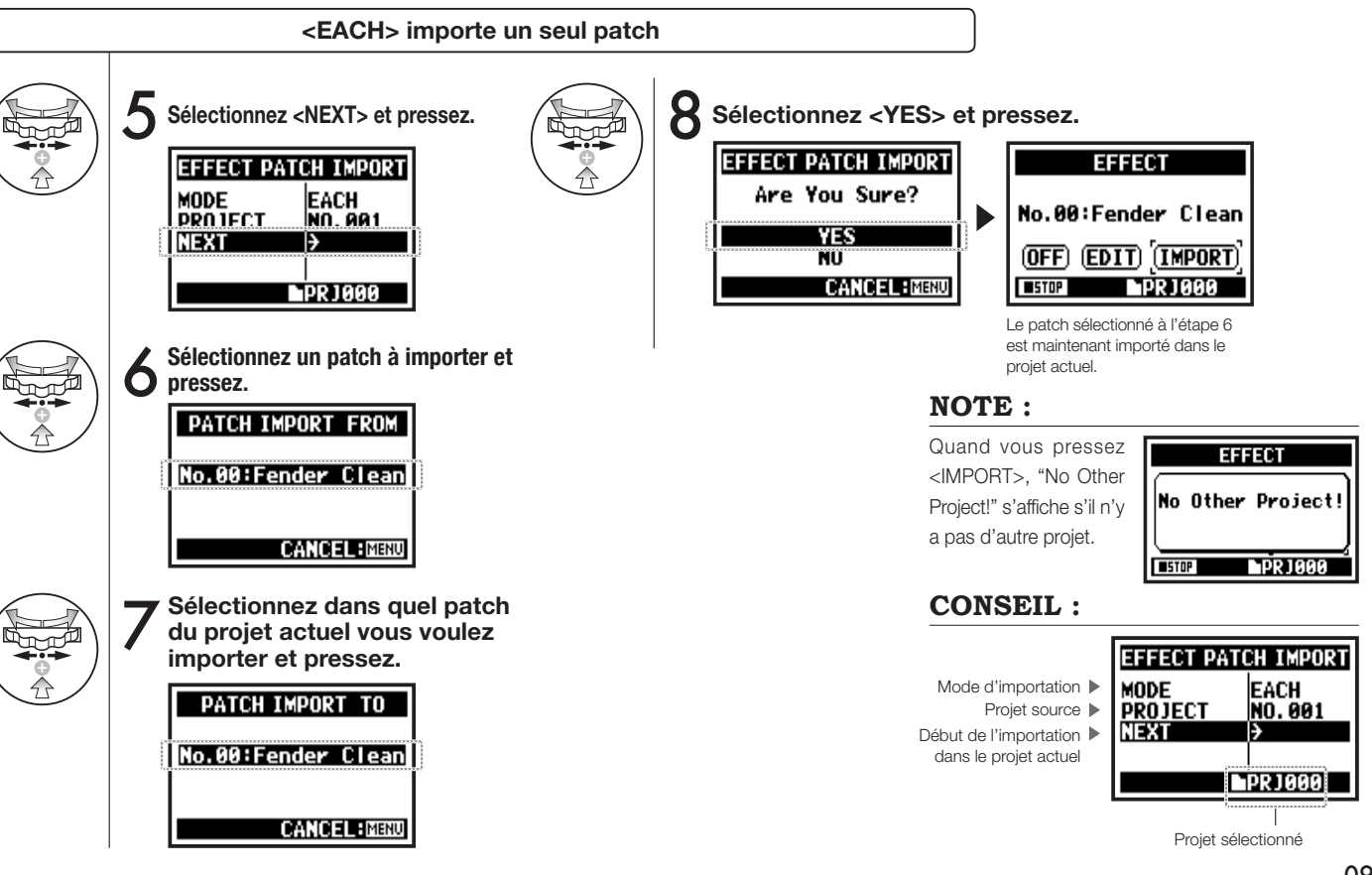

### 3-04-1 Préparation pour karaoké

Prenez des fichiers musicaux et convertissez-les au format karaoké puis enregistrez des voix ou une interprétation de guitare supplémentaire par-dessus ces fichiers.

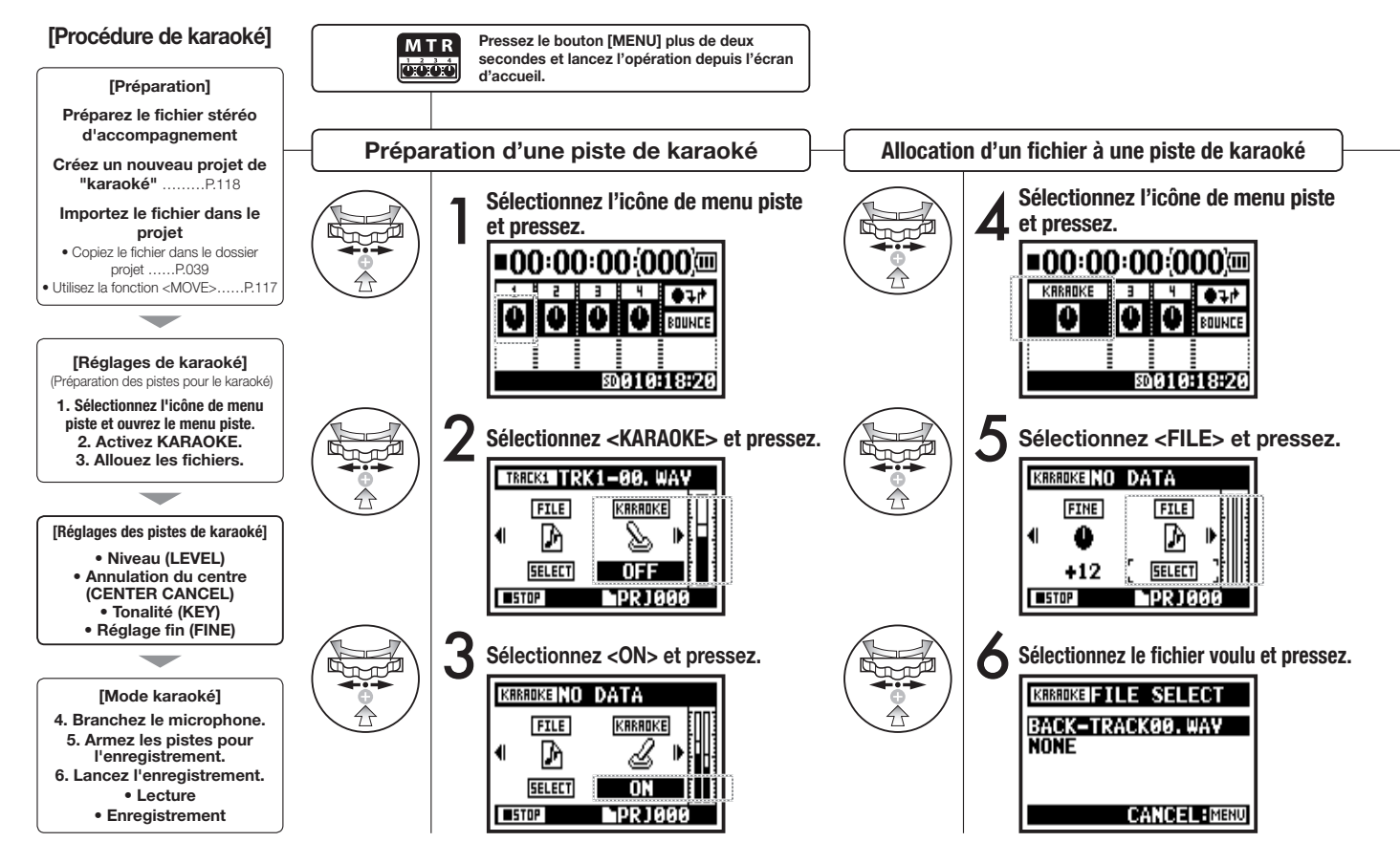

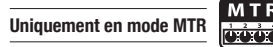

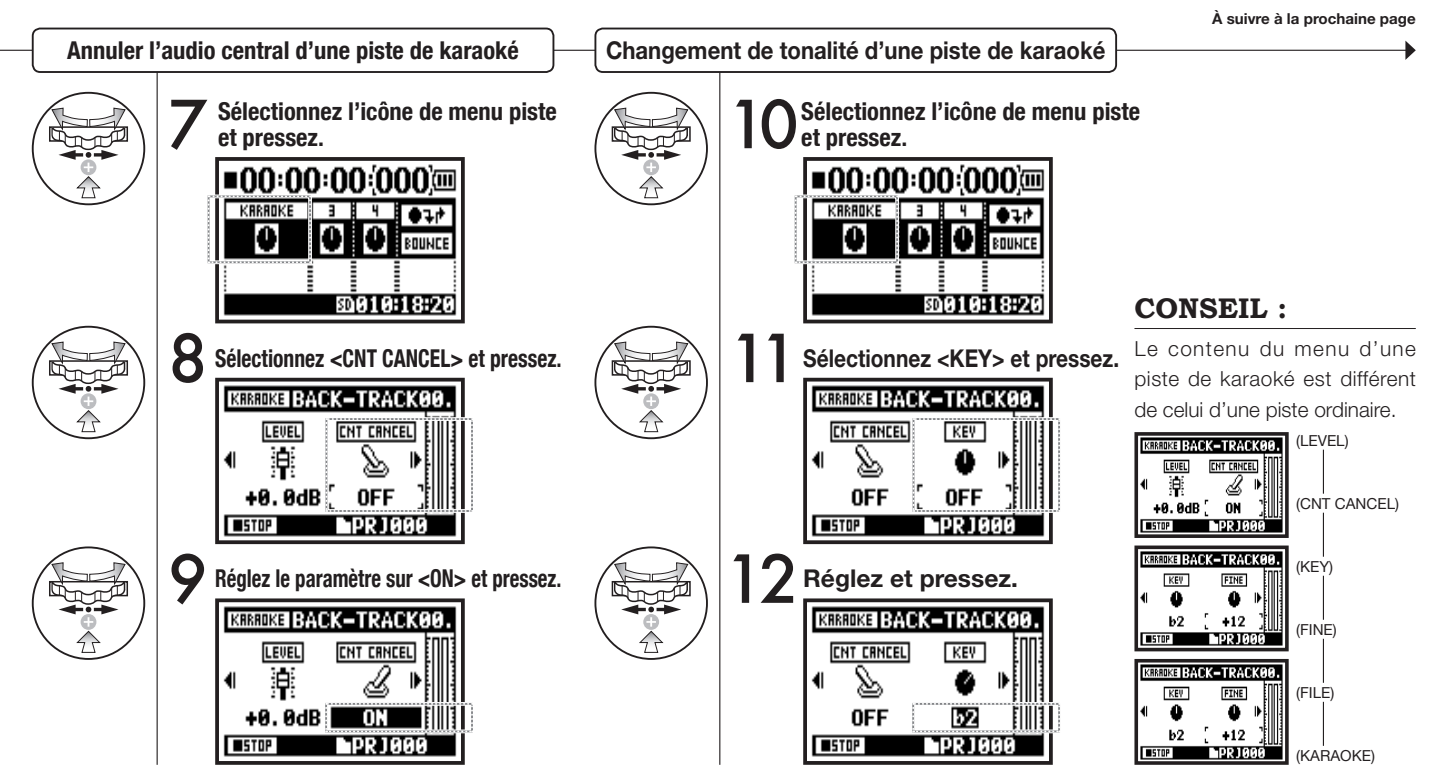

#### 3-04-2 Enregistrement en karaoké

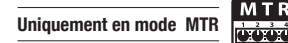

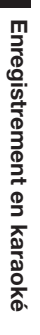

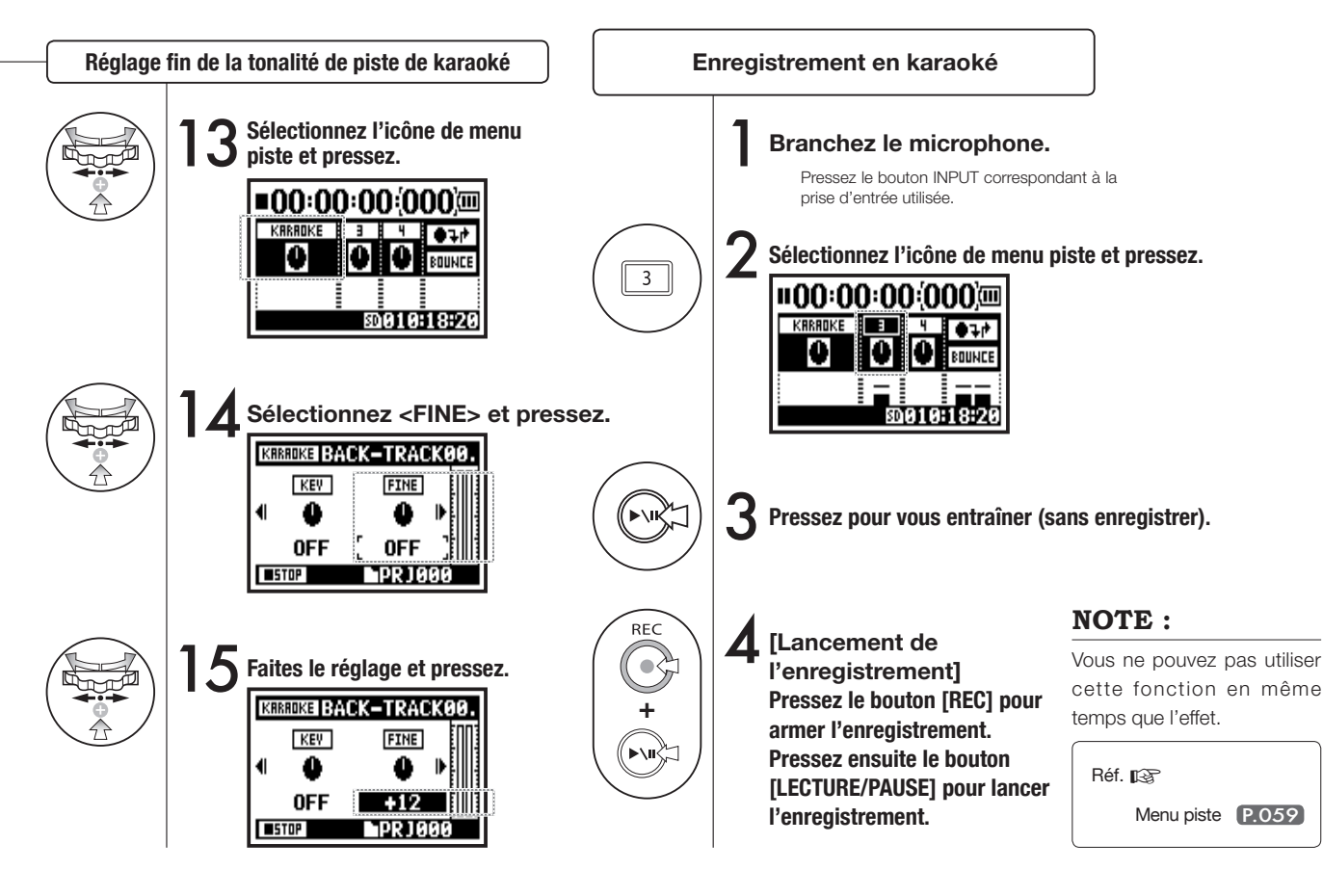

## 4-01 Lecture : Lecture de fichiers (modes STEREO, 4CH et STAMINA)

Immédiatement après enregistrement, vous pouvez reproduire le fichier enregistré en pressant le bouton [LECTURE/PAUSE]. Si vous préférez rappeler ultérieurement des fichiers pour les reproduire, suivez les étapes ci-desssous.

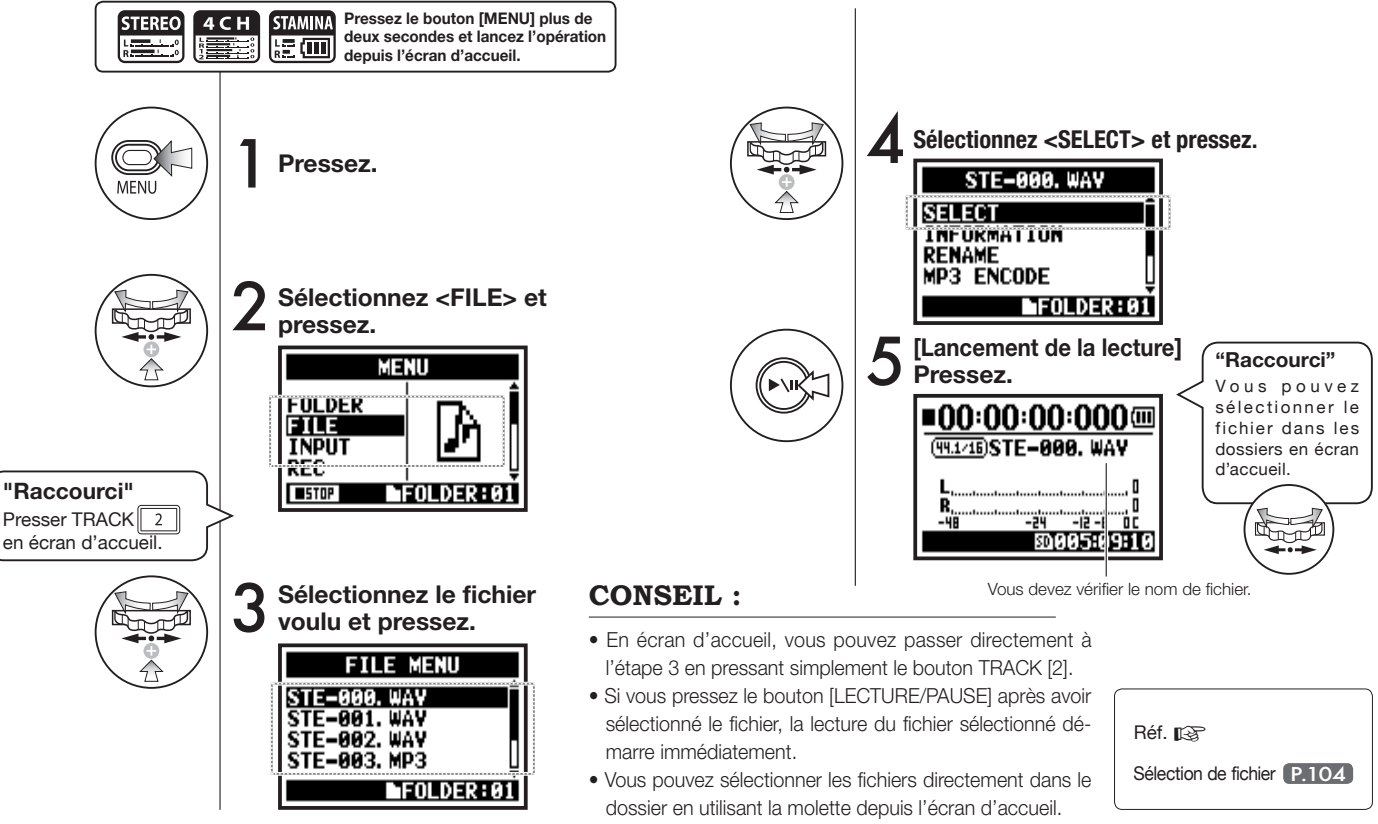

### 4-02 Lecture : Mode de lecture <PLAY MODE>

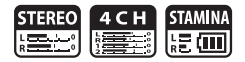

En plus du mode de lecture ordinaire, vous pouvez également choisir de 1) ne lire qu'un fichier, 2) lire un fichier en boucle et 3) lire en boucle tous les fichiers.

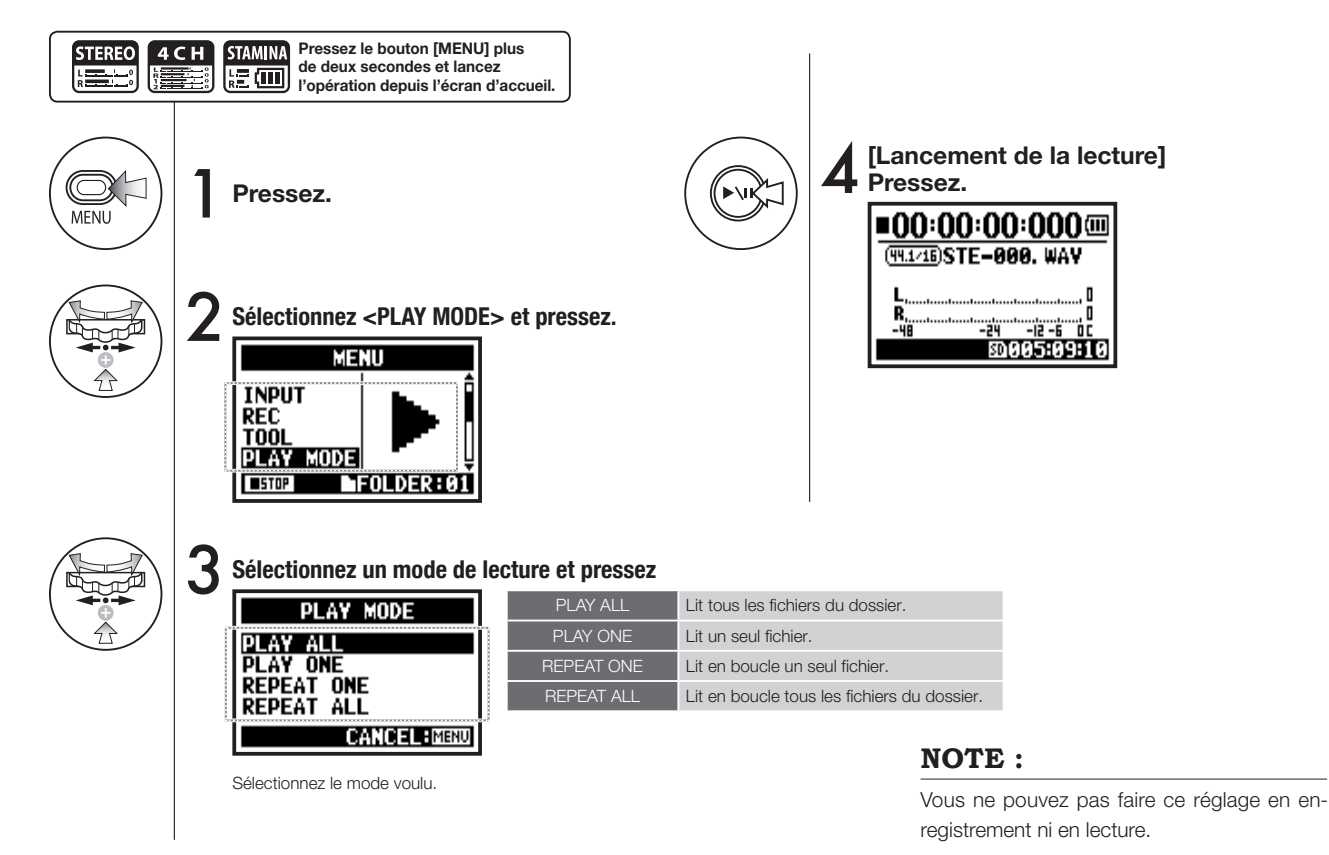

095

### 4-03 Lecture : Réglage des marqueurs

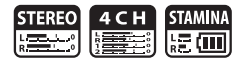

Pendant la lecture d'un fichier, vous pouvez créer des marqueurs aux endroits voulus. Vous pouvez ainsi y accéder facilement durant la lecture.

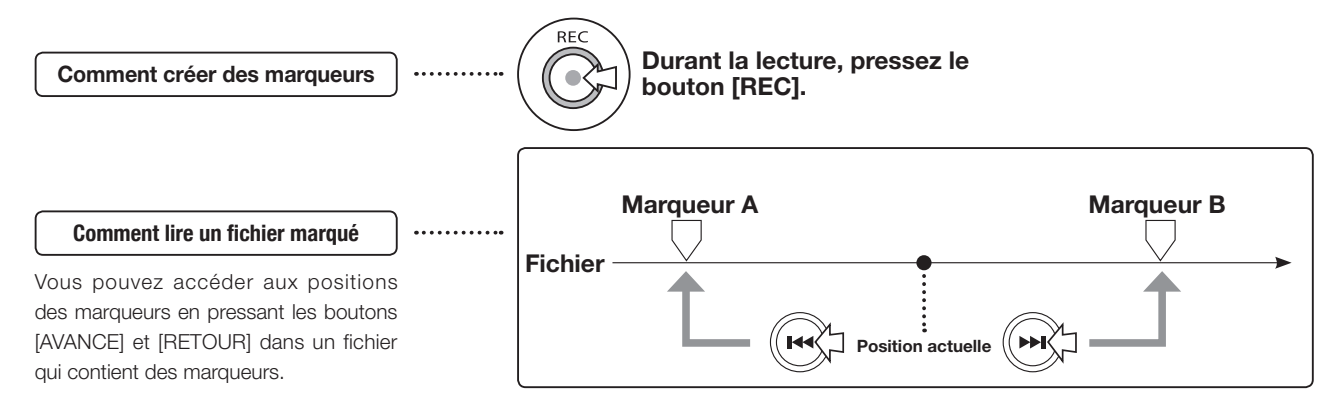

#### NOTE :

- La fonction marqueur n'est disponible qu'avec le format WAV.
- Le nombre maximal de marqueurs pour un fichier est de 99.
- Une fois défini, un marqueur ne peut pas être supprimé.

#### **CONSEIL**:

- En pressant le bouton [REC] durant l'enregistrement, vous pouvez créer des marqueurs.
- Vous pouvez voir les marqueurs du fichier dans <MARK LIST>.

ۥ

P.115

#### 4-04 Lecture : Lecture en boucle <AB REPEAT>

La lecture en boucle <AB REPEAT> vous permet de faire reproduire répétitivement la partie de fichier comprise entre deux points A et B donnés.

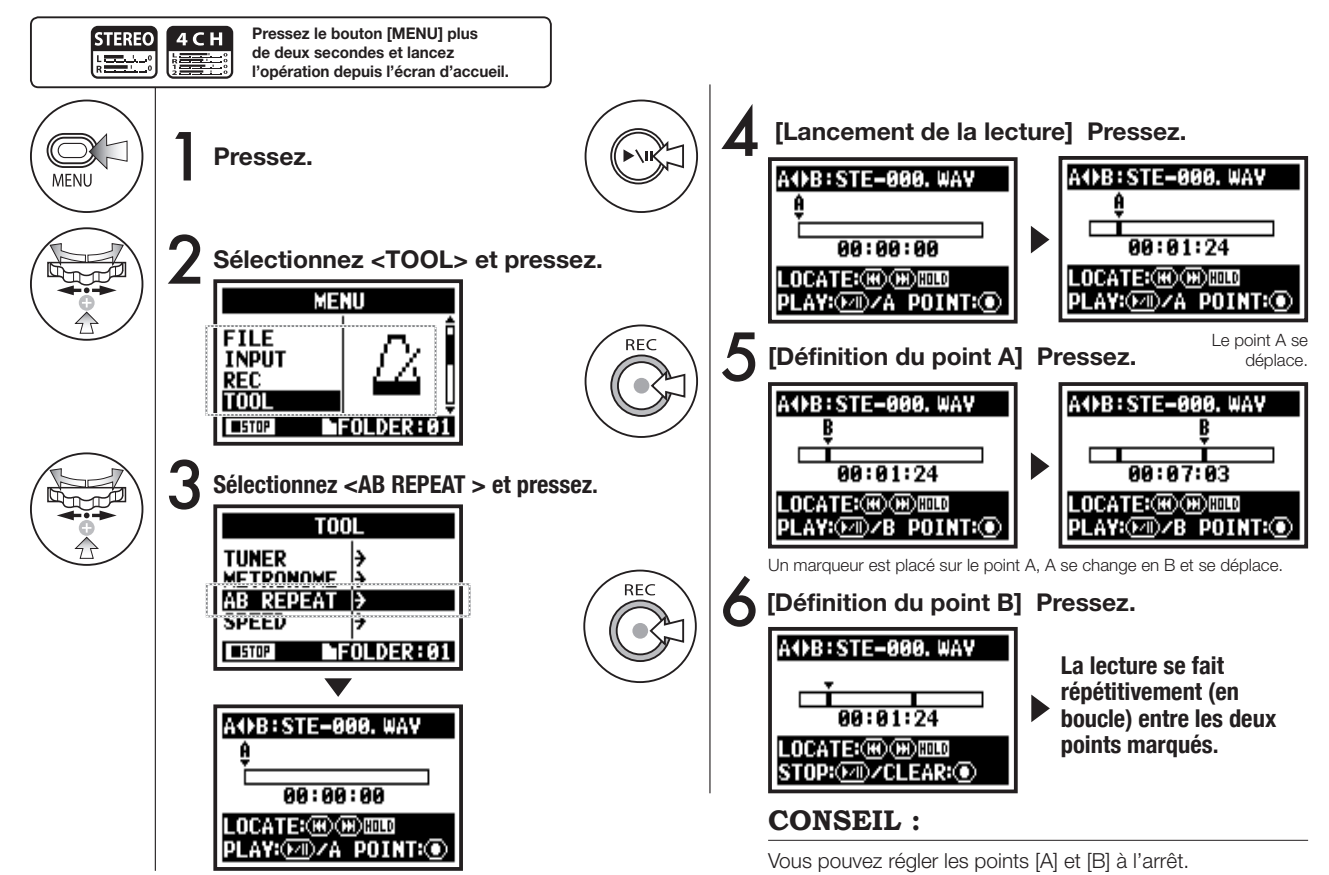

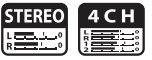

#### **CONSEIL** :

(m);=

OU

(144)

Déplacement par pression

longue.

#### Attention :

Quand vous vous déplacez dans le fichier à l'aide des boutons [AVANCE] et [RETOUR] et lorsque vous pressez le bouton moins de deux secondes (pression rapide), vous passez automatiquement au fichier suivant. S'il y a un marqueur, vous accédez au point ainsi marqué. Pressez le bouton [AVANCE] ou [RETOUR] plus de deux secondes (pression longue) et vous pouvez accéder au point voulu.

#### Lecture en boucle <AB REPEAT>

| Fixation/effacement des points A et B                                                                                                    | REC |
|----------------------------------------------------------------------------------------------------|-----|
| Arrêt                                                                                                    |     |
| Lecture/pause du fichier                                                                                                    |     |
| Maintenir la touche plus d'une seconde pour<br>avancer/reculer rapidement                                                                                                    |     |
| Presser simplement le bouton pour avancer et reculer dans les fichiers<br>* Toutefois, s'il y a des marqueurs dans un fichier WAV, ces boutons vous font vous déplacer de marqueur en marqueur. |     |

Après avoir réglé les points A et B, presser le bouton [REC] permet d'annuler tous les réalages.

#### NOTE :

Durant l'enregistrement et la lecture, vous ne pouvez faire aucun réglage après l'étape 3 de <AB REPEAT>.

#### 4-05 Lecture : Vitesse <SPEED>

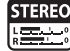

Vous pouvez régler la vitesse de lecture du fichier.

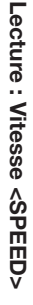

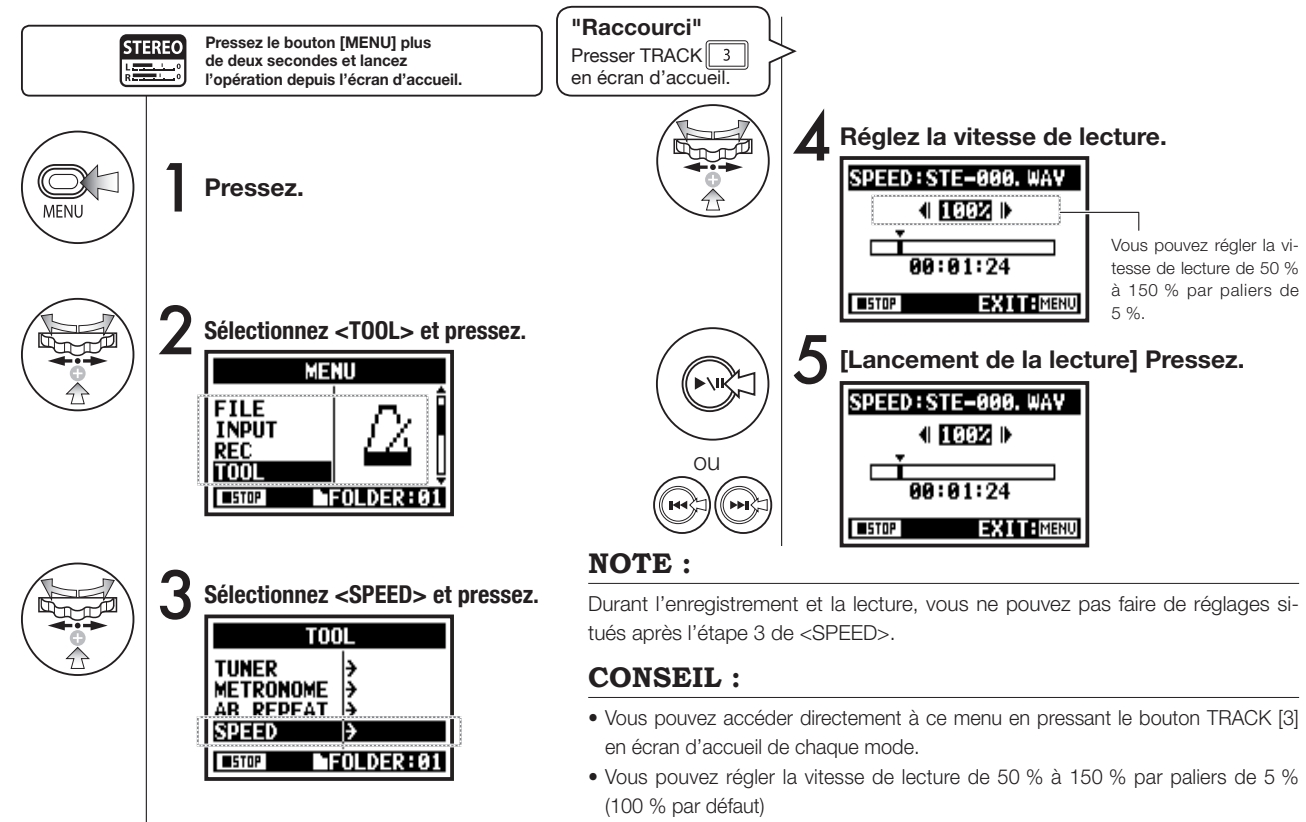

• Vous pouvez déplacer la tête de lecture à l'aide des boutons [AVANCE] [RETOUR].

#### 4-06 Lecture : Mélangeur < MIXER>

Uniquement en mode 4CH

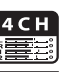

Vous pouvez reproduire deux fichiers stéréo en mode 4CH en réglant leur niveau (LEVEL) et leur panoramique (PAN).

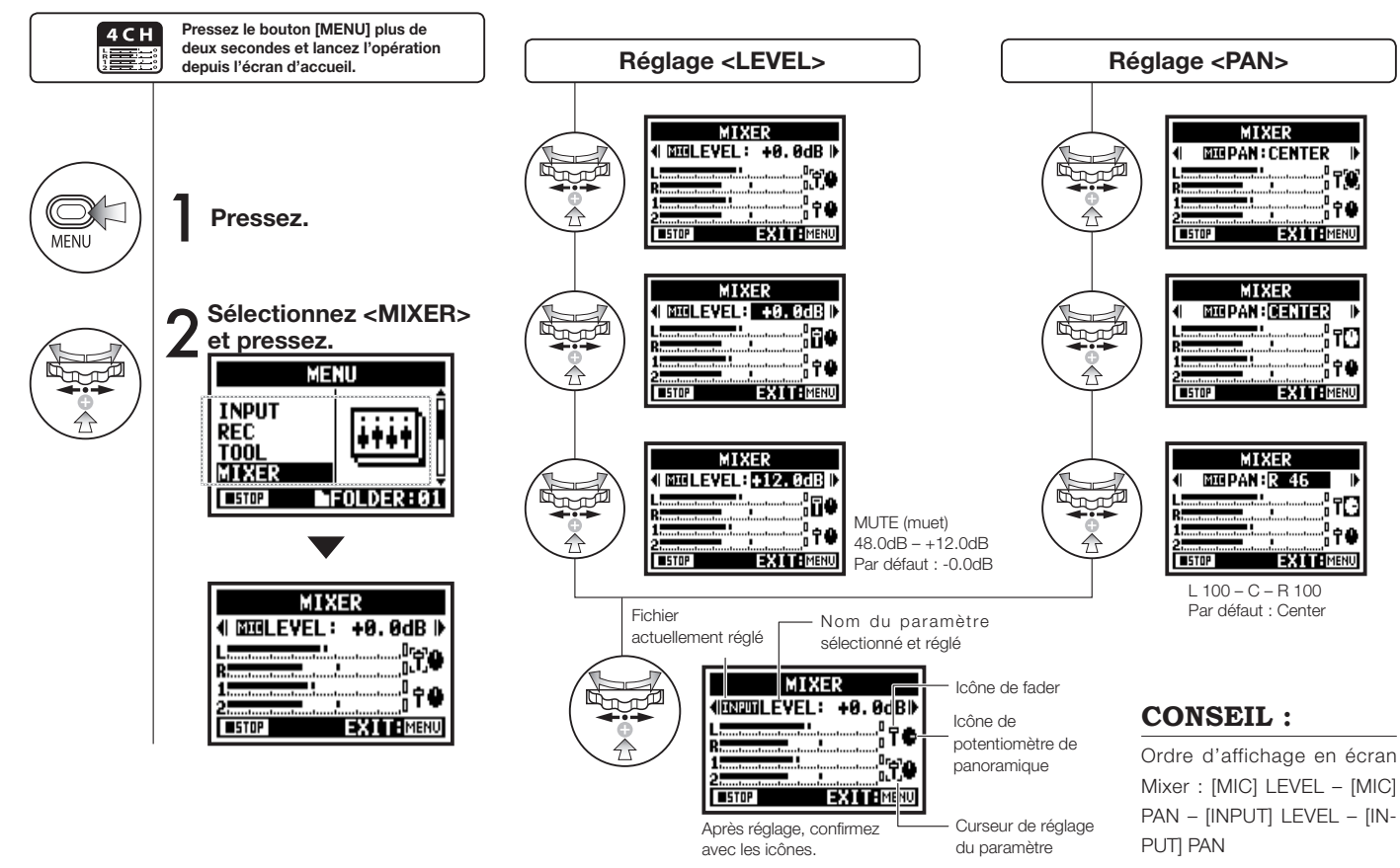

100

#### 4-07 Lecture : Lecture de fichiers (mode MTR)

Il y a différentes méthodes de lecture en mode MTR : les fichiers sont créés différemment en fonction du mode d'enregistrement et sont librement alloués aux pistes qui les reproduisent simultanément.

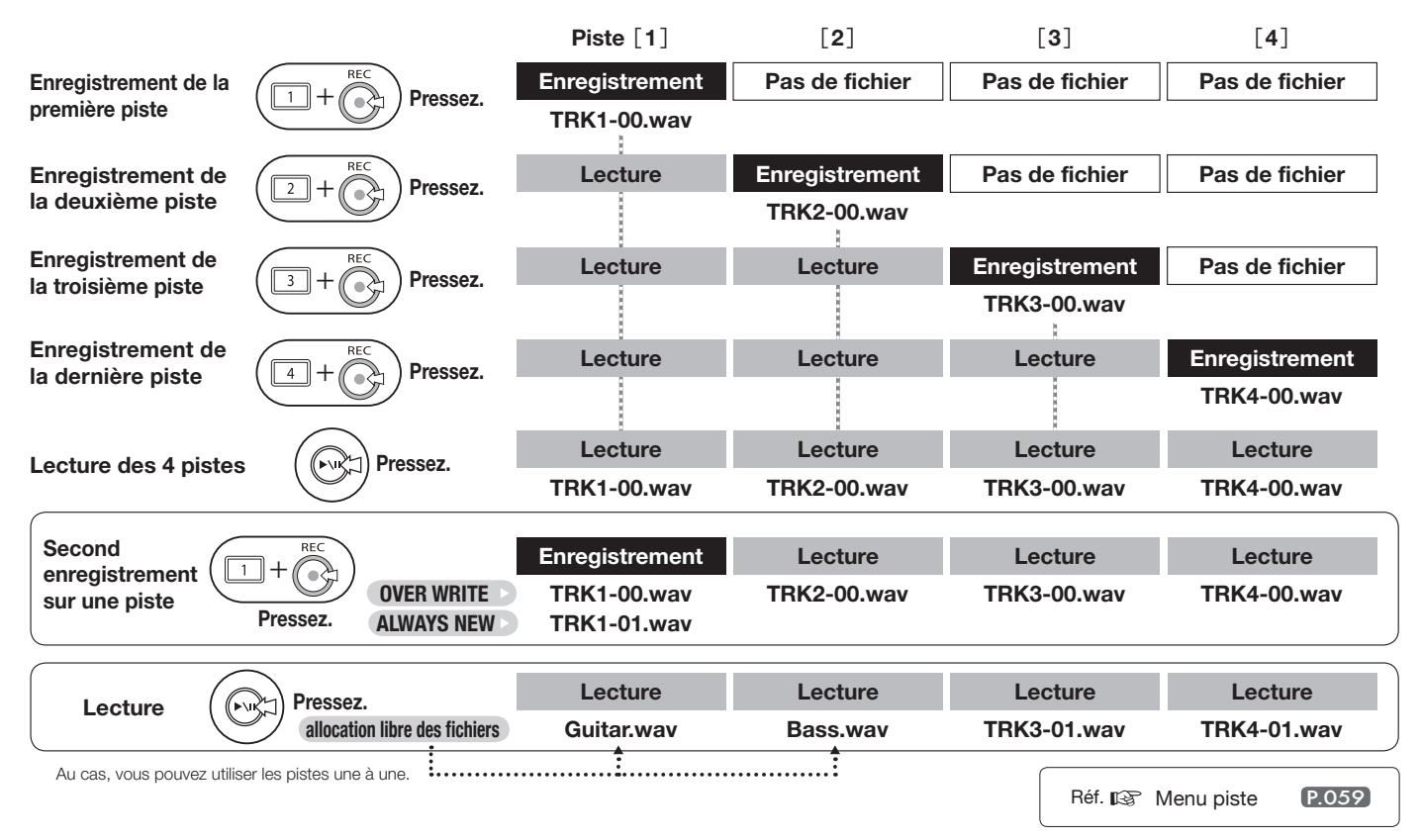

### 4-08 Lecture : Repérage à l'aide du compteur

Uniquement en mode MTR

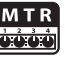

Vous pouvez accéder à un point d'enregistrement ou à n'importe quel point désiré à l'aide du compteur qui indique le temps écoulé.

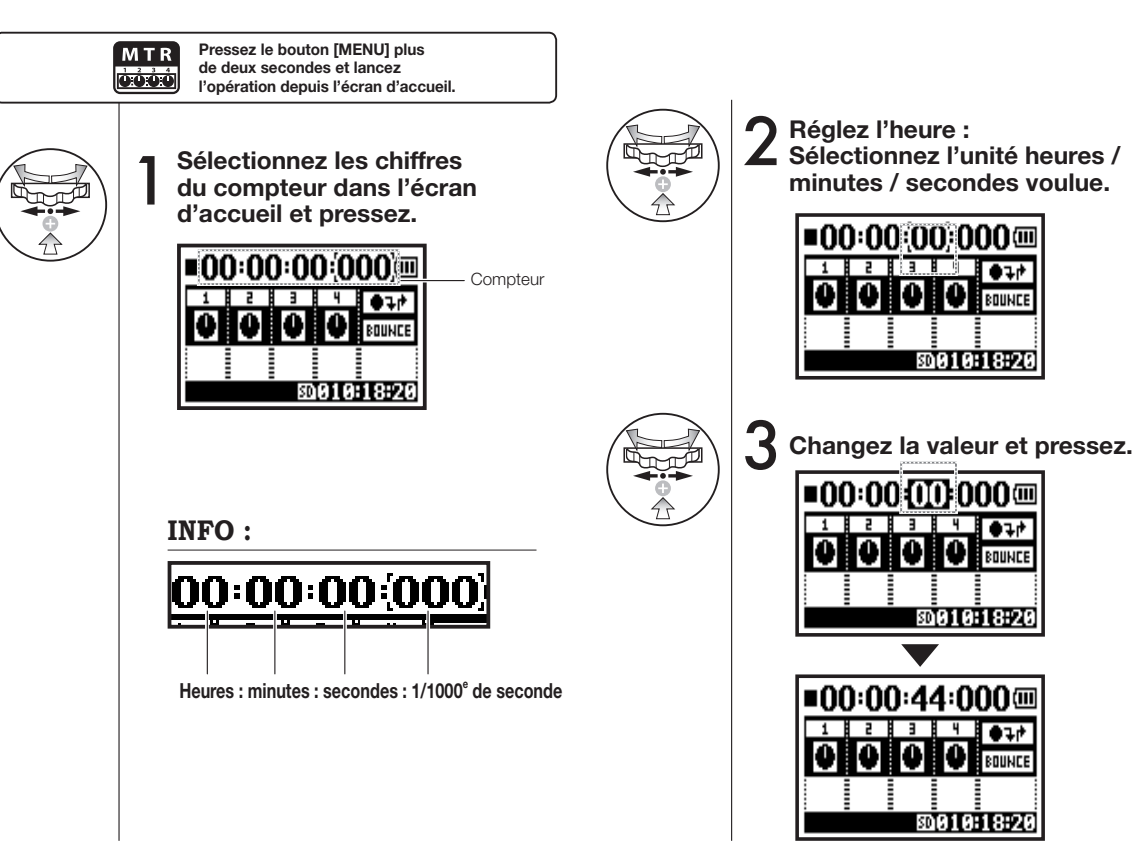

## 5-01 Édition/sortie : Sélection de dossier <FOLDER SELECT>

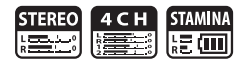

Vous pouvez choisir le dossier du résultat de l'enregistrement et du fichier à reproduire.

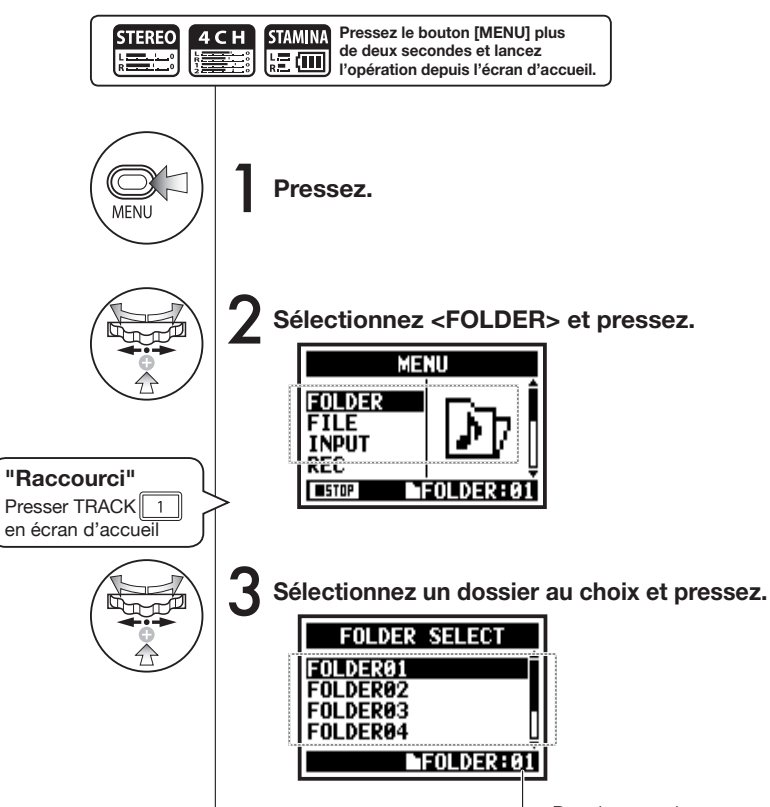

#### Dossier actuel

#### NOTE :

- Vous ne pouvez pas faire ce réglage en enregistrement ni en lecture.
- Vous pouvez sélectionner n'importe lequel des dix dossiers en mode STEREO/ STAMINA et 4CH.

#### **CONSEIL**:

Vous pouvez appeler l'écran de sélection de dossier <FOLDER SELECT> en pressant le bouton TRACK [1] en écran d'accueil.

## 5-02 Édition/sortie : Sélection de fichier <FILE SELECT>

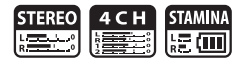

Vous pouvez sélectionner les fichiers à reproduire dans la liste de fichiers.

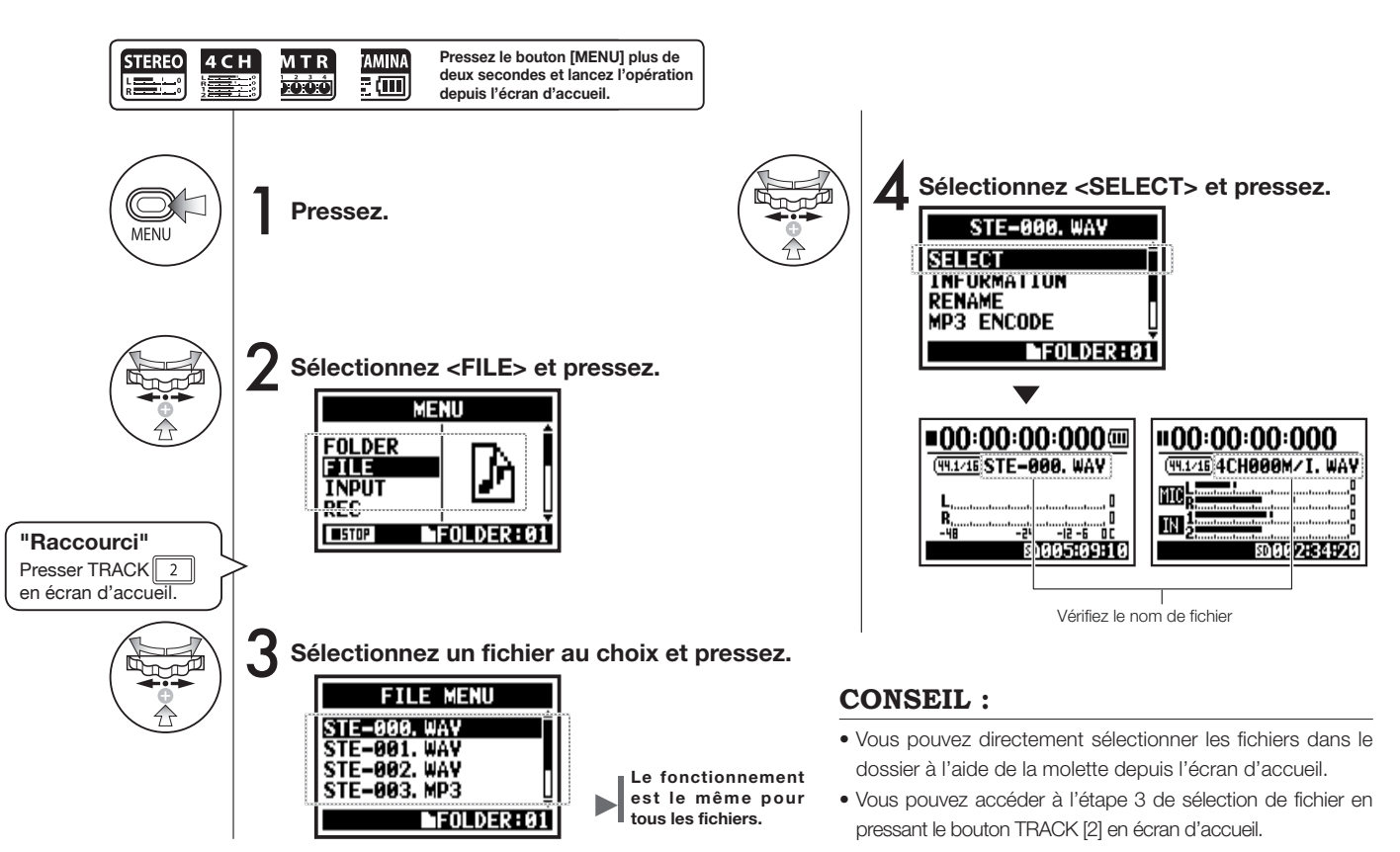

## 5-03 Édition/sortie : Infos sur le fichier <FILE INFORMATION>

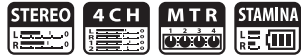

Cette fonction affiche des informations sur le fichier sélectionné.

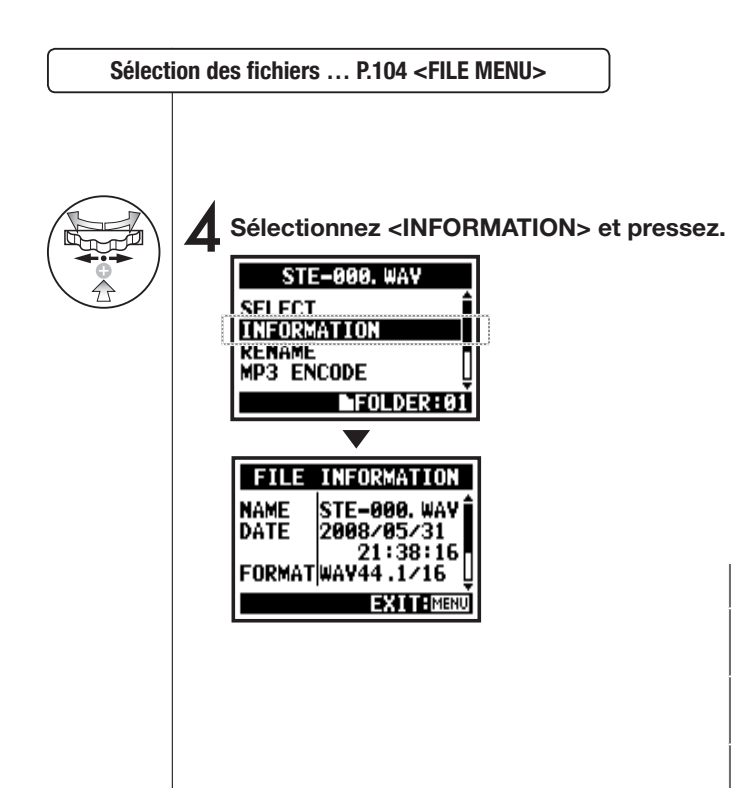

| NAME   | Nom du fichier.                                                                                                    |
|--------|----------------------------------------------------------------------------------------------------|
| DATE   | Date d'enregistrement du fichier ou date de modification s'il<br>a été créé par un ordinateur ou un autre appareil. |
| FORMAT | Format du fichier.<br>* En mode MTR, l'affichage est MONO ou STEREO.                                                |
| SIZE   | Taille du fichier (ko ou Mo).                                                                                       |
| TIME   | Durée d'enregistrement du fichier.                                                                                  |

## 5-04 Édition/sortie : Suppression de fichier <FILE DELETE>

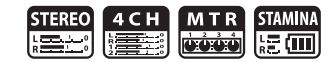

Pour supprimer le fichier sélectionné.

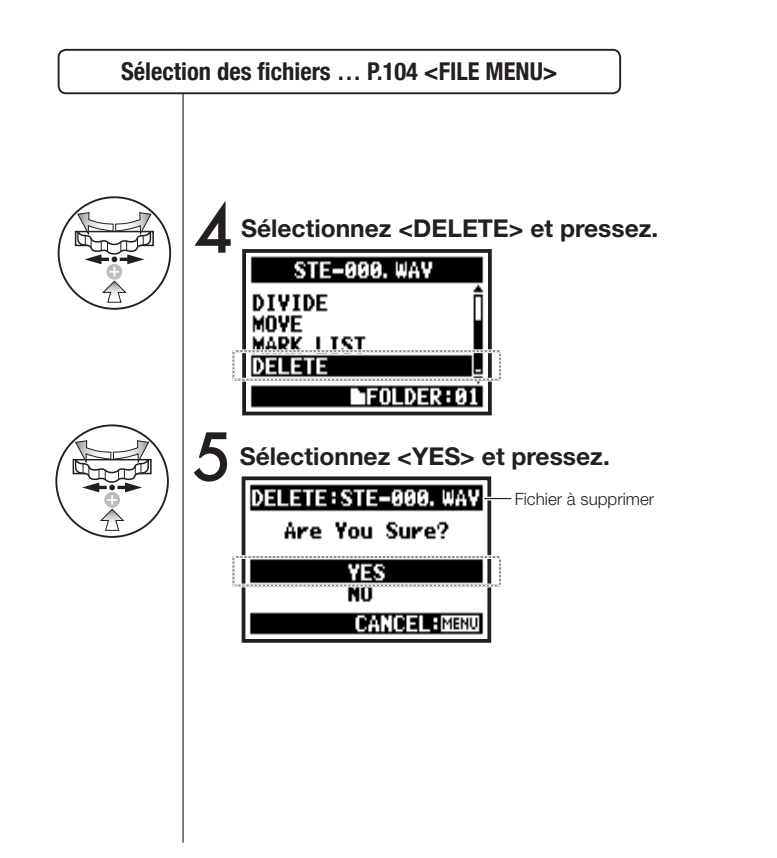

NOTE :

#### Attention !

Une fois supprimé, un fichier ne peut plus être récupéré.

## 5-05 Édition/sortie : Supprimer tous les fichiers <DELETE ALL>

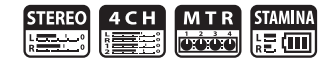

Pour supprimer tous les fichiers d'un dossier ou projet.

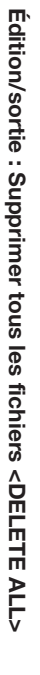

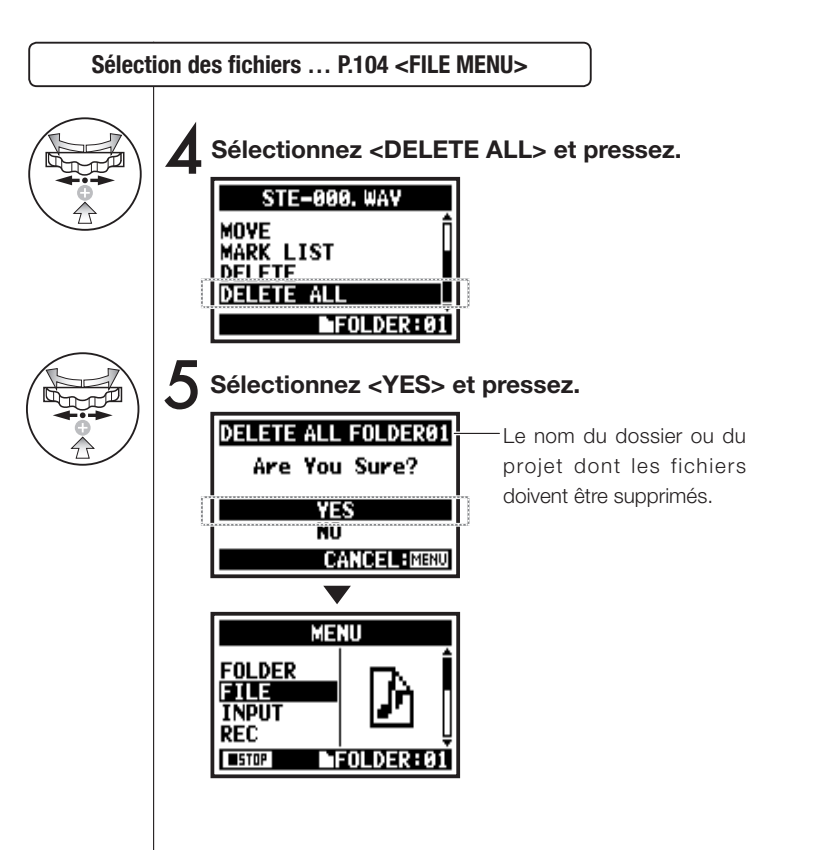

#### NOTE :

Une fois supprimé, un fichier ne peut plus être récupéré.
# 5-06 Édition/sortie : Copie de fichier <FILE COPY>

Uniquement en mode MTR

MTR

En mode MTR, vous pouvez copier un fichier dans le même projet. Cette fonction est pratique lorsque vous préférez travailler sur une copie our éviter une erreur de remplacement à l'enregistrement ou pour une sauvegarde.

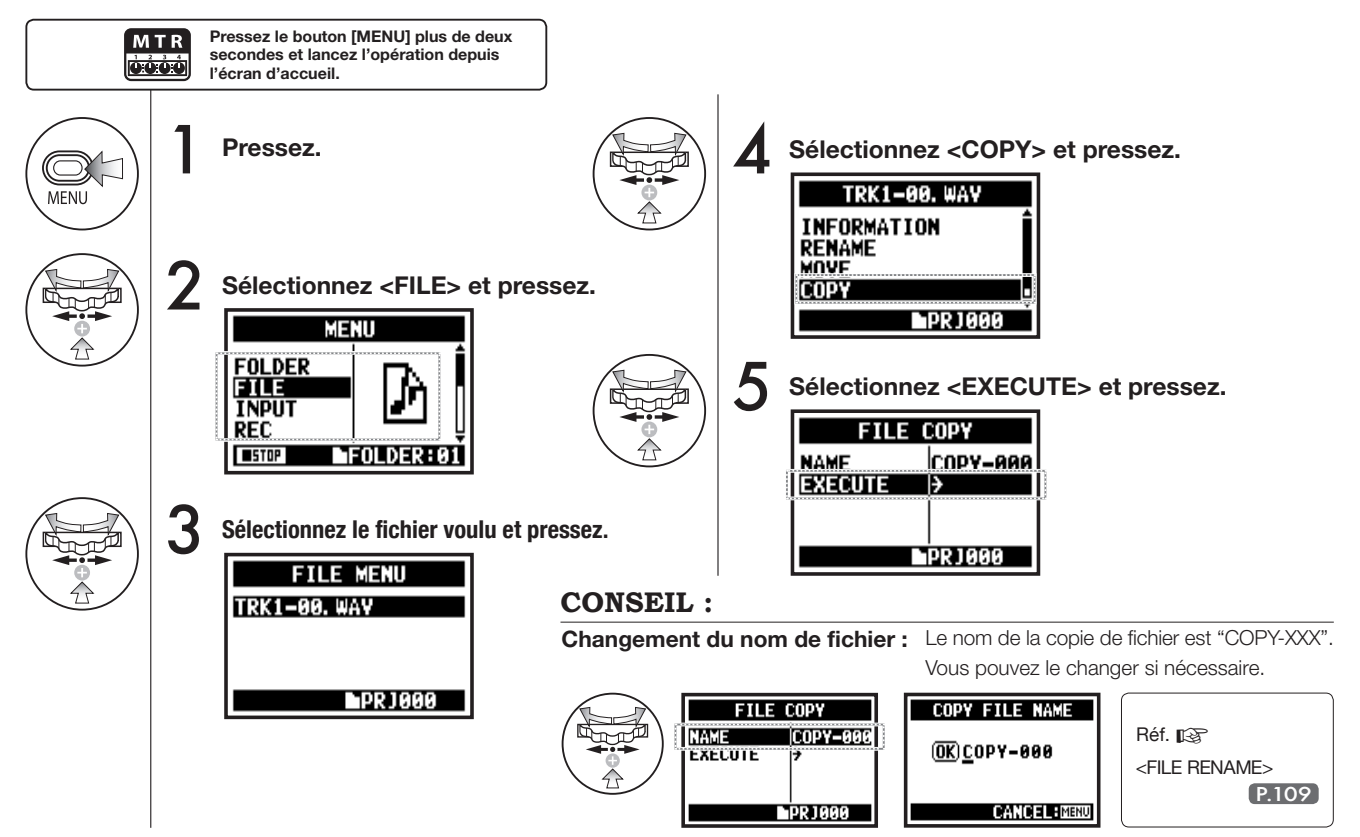

# 5-07 Édition/sortie : Changement de nom de fichier <FILE RENAME>

En mode STEREO, MTR et STAMINA, vous pouvez changer un nom de fichier. En mode 4CH, les noms de fichier ne peuvent pas être changés.

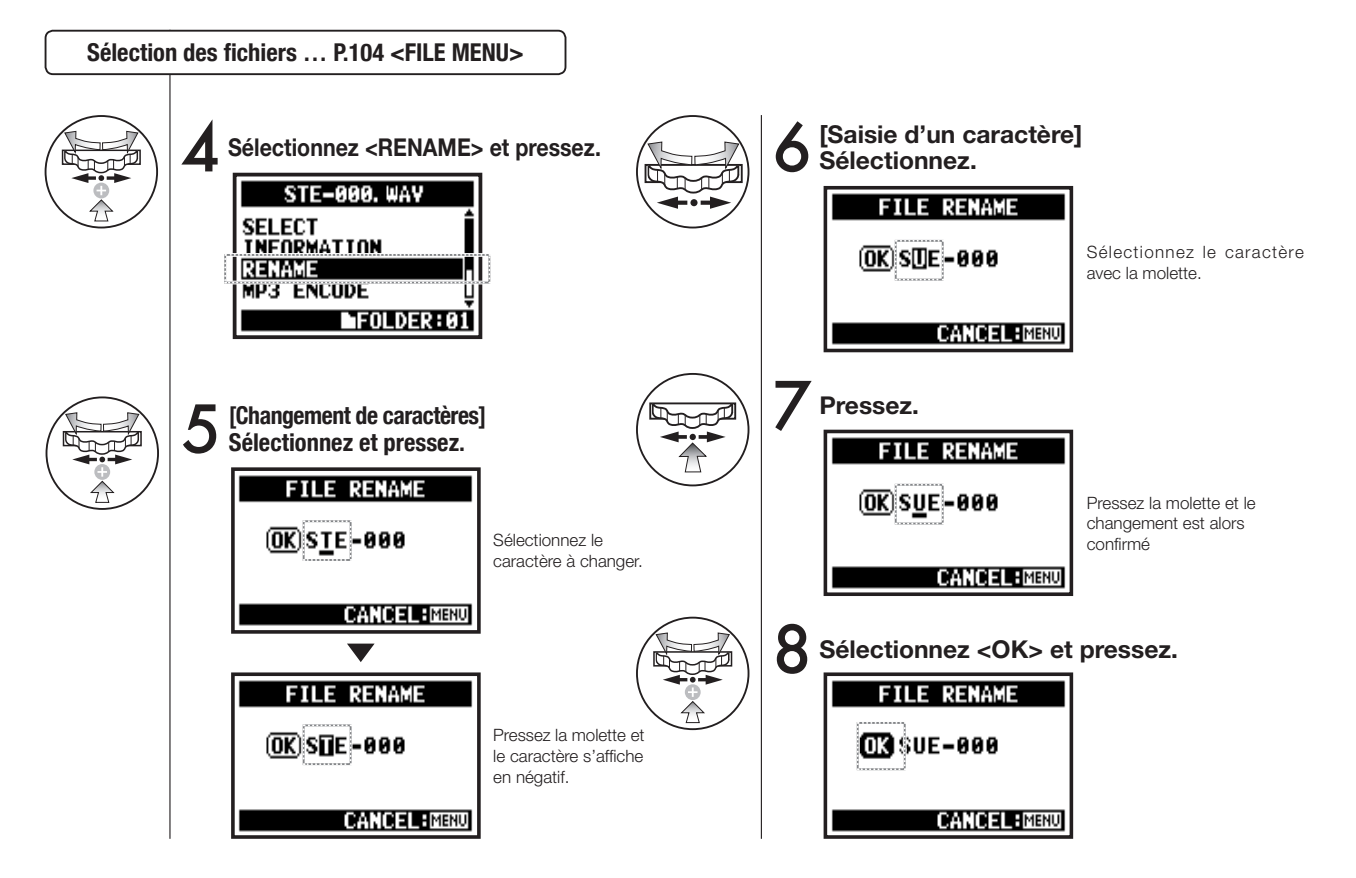

### **CONSEIL**:

### Affichage quand le nom de fichier dépasse 12 caractères.

Quand le nom d'un fichier dépasse 12 caractères, un symbole de triangle apparaît pour indiquer qu'il existe d'autres caractères en dehors de l'écran.

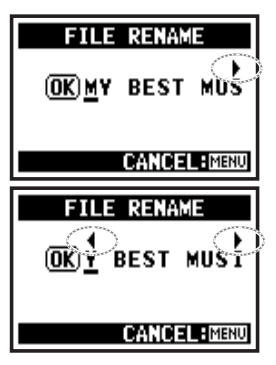

### **NOTE:**

Lorsque vous changez Si deux fichiers portent les caractères, leur ordre le même nom, le mesd'affichage est le suivant : sage "This file name already (espace)!#\$%&'()+,-

0123456789;=@ABCDEF

GHIJKLMNOPQRSTUVW

XYZ[]^\_`abcdefghijklmno

pqrstuvwxyz{}~

exists!" (ce nom de fichier existe déjà) apparaît. L'écran précédent revient et vous devez créer un autre nom.

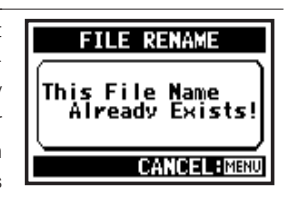

# 5-08 Édition/sortie : Encodage MP3 <FILE MP3 ENCODE>

Uniquement en mode STEREO

STEREO

En mode STEREO, vous pouvez encoder un fichier WAV au format MP3 (débit numérique réglable).

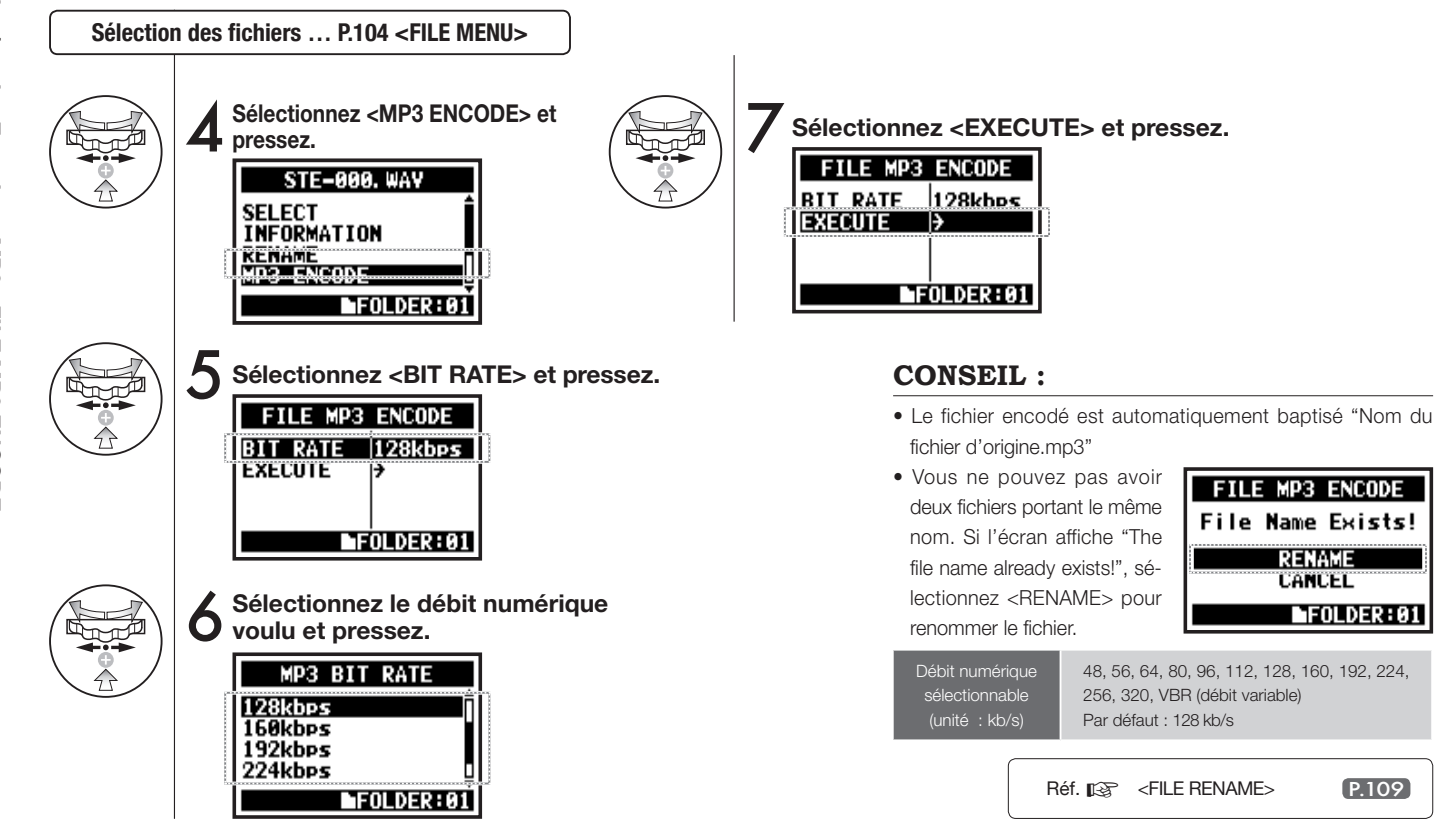

111

# 5-09 Édition/sortie : Normalisation de fichier <FILE NORMALIZE>

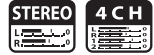

Cette fonction ramène automatiquement à 0 dB le niveau maximal du fichier pour une qualité sonore améliorée et une plus grande constance audio.

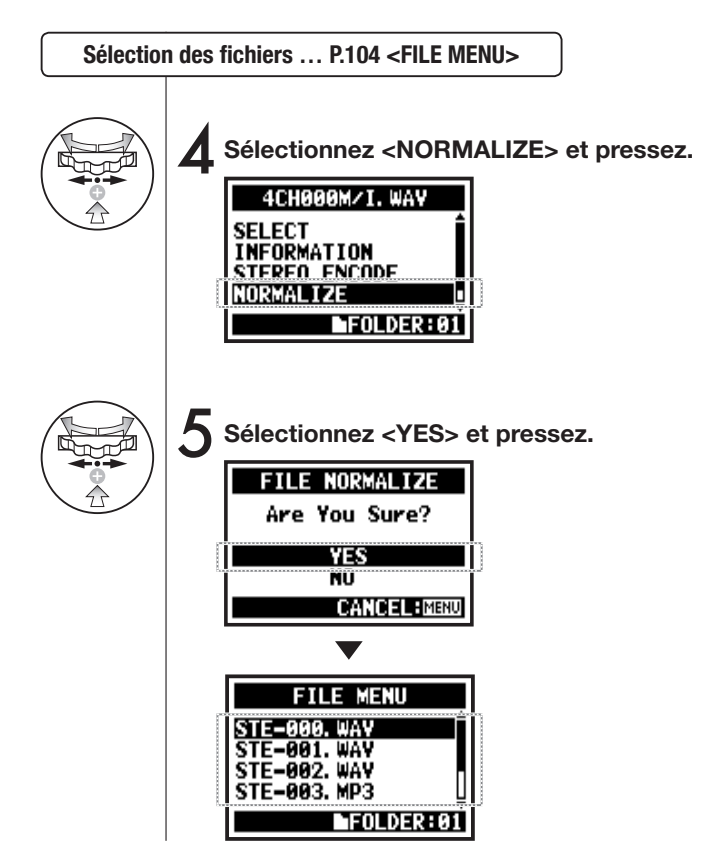

### NOTE :

La fonction <NORMALIZE> n'est disponible que pour le format WAV.

# 5-10 Édition/sortie : Encodage stéréo <FILE STEREO ENCODE>

Cette fonction permet d'encoder en fichier stéréo un fichier WAV 4CH STEREO. Les fichiers encodés sont conservés dans le mode STEREO.

Sélection des fichiers ... P.104 <FILE MENU> Configurez le <MIXER>: Vous devez activer le mélangeur ("mixer") avant de lancer l'encodage. Sélectionnez <STEREO ENCODE> Sélectionnez <STEREO ENCODE> Sélectionnez <MIXER> et pressez. **4** et pressez. FILE STEREO ENCODE 4CH000M/I. WAY MIXER ENABLE SELECT SAVE IN EXECUTE FULDER01 TNEORMATION ISTEREO ENCODE NUKMALIZE FOLDER:01 FOLDER:01 Sélectionnez votre option et pressez. MIXER ENABLE ENABLE DISABLE Réf. 🞼 P.100 <MIXER> FOLDER:01 Active le mixer.

Désactive le mixer. En d'autres termes, le mix-

age des fichiers se fait à part égale.

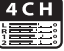

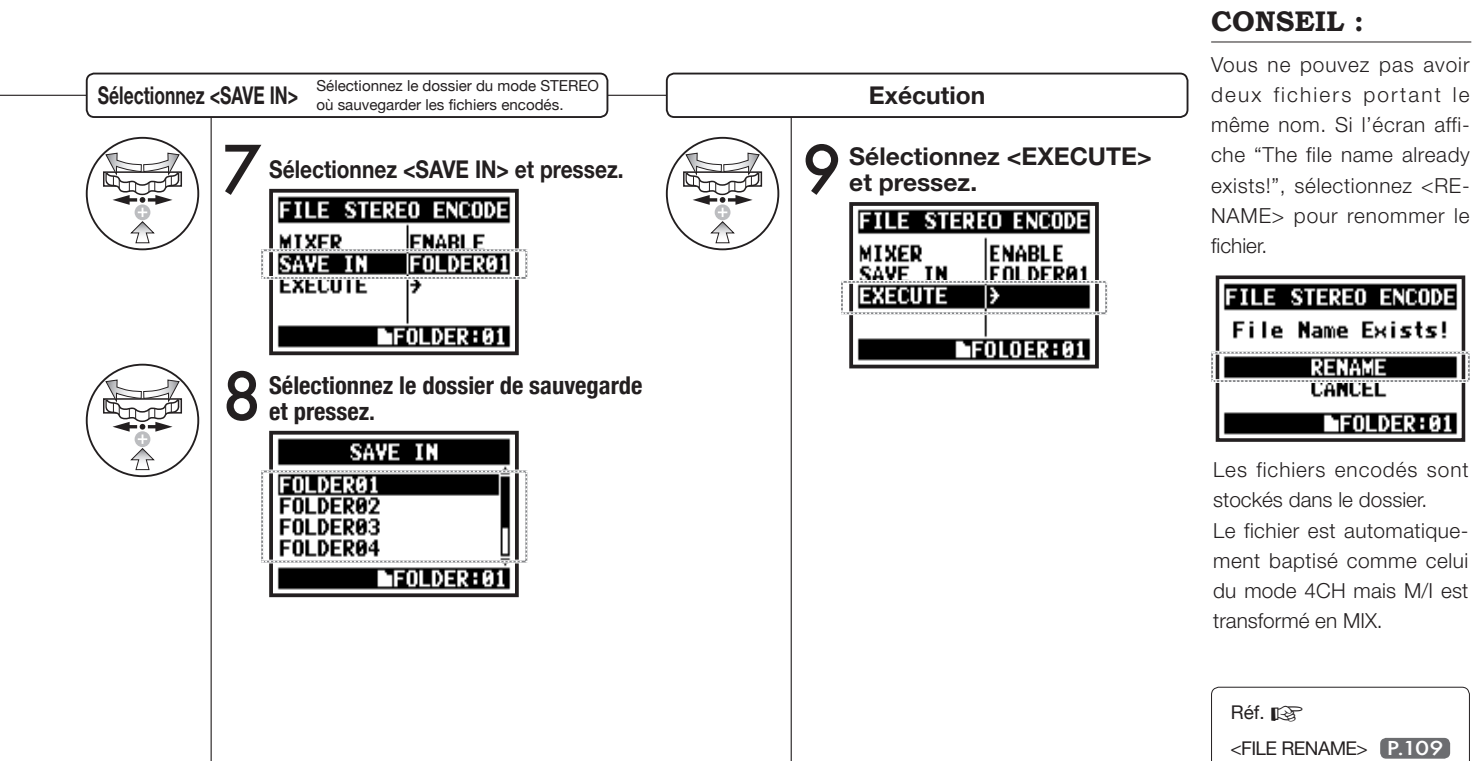

### 114

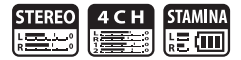

Vous pouvez visualiser la liste des marqueurs présents dans un fichier WAV.

Sélection des fichiers ... P.104 <FILE MENU>

NORMAL I ZE

MARK LIST

DIVIDE

MÔVĒ

102

E03

Δ

Sélectionnez < MARK

MARK LIST

00:09:02

00:31:05

00:45:32 00:52:00

interruptions de l'enregistrement.

marqueur crée par l'utilisateur.

FOLDER:01

EXIT: MENU

LIST> et pressez.

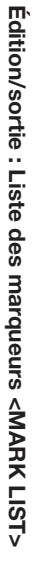

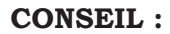

S'il n'y a pas de marqueur dans le fichier analysé, "No Mark!" (pas de marqueur) s'affiche.

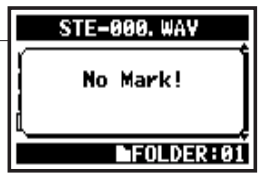

### Décrochage (saut) du son d'une carte SD

Quand vous transférez des données enregistrées sur une carte SD, parfois, la vitesse du traitement est insuffisante et des décrochages sonores se produisent. La vitesse de traitement diffère selon le mode, le type de format d'enregistrement, de carte SD etc. Si la charge de travail est légère, il y a peu de risques de décro-

|       | Mode STEREO                                                      | Mode 4CH                                   |
|-------|------------------------------------------------------------------|--------------------------------------------|
| Lourd | WAV 96 kHz/24 bits                                               | WAV 48 kHz/24 bits<br>WAV 44.1 kHz/24 bits |
|       | WAV 96 kHz/16 bits                                               | WAV 48 kHz/16 bits<br>WAV 44,1 kHz/16 bits |
|       | WAV 48 kHz/24 bits<br>WAV 44,1 kHz/24 bits<br>WAV 48 kHz/16 bits |                                            |
| •     | WAV 44,1 kHz/16 bits                                             |                                            |
| Léger | MP3                                                              |                                            |

chage à l'opposé des cas où la charge est élevée. Dans ce cas, changez <REC FOR-MAT> pour un format moins lourd.

| Réf. 😰                |       |
|-----------------------|-------|
| <rec format=""></rec> | P.051 |
| Réglage des marqueurs | P.096 |

### NOTE :

Le H4n place automatiquement un marqueur en cas d'interruption de l'enregistrement.

Ce symbole indique des

Ce symbole indique un

# 5-12 Édition/sortie : Division <FILE DIVIDE>

Uniquement en mode STEREO

STEREO

En mode STEREO, vous pouvez scinder les fichiers à l'endroit de votre choix

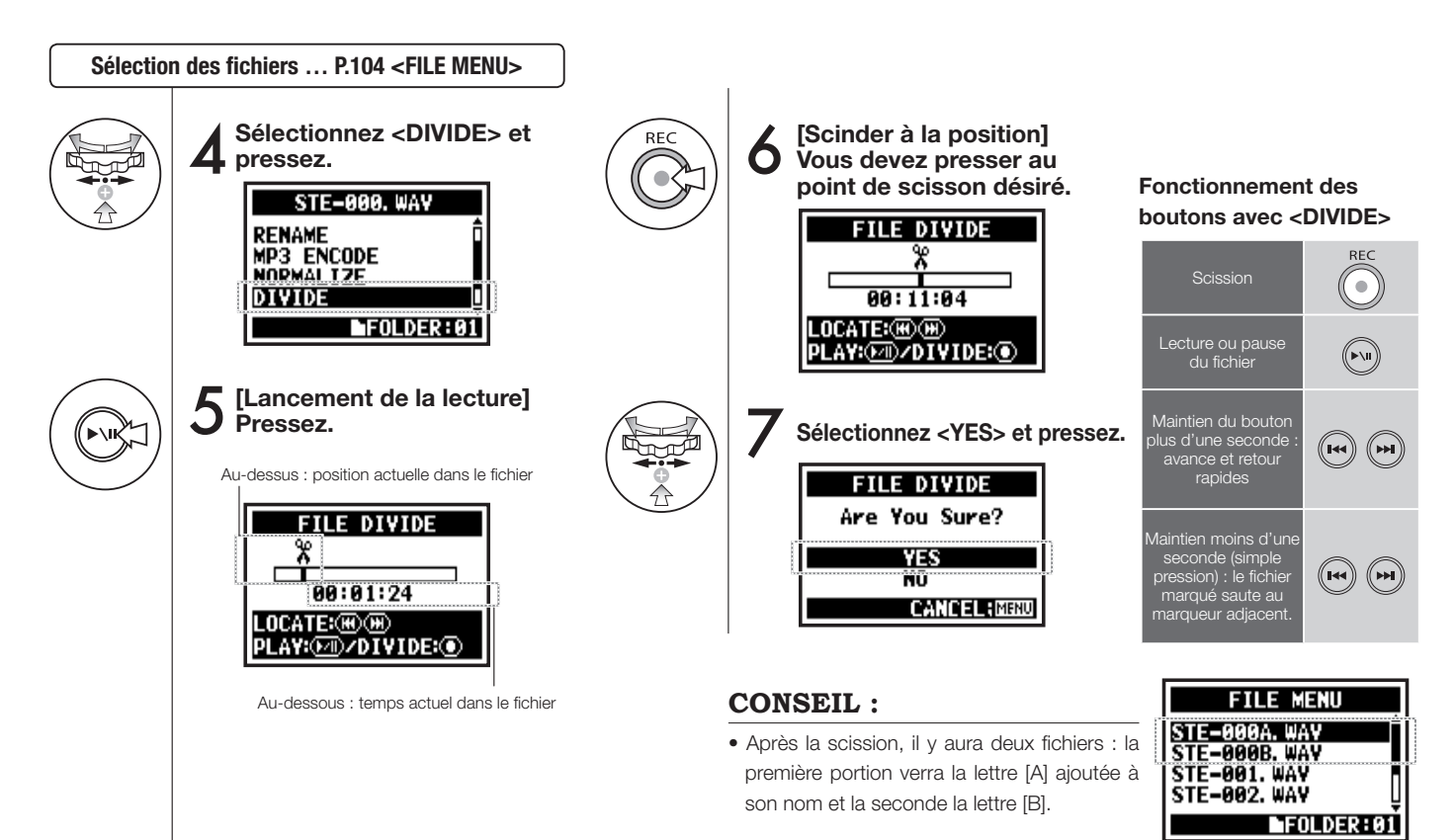

# 5-13 Édition/sortie : Déplacement < MOVE>

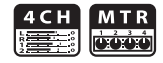

Cette fonction sert à déplacer les fichiers dans un autre dossier ou mode.

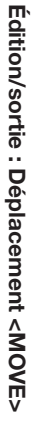

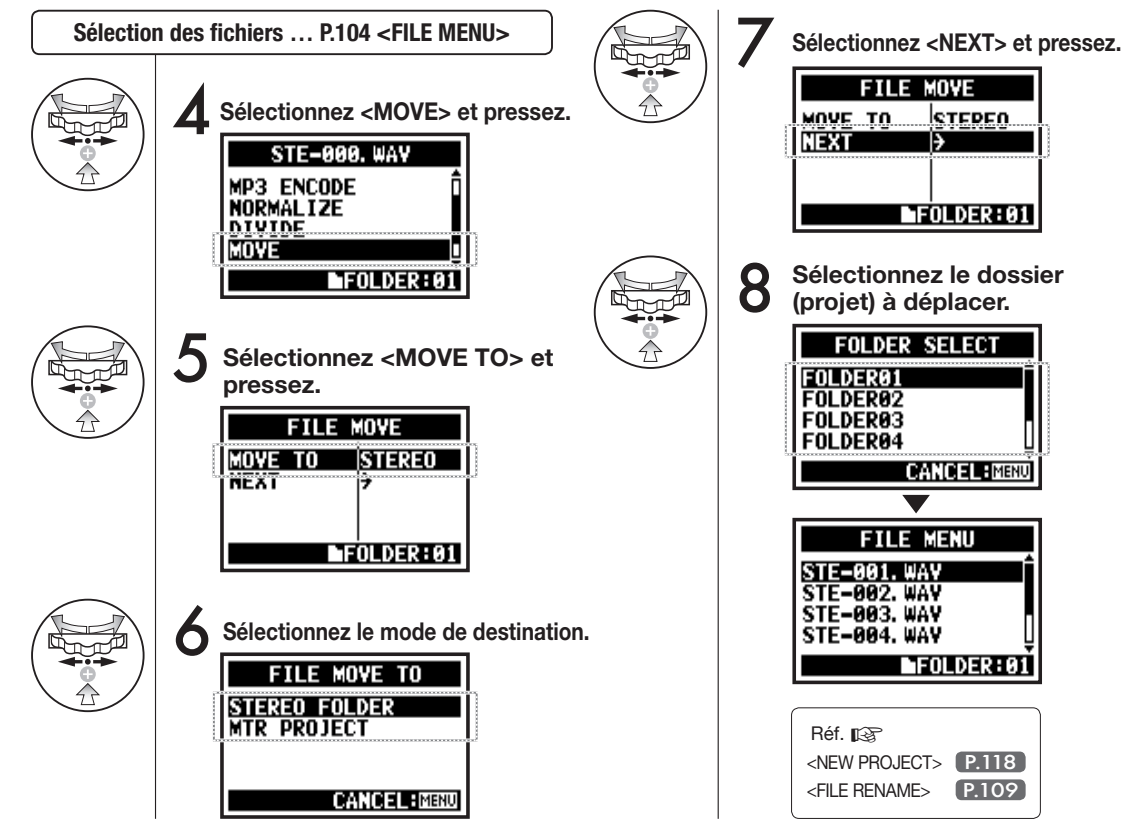

# NOTE :

MOVE

STEPEN

P.118

P.109

### Format des fichiers déplacables

- · Seuls les fichiers stéréo peuvent être déplacés dans le dossier stéréo. Les fichiers mono ne le peuvent pas.
- Seuls les fichiers 4CH peuvent aller dans les dossiers 4CH.
- Pour un déplacement dans un proiet MTR. le format doit être 44.1 kHz/16 bits.
- Si vous essavez de déplacer des fichiers d'un format autre. "44.1 kHz/16 bit WAV Format Only!" s'affiche.

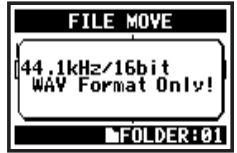

### Déplacement en dossier MTR

Pour un déplacement dans les dossiers du mode MTR, un dossier de projet doit être préparé. S'il n'v a pas de dossier de proiet. "No Proiect!" s'affiche.

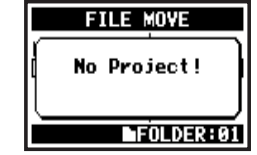

# 5-14 Édition/sortie : Nouveau projet <NEW PROJECT>

lci, vous pouvez créer un nouveau projet gérant votre musique comme une unité et faire les réglages de piste audio ou d'effet en mode MTR.

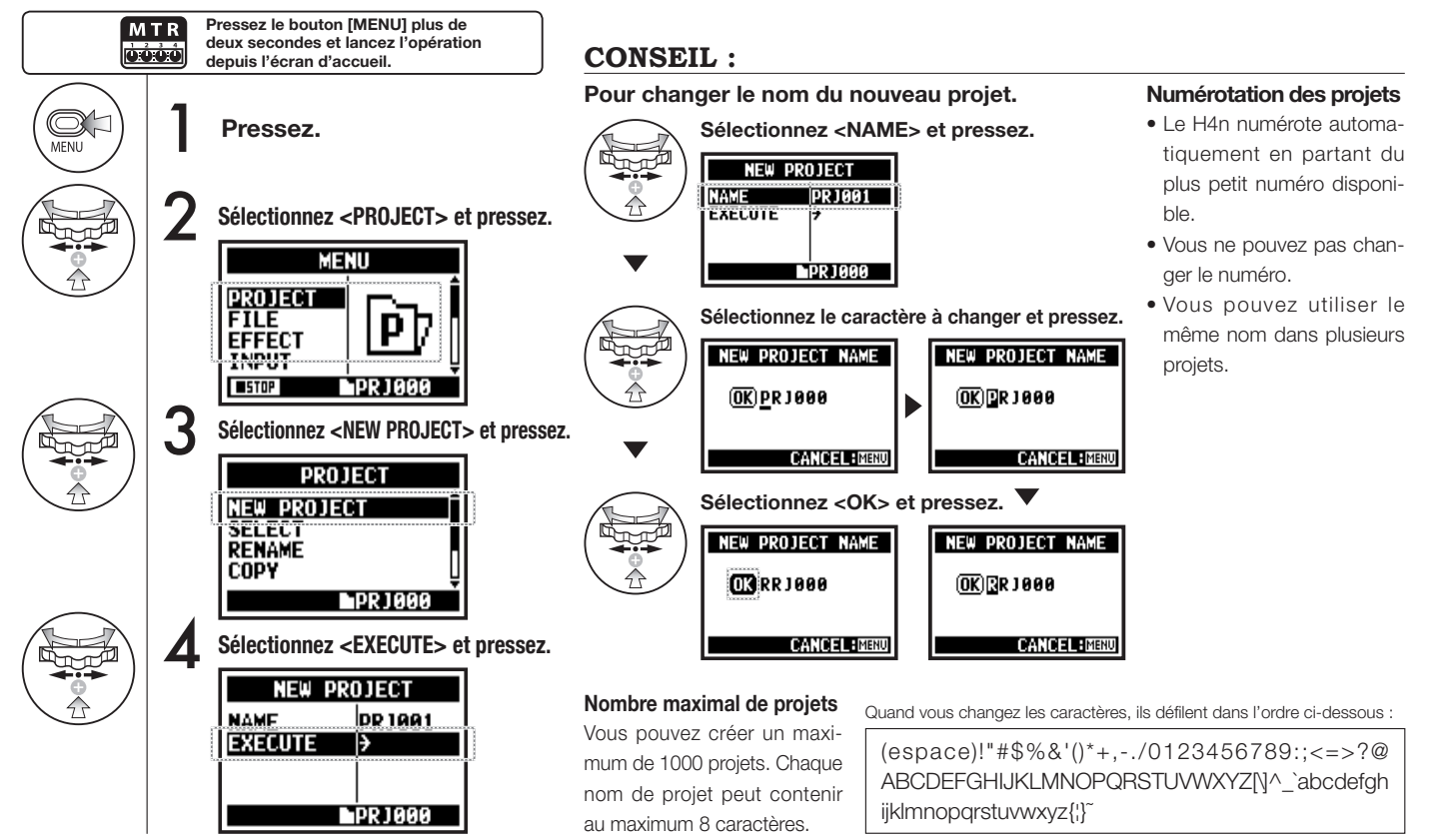

Uniquement en mode MTR

# 5-15 Édition/sortie : Sélection de projet <PROJECT SELECT>

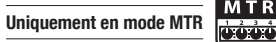

Sélectionnez les autres projets conservés sur la carte SD.

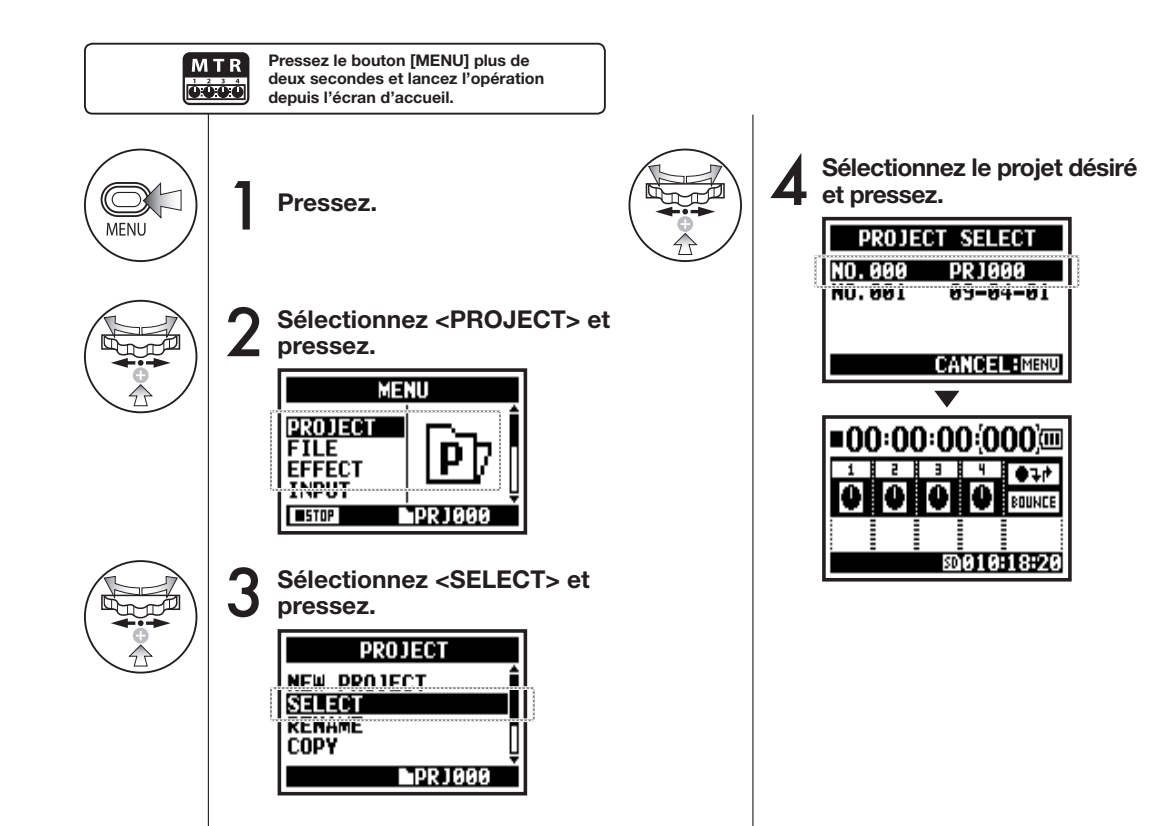

# 5-16 Édition/sortie : Suppression de projet < PROJECT DELETE>

Uniquement en mode MTR

Cette fonction sert à supprimer un projet.

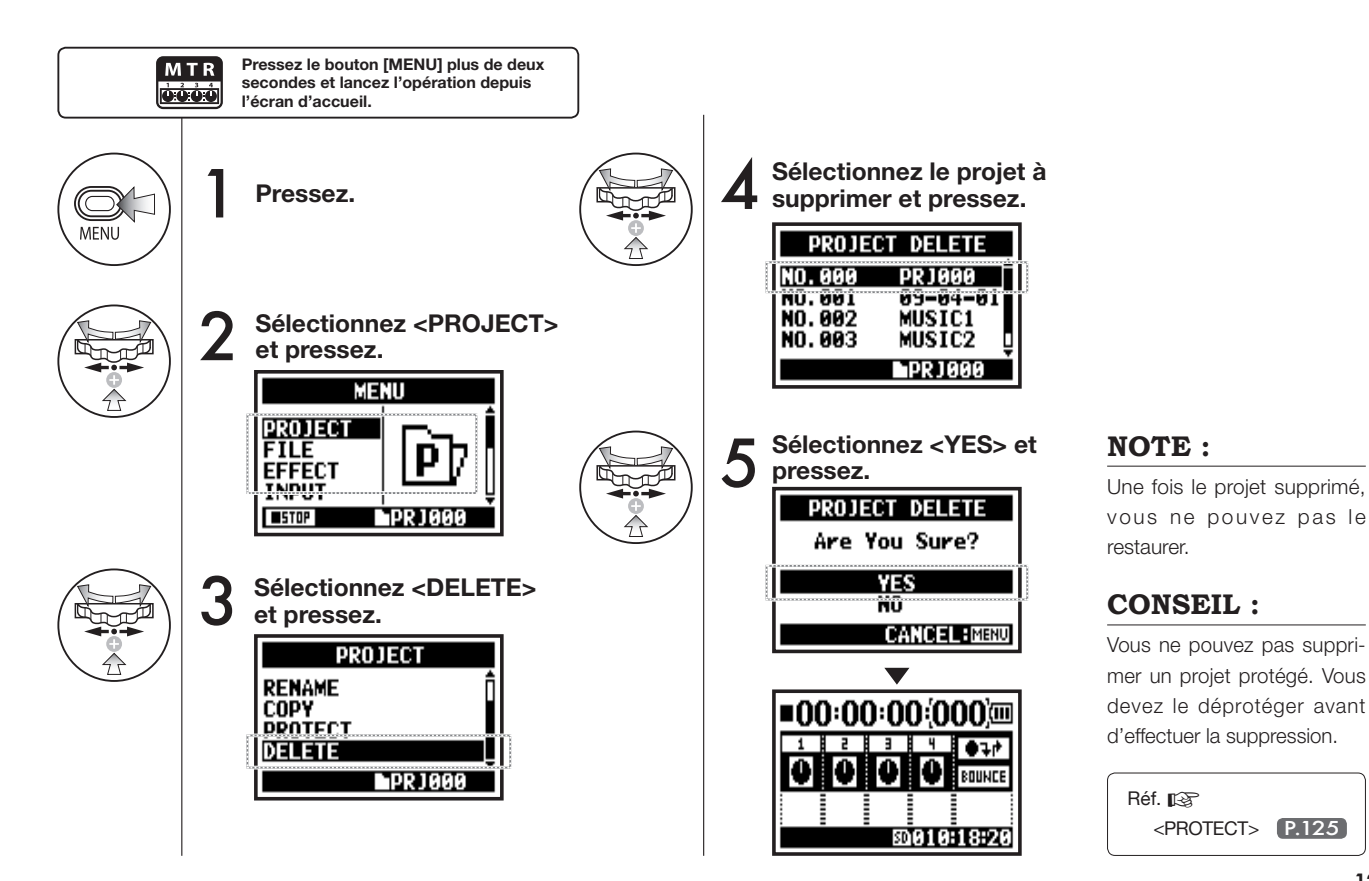

# restaurer.

### **CONSEIL**: Vous ne pouvez pas supprimer un projet protégé. Vous devez le déprotéger avant

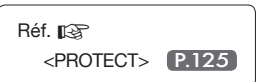

# 5-17 Édition/sortie : Renommer un projet < PROJECT RENAME> Uniquement en mode MTR

Vous pouvez changer le nom d'un projet.

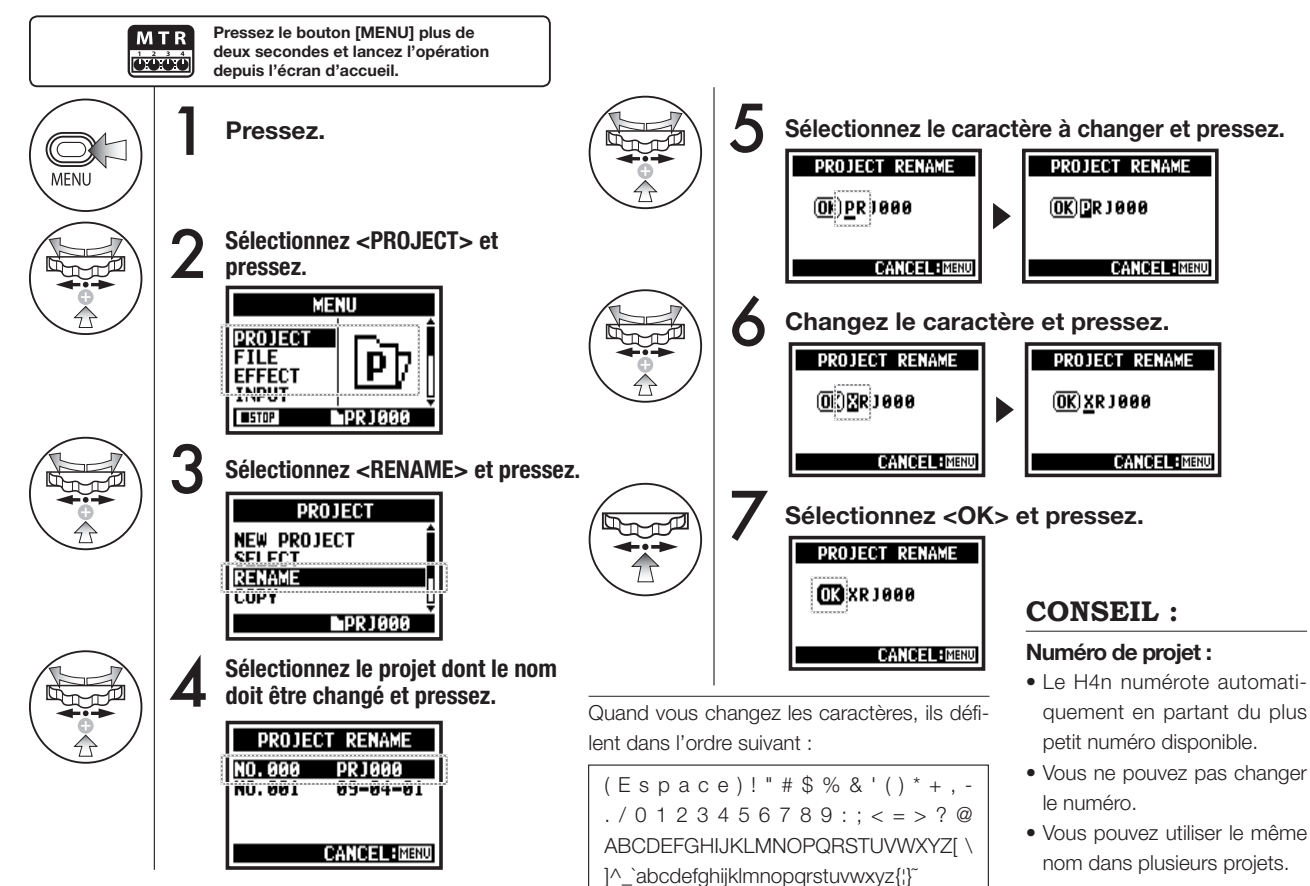

# 5-18 Édition/sortie : Copie de projet <PROJECT COPY>

Vous pouvez copier le projet et créer un nouveau projet portant un nouveau numéro.

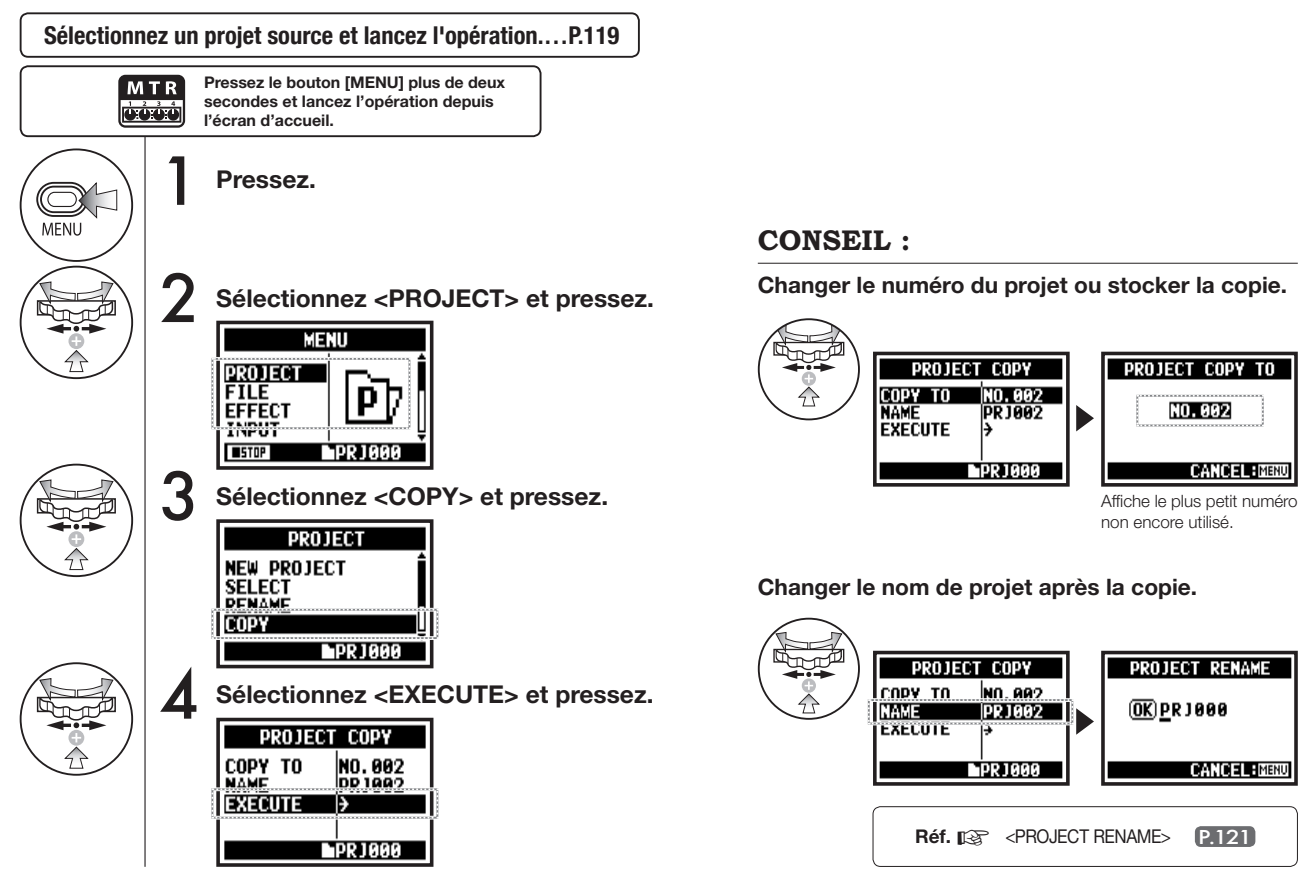

# 5-19 Édition/sortie : Report de pistes < BOUNCE>

Vous pouvez réunir en mono ou stéréo le mixage des enregistrements faits en mode MTR.

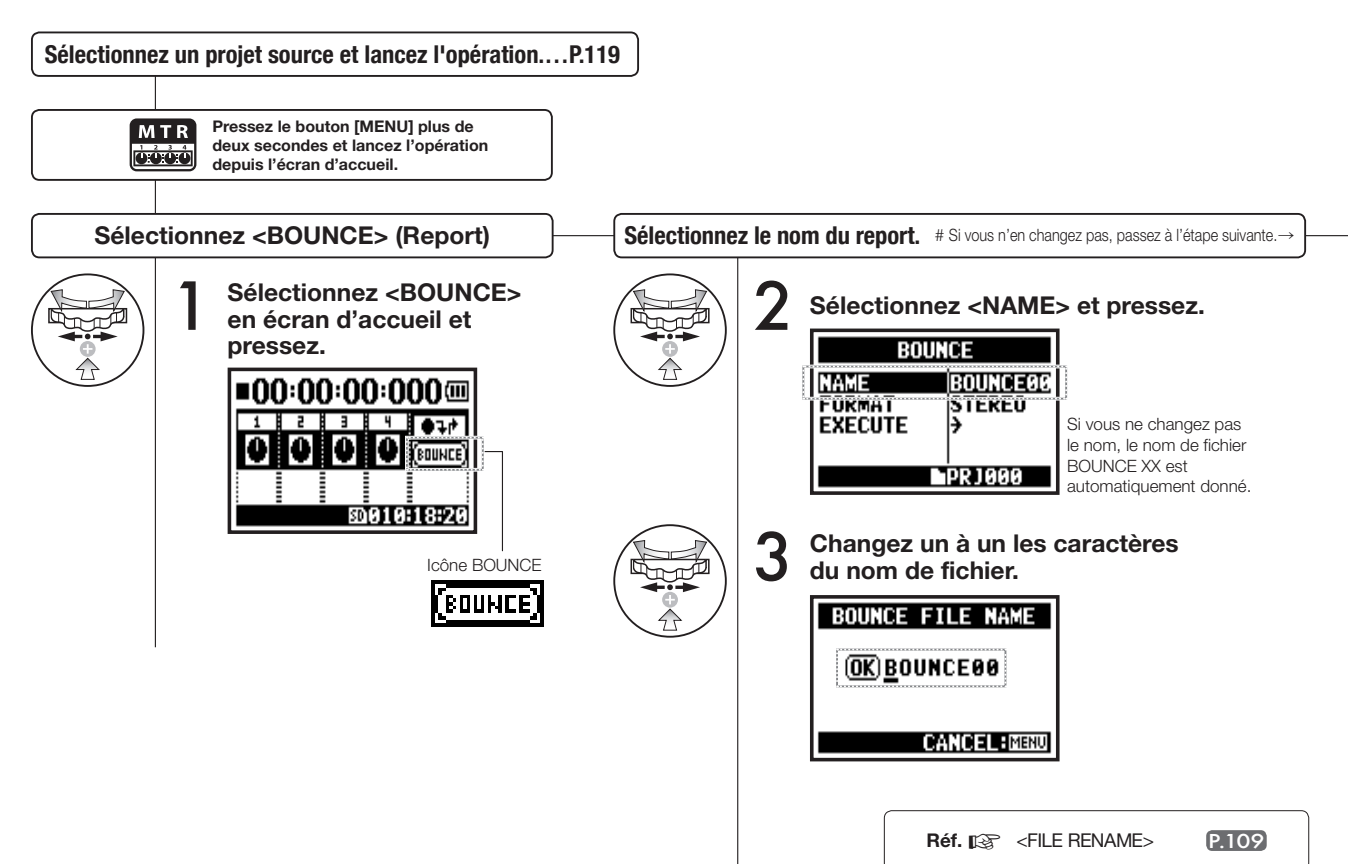

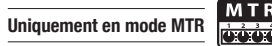

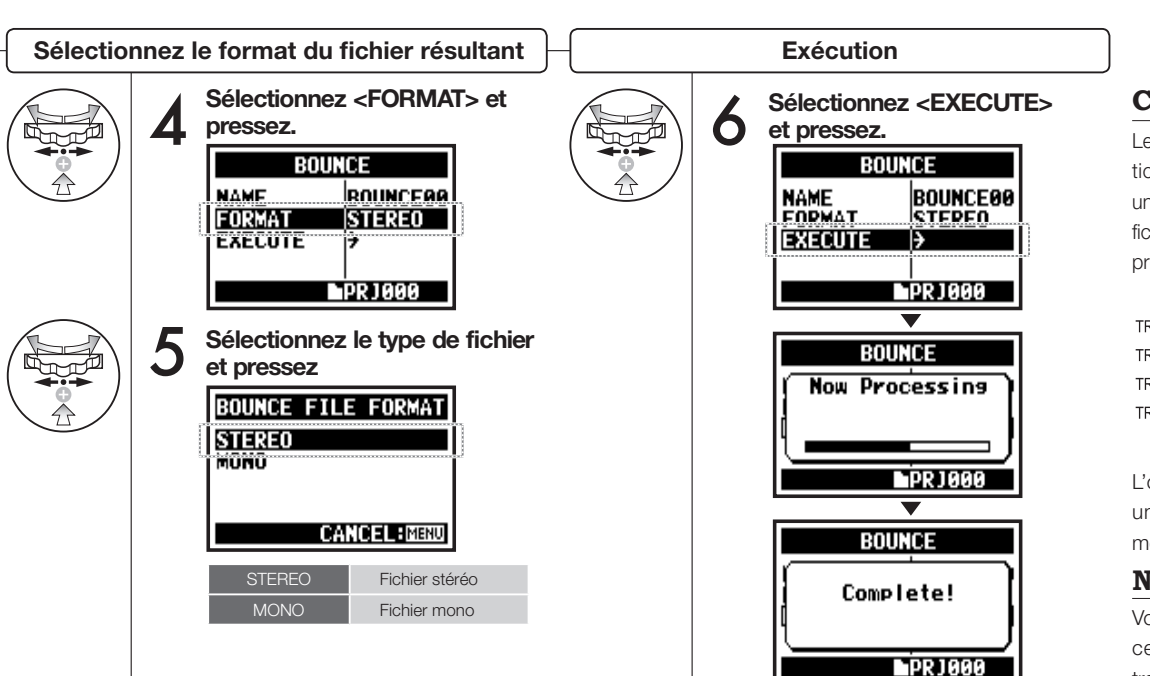

### **CONSEIL** :

Le report ou Bounce est l'action qui consiste à réunir en un fichier stéréo ou mono les fichiers de données musicales présents sur différentes pistes.

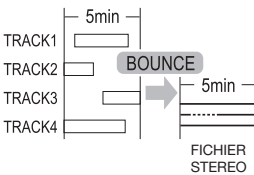

L'opération <BOUNCE> crée un nouveau fichier dans le même projet.

### NOTE :

Vous ne pouvez pas utilisez cette fonction en enregistrement ni en lecture.

# 5-20 Édition/sortie : Protection de projet <PROJECT PROTECT>

Uniquement en mode MTR

MTR

Utiliser la fonction de protection (PROTECT) sur votre projet empêche de scinder ses pistes et de changer les fichiers qu'il contient.

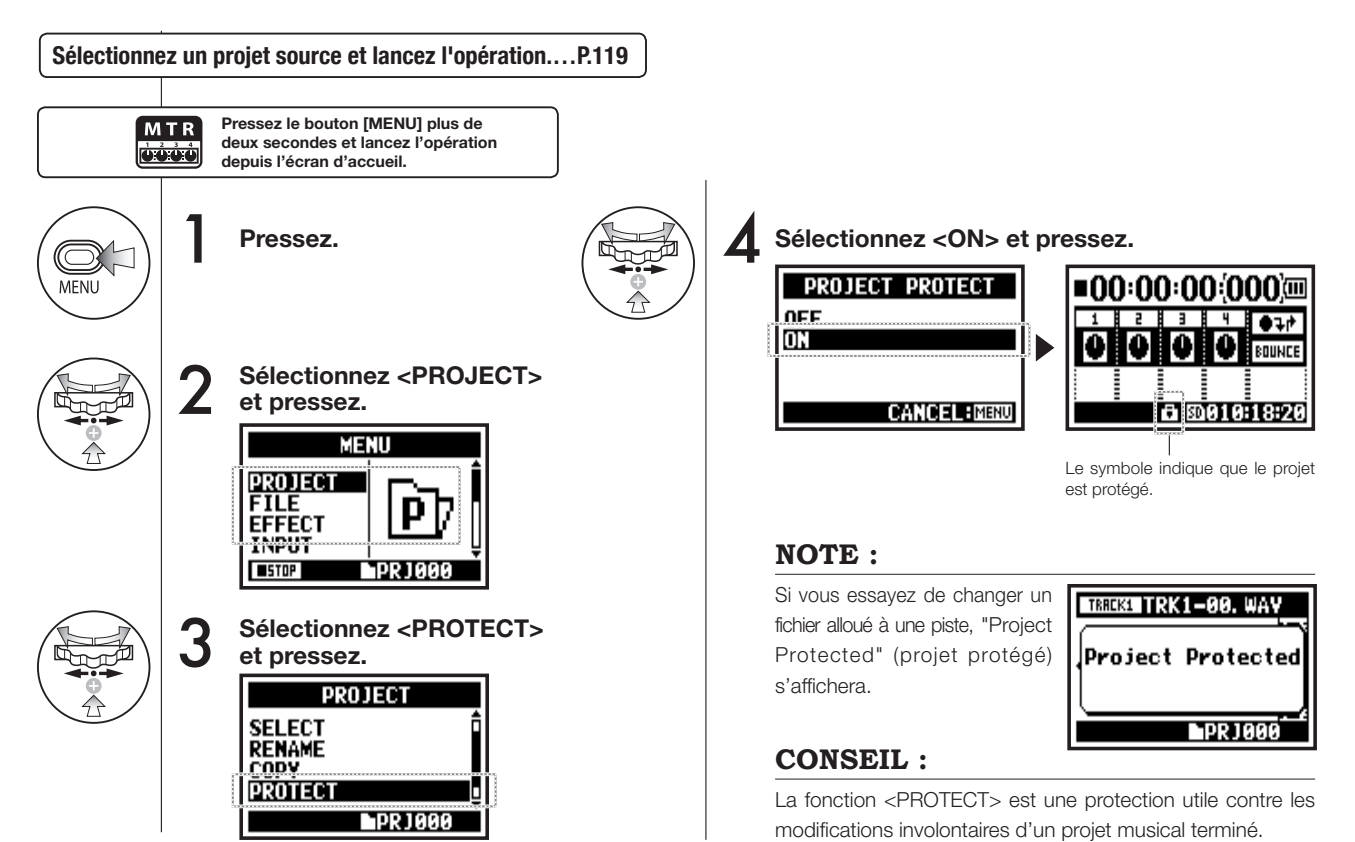

# 6-01 Utilitaires : Rétroéclairage < DISPLAY BACK LIGHT>

Vous pouvez régler la durée du rétroéclairage de l'écran LCD.

■STOP

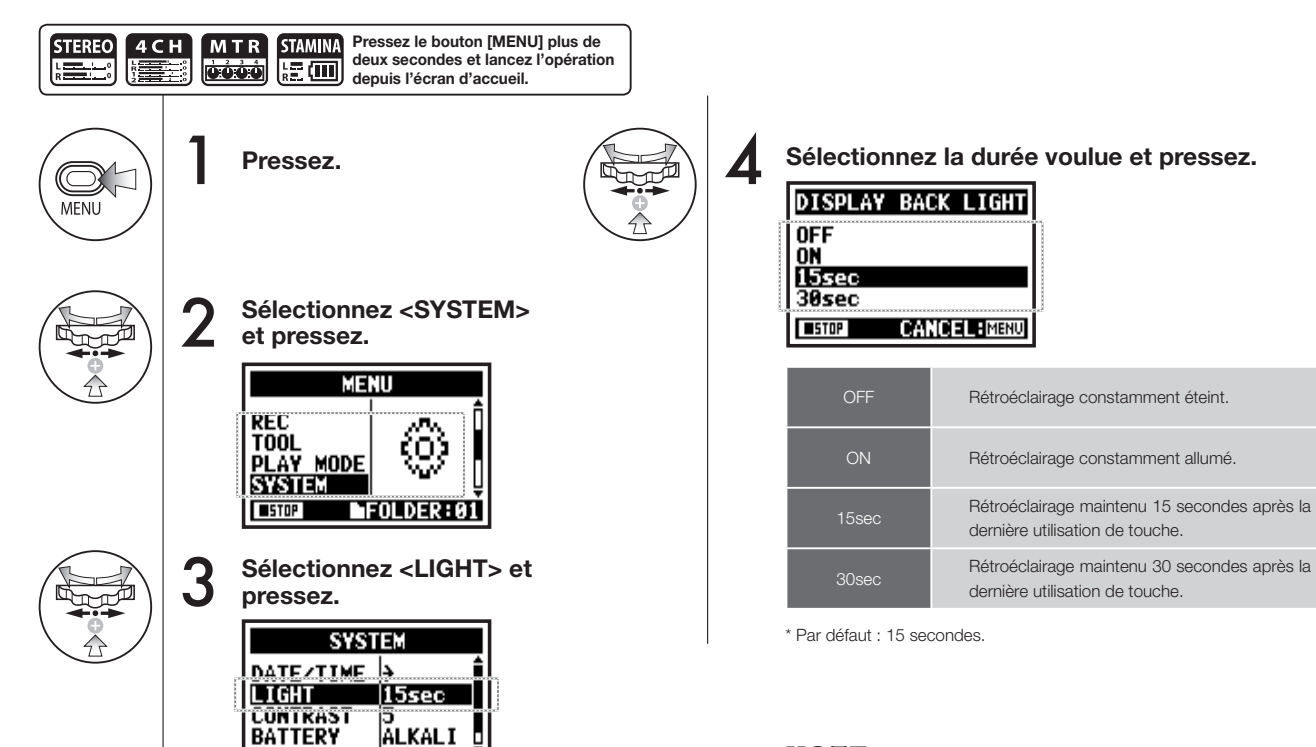

### NOTE :

Vous ne pouvez pas faire ce réglage en enregistrement ni en lecture.

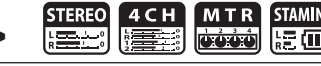

# 6-02 Utilitaires : Contraste de l'écran < DISPLAY CONTRAST>

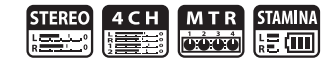

Règle le contraste de l'écran.

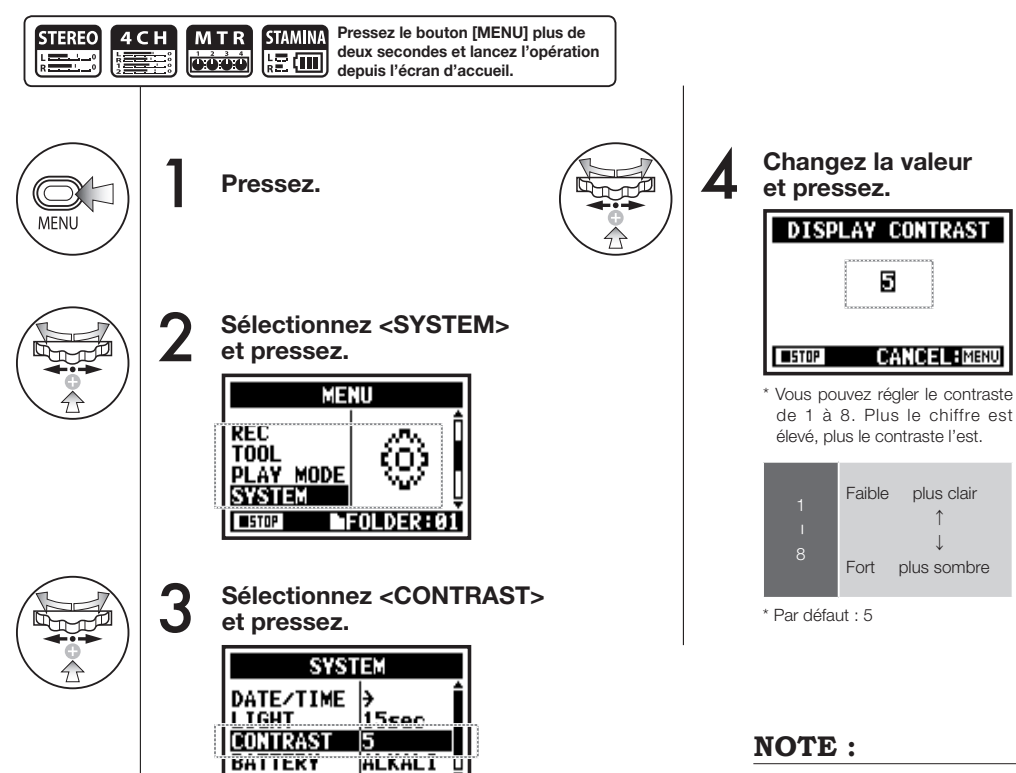

STOP

Vous ne pouvez pas faire ce réglage en enregistrement ni en lecture.

plus clair

# 6-03 Utilitaires : Type de piles <BATTERY TYPE>

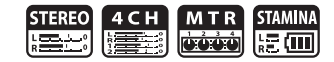

En indiguant votre type de piles, le H4n peut correctement afficher l'autonomie restante.

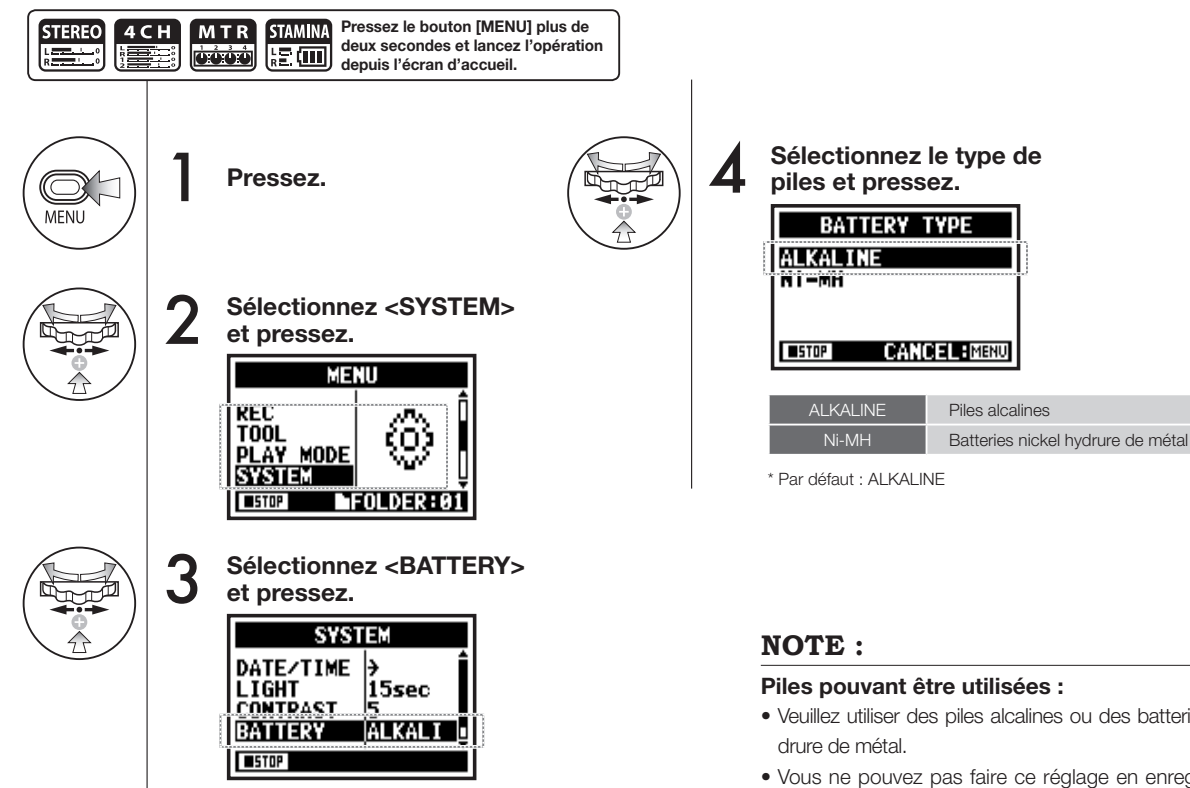

- Veuillez utiliser des piles alcalines ou des batteries nickel hy-
- Vous ne pouvez pas faire ce réglage en enregistrement ni en lecture.

# 6-04 Utilitaires : <VERSION>

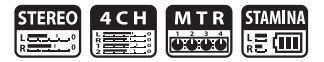

Après démarrage, la version du H4n peut être visualisée.

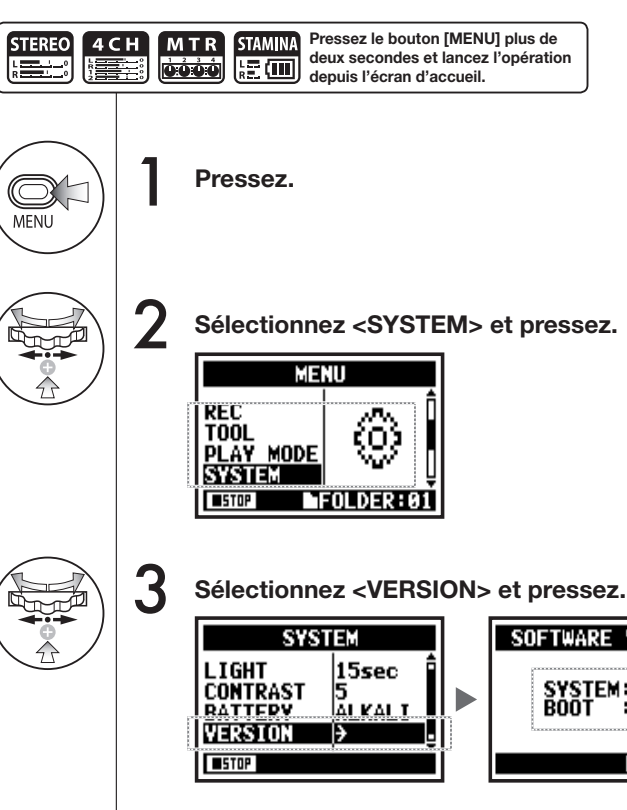

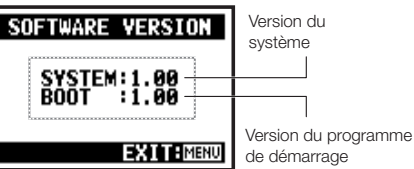

### NOTE:

Vous ne pouvez pas faire ce réglage en enregistrement ni en lecture.

# 6-05 Utilitaires : Réinitialisation <FACTORY RESET>

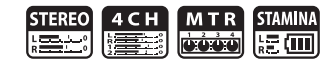

Cette fonction ramène tous les réglages à leur valeur d'origine telle qu'à la sortie d'usine.

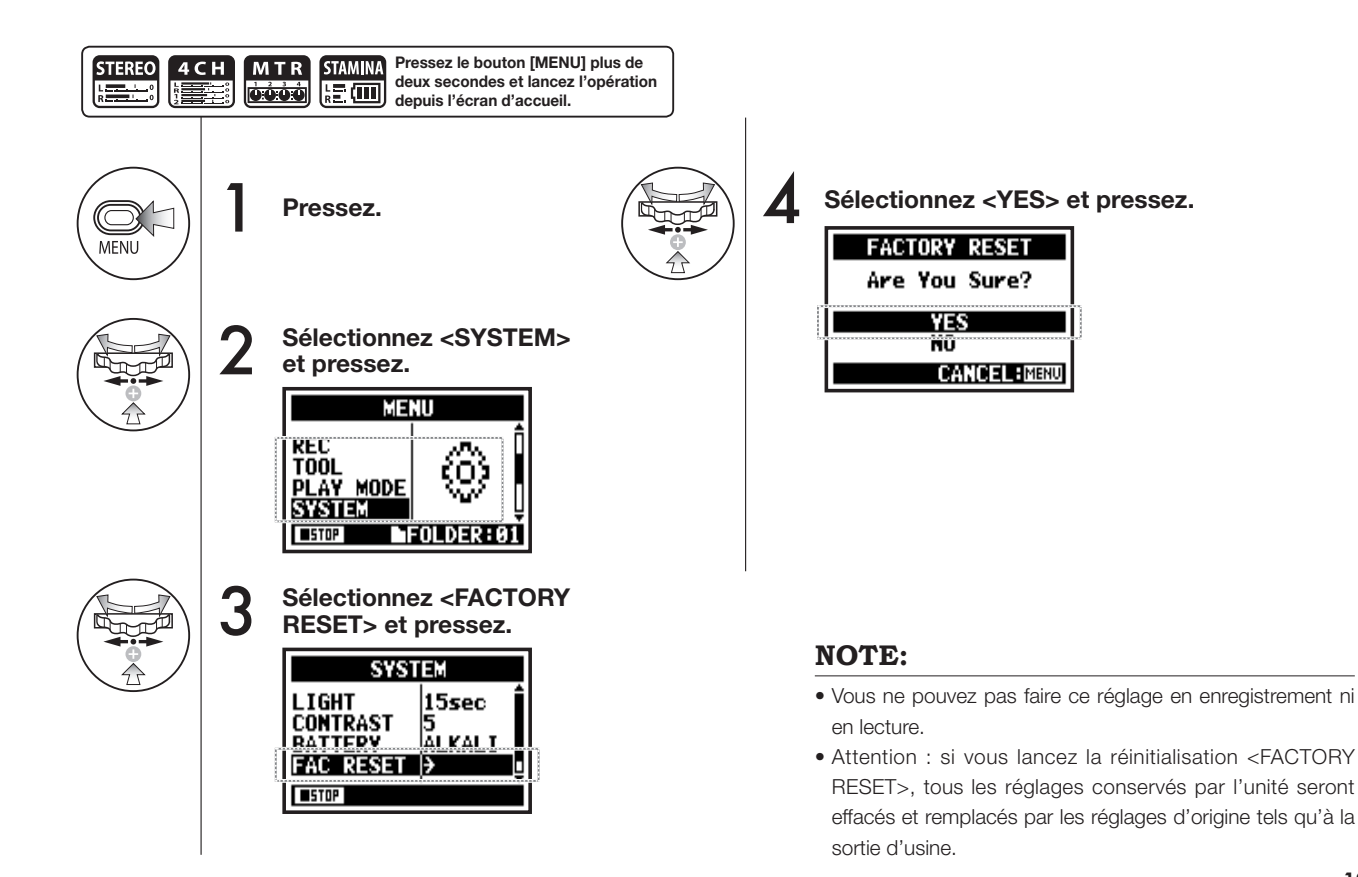

# 6-06 Utilitaires : Espace mémoire restant <REMAIN>

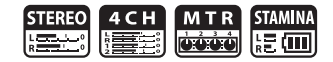

Cette fonction vous permet de confirmer l'espace restant libre sur la carte SD.

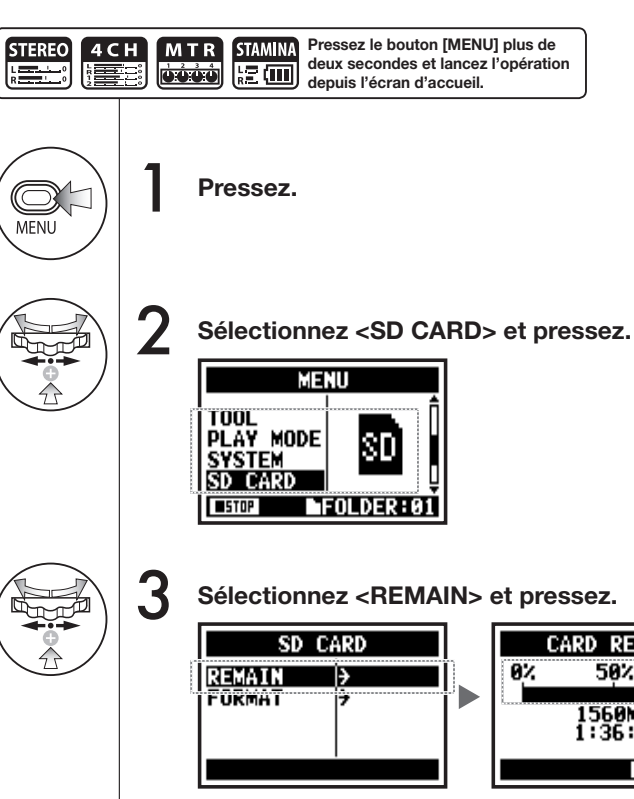

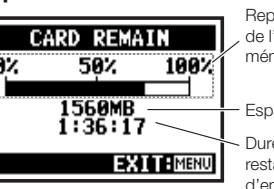

Représentation graphique , de l'occupation de la mémoire

Espace restant (Mo)

Durée d'enregistrement restante pour le format d'enregistrement actuel.

# NOTE :

Vous ne pouvez pas faire ce réglage en enregistrement ni en lecture.

# 6-07 Utilitaires : Formatage <FORMAT>

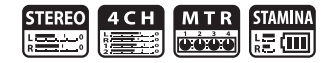

Permet de formater la carte SD pour qu'elle soit utilisable par le H4n.

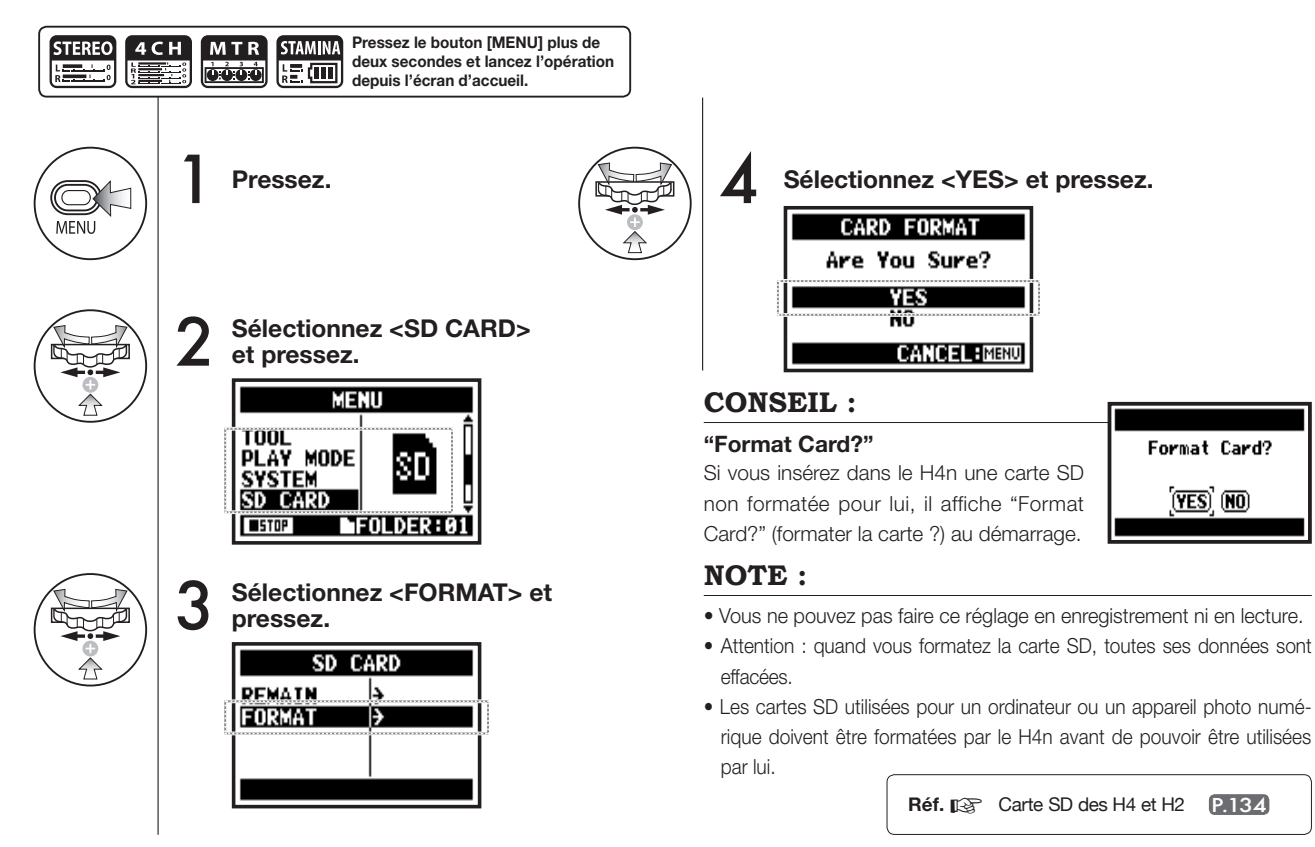

# 6-08 Utilitaires : Mise à jour < VERSION UP>

Si le H4n (avec sa carte SD) est connecté à un ordinateur ayant accès à internet, vous pouvez télécharger des mises à jour du logiciel du H4n.

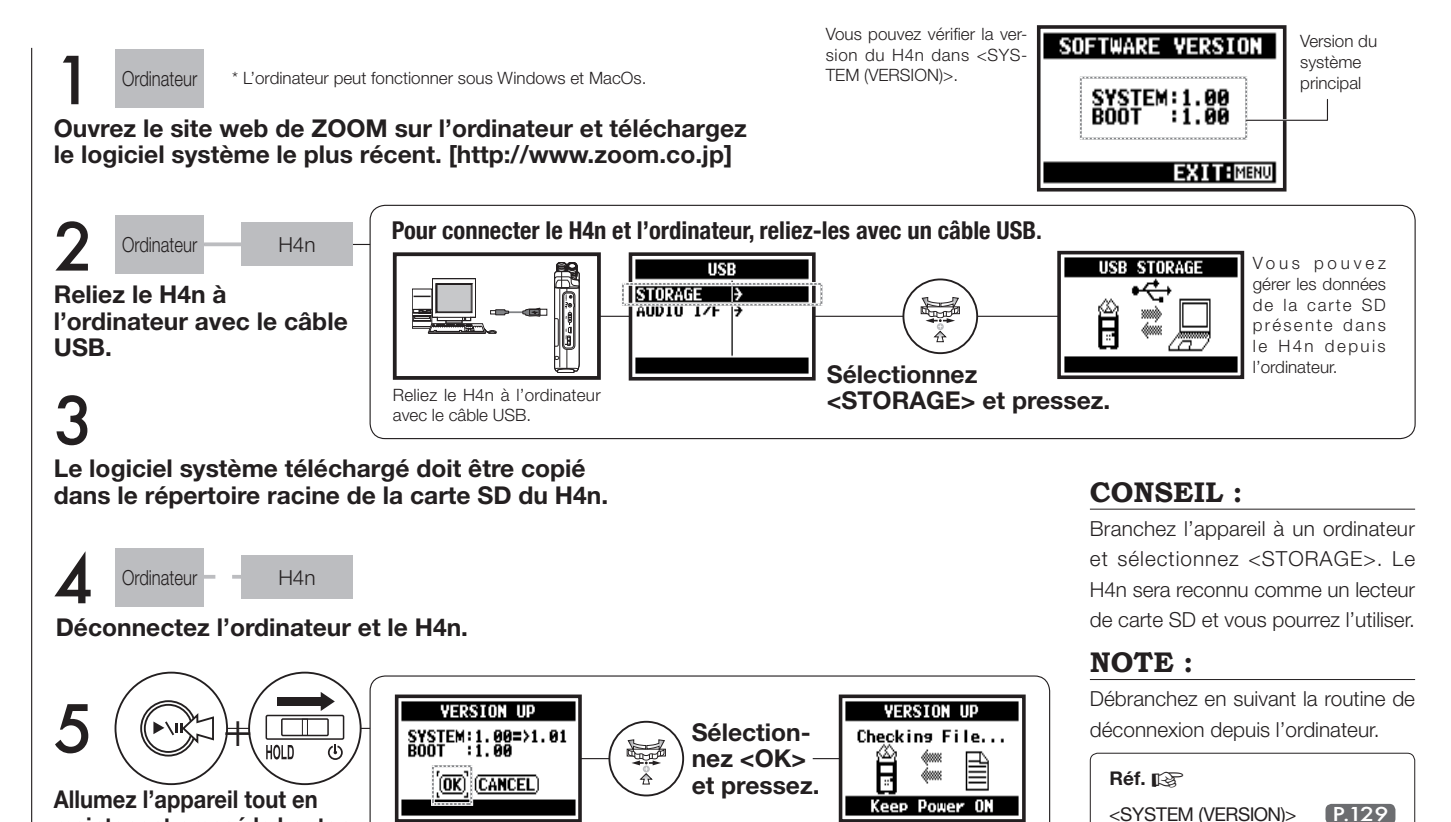

maintenant pressé le bouton

[LECTURE/PAUSE].

133

# **Utilitaires**: Comment utiliser les cartes SD de H2 et H4

# 6-09 Utilitaires : Comment utiliser les cartes SD de H2 et H4

Si vous utilisez dans le H4n des cartes SD de H2 ou H4, vous pouvez transférer leurs fichiers et projets dans le H4n.

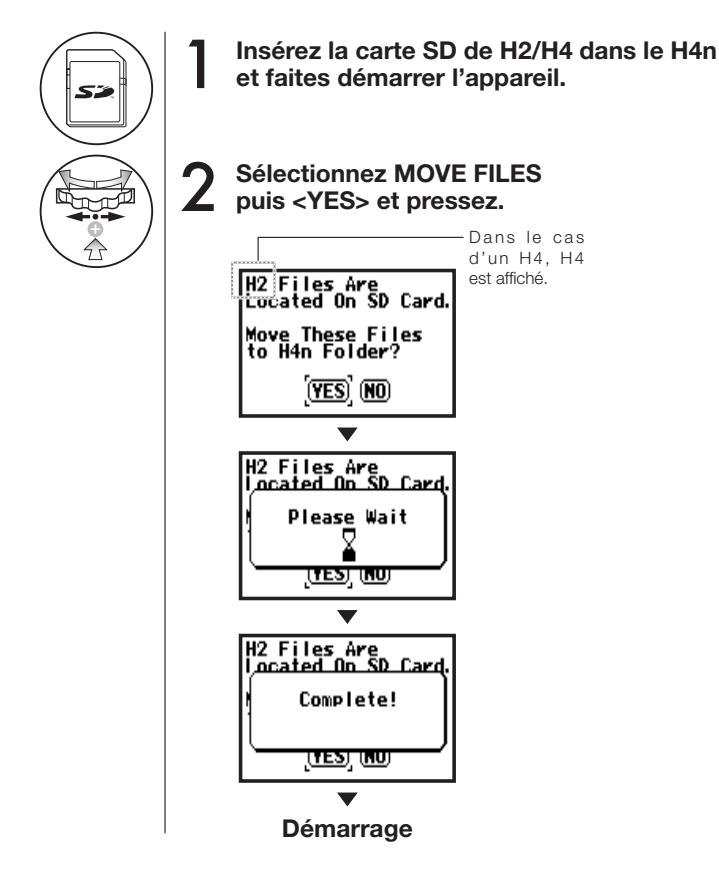

# NOTE :

- Les fichiers stéréo de H2/H4 et les projets de H4 seront transférés dans les dossiers stéréo et projets MTR du H4n.
- Une fois converties pour H4n, ces cartes SD ne sont plus reconnus par un H2/H4.
- Les projets sont transférés comme de nouveaux projets dans le H4n, à partir du plus petit numéro.
- Si le transfert amène le H4n à héberger plus de 1000 projets, le transfert s'arrête et "Project Full ! " s'affiche.
   H2 Fi les Are located On SD Card.
- Vous devez réduire le nombre de projets présents dans le H4n pour poursuivre le transfert.

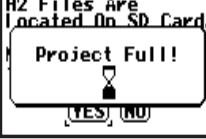

# **CONSEIL**:

### "File Name Exists!"

Si le même nom de fichier existe déjà dans le dossier de transfert, ce message apparaît. Renommez alors le fichier avec <RENAME>.

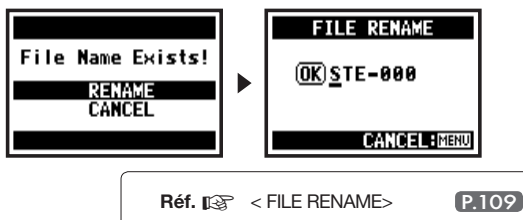

# Référence

# Liste des principales caractéristiques par mode

| MODE                                                     | STEREO                                                                                                    | 4CH                                                                 | MTR                                                                                     | STAMINA                                                             |
|----------------------------------------------------------|----------------------------------------------------------------------------------------------------|---------------------------------------------------------------------|-----------------------------------------------------------------------------------------|---------------------------------------------------------------------|
|                                                          | WAV stéréo :<br>44,1/48/96 kHz 16/24 bits                                                                        |                                                                     |                                                                                         |                                                                     |
| Format d'enregistrement                                  | MP3 stéréo :<br>48, 56, 64, 80, 96, 112, 128,<br>160,192, 224, 256, 320 kb/s, VBR<br>(débit variable)<br>44,1kHz | WAV stéréo x 2 :<br>44,1/48 kHz 16/24 bits                          | WAV stéréo, WAV mono 44,1 kHz<br>16 bits, ces quatre pistes peuvent<br>être réunies     | Type WAV 44,1 kHz/16 bits<br>uniquement (format fixe)               |
| Nombre maximal de pistes<br>simultanément enregistrables | 2 pistes (1 piste stéréo)                                                                                        | 4 pistes (2 pistes stéréo)                                          | 2 pistes<br>(1 piste stéréo, 2 pistes mono)                                             | 2 pistes (1 piste stéréo)                                           |
| Limitation de taille de fichier                          | 2 Go * En mode STEREO et 4CH, vous devez faire des fichiers séparés si l'enregistrement dépasse 2 Go.            |                                                                     |                                                                                         | nt dépasse 2 Go.                                                    |
| Création de fichier en<br>enregistrement                 | Sauvegarde toujours le fichier initial<br>(impossible de remplacer)                                              | Sauvegarde toujours le fichier initial<br>(impossible de remplacer) | Sélectionnez le remplacement<br>(Overwrite) ou un nouvel<br>enregistrement (Always New) | Sauvegarde toujours le fichier initial<br>(impossible de remplacer) |
| Lieu de sauvegarde de fichier                            | Sauvegarde dans les 10 dossiers<br>du mode STEREO                                                                | Sauvegarde dans les 10 dossiers du mode 4CH                         | Réunissez plusieurs fichiers sous l'égide d'un projet                                   | Sauvegarde dans les 10 dossiers du mode STEREO                      |
| Changement du nom de fichier                             | OK                                                                                                    | Impossible                                                          | Impossible                                                                              | ОК                                                                  |
| Changement du nom de dossier                             | Impossible                                                                                                    | Impossible                                                          | Impossible                                                                              | Impossible                                                          |
| Fonction de marquage                                     | OK (fichiers WAV uniquement)                                                                                     | OK (fichiers WAV uniquement)                                        | Impossible                                                                              | OK (fichiers WAV uniquement)                                        |

| SYSTEM             | STEREO      | 4CH              | MTR         | STAMINA     |
|--------------------|-------------|------------------|-------------|-------------|
| DATE/TIME          | Δ           | Δ                | Δ           | $\triangle$ |
| BACK LIGHT         | 0           | 0                | $\circ$     | $\bigcirc$  |
| LCD CONTRAST       | 0           | $\bigcirc$       | $\bigcirc$  | 0           |
| BATTERY TYPE       | 0           | $\bigcirc$       | $\circ$     | $\circ$     |
| FACTORY RESET      |             | $\triangle$      | $\triangle$ | $\triangle$ |
| SD CARD            | STEREO      | 4CH              | MTR         | STAMINA     |
| FORMAT             | $\triangle$ | $\triangle$      | $\triangle$ | $\triangle$ |
| REMAIN             | $\triangle$ | $\triangle$      | $\triangle$ | $\triangle$ |
| USB                | STEREO      | 4CH              | MTR         | STAMINA     |
| AUDIO IF           | $\triangle$ | $\triangle$      | Δ           | -           |
| STORAGE            | $\triangle$ | $\triangle$      | $\triangle$ | -           |
| MODE               | STERE0      | 4CH              | MTR         | STAMINA     |
| MODE               | Δ           | $\triangle$      | Δ           | -           |
| FOLDER SELECT      | STEREO      | 4CH              | MTR         | STAMINA     |
| FOLDER SELECT      | $\triangle$ | $\triangle$      | -           | $\triangle$ |
| FILE               | STERE0      | 4CH              | MTR         | STAMINA     |
| FILE INFORMATION   | Δ           | Δ                | Δ           | $\triangle$ |
| FILE RENAME        | $\triangle$ | $\bigtriangleup$ | $\triangle$ | $\triangle$ |
| FILE MP3 ENCODE    | $\triangle$ | -                | -           | -           |
| NORMALIZE          | $\triangle$ | $\bigtriangleup$ | -           | -           |
| DIVIDE             | $\triangle$ | -                | -           | -           |
| MOVE               | $\triangle$ | $\triangle$      | $\triangle$ | -           |
| MARK LIST          | $\triangle$ | $\triangle$      | -           | $\triangle$ |
| FILE DELETE        | $\triangle$ | $\triangle$      | Δ           | $\triangle$ |
| FILE DELETE ALL    | $\triangle$ | Δ                | Δ           | $\triangle$ |
| FILE STEREO ENCODE | -           | $\triangle$      | -           | -           |
| FILE COPY          | -           | -                | $\triangle$ | -           |

| INPUT SETTING                                                                                                    | STEREO                                                                                                    | 4CH                                                        | MTR                                                  | STAMINA                                                                     |
|----------------------------------------------------------------------------------------------------|----------------------------------------------------------------------------------------------------|------------------------------------------------------------|------------------------------------------------------|-----------------------------------------------------------------------------|
| LO CUT                                                                                                    | 0                                                                                                    | 0                                                          | -                                                    | 0                                                                           |
| COMP/LIMIT                                                                                                    | 0                                                                                                    | 0                                                          | -                                                    | -                                                                           |
| MONITOR                                                                                                    | 0                                                                                                    | 0                                                          | 0                                                    | 0                                                                           |
| REC LEVEL AUTO                                                                                                    | $\triangle$                                                                                                    | $\triangle$                                                | -                                                    | $\triangle$                                                                 |
| MONO MIX                                                                                                    | $\triangle$                                                                                                    | -                                                          | -                                                    | $\triangle$                                                                 |
| MS STEREO MATRIX                                                                                                    | 0                                                                                                    | 0                                                          | -                                                    | -                                                                           |
| PHANTOM                                                                                                    | 0                                                                                                    | 0                                                          | 0                                                    | 0                                                                           |
| PLUG-IN POWER                                                                                                    | 0                                                                                                    | 0                                                          | 0                                                    | 0                                                                           |
| REC SETTING                                                                                                    | STEREO                                                                                                    | 4CH                                                        | MTR                                                  | STAMINA                                                                     |
| REC FORMAT                                                                                                    | $\triangle$                                                                                                    | Δ                                                          | -                                                    | -                                                                           |
| AUTO REC                                                                                                    | $\triangle$                                                                                                    | $\triangle$                                                | -                                                    | $\bigtriangleup$                                                            |
| PRE REC                                                                                                    | $\triangle$                                                                                                    | $\triangle$                                                | -                                                    | -                                                                           |
| FILE NAME                                                                                                    | $\triangle$                                                                                                    | -                                                          | -                                                    | $\triangle$                                                                 |
|                                                                                                    |                                                                                                    |                                                            |                                                      |                                                                             |
| TOOL                                                                                                    | STERE0                                                                                                    | 4CH                                                        | MTR                                                  | STAMINA                                                                     |
| TOOL<br>TUNER                                                                                                    | STEREO                                                                                                    | <b>4СН</b>                                                 | MTR                                                  | STAMINA<br>–                                                                |
| TOOL<br>TUNER<br>METRONOME*                                                                                          | STEREO                                                                                                    | 4CH                                                        | MTR                                                  | STAMINA<br>-<br>-                                                           |
| TOOL<br>TUNER<br>METRONOME*<br>A-B REPEAT                                                                            | STEREO                                                                                                    | <b>4CH</b> △ ○ △                                           | MTR                                                  | STAMINA<br>-<br>-<br>-                                                      |
| TOOL<br>TUNER<br>METRONOME*<br>A-B REPEAT<br>SPEED                                                                   | STEREO                                                                                                    | 4CH<br>△<br>○<br>-                                         | MTR<br>                                              | STAMINA<br>-<br>-<br>-<br>-                                                 |
| TOOL<br>TUNER<br>METRONOME*<br>A-B REPEAT<br>SPEED<br>PLAY MODE                                                      | STEREO                                                                                                    | 4CH<br>△<br>○<br>-<br>4CH                                  | MTR                                                  | STAMINA STAMINA                                                             |
| TOOL<br>TUNER<br>METRONOME*<br>A-B REPEAT<br>SPEED<br>PLAY MODE<br>PLAY MODE                                         | STEREO                                                                                                    | 4CH<br>△<br>○<br>-<br>4CH<br>△                             | MTR<br>                                              | STAMINA STAMINA                                                             |
| TOOL<br>TUNER<br>METRONOME*<br>A-B REPEAT<br>SPEED<br>PLAY MODE<br>PLAY MODE<br>REC MODE                             | STEREO                                                                                                    | 4CH<br>△<br>○<br>-<br>4CH<br>4CH                           | MTR<br>                                              | STAMINA<br>-<br>-<br>-<br>STAMINA<br>STAMINA                                |
| TOOL<br>TUNER<br>METRONOME*<br>A-B REPEAT<br>SPEED<br>PLAY MODE<br>PLAY MODE<br>REC MODE<br>REC MODE                 | STEREO                                                                                                    | 4CH<br>△<br>△<br>-<br>4CH<br>4CH<br>-                      | МТR<br>                                              | STAMINA STAMINA  STAMINA STAMINA                                            |
| TOOL<br>TUNER<br>METRONOME*<br>A-B REPEAT<br>SPEED<br>PLAY MODE<br>PLAY MODE<br>REC MODE<br>EFFECT                   | STEREO                                                                                                    | 4CH<br>△<br>→<br>-<br>4CH<br>4CH<br>-<br>4CH               | MTR<br>-<br>-<br>MTR<br>-<br>MTR<br>MTR<br>MTR       | STAMINA<br>-<br>-<br>-<br>STAMINA<br>STAMINA<br>STAMINA                     |
| TOOL<br>TUNER<br>METRONOME*<br>A-B REPEAT<br>SPEED<br>PLAY MODE<br>PLAY MODE<br>REC MODE<br>EFFECT<br>EDIT           | STEREO           △           ○           ▲           STEREO           ▲           STEREO           STEREO           -           STEREO           - | 4CH<br>△<br>-<br>4CH<br>4CH<br>-<br>4CH                    | МТВ<br>                                              | STAMINA<br>-<br>-<br>-<br>STAMINA<br>STAMINA<br>-<br>STAMINA<br>-           |
| TOOL<br>TUNER<br>METRONOME*<br>A-B REPEAT<br>SPEED<br>PLAY MODE<br>PLAY MODE<br>REC MODE<br>EFFECT<br>EDIT<br>IMPORT | STEREO<br>STEREO<br>STEREO<br>STEREO                                                                                                    | 4CH<br>\begin{tabular}{lllllllllllllllllllllllllllllllllll | МТR<br>О<br><br>МТR<br><br>МТR<br>А<br>МТR<br>О<br>А | STAMINA<br>-<br>-<br>-<br>STAMINA<br>-<br>STAMINA<br>-<br>STAMINA<br>-<br>- |

| PROJECT      | STEREO | 4CH | MTR              | STAMINA |
|--------------|--------|-----|------------------|---------|
| NEW PROJECT  | -      | -   | Δ                | -       |
| SELECT       | -      | -   | $\triangle$      | -       |
| RENAME       | -      | -   | $\triangle$      | -       |
| COPY         | -      | -   | $\bigtriangleup$ | -       |
| DELETE       | -      | -   | $\triangle$      | -       |
| PUNCH IN/OUT | STEREO | 4CH | MTR              | STAMINA |
| PUNCH IN/OUT | -      | -   | 0*               | -       |
| BOUNCE       | STEREO | 4CH | MTR              | STAMINA |
| BOUNCE       | -      | -   | $\triangle$      | -       |

Liste des menus de réglages disponibles dans chaque mode

○...Vous pouvez faire ce réglage en enregistrement et en lecture. \*\*\* est une exception.
△...Vous ne pouvez pas faire ce réglage en enregistrement ni en lecture.

# Types et paramètres d'effet en mode MTR

### Module PREAMP (Préampli)

### • Types d'effet de préampli guitare

| FD CLEAN | Son clair de TwinReverb Fender ('65)                                                     |
|----------|------------------------------------------------------------------------------------------|
| VX CLEAN | Son clair d'AC30 Vox                                                                     |
| HW CLEAN | Son clair de Custom 100 Hiwatt                                                           |
| UK BLUES | Son clair de Bluesbreaker 1962 Marshall                                                  |
| BGcrunch | Son crunch de MK Mesa Boogie                                                             |
| MS #1959 | Son crunch de Marshall 1959                                                              |
| PV DRIVE | Son à haut gain de 5150 Peavey                                                           |
| RECT VNT | Son à haut gain utilisant le canal rouge du Dual Rectifier<br>Mesa Boogie (mode vintage) |
| DZ DRIVE | Son à haut gain du canal 3 du Diezel Herbert                                             |
| TS+FDcmb | Combinaison d'ampli combo Fender et de TS-9 Ibanez                                       |
| SD+MSstk | Combinaison d'ampli multicorps Marshall et de SD-1 BOSS                                  |
| FZ+MSstk | Combinaison de FuzzFace et d'ampli multicorps Marshall                                   |

| ACO SIM                           | Cet effet fait sonner une guitare électrique comme une gui-<br>tare acoustique. |                                                                           |  |
|-----------------------------------|---------------------------------------------------------------------------------|---------------------------------------------------------------------------|--|
| (1) TOP                           | 0 – 10                                                                          | Règle le son de corde caractéristique d'une guitare<br>acoustique.        |  |
| (2) BODY                          | 0 – 10                                                                          | Règle le son de caisse caractéristique d'une guitare acoustique.          |  |
| (3) BASS                          | -12 – 12                                                                        | Règle l'accentuation/atténuation des graves.                              |  |
| (4) MIDDLE                        | -12 – 12                                                                        | Règle l'accentuation/atténuation des médiums.                             |  |
| (5) TREBLE                        | -12 – 12                                                                        | Règle l'accentuation/atténuation des aigus.                               |  |
| (6) LEVEL                         | 1 – 100                                                                         | Règle le niveau du signal après passage par le module<br>PPREAMP.         |  |
| (7) ZNR<br>(ZOOM Noise Reduction) | OFF,<br>1 – 16                                                                  | Règle la sensibilité du circuit réducteur de bruit<br>développé par ZOOM. |  |

 Les noms de fabricants et de produits mentionnés dans ce tableau sont des marques commerciales ou déposées de leurs détenteurs respectifs. Ces noms ne sont utilisés que pour illustrer les caractéristiques sonores et n'indiquent aucune affiliation avec ZOOM CORPO-RATION.

Les 12 types d'effet ci-dessus ont les mêmes paramètres.

| (1) CABINET                       | 0 – 2          | Règle l'intensité du son de baffle.                                      |
|-----------------------------------|----------------|--------------------------------------------------------------------------|
| (2) GAIN                          | 0 – 100        | Règle le gain du préampli (intensité de distorsion).                     |
| (3) BASS                          | -12 – 12       | Règle l'accentuation/atténuation des graves.                             |
| (4) MIDDLE                        | -12 – 12       | Règle l'accentuation/atténuation des médiums.                            |
| (5) TREBLE                        | -12 – 12       | Règle l'accentuation/atténuation des aigus.                              |
| (6) LEVEL                         | 1 – 100        | Règle le niveau du signal après passage par le module<br>PREAMP.         |
| (7) ZNR<br>(ZOOM Noise Reduction) | OFF,<br>1 – 16 | Règle la sensibilité du circuit réducteur de bruit<br>développé par ZOOM |

### • Types d'effet de préampli basse

| SVT      | Simulation du son d'un SVT Ampeg.                  |
|----------|----------------------------------------------------|
| BASSMAN  | Simulation du son d'un Bassman 100 Fender.         |
| HARTKE   | Simulation du son d'un HA3500 Hartke.              |
| SUP-Bass | Simulation du son d'un Super Bass Marshall.        |
| SANSAMP  | Simulation du son direct Bass Driver DI Sansamp.   |
| TUBE PRE | Son de préamplificateur à lampes original de ZOOM. |

### Les 6 types d'effet ci-dessus ont les mêmes paramètres.

| (1) CABINET                       | 0 – 2          | Règle l'intensité du son de baffle.                                                                                                    |
|-----------------------------------|----------------|----------------------------------------------------------------------------------------------------|
| (2) GAIN                          | 0 – 100        | Règle le gain du préampli (intensité de distorsion).                                                                                                    |
| (3) BASS                          | -12_12         | Règle l'accentuation/atténuation des graves.                                                                                                    |
| (4) MIDDLE                        | -12_12         | Règle l'accentuation/atténuation des médiums.                                                                                                    |
| (5) TREBLE                        | -12_12         | Règle l'accentuation/atténuation des aigus.                                                                                                    |
| (6) BALANCE                       | 0 – 100        | Règle la balance de mixage entre le signal avant<br>module et celui après module. Des valeurs plus<br>élevées donnent un taux de signal post-module<br>plus élevé. |
| (7) LEVEL                         | 1 – 100        | Règle le niveau du signal après passage par le<br>module PREAMP.                                                                                                   |
| (8) ZNR<br>(ZOOM Noise Reduction) | OFF,<br>1 – 16 | Règle la sensibilité du circuit réducteur de bruit<br>développé par ZOOM.                                                                                          |

 Les noms de fabricants et de produits mentionnés dans ce tableau sont des marques commerciales ou déposées de leurs détenteurs respectifs. Ces noms ne sont utilisés que pour illustrer les caractéristiques sonores et n'indiquent aucune affiliation avec ZOOM CORPO-RATION.

### • Types d'effet de préampli micro

| VO MPRE                           | Préampli avec caractéristiques optimisées pour les voix.                              |                                                                                                    |  |
|-----------------------------------|---------------------------------------------------------------------------------------|----------------------------------------------------------------------------------------------------|--|
| AG MPRE                           | Préampli avec caractéristiques optimisées pour enregistrer une<br>guitare acoustique. |                                                                                                    |  |
| FlatMPRE                          | Préampli avec caractéristiques neutres.                                               |                                                                                                    |  |
| Les 3 types d'effet c             | i-dessus ont l                                                                        | es mêmes paramètres.                                                                                                    |  |
| (1) COMP                          | OFF,<br>1 – 10                                                                        | Règle le taux qui maintient le niveau dans une<br>certaine plage en atténuant les signaux de haut<br>niveau et en renforçant les signaux de bas niveau. |  |
| (2) DE-ESSER                      | OFF,<br>1 – 10                                                                        | Règle le degré d'atténuation des sibilants.                                                                                                    |  |
| (3) LOW CUT                       | OFF,<br>1 – 10                                                                        | Règle la fréquence d'un filtre conçu pour atténuer<br>le bruit de basse fréquence facilement capté par<br>un micro.                                     |  |
| (4) BASS                          | -12 – 12                                                                              | Règle l'accentuation/atténuation des graves.                                                                                                    |  |
| (5) MIDDLE                        | -12 – 12                                                                              | Règle l'accentuation/atténuation des médiums.                                                                                                    |  |
| (6) TREBLE                        | -12 – 12                                                                              | Règle l'accentuation/atténuation des aigus.                                                                                                    |  |
| (7) LEVEL                         | 1 – 100                                                                               | Règle le niveau du signal après passage par le<br>module PREAMP.                                                                                        |  |
| (8) ZNR<br>(ZOOM Noise Reduction) | OFF,<br>1 – 16                                                                        | Règle la sensibilité du circuit réducteur de bruit<br>développé par ZOOM.                                                                               |  |
|                                   |                                                                                       |                                                                                                    |  |

### Module EFX

### • Types d'effet compresseur/limiteur

| RackComp                                                              | C'est un compresseur qui atténue les signaux de haut niveau et renforce les signaux de bas niveau. |                                                                                                    |
|-----------------------------------------------------------------------|----------------------------------------------------------------------------------------------------|----------------------------------------------------------------------------------------------------|
| (1) THRSHOLD                                                          | 0 – 50                                                                                             | Règle le niveau seuil du compresseur.                                                                                                    |
| (2) RATIO                                                             | 1 – 10                                                                                             | Règle le taux de compression du compresseur.                                                                                                    |
| (3) ATTACK                                                            | 1 – 10                                                                                             | Règle la vitesse d'attaque du compresseur.                                                                                                    |
| (4) LEVEL                                                             | 2 – 100                                                                                            | Règle le niveau du signal après passage par le module EFX.                                                                                                    |
|                                                                       |                                                                                                    |                                                                                                    |
| LIMITER                                                               | C'est un limiteur qui atténue les signaux de haut niveau dépassant un certain seuil.               |                                                                                                    |
|                                                                       | dépassant u                                                                                        | n certain seuil.                                                                                                    |
| (1) THRESHOLD                                                         | dépassant u<br>0 – 50                                                                              | n certain seuil.<br>Règle le niveau seuil du limiteur.                                                                                                    |
| (1) THRESHOLD<br>(2) RATIO                                            | dépassant u<br>0 – 50<br>1 – 10                                                                    | n certain seuil.<br>Règle le niveau seuil du limiteur.<br>Règle le taux de compression du limiteur.                                                                                               |
| <ul><li>(1) THRESHOLD</li><li>(2) RATIO</li><li>(3) RELEASE</li></ul> | dépassant u<br>0 – 50<br>1 – 10<br>1 – 10                                                          | n certain seuil.<br>Règle le niveau seuil du limiteur.<br>Règle le taux de compression du limiteur.<br>Règle la vitesse de relâchement du limiteur après<br>chute du signal sous le niveau seuil. |

### • Types d'effet de modulation

| AUTO WAH     | C'est un effet de wah-wah automatique asservi à l'intensité du signal entrant. |                                                                                                    |
|--------------|--------------------------------------------------------------------------------|----------------------------------------------------------------------------------------------------|
| (1) POSITION | Before,<br>After                                                               | Sélectionne la position d'insertion du module<br>EFX : "Before" avant le module PREAMP et<br>"After" après le module PREAMP. |
| (2) SENSE    | -10 – -1,<br>1 – 10                                                            | Règle la sensibilité de l'effet.                                                                                             |
| (3) RESONANC | 0 – 10                                                                         | Règle la caractéristique de résonance de l'effet.                                                                            |
| (4) LEVEL    | 2 – 100                                                                        | Règle le niveau du signal après passage par le module EFX.                                                                   |

| PHASER                                                      | Cet effet produit un son ayant un caractère pulsatile.                                       |                                                                                                    |
|-------------------------------------------------------------|----------------------------------------------------------------------------------------------|----------------------------------------------------------------------------------------------------|
| (1) POSITION                                                | Before,<br>After                                                                             | Sélectionne la position d'insertion du module<br>EFX : "Before" avant le module PREAMP et "Af-<br>ter" après le module PREAMP.                                                                                                    |
| (2) RATE                                                    | 0 – 50, <b>,</b><br>Réf. P144                                                                | Règle la vitesse de modulation.                                                                                                    |
| (3) COLOR                                                   | 4STAGE,<br>8STAGE,<br>INVERT 4,<br>INVERT 8                                                  | Sélectionne le type de son d'effet.                                                                                                    |
| (4) LEVEL                                                   | 2 – 100                                                                                      | Règle le niveau du signal après passage par le module EFX.                                                                                                    |
|                                                             |                                                                                              |                                                                                                    |
| TREMOLO                                                     | Cet effet fait                                                                               | varier cycliquement le volume.                                                                                                    |
| TREMOLO<br>(1) DEPTH                                        | Cet effet fait<br>0 – 100                                                                    | varier cycliquement le volume.<br>Règle la profondeur de modulation.                                                                                                    |
| TREMOLO<br>(1) DEPTH<br>(2) RATE                            | Cet effet fait<br>0 – 100<br>0 – 50, ♪<br>Réf. P144                                          | varier cycliquement le volume.<br>Règle la profondeur de modulation.<br>Règle la vitesse de modulation.                                                                                                    |
| TREMOLO         (1) DEPTH         (2) RATE         (3) WAVE | Cet effet fait<br>0 - 100<br>0 - 50, p<br>Réf. P144<br>UP 0 - 9,<br>DOWN 0 - 9,<br>TRI 0 - 9 | varier cycliquement le volume.<br>Règle la profondeur de modulation.<br>Règle la vitesse de modulation.<br>Permet la sélection de la forme d'onde de modulation.<br>Les réglages possibles sont UP (dents de scie mon-<br>tantes), DOWN (dents de scie descendantes) et TRI<br>(triangulaire). Des valeurs plus élevées entraînent plus<br>d'écrétage des pics d'onde, ce qui renforce l'effet. |

| RING MOD                                                                            | Cet effet produit un son résonant métallique. Régler le paramètre<br>de fréquence change spectaculairement le caractère du son. |                                                                                                    |
|-------------------------------------------------------------------------------------|----------------------------------------------------------------------------------------------------|----------------------------------------------------------------------------------------------------|
| (1) POSITION                                                                        | Before,<br>After                                                                                                    | Sélectionne la position d'insertion du module<br>EFX : "Before" avant le module PREAMP et "Af-<br>ter" après le module PREAMP.                                                                                                    |
| (2) FREQ                                                                            | 1 – 50                                                                                                    | Règle la fréquence de modulation.                                                                                                    |
| (3) BALANCE                                                                         | 0 – 100                                                                                                    | Règle la balance entre son d'origine et son d'effet.                                                                                                    |
| (4) LEVEL                                                                           | 2 – 100                                                                                                    | Règle le niveau du signal après passage par le module EFX.                                                                                                    |
|                                                                                     |                                                                                                    |                                                                                                    |
| SLOW ATK                                                                            | Cet effet adoucit l'attaque de chaque note, donnant un son de style "jeu au violon".                                            |                                                                                                    |
|                                                                                     |                                                                                                    |                                                                                                    |
| (1) POSITION                                                                        | Before,<br>After                                                                                                    | Sélectionne la position d'insertion du module<br>EFX : "Before" avant le module PREAMP et "Af-<br>ter" après le module PREAMP.                                                                                                    |
| (1) POSITION<br>(2) TIME                                                            | Before,<br>After<br>1 – 50                                                                                                    | Sélectionne la position d'insertion du module<br>EFX : "Before" avant le module PREAMP et "Af-<br>ter" après le module PREAMP.<br>Règle le temps de montée.                                                                                                    |
| (1) POSITION<br>(2) TIME<br>(3) CURVE                                               | Before,<br>After<br>1 – 50<br>0 – 10                                                                                            | Sélectionne la position d'insertion du module<br>EFX : "Before" avant le module PREAMP et "Af-<br>ter" après le module PREAMP.<br>Règle le temps de montée.<br>Règle la courbe de changement de volume<br>d'attaque.                                                                  |
| <ul><li>(1) POSITION</li><li>(2) TIME</li><li>(3) CURVE</li><li>(4) LEVEL</li></ul> | Before,<br>After<br>1 - 50<br>0 - 10<br>2 - 100                                                                                 | Sélectionne la position d'insertion du module<br>EFX : "Before" avant le module PREAMP et "Af-<br>ter" après le module PREAMP.<br>Règle le temps de montée.<br>Règle la courbe de changement de volume<br>d'attaque.<br>Règle le niveau du signal après passage par le<br>module EFX. |
| (1) POSITION<br>(2) TIME<br>(3) CURVE<br>(4) LEVEL<br>CHORUS                        | Before,<br>After<br>1 – 50<br>0 – 10<br>2 – 100<br>Cet effet mé<br>au signal d'o                                                | Sélectionne la position d'insertion du module<br>EFX : "Before" avant le module PREAMP et "Af-<br>ter" après le module PREAMP.<br>Règle le temps de montée.<br>Règle la courbe de changement de volume<br>d'attaque.<br>Règle le niveau du signal après passage par le<br>module EFX. |

### Les 2 types d'effet ci-dessus ont les mêmes paramètres.

| (1) DEPTH | 0 – 100 | Règle la profondeur de modulation.                          |
|-----------|---------|-------------------------------------------------------------|
| (2) RATE  | 1 – 50  | Règle la vitesse de modulation.                             |
| (3) TONE  | 0 – 10  | Règle la tonalité.                                          |
| (4) MIX   | 0– 100  | Règle le niveau du son d'effet mélangé au son<br>d'origine. |

| FLANGER      | Cet effet produit un son résonant et fortement ondulant. |                                                              |
|--------------|----------------------------------------------------------|--------------------------------------------------------------|
| (1) DEPTH    | 0 – 100                                                  | Règle la profondeur de modulation.                           |
| (2) RATE     | 0 – 50, <b>,</b><br>Réf. P144                            | Règle la vitesse de modulation.                              |
| (3) RESONANC | -10 – 10                                                 | Règle les caractéristiques de résonance de l'effet.          |
| (4) MANUAL   | 0 – 100                                                  | Règle la plage de fréquences dans laquelle<br>opère l'effet. |

| STEP         | Effet spécial qui change le son selon un motif à paliers. |                                                     |
|--------------|-----------------------------------------------------------|-----------------------------------------------------|
| (1) DEPTH    | 0 – 100                                                   | Règle la profondeur de modulation.                  |
| (2) RATE     | 0 – 50, <b>.</b> )<br>Réf. P144                           | Règle la vitesse de modulation.                     |
| (3) RESONANC | 0 – 10                                                    | Règle les caractéristiques de résonance de l'effet. |
| (2) SHAPE    | 0 – 10                                                    | Règle l'enveloppe du son d'effet.                   |
|              |                                                           |                                                     |

| VIBE        | C'est un effet de vibrato automatique. |                                                                 |
|-------------|----------------------------------------|-----------------------------------------------------------------|
| (1) DEPTH   | 0 – 100                                | Règle la profondeur de modulation.                              |
| (2) RATE    | 0 – 50,♪<br>Réf. P144                  | Règle la vitesse de modulation.                                 |
| (3) TONE    | 0 – 10                                 | Règle la balance entre son d'origine et son<br>d'effet.         |
| (4) BALANCE | 0 – 100                                | Cet effet fait varier le son comme un modulateur<br>de paroles. |

| CRY         | Cet effet fait varier le son comme un modulateur de pa-<br>roles. |                                                              |
|-------------|-------------------------------------------------------------------|--------------------------------------------------------------|
| (1) RANGE   | 1 – 10                                                            | Règle la plage de fréquences dans laquelle<br>opère l'effet. |
| 2) RESONANC | 0 – 10                                                            | Règle les caractéristiques de résonance de l'effet.          |
| 3) SENSE    | -10 – -1,<br>1 – 10                                               | Règle la sensibilité de l'effet.                             |
| (4) BALANCE | 0 – 100                                                           | Règle la balance entre son d'origine et son d'effet.         |
|             |                                                                   |                                                              |
| PITCH       | Cet effet transpose le son vers le haut ou le bas.                |                                                              |
| 1) SHIFT    | -12 – 12,<br>24                                                   | Règle la transposition en demi-tons.                         |
| 2) TONE     | 0 – 10                                                            | Règle la tonalité.                                           |
| 3) FINE     | -25 – 25                                                          | Affine la transposition au centième de demi-ton près.        |
| (4) BALANCE | 0 – 100                                                           | Règle la balance entre son d'origine et son d'effet.         |

### • Types d'effet delay/reverb

| AIR                                                    | Cet effet donne une profondeur spatiale au son en re-<br>produisant l'ambiance d'une pièce.                 |                                                             |
|--------------------------------------------------------|----------------------------------------------------------------------------------------------------|-------------------------------------------------------------|
| (1) SIZE                                               | 1 – 100                                                                                                    | Règle la taille de l'espace simulé.                         |
| (2) REFLEX                                             | 0 – 10                                                                                                    | Règle la quantité de réflexions sur les murs.               |
| (3) TONE                                               | 0 – 10                                                                                                    | Règle la tonalité.                                          |
| (4) MIX                                                | 0 – 100                                                                                                    | Règle le niveau du son d'effet mélangé au son<br>d'origine. |
|                                                        |                                                                                                    |                                                             |
| DELAY                                                  | C'est un retard long pouvant atteindre 5000 millisecondes.                                                  |                                                             |
| ECHO                                                   | Simule un écho à bande avec un long temps de retard pouvant atteindre 5000 millisecondes.                   |                                                             |
| ANALOG                                                 | Simule un retard analogique au son chaud avec un long temps de retard pouvant atteindre 5000 millisecondes. |                                                             |
| an 2 turnen d'affet ei dessus ent les mêmes nevemètres |                                                                                                    |                                                             |

### Les 3 types d'effet ci-dessus ont les mêmes paramètres.

| (1) TIME     | 1 – 5000ms,*<br>♪ Réf. P144 | Règle le temps de retard.                                                                |
|--------------|-----------------------------|------------------------------------------------------------------------------------------|
| (2) FEEDBACK | 0 – 100                     | Règle la quantité de réinjection.                                                        |
| (3) HIDAMP   | 0 – 10                      | Règle les caractéristiques d'amortissement du<br>son retardé dans les hautes fréquences. |
| (4) MIX      | 0 – 100                     | Règle le niveau du son d'effet mélangé au son d'origine.                                 |

\* ms = millisecondes.
| RvsDelay     | C'est un retard inversé avec un long temps de retard pouvant atteindre 2500 millisecondes. |                                                                                          |  |
|--------------|--------------------------------------------------------------------------------------------|------------------------------------------------------------------------------------------|--|
| (1) TIME     | 10 – 2500ms,*<br>♪ Réf. P144                                                               | Règle le temps de retard.                                                                |  |
| (2) FEEDBACK | 0 – 100                                                                                    | Règle la quantité de réinjection.                                                        |  |
| (3)HIDAMP    | 0 – 10                                                                                     | Règle les caractéristiques d'amortissement du<br>son retardé dans les hautes fréquences. |  |
| (4) BALANCE  | 0 –100                                                                                     | Règle la balance entre son d'origine et son d'effet.                                     |  |

\* ms = millisecondes.

| HALL     | Cet effet reverb simule l'acoustique d'une salle de concert.         |  |  |
|----------|----------------------------------------------------------------------|--|--|
| ROOM     | Cet effet reverb simule l'acoustique d'une pièce.                    |  |  |
| SPRING   | Cet effet simule une reverb à ressort.                               |  |  |
| ARENA    | Cet effet simule un grand site tel qu'un stade.                      |  |  |
| T ROOM   | Cet effet simule l'acoustique d'une pièce carrelée.                  |  |  |
| M SPRING | Cet effet simule une reverb à ressort au son clair et bril-<br>lant. |  |  |

#### Les 6 types d'effet ci-dessus ont les mêmes paramètres.

| (1) DECAY   | 1 – 30  | Règle la durée de reverb.                                            |
|-------------|---------|----------------------------------------------------------------------|
| (2) PRE DLY | 1 – 100 | Règle le retard séparant son d'origine et début<br>du son réverbéré. |
| (3)TONE     | 0 – 10  | Règle la tonalité.                                                   |
| (4) MIX     | 0 – 100 | Règle le niveau du son d'effet mélangé au son<br>d'origine.          |

#### [Tableau]

Les paramètres avec un symbole <>> peuvent être réglés en unités de note, en employant le tempo comme référence. Les durées de note sont les suivantes selon les réglages sélectionnés.

| A | Triple croche            | 3            | Blanche de<br>triolet | <b>)</b> × 3 | 3 noires  |
|---|--------------------------|--------------|-----------------------|--------------|-----------|
| A | Double croche            | 5            | Croche<br>pointée     |              | •         |
| 3 | Noire de triolet         |              | Noire                 |              |           |
|   | Double croche<br>pointée |              | Noire pointée         |              |           |
| 7 | Croche                   | <b>)</b> × 2 | 2 noires              | J × 20       | 20 noires |

# NOTE :

- La plage de notes qui peut être réellement sélectionnée dépend du paramètre.
- Certaines combinaisons de tempo et de symbole de note peuvent entraîner des valeurs dépassant la plage permise pour le paramètre. Dans ce cas, la valeur sera automatiquement divisée par 2. Si cela ne permet toujours pas de rester dans la plage permise, elle est divisée par 4.

# Liste des patches du H4n

Les patches d'effet de cette liste peuvent être utilisés en mode 4 pistes et lorsque le H4n fonctionne comme interface audio (avec une fréquence d'échantillonnage de 44,1 kHz).

| égorie      | N°                                                                                                    | Nom de patch                                                      | Description                                                                                                 | Module<br>PREAMP | Module<br>EFX |
|-------------|----------------------------------------------------------------------------------------------------|-------------------------------------------------------------------|----------------------------------------------------------------------------------------------------|------------------|---------------|
| uitare      | 00                                                                                                    | 00 Fender Clean Son clair de base optimisé pour l'enregistrement. |                                                                                                    | FD CLEAN         | OFF           |
| antario     | 01 Natural Cho Son de chorus clair polyvalent pour des ap                                                              |                                                                   | Son de chorus clair polyvalent pour des applications allant du jeu en arpège au jeu mélodique.              | OFF              | ENSEMBLE      |
|             | 02                                                                                                    | FunkyCutting                                                      | Grand son pour un jeu rythmique "cutting" funky style années 70.                                            | FD CLEAN         | AUTO WAH      |
|             | 03                                                                                                    | Clean Lead                                                        | Son convenant au jeu en solo, caractérisé par un retard clair avec réglage de tempo d'en-<br>viron 120 BPM. | HW CLEAN         | DELAY         |
|             | 04                                                                                                    | Vox Clean                                                         | Son Mersey beat popularisé par les Beatles utilisant l'AC30TBX Vox.                                         | VX CLEAN         | LIMITER       |
|             | 05                                                                                                    | Light AcoSim                                                      | Simulation de guitare acoustique idéale pour le jeu en balayage.                                            | ACO SIM          | HALL          |
|             | 06                                                                                                    | Clean Comp                                                        | Son de compresseur naturel qui diffère de celui d'une pédale compresseur conventionnelle.                   | FD CLEAN         | RackComp      |
|             | 07                                                                                                    | CuttingPhase                                                      | Phaser avec une grande diversité d'applications pour des styles de rythmique cut variés.                    | OFF              | PHASER        |
|             | 08                                                                                                    | Smooth Trem                                                       | Son trémolo qui met délicatement en valeur aussi bien les accords que les arpèges délicats.                 | FD CLEAN         | TREMOLO       |
|             | 09                                                                                                    | Deep Vibe                                                         | Son de vibrato donnant du corps aux effets sonores et aux sons de groupe.                                   | OFF              | VIBE          |
|             | 10                                                                                                    | Octave Down                                                       | Unisson avec distorsion auquel s'ajoute l'octave inférieure.                                                | TS+FDcmb         | PITCH         |
|             | 11                                                                                                    | MS Crunch                                                         | Son crunch de Bluesbreaker Marshall qui suit de près votre jeu au médiator.                                 | UK BLUES         | RackComp      |
|             | 12                                                                                                    | Full Crunch                                                       | Simulation du polyvalent Mk III Mesa Boogie pour l'accompagnement ou le solo.                               | BGcrunch         | RackComp      |
|             | 13                                                                                                    | Air Crunch                                                        | Son crunch avec une sensation légère et aérienne.                                                           | UK BLUES         | AIR           |
|             | 14                                                                                                    | Blues Tone                                                        | Solide renfort pour les solos en Blues et Rock'n Roll.                                                      | TS+FDcmb         | ROOM          |
|             | 15                                                                                                    | Crossover                                                         | Son saturé avec l'exact chorus nécessaire pour la Fusion et le Crossover.                                   | BGcrunch         | ENSEMBLE      |
|             | 16 Peavey Lead Son à haut gain du 5150 Peavey convenant aux accords puissants, aux riffs rapides aux solos techniques. |                                                                   | PV DRIVE                                                                                                    | OFF              |               |
|             | 17                                                                                                    | Diezel Riff                                                       | Son de riff lourd utilisant une simulation Diezel Herbert.                                                  | DZ DRIVE         | OFF           |
|             | 18                                                                                                    | Rectify Lead                                                      | Simulation du son à haut gain du Rectifier Mesa Boogie.                                                     | RECT VNT         | RackComp      |
|             | 19                                                                                                    | Melody Line                                                       | Son retardé pour tout jouer, d'une mélodie à des solos improvisés.                                          | PV DRIVE         | DELAY         |
|             | 20                                                                                                    | Classic MS                                                        | Son modélisé sur le SuperLead 100 Marshall 1959.                                                            | MS #1959         | ROOM          |
|             | 21                                                                                                    | Fuzz Box                                                          | Fuzz Box Son fuzz distinct utilisant une combinaison Fuzz Face + son Marshall.                              |                  | SPRING        |
|             | 22                                                                                                    | Air Lead                                                          | Son saturé du Mk III Mesa Boogie à la fois ample et fougueux.                                               | BGcrunch         | AIR           |
|             | 23 Jet Flanger Son d'avion à réaction bien connu rendant les accords plus expressifs.                                  |                                                                   | Son d'avion à réaction bien connu rendant les accords plus expressifs.                                      | SD+MSstk         | FLANGER       |
| 24 Wah Lead |                                                                                                    | Wah Lead                                                          | Son wah-wah lourd associant distorsion et wah-wah automatique, convenant au jeu solo.                       | SD+MSstk         | AUTO WAH      |

Cat

G

| Catégorie                                                     | N°                                                                | Nom de patch | Description                                                                                                    | Module<br>PREAMP | Module<br>EFX |
|---------------------------------------------------------------|-------------------------------------------------------------------|--------------|----------------------------------------------------------------------------------------------------|------------------|---------------|
| Basse                                                         | 25                                                                | Hartke       | Son compact modélisé sur le HA3500 HARTKE.                                                                         | HARTKE           | OFF           |
| Duooo                                                         | 26                                                                | Bassman      | Son de basse standard inspiré par le BASSMAN 100 FENDER.                                                           | BASSMAN          | OFF           |
|                                                               | 27                                                                | SVT          | Son de basse rock modélisé sur le SVT AMPEG.                                                                       | SVT              | OFF           |
|                                                               | 28                                                                | SuperBass    | Son saturé modélisé sur le SuperBass MARSHALL 1992.                                                                | SUP-Bass         | OFF           |
|                                                               | 29                                                                | SANSAMP      | Simule le son direct du BASS DRIVER DI SANSAMP.                                                                    | SANSAMP          | OFF           |
|                                                               | 30                                                                | Studio Pre   | Ce son direct de préampli à lampes est très polyvalent.                                                            | TUBE PRE         | OFF           |
|                                                               | 31                                                                | Pick Bass    | Son du HA3500 Hartke optimisé pour le jeu au médiator.                                                             | HARTKE           | OFF           |
|                                                               | 32                                                                | Chorus Bass  | Son avec mélange de chorus, convenant au jeu mélodique.                                                            | BASSMAN          | ENSEMBLE      |
|                                                               | 33                                                                | Slap Comp    | Son de compresseur, permettant la libre sélection de styles, que ce soit slap, médiator ou jeu au doigt.           | SVT              | RackComp      |
|                                                               | 34                                                                | Flange Bass  | Son de basse avec flanger comme en musique Fusion.                                                                 | TUBE PRE         | FLANGER       |
| Micro 35                                                      |                                                                   | StandardComp | Compresseur standard optimisé pour l'enregistrement.                                                               | FlatMPRE         | RackComp      |
| IVIIO O                                                       | 36                                                                | Studio Comp  | Son de compresseur convenant à l'enregistrement de voix.                                                           | VO MICPRE        | RackComp      |
|                                                               | 37                                                                | Chorus Vocal | Son de chorus profond pour les voix solos.                                                                         | VO MICPRE        | CHORUS        |
|                                                               | 38                                                                | Flange Vocal | Son de flanger pour des voix calmes en musique pop.                                                                | VO MICPRE        | FLANGER       |
|                                                               | 39                                                                | Light Vocal  | Son d'effet pour des voix brillantes et articulées.                                                                | FlatMPRE         | ROOM          |
|                                                               | 40 Spring Son d'effet avec usage efficace d'une reverb à ressort. |              | Son d'effet avec usage efficace d'une reverb à ressort.                                                            | VO MPRE          | SPRING        |
| 41 Arena Son de reverb profond comme si l'on chantait c       |                                                                   | Arena        | Son de reverb profond comme si l'on chantait dans un stade.                                                        | VO MPRE          | ARENA         |
|                                                               | 42                                                                | Doubling     | Effet de doublage conventionnel.                                                                                   | VO MPRE          | DELAY         |
|                                                               | 43                                                                | Lead Vocal   | Effet de retard convenant aux parties vocales principales.                                                         | VO MPRE          | DELAY         |
|                                                               | 44                                                                | Analog Echo  | Son d'écho vocal utilisant un effet de retard analogique.                                                          | VO MPRE          | ANALOG        |
|                                                               | 45                                                                | Reverse Trip | Son cadencé utilisant un retard inversé.                                                                           | VO MPRE          | RvsDelay      |
| 46 AG Reverb Combinaison préampli + reverb optimisée pour l'é |                                                                   | AG Reverb    | Combinaison préampli + reverb optimisée pour l'enregistrement au micro d'une guitare acoustique.                   | AG MPRE          | ARENA         |
|                                                               | 47                                                                | AG Arpeggio  | Combinaison préampli + chorus optimisée pour l'enregistrement au micro d'une guitare acoustique (jeu en arpège).   | AG MPRE          | CHORUS        |
|                                                               | 48                                                                | AG Ensemble  | Combinaison préampli + ensemble optimisée pour l'enregistrement au micro d'une guitare acoustique (jeu en arpège). | AG MPRE          | ENSEMBLE      |
|                                                               | 49                                                                | AG Lead      | Combinaison préampli + retard optimisée pour l'enregistrement au micro d'une guitare acoustique (jeu solo).        | AG MPRE          | DELAY         |
| 50 - 59 VIDE                                                  |                                                                   | VIDE         |                                                                                                    |                  |               |

\* Les noms de fabricants et de produits mentionnés dans ce tableau sont des marques commerciales ou déposées de leurs détenteurs respectifs et n'indiquent aucune affiliation avec ZOOM CORPO-RATION. Tous les noms de produit et d'artiste ne sont destinés qu'à illustrer les caractéristiques sonores que nous avons utilisées comme référence lors du développement de ce produit.

# Caractéristiques techniques du H4n

| _                  |                                                                                            | MODE STEREO                                                                                                    | MODE 4CH                             | MODE MTR |  |  |
|--------------------|--------------------------------------------------------------------------------------------|----------------------------------------------------------------------------------------------------|--------------------------------------|----------|--|--|
|                    | Nombre de pistes enregis-<br>trables simultanément                                         | 2                                                                                                    | 4                                    | 2        |  |  |
|                    | Nombre de pistes<br>lisibles simultanément                                                 | 2                                                                                                    | 4                                    | 4        |  |  |
| Enregistreur       | Durée d'enregistre-<br>ment                                                                | 4 Go (SDHC)<br>Erviron 380 minutes<br>(en piste stéréo WAV 44,1 kHz/16 bits)<br>Approx. 68 hours<br>(en piste stéréo MP3 44,1 kHz/128 kb/s)<br>* Durées d'enregistrement approximatives. Les<br>durées réelles peuvent varier avec les conditions<br>d'enregistrement. |                                      |          |  |  |
|                    | Taille maximale de fichier                                                                 | 2 Go                                                                                                    |                                      |          |  |  |
|                    | Projets                                                                                    | 1000/carte                                                                                                    |                                      |          |  |  |
|                    | Compteur temporel                                                                          | Heures/minutes/secondes/millisecondes                                                                                                    |                                      |          |  |  |
|                    | Autres fonctions                                                                           | Ré-enregistrement partiel, Report, Boucle A-B                                                                                                    |                                      |          |  |  |
|                    | Modules 2                                                                                  |                                                                                                    |                                      |          |  |  |
|                    | MODE STEREO / MODE 4CH : LO CUT, COMP/LIMITER<br>MODE MTR : module PRE AMP , module EFX    |                                                                                                    |                                      |          |  |  |
| Effets             | Types 50                                                                                   |                                                                                                    |                                      |          |  |  |
|                    | Patches                                                                                    | 60                                                                                                    |                                      |          |  |  |
|                    | Accordeurs                                                                                 | Chromatique, Guitare, Basse, Open A/D/E/G, DADGAD                                                                                                    |                                      |          |  |  |
|                    | Sources sonores                                                                            | urces sonores 5                                                                                                    |                                      |          |  |  |
| Métronome          | Mesure                                                                                     | 1/4 - 8/4, 6/8, sans accent                                                                                                    |                                      |          |  |  |
|                    | Tempo                                                                                      | 40,0 - 250,0 BPM                                                                                                    |                                      |          |  |  |
| Conversion A/N     | Conversion A/N 24 bits                                                                     |                                                                                                    | 24 bits, suréchantillonnage 128 fois |          |  |  |
| Conversion N/A     | 24 bits                                                                                    | 24 bits, suréchar                                                                                                    | ntillonnage 128                      | s fois   |  |  |
| Support d'enreg.   | . Carte SD (16 Mo – 2 Go) , carte SDHC (4 Go – 32 Go)                                      |                                                                                                    |                                      |          |  |  |
| _                  | Format WAV                                                                                 |                                                                                                    |                                      |          |  |  |
| Type de<br>données | <enregistrement <="" td=""><td colspan="4">Quantification 16/24 bits</td></enregistrement> | Quantification 16/24 bits                                                                                                    |                                      |          |  |  |
|                    | lecture>                                                                                   | Fréquence d'échantillonnage 44 1/48/96 kHz                                                                                                    |                                      |          |  |  |

|                                  | Format MP3                                                                   |                                             |                                                                                                    |  |  |
|----------------------------------|------------------------------------------------------------------------------|---------------------------------------------|----------------------------------------------------------------------------------------------------|--|--|
| Type de                          | <enregistrement></enregistrement>                                            |                                             | Débit numérique 48, 56, 64, 80, 96, 112, 128, 160, 192, 224, 256, 320 kb/s, VBR (débit variable)<br>Fréquence d'échantillonnage 44,1 kHz                                                                                                    |  |  |
| donnees                          | <l ecture=""></l>                                                            |                                             | Débit numérique 32, 40, 48, 56, 64, 80, 96, 112, 128, 160, 192, 224, 256, 320 kb/s, VBR (débit variable)                                                                                                    |  |  |
|                                  | (Lootaro)                                                                    |                                             | Fréquence d'échantillonnage 44,1/48 kHz                                                                                                    |  |  |
| Écran                            | 128 x 64 p                                                                   | points                                      | LCD full-dot (rétroéclairé)                                                                                                    |  |  |
| Entrées                          | Entrée [1] [2]                                                               |                                             | Prise mixte XLR (symétrique)/jack standard<br>(asymétrique)<br>Impédance d'entrée<br>(entrée symétrique) 1 k $\Omega$ , point chaud sur broche 2<br>(entrée asymétrique) 480 k $\Omega$<br>Niveau d'entrée<br>(entrée asymétrique) -10 dBm – -42 dBm<br>(entrée asymétrique) -2 dBm – -32 dBm |  |  |
|                                  | Micro stéréo intégré                                                         |                                             | Microphone unidirectionnel à condensateur<br>Gain +7 dB - +47 dB                                                                                                    |  |  |
|                                  | Micro externe                                                                |                                             | Mini jack stéréo<br>Impédance d'entrée 2 kΩ<br>Niveau d'entrée -7 dBm – -47 dBm                                                                                                    |  |  |
|                                  | Ligne/                                                                       | Ligne                                       | Impédance de charge de sortie 10 k $\Omega$ ou plus Niveau de sortie nominal $-10~\text{dBm}$                                                                                                    |  |  |
| Sorties                          | casque                                                                       | Casque                                      | 20 mW+20 mW (sous 32 Ω)                                                                                                    |  |  |
|                                  | Haut-parleur mono                                                            |                                             | 400 mW 8 Ω                                                                                                    |  |  |
| Alimentation<br>fantôme          | 48 V, 24 V, OFF                                                              |                                             |                                                                                                    |  |  |
| USB                              | USB 2.0 h<br>fonctionne<br>Les fonctio                                       | aute vitesse,<br>ement comme<br>ons USB peu | fonctionnement comme mémoire de masse,<br>e interface audio<br>vent bénéficier de l'alimentation par bus USB                                                                                                    |  |  |
| Alimentation requise             | CC 5 V 1 A par adaptateur secteur (AD-14 ZOOM), Piles IEC R6 (taille AA) x 2 |                                             |                                                                                                    |  |  |
| Durée d'enregistr.<br>en continu | 6 heures (                                                                   | environ)                                    | 11 heures (mode STAMINA)                                                                                                    |  |  |
| Dimensions                       | 73 (L) × 156,3 (P) × 35 (H) mm                                               |                                             |                                                                                                    |  |  |
| Poids                            | 280 g                                                                        |                                             |                                                                                                    |  |  |
|                                  |                                                                              |                                             |                                                                                                    |  |  |

<sup>1</sup> 0 dBm = 0,755 Vrms \* Aspect et caractéristiques sont sujets à modification sans préavis.

# Si vous pensez que quelque chose ne va pas dans votre appareil

En cas de problème durant le fonctionnement du H4n, vérifiez d'abord les points suivants.

#### Problèmes en cours d'enregistrement/lecture

#### Pas de son ou son très faible

- · Vérifiez les connexions à votre système d'écoute et le réglage de volume du système.
- Vérifiez que le réglage de niveau de volume des pistes 1-4 est approprié.

#### L'enregistreur s'arrête durant la lecture

 Quand la lecture est effectuée avec une piste armée pour l'enregistrement, un fichier temporaire est créé dans le H4n. Si la capacité mémoire encore disponible sur la carte SD est faible, le fichier temporaire peut utiliser tout l'espace restant, entraînant l'arrêt de la lecture. Dans un tel cas, annulez l'armement de la piste en question.

#### + Pas de son de l'instrument connecté ou son très faible

- Vérifiez les réglages de source d'entrée (→P.047).
- Vérifiez les réglages des entrées [1], [2] et [MIC] (→P.047).
- Vérifiez si le niveau d'enregistrement est bien réglé (→P.047).
- Si les entrées [1]/[2] sont utilisées, essayez de monter le niveau de sortie de l'instrument connecté.
- Quand la fonction d'écoute de contrôle (Monitor) (→P.071) est désactivée, le signal entrant ne peut être entendu que si une piste est armée pour l'enregistrement ou si l'enregistreur est armé pour l'enregistrement

#### Impossible d'enregistrer sur une piste

- Vérifiez que le bouton [REC] et le bouton de la piste de destination d'enregistrement sont allumés en rouge.
- Si un projet est protégé, l'enregistrement est impossible. Utilisez un autre projet ou désactivez la protection (→P.125).

- · Vérifiez qu'une carte SD est insérée dans sa fente.
- Voyez si la fonction de verrouillage des touches est activée (→P.020).
- Si l'indication "Card Protected", s'affiche, la carte SD est protégée contre l'écriture. Faites glisser le sélecteur de protection contre l'écriture en position non protégée.

#### Impossible d'effectuer un report

- Vérifiez que le niveau des pistes 1-4 n'est pas totalement baissé.
- Vérifiez qu'il y a suffisamment d'espace libre sur la carte SD.

#### Autres problèmes

#### Impossible d'utiliser les effets

 Vérifiez que la section d'effet est activée. La section d'effet est par défaut désactivée en mode STEREO et en mode 4CH.

#### Impossible d'utiliser l'accordeur

 Vérifiez que la prise à laquelle l'instrument est connecté est sélectionnée comme source d'entrée.

#### • L'unité n'est pas reconnue lors de son branchement par USB à un ordinateur

- Vérifiez que le système d'exploitation de l'ordinateur répond aux besoins indiqués en page 035.
- Pour que le H4n soit reconnu par l'ordinateur, le mode USB doit être au préalable sélectionné sur le H4n (→P.033).

# Index

Index

# [ACCORDEUR]

Chromatique ►P75 Entrée ►P78 Étalonnage ►P77 GUITAR, OPEN G, DAGDAG ►P78 Types ►P78 Alimentation fantôme ►P32 Alimentation par mini-jack ►P31 Alimentation par piles/secteur ►P17 Annulation de réglage ►P25 Arrêt automatique d'enregistrement ►P66 Always New (mode d'enregistrement) ►P58

# [B]

Boutons de transport ►P21

## [C]

[CARTE SD] H2-H4 ►P134 Espace mémoire restant ►P131 Lecteur de carte SD, H4n utilisé comme ►P35 Changement de nom (Effet) ►P87 Changement de nom (Fichier) ►P109 Changement de nom (Projet) ▶P121 Compresseur/limiteur (COMP/LIMIT) ▶P69 [Connexion USB] Alimentation par bus USB ▶P35 H4n utilisé comme interface audio ▶P33 H4n utilisé comme lecteur de carte SD ▶P35 Commutateur d'alimentation ▶P19 Connexions ▶P29 Copyright (Avertissements) ▶P7 Couplage stéréo ▶P60

## [D]

Date et heure (DATE/TIME) ►P28 Débit numérique ►P51 Déplacement (MOVE) ►P117 Division (DIVIDE) ►P116 Dossier (Sélection) ►P103

#### [E]

[Écran] Contraste ►P127 Rétroéclairage ►P126 [EFFET] ►P81-Changement de nom ►P87 Édition ►P84

Effets ▶P81 Importation ►P89 Liste des patches ▶P145 Mémorisation ►P88 Module FFX ▶P86 Module PRF AMP ▶ P85 Niveau ►P87 Types et paramètres d'effet ►P139 Encodage MP3 ►P111 Encodage stéréo >P113 Enregistrement (Mode 4CH) ►P53 Enregistrement (Mode MTR) ▶ P55 Enregistrement (Mode STEREO/STAMINA) ▶P49 Enregistrement automatique (AUTO REC) ▶P65 Enregistrement de proximité >P31 Enregistrement par micro externe >P31 Enregistrement Over write ►P57 Espace mémoire restant ▶P131 Étalonnage de l'accordeur (CALIB/TUNER) ▶P77

#### [F]

[FICHIER] Changement de nom ►P109 Copie ►P108 Encodage MP3 ►P111 Encodage stéréo **>P113** Informations **>P105** Nom **>P52** Normalisation **>P112** Sélection **>P104** Suppression **>P106** Suppression de tous les fichiers **>P107** Format d'enregistrement **>P51** Formatage **>P132** 

# [H]

Haut-parleur intégré ►P36 HOLD (Fonction) ►P20

# [1]

Importation (Effet) ►**P89** Interface audio (AUDIO I/F), utilisation du H4 comme ►**P33** 

# [K]

#### [KARAOKÉ]

Enregistrement ►P93 Menu piste ►P60 Préparation ►P91

## [L]

Lecture en boucle (AB repeat) ►P97 Liste des marqueurs ►P115 Liste des patches ►P145 LO CUT (Filtre coupe-bas) ►P68 Logiciel audio numérique ►P34

## [M]

Margueurs ►P96 Mélangeur (MIXER) ▶P100 Mémorisation (Effet) ►P88 Mise sous/hors tension ▶P19.20 [MENU] Bouton ▶P25 Menu principal ►P43 Menu piste ►P59 Métronome ►P79 [MIC], [1] et [2] (Boutons d'entrée) ▶P23 Microphones intégrés ►P30 Mise à iour du logiciel ►P133 [MODE 4CH] Détails ▶P37·39 Écran d'accueil ►P41 Enregistrement ►P53

Lecture **P94** Sélection ▶P37·38 Molette (Utilisation de la) ►P25 MONITOR (Fonction d'enregistrement) >P71 MONO MIX (Fonction d'enregistrement) ► P72 MP3 (Format) ▶P51 MS STEREO MATRIX (Fonction d'enregistrement) ►P73 [MODE MTR] Écran d'accueil ▶P42 Enregistrement ►P55 Enregistrement Always new ►P58 Enreaistrement Over write ►P57 Lecture ▶P101 Menu piste ►P59 Sélection ►P38 Modes de lecture ►P95 Modes du H4n ▶P37-44 Module EFX/EFFET ▶P86 Module PRE AMP ▶ P85 [MODE STAMINA] Détails ►P37·39 Écran d'accueil ►P40 Enregistrement ►P49 Lecture ►P94 Sélection ►P38

# Index

#### [MODE STEREO]

Détails ►P37·39 Écran d'accueil ►P40 Enregistrement ►P49 Lecture ►P94 Sélection ►P38

#### [N]

Niveau (Menu piste) ►P59 Niveau d'effet ►P87 Normalisation ►P112

# [P]

Panoramique de sortie (Menu piste) ►P59 Patch (Édition) ►P84 Piste d'enregistrement (sélection) ►P47 Pré-enregistrement (PRE REC) ►P67 Précautions de sécurité pour l'utilisateur ►P6 [PROJET] Changement de nom ►P121 Copie ►P122 Nouveau ►P118 Protection ►P125 Report ►P123 Suppression ►P120 Protection contre l'écriture ►P125

## [R]

REC LEVEL AUTO ► P70 REC LEVEL ► P24 [REC] (Bouton) ► P21 Ré-enregistrement partiel (Punch In/Out) automatique ► P61 Ré-enregistrement partiel (Punch In/Out) manuel ► P63 Réinitialisation (FACTORY RESET) ► P130 Report (BOUNCE) ► P123

#### [S]

STORAGE ►P133

# [T]

Télécommande (option) ▶P16·45 TRACK [1][2][3][4] (Boutons) ▶P22 Type de piles ▶P128

# [V]

Vitesse (Lecture) ►P99 Volume ►P24

## [W]

WAV (Format de fichier) ►P51

Sélection ▶P119

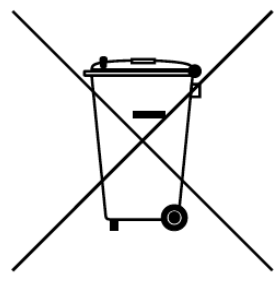

# MISE AU REBUT DES APPAREILS ÉLECTRIQUES ET ÉLECTRONIQUES USAGÉS (applicable aux pays européens disposant d'un système de collecte et de tri des ordures)

Ce symbole sur le produit ou sur son emballage signifie que ce produit ne doit pas être traité comme un déchet domestique. A la place, il doit être amené au point de collecte pertinent pour le recyclage des équipements électriques et électroniques. En veillant à ce que ce produit soit correctement mis au rebut, vous aiderez à empêcher les éventuelles conséquences négatives sur l'environnement et la santé humaine qui pourraient autrement être causées par un rejet inapproprié de ce produit. Le recyclage des matériaux aidera à économiser les ressources naturelles. Pour des informations plus détaillées sur le recyclage de ce produit, veuillez contacter votre mairie, le service de traitement des ordures ou le magasin où vous avez acheté le produit.

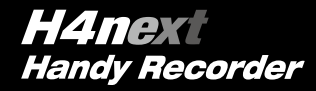

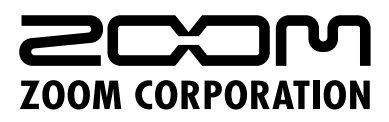

4-4-3 Kanda-Surugadai, Chiyoda-ku, Tokyo 101-0062 Japan

Web Site: www.zoom.co.jp

©2014 ZOOM CORPORATION Z2I-2091-01